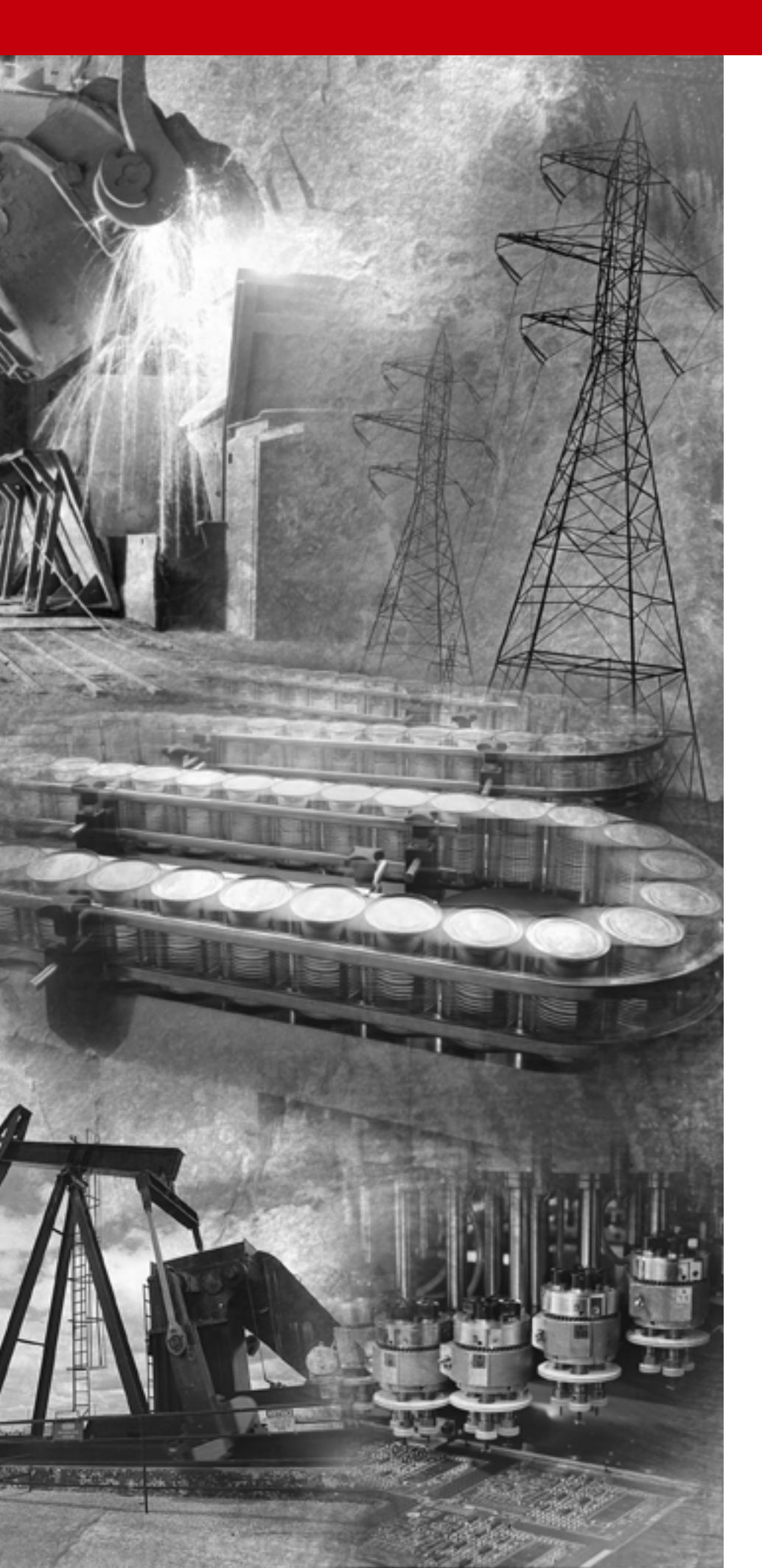

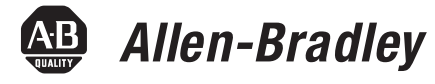

# Adattatore DeviceNet per Compact<sup>™</sup> I/O 1769-ADN

1769-ADN

Manuale dell'utente

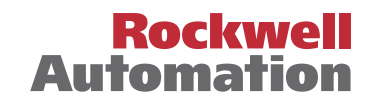

# Informazioni importanti per l'utente

A causa della varietà di impiego dei prodotti descritti in questa pubblicazione, i responsabili dell'applicazione e dell'utilizzo di questi prodotti sono tenuti a verificare di aver posto in atto tutte le misure necessarie a garantire che ogni applicazione e impiego sia conforme ai requisiti relativi alle prestazioni e alla sicurezza, ivi comprese tutte le leggi, le norme, i codici e gli standard vigenti. In nessun caso Rockwell Automation, Inc. potrà essere ritenuta responsabile per danni indiretti o consequenziali derivanti dall'utilizzo o dall'applicazione di questi prodotti.

Le illustrazioni, le tabelle, gli esempi di programmi e gli esempi di configurazione contenuti in questa pubblicazione sono da considerarsi a solo scopo illustrativo. Poiché ad ogni installazione specifica sono associate diverse variabili e requisiti, Rockwell Automation non si assume alcuna responsabilità (incluse la proprietà intellettuale) relativamente all'utilizzo effettivo basato sugli esempi riportati in questa pubblicazione.

La pubblicazione SGI-1.1 di Allen-Bradley, *Safety Guidelines for the Application, Installation and Maintenance of Solid-State Control* (disponibile presso l'ufficio Rockwell Automation di zona), descrive alcune importanti differenze tra le apparecchiature a stato solido e i dispositivi elettromeccanici, che devono essere tenute in considerazione quando si utilizzano prodotti come quelli descritti in questa pubblicazione.

È proibita la riproduzione, totale o parziale, dei contenuti di questa pubblicazione protetta da copyright, senza l'autorizzazione scritta di Rockwell Automation.

In questa pubblicazione possono essere utilizzate delle note per segnalare considerazioni sulla sicurezza. Le seguenti annotazioni e i relativi enunciati sono utili per individuare ed evitare potenziali pericoli e riconoscerne le conseguenze:

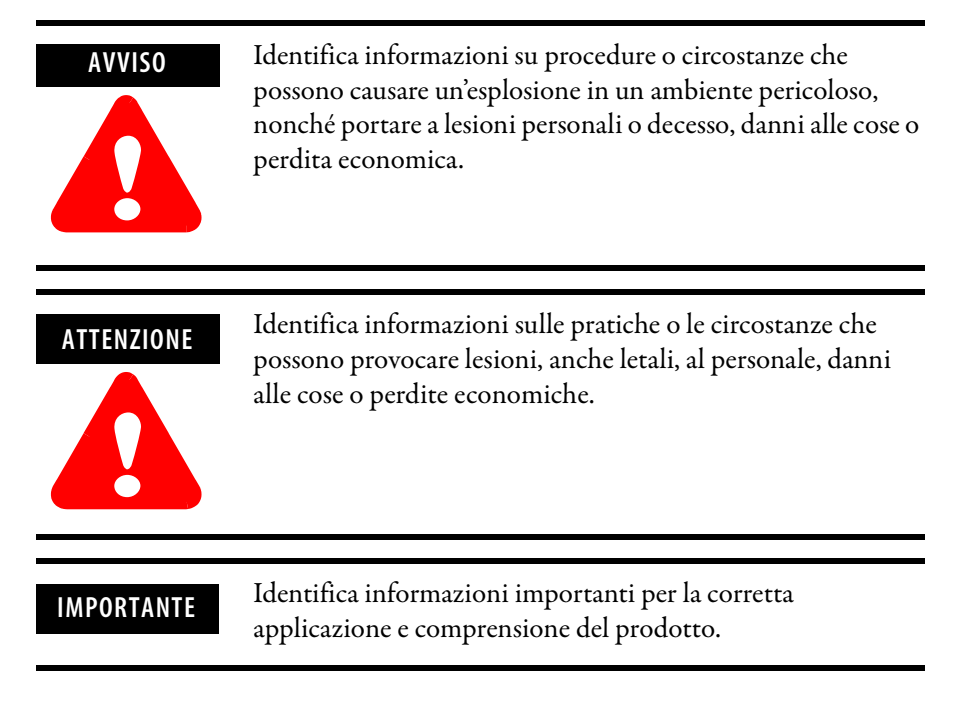

# ATTENZIONE

#### Ambiente e custodia

Questa apparecchiatura può funzionare in ambienti industriali con Grado di Inquinamento 2, in applicazioni di sovratensione di categoria II, (come definito nella pubblicazione IEC 60664-1) ad altitudini fino a 2.000 metri senza declassamento.

Questa apparecchiatura viene considerata un'apparecchiatura industriale di Gruppo 1, Classe A in base alla pubblicazione IEC/CISPR 11. In assenza delle dovute precauzioni, possono verificarsi difficoltà nel garantire la compatibilità elettromagnetica in altri ambienti a causa di interferenze condotte o irradiate.

L'apparecchiatura fornita è di "tipo aperto". Deve essere montata all'interno di una custodia adatta alle condizioni ambientali specifiche che si presenteranno e appositamente concepita per impedire danni alle persone dovuti all'accessibilità dei componenti sotto tensione. L'interno della custodia deve essere accessibile esclusivamente servendosi di un attrezzo. Le sezioni successive di questa pubblicazione possono contenere ulteriori informazioni sui gradi di protezione dei modelli specifici della custodia, necessari per la conformità con alcune certificazioni di sicurezza del prodotto.

Per informazioni in merito al grado di protezione offerto dai diversi tipi di custodia, fare riferimento alla pubblicazioni NEMA 250 e IEC 60529, a seconda dei casi. Consultare, inoltre, le sezioni appropriate di questa pubblicazione e la pubblicazione Allen-Bradley 1770-4.1 ("Criteri per il cablaggio e la messa a terra in automazione industriale"), per ulteriori informazioni sull'installazione di questa apparecchiatura.

## Prefazione

| Destinatari del manuale1-                    | 1 |
|----------------------------------------------|---|
| Come utilizzare il presente manuale 1-       | 1 |
| Contenuto del manuale 1-                     | 1 |
| Documentazione correlata1-                   | 2 |
| Convenzioni adottate nel presente manuale 1- | 3 |
| Assistenza Allen-Bradley 1-                  | 4 |
| Assistenza in loco sui prodotti 1-           | 4 |
| Assistenza tecnica sui prodotti 1-           | 4 |
| Domande o commenti relativi al manuale 1-    | 4 |

## **Capitolo 1**

| Descrizione del modulo Compact I/O 1-1                  |
|---------------------------------------------------------|
| Installazione del modulo 1-2                            |
| Prevenzione delle scariche elettrostatiche 1-2          |
| Disattivare l'alimentazione 1-2                         |
| Configurazione del sistema 1-2                          |
| Assemblaggio del sistema 1-3                            |
| Montaggio dell'adattatore su un modulo I/O 1-4          |
| Distanze minime 1-4                                     |
| Montaggio a pannello 1-4                                |
| Procedura di montaggio a pannello utilizzando i         |
| moduli come dima 1-5                                    |
| Montaggio su guida DIN 1-6                              |
| Sostituzione dell'adattatore 1769-ADN in un sistema 1-6 |
| Connessioni per il cablaggio di campo 1-7               |
| Messa a terra dell'adattatore 1-7                       |
| Cablaggio di DeviceNet 1-7                              |
| Impostazione dei selettori dell'indirizzo di rete 1-8   |
| Configurazione dell'adattatore 1769-ADN 1-9             |
|                                                         |

# Capitolo 2

# Installazione del modulo adattatore DeviceNet

Funzionamento della comunicazione e mappatura nella tabella immagine I/O

| Dati di ingresso                                                | . 2-6 |
|-----------------------------------------------------------------|-------|
| Modulo d'uscita a stato solido 1769-OA8 da 100 a 240 V CA       |       |
| (8 punti)                                                       | . 2-7 |
| Dati di uscita                                                  | . 2-7 |
| Dati di ingresso                                                | . 2-7 |
| Modulo d'uscita a stato solido 1769-OA16 da 100 a 240 V CA      |       |
| (16 punti)                                                      | . 2-8 |
| File dati in uscita                                             | . 2-8 |
| File dati in ingresso del modulo d'uscita                       | . 2-8 |
| Modulo d'uscita source 1769-OB16 a stato solido a 24 V CC       |       |
| (16 punti)                                                      | . 2-9 |
| Dati di uscita                                                  | . 2-9 |
| Dati di ingresso                                                | . 2-9 |
| Modulo d'uscita 1769-OB16P protetto elettronicamente a          |       |
| stato solido a 24 V CC                                          | 2-10  |
| Dati di uscita                                                  | 2-10  |
| Dati di ingresso                                                | 2-10  |
| Modulo d'uscita 1769-OF2 (Serie A e B) a corrente/tensione      |       |
| analogica (2 canali)                                            | 2-11  |
| Dati di uscita                                                  | 2-11  |
| Dati di ingresso                                                | 2-11  |
| Modulo d'uscita sink 1769-OV16 a stato solido a 24 V CC         |       |
| (16 punti)                                                      | 2-12  |
| Dati di uscita                                                  | 2-12  |
| Dati di ingresso                                                | 2-12  |
| Modulo d'uscita a relè 1769-OW8 CA/CC (8 punti)                 | 2-13  |
| Dati di uscita                                                  | 2-13  |
| Dati di ingresso                                                | 2-13  |
| Modulo d'uscita a relè 1769-OW8I CA/CC isolato singolarmente    |       |
| (8 punti)                                                       | 2-14  |
| Dati di uscita                                                  | 2-14  |
| Dati di ingresso                                                | 2-14  |
| Modulo d'uscita a relè 1769-OW16 CA/CC (16 punti)               | 2-15  |
| File dati in uscita                                             | 2-15  |
| File dati in ingresso del modulo d'uscita                       | 2-15  |
| Modulo d'uscita a relè 1769-IQ6XOW4 CA/CC a 24 V CC             |       |
| con ingresso sink/source (6 punti d'ingresso, 4 punti d'uscita) | 2-16  |
| Dati di uscita                                                  | 2-16  |
| Dati di ingresso                                                | 2-16  |
| Termocoppia/modulo d'ingresso mV 1769-IT6                       | 2-17  |
| Dati di ingresso                                                | 2-17  |
| Modulo di ingresso resistivo/RTD 1769-IR6                       | 2-18  |
| Dati di ingresso                                                | 2-18  |
| Modulo analogico misto 1769-IF4XOF2                             | 2-19  |
| Dati di ingresso                                                | 2-19  |
| Dati di uscita                                                  | 2-20  |
| Modulo contatore ad alta velocità 1769-HSC                      | 2-21  |
| Array di uscita                                                 | 2-21  |
| Array di ingresso                                               | 2-22  |
| Valori di default                                               | 2-24  |

# Configurazione dell'adattatore DeviceNet Compact I/O serie A

# Configurazione dell'adattatore DeviceNet Compact I/O serie B

# Capitolo 3

| Informazioni su RSNetworx                                             |
|-----------------------------------------------------------------------|
| Aggiunta dell'adattatore DeviceNet serie A offline 3-1                |
| Configurazione offline del sistema Compact I/O 3-2                    |
| Configurazione dell'adattatore serie A 3-2                            |
| Utilizzo dei banchi di I/O 3-7                                        |
| Criteri di configurazione dell'adattatore serie A 3-7                 |
| Configurazione di moduli d'ingresso discreto 3-9                      |
| Configurazione di moduli d'uscita discreta 3-11                       |
| Configurazione di moduli d'ingresso analogico 3-14                    |
| Configurazione di moduli d'uscita analogica 3-17                      |
| Configurazione degli alimentatori, dei cavi e della terminazione 3-20 |
| Completamento della configurazione 3-20                               |
| Verifica della configurazione 3-20                                    |
| Visualizzazione dei riepiloghi delle mappature                        |
| Configurazione on-line del sistema Compact I/O 3-21                   |
| Pulsante Apply/OK 3-21                                                |
| Caricamento delle configurazioni 3-23                                 |
| Download delle configurazioni 3-24                                    |
| Utilizzo della funzione di azzeramento memoria 3-25                   |
| Comportamento predefinito dell'adattatore 1769-ADN                    |
| all'accensione                                                        |
|                                                                       |

# Capitolo 4

| Informazioni su RSNetworx 4-1                                         |
|-----------------------------------------------------------------------|
| Aggiunta dell'adattatore DeviceNet serie B offline 4-1                |
| Configurazione offline del sistema Compact I/O 4-2                    |
| Configurazione dell'adattatore serie B 4-2                            |
| Utilizzo dei banchi di I/O 4-6                                        |
| Criteri di configurazione degli adattatori serie B 4-6                |
| Configurazione di moduli d'ingresso discreto 4-9                      |
| Configurazione di moduli d'uscita discreta 4-12                       |
| Configurazione di moduli d'ingresso analogico 4-17                    |
| Configurazione di moduli d'uscita analogica 4-21                      |
| Configurazione degli alimentatori, dei cavi e della terminazione 4-25 |
| Completamento della configurazione 4-25                               |
| Verifica della configurazione 4-25                                    |
| Visualizzazione dei riepiloghi delle mappature                        |
| Visualizzazione delle transazioni 4-27                                |
| Configurazione on-line del sistema Compact I/O 4-27                   |
| Pulsante Apply/OK 4-28                                                |
| Caricamento delle configurazioni 4-30                                 |
| Scaricamento delle configurazioni 4-31                                |
| Configurazione dell'adattatore per l'uso di Quick Connect 4-32        |
| Comportamento predefinito dell'adattatore 1769-ADN                    |
| all'accensione                                                        |
|                                                                       |

|                                       | Capitolo 5                                                      |
|---------------------------------------|-----------------------------------------------------------------|
| Ricerca guasti tramite gli indicatori | Indicatori diagnostici                                          |
|                                       | Capitolo 6                                                      |
| Esempi di applicazione                | Esempio di applicazione 1747-SDN 6-1                            |
|                                       | Configurazione hardware 6-1                                     |
|                                       | Configurazione del sistema SLC 6-1                              |
|                                       | Configurazione dell'adattatore 1769-ADN DeviceNet 6-2           |
|                                       | Configurazione dello scanner 1747-SDN 6-6                       |
|                                       | Accesso ai dati di I/O dall'adattatore 1769-ADN nel processore  |
|                                       | SLC                                                             |
|                                       | Esempio di applicazione 1756-DNB 6-11                           |
|                                       | Configurazione hardware 6-11                                    |
|                                       | Configurazione del sistema del controllore Logix5550TM 6-12     |
|                                       | Configurazione dell'adattatore 1769-ADN DeviceNet 6-12          |
|                                       | Configurazione dello scanner 1756-DNB 6-16                      |
|                                       | Accesso ai dati di I/O dall'adattatore 1769-ADN nel controllore |
|                                       | Logix5550 6-19                                                  |
|                                       | Esempio di applicazione 1769-SDN 6-22                           |
|                                       | Controllori MicroLogix 1500 6-22                                |
|                                       | Configurazione I/O di RSLogix 500 6-23                          |
|                                       | Inizio del progetto 6-24                                        |
|                                       | Schermata I/O Configuration 6-25                                |
|                                       | Lettura della configurazione I/O                                |
|                                       | I/O installato                                                  |
|                                       | Configurazione del modulo scanner 1769-SDN 6-27                 |
|                                       | Modifica della configurazione dello scanner 1769-SDN 6-28       |
|                                       | Messaggistica backplane                                         |
|                                       | Messaggi PCCC 6-30                                              |
|                                       | Messaggistica CIP 6-30                                          |
|                                       | Upload/download dei programmi 6-30                              |
|                                       | Configurazione di un messaggio DeviceNet locale                 |
|                                       | Schermata di configurazione del messaggio                       |
|                                       | Parametri "This Controller"                                     |
|                                       | Dispositivo di destinazione 6-37                                |
|                                       | Codici di errore delle istruzioni MSG 6-39                      |
|                                       | Appendice A                                                     |
| Caratteristiche tecniche              | Caratteristiche tecniche dell'adattatore 1769-ADN A-1           |
|                                       | Caratteristiche tecniche generali degli adattatori serie A A-1  |
|                                       | Caratteristiche tecniche degli ingressi/uscite                  |
|                                       | degli adattatori serie A A-2                                    |
|                                       | Caratteristiche tecniche generali degli adattatori serie B A-3  |
|                                       | Caratteristiche tecniche degli ingressi/uscite degli adattatori |
|                                       | serie B A-5                                                     |

Caratteristiche di throughput dell'adattatore 1769-ADN

serie A e B

## **Appendice B**

| Esempio di applicazione della messaggistica esplicita 1756-DNB | B-1  |
|----------------------------------------------------------------|------|
| Get 1769-ADN Status                                            | B-1  |
| Get 1769 I/O Module Status                                     | B-4  |
| Get 1769 I/O Module Configuration Size                         | B-6  |
| Set 1769 I/O Module Configuration                              | B-8  |
| Save 1769 I/O Module Configuration                             |      |
| (salva configurazione modulo I/O 1769)                         | B-11 |
| Get 1769 I/O Module Configuration                              | B-13 |
| Esempio di applicazione della messaggistica esplicita 1747-SDN | B-15 |
| Get 1769-ADN Status                                            | B-15 |
| Get 1769 I/O Module Status                                     | B-18 |
| Get 1769 I/O Module Configuration Size                         | B-22 |
| Set 1769 I/O Module Configuration                              | B-23 |
| Save 1769 I/O Module Configuration                             |      |
| (salva configurazione modulo I/O 1769)                         | B-27 |
| Get 1769 I/O Module Configuration                              | B-28 |
| Esempio di programma in logica ladder                          | B-30 |
| File di configurazione dei moduli discreti                     | B-31 |
|                                                                |      |

# Appendice C

| Adattatori serie A C                                               | 2-1 |
|--------------------------------------------------------------------|-----|
| Informazioni sulle caratteristiche di throughput dell'adattatore C | 2-1 |
| Tempo di elaborazione (ttat) C                                     | 2-1 |
| Ritardo interscansione minimo (ISD) per le connessioni             |     |
| a interrogazione C                                                 | 2-2 |
| Prestazioni di Quick Connect C                                     | 2-3 |
| Limitazioni di Quick Connect C                                     | 2-4 |

# Appendice D

| Differenze tra gli adattatori DeviceNet | Informazioni sulle differenze | . D-1 |
|-----------------------------------------|-------------------------------|-------|
|-----------------------------------------|-------------------------------|-------|

Index

Note:

Questa prefazione fornisce un'introduzione al resto del manuale. Questa prefazione tratta i seguenti argomenti:

- destinatari del manuale
- come utilizzare il presente manuale
- pubblicazioni correlate
- convenzioni adottate nel presente manuale
- assistenza Allen-Bradley

# Destinatari del manuale

Responsabili delle attività di progettazione, installazione, programmazione o ricerca guasti dei sistemi di controllo che usano adattatori per Compact I/O Allen-Bradley.

# Come utilizzare il presente manuale

Questo manuale è organizzato con lo scopo di illustrare, mediante la spiegazione di ogni singola attività, le procedure di installazione, configurazione, programmazione, funzionamento e ricerca guasti relative ad un sistema di controllo che utilizza i moduli I/O 1769.

## Contenuto del manuale

| Per                                                                                             | Vedere      |
|-------------------------------------------------------------------------------------------------|-------------|
| Installare il modulo adattatore DeviceNet                                                       | Capitolo 1  |
| Informazioni sul funzionamento della comunicazione e sulla mappatura nella tabella immagine I/O | Capitolo 2  |
| Configurare l'adattatore DeviceNet Serie A                                                      | Capitolo 3  |
| Configurare l'adattatore DeviceNet Serie B                                                      | Capitolo 4  |
| Informazioni sulle funzionalità diagnostiche e di ricerca<br>guasti dell'adattatore             | Capitolo 5  |
| Informazioni su esempi di applicazione                                                          | Capitolo 6  |
| Consultare le specifiche tecniche dell'adattatore<br>DeviceNet                                  | Appendice A |
| Informazioni su esempi di applicazioni di messaggistica esplicita                               | Appendice B |
| Informazioni sulle caratteristiche di throughput del modulo 1769-ADN                            | Appendice C |
| Informazioni sulle differenze tra gli adattatori DeviceNet serie A e B                          | Appendice D |

# Documentazione correlata

Nella tabella riportata di seguito sono elencate pubblicazioni che contengono informazioni importanti in merito ai prodotti Compact I/O.

| Titolo                                                                                                    | Codice della<br>pubblicazione |
|----------------------------------------------------------------------------------------------------|-------------------------------|
| MicroLogix 1500 System Overview (in inglese)                                                                        | 1764-S0001                    |
| Guida alla selezione CompactLogix – CompactLogix Selection Guide                                                    | 1769-SG001N                   |
| Manuale dell'utente Moduli analogici Compact I/O                                                                    | 1769-UM002                    |
| Manuale dell'utente Adattatore DeviceNet per Compact I/O 1769-ADN                                                   | 1769-UM001                    |
| lstruzioni per l'installazione Adattatore DeviceNet 1769-ADN per Compact I/O                                        | 1769-IN001                    |
| Istruzioni per l'installazione Compact 1769-IQ6X0W4 24V dc Sink/Source Input AC/DC Relay Output Module (in inglese) | 1769-IN002                    |
| Istruzioni per l'installazione Compact 1769-OW8 AC/DC Relay Output Module<br>(in inglese)                           | 1769-IN003                    |
| Istruzioni per l'installazione Compact 1769-OB16P 24V DC (in inglese)                                               | 1769-IN004                    |
| Istruzioni per l'installazione Compact 1769–0W8I Individually Isolated AC/DC Relay<br>Output Module (in inglese)    | 1769-IN005                    |
| Istruzioni per l'installazione 1769-OW16 Modulo d'uscita a relè in CA/CC a 16 punti<br>Compact                      | 1769-IN062                    |
| Istruzioni per l'installazione Compact 1769-IA16 120V ac Input Module (in inglese)                                  | 1769-IN006                    |
| Istruzioni per l'installazione Compact 1769-IQ16 24V dc Sink/Source Input Module<br>(in inglese)                    | 1769-IN007                    |
| Istruzioni per l'installazione Compact 1769-0B16 Solid State 24V dc Source Output<br>Module (in inglese)            | 1769-IN008                    |
| Istruzioni per l'installazione Compact 1769-0A8 100 to 240V ac Solid State Output<br>Module (in inglese)            | 1769-IN009                    |
| Istruzioni per l'installazione 1769-0A16 Modulo d'uscita a stato solido a 16 punti da<br>100 a 240 V ca Compact     | 1769-IN061                    |
| Istruzioni per l'installazione Compact 1769-0V16 Solid State 24V dc Sink Output<br>Module (in inglese)              | 1769-IN010                    |
| Istruzioni per l'installazione 1769-IM12 Modulo d'ingresso a 240 V ca Compact                                       | 1769-IN011                    |
| Istruzioni per l'installazione 1769-IA8I Modulo di ingressi a 120 V ca isolati<br>singolarmente Compact             | 1769-IN012                    |
| Istruzioni per l'installazione 1769-HSC Modulo contatore ad alta velocità Compact I/O                               | 1769-IN030A                   |
| Manuale dell'utente Compact 1769-HSC High Speed Counter Module (in inglese)                                         | 1769-UM006                    |
| Istruzioni per l'installazione 1769-IF4X0F2 Modulo I/O analogico misto Compact                                      | 1769-IN057A                   |
| Manuale dell'utente Compact 1769-IF4X0F2 Combination Analog (in inglese)                                            | 1769-UM008                    |
| Istruzioni per l'installazione Compact 1769 Power Supplies (in inglese)                                             | 1769-5.14                     |
| Istruzioni per l'installazione Compact I/O Communication Bus Expansion Cables<br>(in inglese)                       | 1769-5.15                     |
| Compact 1769-ECR Right End Cap/Terminator (in inglese)                                                              | 1769-5.9                      |
| Compact 1769-ECL Left End Cap/Terminator (in inglese)                                                               | 1769-5.16                     |
| Istruzioni per l'installazione Compact 1769-IF4 Analog Input Module (in inglese)                                    | 1769-IN016                    |
| Istruzioni per l'installazione Compact 1769-OF2 Analog Output Module (in inglese)                                   | 1769-IN017                    |

Per reperire lo specifico manuale è possibile:

- scaricare la versione gratuita dal sito Internet www.theautomationbookstore.com
- acquistare un manuale in formato cartaceo mediante uno dei seguenti metodi:
  - rivolgendosi al distributore o al rappresentante Rockwell Automation di zona
  - visitando il sito www.theautomationbookstore.com ed effettuando un ordine
  - chiamando il numero 1.800.963.9548 (USA/Canada) o 001.330.725.1574 (altri Paesi)

**resente** In tutto il manuale sono state adottate le seguenti convenzioni.

- Negli elenchi puntati (come questo) sono riportate informazioni, non passi di una procedura.
- Negli elenchi numerati sono riportati i passi di una sequenza o informazioni gerarchiche.
- Il corsivo è utilizzato per evidenziare.
- I testi riportati con questo carattere sono parole o frasi che devono essere digitate.

# Convenzioni adottate nel presente manuale

# **Assistenza Allen-Bradley**

Allen-Bradley offre servizi di assistenza in tutto il mondo, con oltre 75 uffici vendite/centri di assistenza, 512 distributori autorizzati e 260 integratori di sistemi autorizzati solo negli Stati Uniti. Inoltre, i rappresentanti Allen-Bradley sono presenti in tutti i principali Paesi del mondo.

## Assistenza in loco sui prodotti

Rivolgersi al rappresentante Allen-Bradley di zona per:

- assistenza commerciale e informazioni sugli ordini
- addestramento tecnico all'uso dei prodotti
- assistenza nel periodo di garanzia
- contratti di assistenza

## Assistenza tecnica sui prodotti

Se si presenta la necessità di contattare Allen-Bradley per richiedere assistenza tecnica, consultare preventivamente le informazioni riportate al Capitolo 4, *Ricerca guasti*. Quindi chiamare il rappresentante Allen-Bradley di zona.

## Domande o commenti relativi al manuale

Qualora si dovessero riscontrare problemi relativi al presente manuale, si prega di segnalarli utilizzando l'apposito modulo già pronto per l'invio reperibile in fondo al manuale.

Per suggerimenti su come rendere il manuale più utile, si prega di contattare Allen-Bradley all'indirizzo sotto riportato:

Rockwell Automation Technical Communication Department 1 Allen-Bradley Drive Mayfield Heights, OH 44124

# Installazione del modulo adattatore DeviceNet

In questo capitolo è illustrata la procedura di installazione dell'adattatore DeviceNet^M. Sono riportate informazioni su:

- Assemblaggio del sistema
- Sostituzione dell'adattatore 1769-ADN in un sistema
- Connessioni per il cablaggio di campo
- Impostazione dei selettori dell'indirizzo di rete

Descrizione del modulo Compact I/O

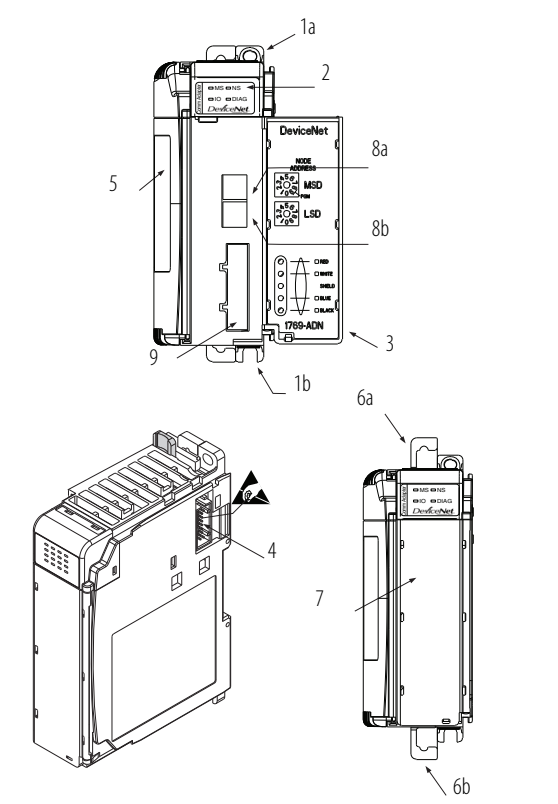

| Voce | Descrizione                                                         | Voce | Descrizione                                                                             |
|------|---------------------------------------------------------------------|------|-----------------------------------------------------------------------------------------|
| 1a   | Linguetta superiore di montaggio su pannello                        | ба   | Fermo superiore di aggancio su guida DIN                                                |
| 1b   | Linguetta inferiore di montaggio su pannello                        | 6b   | Fermo inferiore di aggancio su guida DIN                                                |
| 2    | LED di diagnostica I/O                                              | 7    | Etichetta scrivibile (etichetta di identificazione utente)                              |
| 3    | Sportellino del modulo con etichetta<br>identificativa dei morsetti | 8a   | Selettori rotativi dell'îndirizzo di nodo<br>DeviceNet — cifra più significativa (MSD)  |
| 4    | Connettore del bus fisso con pin maschi                             | 8b   | Selettori rotativi dell'îndirizzo di nodo<br>DeviceNet — cifra meno significativa (LSD) |
| 5    | Targhetta dati                                                      | 9    | Connettore rimovibile DeviceNet                                                         |

42125

# Installazione del modulo

Il modulo Compact I/O è adatto all'uso in ambiente industriale, qualora sia installato in conformità alle seguenti istruzioni. In particolare, questo dispositivo deve essere utilizzato in ambienti asciutti e puliti (grado di inquinamento 2<sup>1</sup>) e in circuiti che non superano la Classe di sovratensione II<sup>2</sup> (IEC 60664-1).<sup>3</sup>

- 1. Il grado di inquinamento 2 identifica un ambiente in cui l'inquinamento è, generalmente, non conduttivo, a parte la conduttività occasionale e temporanea provocata dalla formazione di condensa.
- La classe di sovratensione II identifica la sezione a livello del carico del sistema di distribuzione elettrica. A questo livello, i transitori di tensione sono controllati e non superano la tenuta di tensione impulsiva dell'isolamento del prodotto.
- 3. Il grado di inquinamento 2 e la classe di sovratensione Il sono termini specificati dalla Commissione elettrotecnica internazionale (IEC).

## Prevenzione delle scariche elettrostatiche

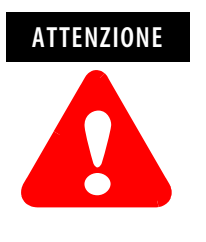

Le scariche elettrostatiche possono danneggiare i circuiti integrati o i semiconduttori, se si toccano i pin del connettore del bus o la morsettiera. Quando si maneggia il modulo, osservare le regole generali seguenti.

- Toccare un oggetto a massa per scaricare l'elettricità statica.
- Indossare un bracciale antistatico omologato.
- Non toccare il connettore del bus o i pin del connettore.
- Non toccare i componenti del circuito all'interno del modulo.
- Se disponibile, impiegare una postazione di lavoro antistatica.
- Se il modulo non viene utilizzato, conservarlo nella sua confezione antistatica.

## Disattivare l'alimentazione

| ATTENZIONE | Disattivare l'alimentazione prima di rimuovere o inserire<br>l'adattatore. Se l'adattatore viene inserito o rimosso quando<br>è alimentato, può verificarsi un arco elettrico. Un arco<br>elettrico può provocare danni a persone o cose:                                                                                                    |
|------------|----------------------------------------------------------------------------------------------------|
|            | <ul> <li>inviando un segnale errato ai dispositivi di campo del sistema e causando un<br/>movimento imprevisto della macchina</li> <li>causando un'esplosione in un ambiente pericoloso</li> <li>Gli archi elettrici provocano un eccessivo logorio dei<br/>contatti sia sul modulo che sul connettore di<br/>accoppiamento. Eventuali contatti usurati possono creare<br/>resistenza elettrica.</li> </ul> |

## Configurazione del sistema

Consultare Utilizzo dei banchi di I/O a pagina 3-7 per i criteri di configurazione del sistema.

# Assemblaggio del sistema

L'adattatore può essere collegato a moduli 1769 adiacenti sia *prima* che *dopo* il montaggio. Per le istruzioni di montaggio, vedere "Montaggio a pannello" a pagina 1-4, oppure "Montaggio su guida DIN" a pagina 1-6. Per intervenire su un sistema già montato, vedere "Sostituzione dell'adattatore 1769-ADN in un sistema" a pagina 1-6. Di seguito è illustrata la procedura di assemblaggio del sistema Compact I/O.

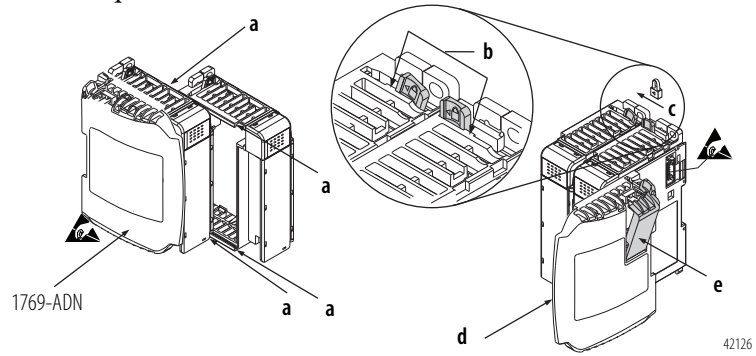

- 1. Disattivare l'alimentazione.
- 2. Controllare che la leva del bus del modulo posto a destra dell'adattatore 1769-ADN sia in posizione sbloccata (tutta a destra).
- 3. Utilizzare le asole superiori e inferiori del sistema a incastro (a) per fissare tra loro i moduli.
- **4.** Riportare indietro il modulo lungo le asole del sistema a incastro finché i connettori del bus non saranno allineati tra loro.
- Con le dita o un piccolo cacciavite, spingere leggermente all'indietro la leva del bus del modulo che si trova sul lato destro del modulo 1769-ADN per liberare la linguetta di posizionamento (b).
- 6. Per permettere la comunicazione tra l'adattatore e i moduli I/O, portare completamente a sinistra la leva del bus del modulo che si trova a destra del modulo 1769-ADN (c), in modo da farla scattare. Assicurarsi che sia bloccata correttamente in posizione.

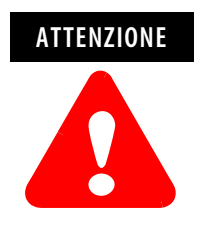

Durante il collegamento dell'adattatore 1769-ADN, è molto importante che i connettori del bus siano fissati saldamente tra loro per garantire un collegamento elettrico corretto.

7. Collegare una terminazione (d) all'ultimo modulo I/O del sistema utilizzando le asole del sistema a incastro come descritto in precedenza.

8. Bloccare la terminazione del bus (e).

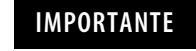

Per terminare l'estremità del bus di comunicazione seriale è necessario utilizzare una terminazione destra o sinistra 1769-ECR o 1769-ECL.

9. Consultare il paragrafo "Cablaggio di DeviceNet" a pagina 1-7.

# Montaggio dell'adattatore su un modulo I/O

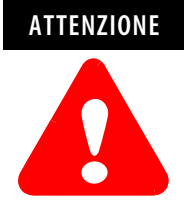

Durante il montaggio di tutti i dispositivi sul pannello o la guida DIN, fare attenzione ad evitare che frammenti di qualunque genere (schegge di metallo, pezzi di filo ecc.) cadano all'interno dell'adattatore o dei moduli. I frammenti che cadono nell'adattatore o nei moduli possono provocare danni all'accensione.

## **Distanze minime**

Mantenere il modulo a debita distanza dalle pareti della custodia, da canaline, apparecchiature adiacenti ecc. Lasciare uno spazio libero di 50 mm su tutti i lati per garantire un'adeguata ventilazione, come mostrato in figura.

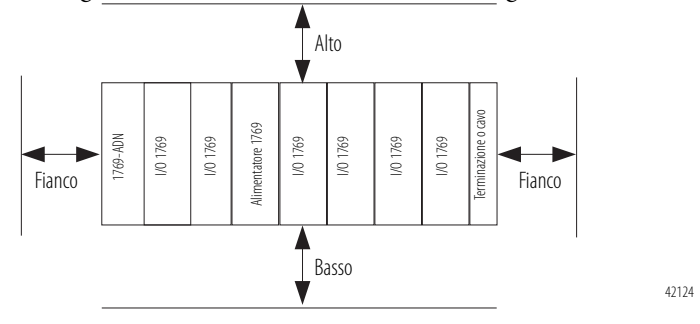

## Montaggio a pannello

Montare l'adattatore o il modulo sul pannello utilizzando due viti per ciascun adattatore o modulo. Utilizzare viti M4 o n. 8 con testa troncoconica. Sono necessarie viti di montaggio per ogni modulo.

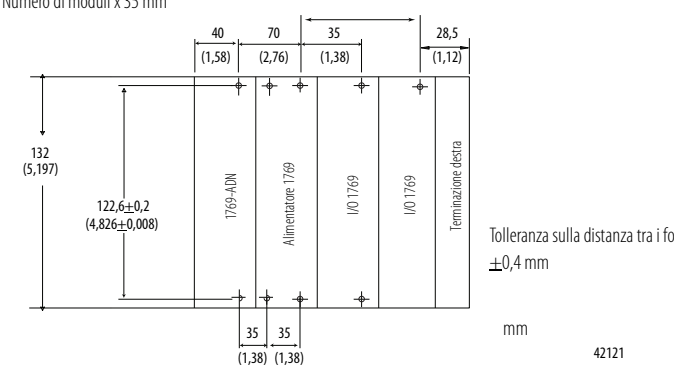

*Nel seguente schema è rappresentato il metodo di montaggio a pannello con disegno quotato.* Se è presente più di 1 modulo: Numero di moduli x 35 mm

## Procedura di montaggio a pannello utilizzando i moduli come dima

Attenendosi alla seguente procedura, è possibile utilizzare i moduli e l'adattatore assemblati come una dima di foratura per l'esecuzione dei fori nel pannello. Se si dispone di un'attrezzatura più sofisticata per il montaggio a pannello, è possibile utilizzare il disegno quotato riportato a pagina 1-5.

È importante attenersi a queste procedure per rispettare le tolleranze dei fori di montaggio sul modulo.

- 1. Su un piano di lavoro pulito, assemblare non più di tre moduli.
- 2. Utilizzando i moduli assemblati come dima, riportare con precisione sul pannello il centro di tutti i fori di montaggio del modulo.
- **3.** Riportare i moduli assemblati sul piano di lavoro pulito, ivi compresi eventuali moduli montati precedentemente.
- **4.** Eseguire i fori di montaggio e maschiarli in modo da poter avvitare le viti M4 o n. 8 consigliate.
- **5.** Ricollocare i moduli sul pannello e controllare che i fori siano allineati correttamente.
- 6. Fissare i moduli al pannello con le viti di montaggio.

**NOTA:** Se si intende montare più moduli, montare solo l'ultimo del gruppo e tenere da parte degli altri. In questo modo si impiegherà meno tempo a rimontare durante la foratura e la maschiatura del gruppo successivo.

7. Ripetere i passi da 1 a 6 per gli eventuali altri moduli.

### Montaggio su guida DIN

L'adattatore può essere montato sulle seguenti guide DIN:

- 35 x 7,5 mm (EN50022 35 x 7,5)
- 35 x 15 mm (EN 50022 35 x 15)

Prima di montare il modulo su una guida DIN, chiudere i fermi della guida DIN. Spingere l'area per montaggio su guida DIN del modulo contro la guida DIN. I fermi si aprono temporaneamente, quindi si bloccano in posizione.

La sostituzione dell'adattatore è possibile anche con il sistema montato su un pannello (o su una guida DIN).

- 1. Disattivare l'alimentazione. Consultare la nota importante a pagina 1-2.
- 2. Rimuovere il cavo DeviceNet dal modulo allentando le viti di fermo superiore e inferiore del connettore DeviceNet e staccando il connettore dal modulo.
- **3.** Rimuovere le viti di montaggio superiore ed inferiore dall'adattatore (oppure aprire i fermi della guida DIN con un cacciavite a lama piatta o a stella).
- 4. Sul modulo adiacente posto a destra, portare la leva del bus verso destra (sbloccare) per scollegarlo dall'adattatore che deve essere rimosso.
- 5. Fare avanzare delicatamente l'adattatore scollegato.

Se si riscontra una resistenza eccessiva, assicurarsi di aver scollegato l'adattatore dal bus e di aver rimosso entrambe le viti di montaggio o aperto i fermi DIN.

**Nota:** Potrebbe essere necessario fare oscillare leggermente il modulo avanti e indietro per rimuoverlo o, nel caso di un sistema montato a pannello, allentare le viti dei moduli adiacenti.

- **6.** Prima di installare l'adattatore sostitutivo, controllare che la leva del bus del modulo adiacente di destra sia in posizione sbloccata (tutta a destra).
- 7. Inserire l'adattatore sostitutivo nello slot aperto.
- 8. Collegare tra loro l'adattatore e i moduli bloccando (posizione tutta a sinistra) la leva del bus sul modulo adiacente posto a destra.
- **9.** Riavvitare le viti di montaggio (oppure agganciare l'adattatore sulla guida DIN).
- **10.** Riposizionare il cavo DeviceNet sul modulo serrando le viti di fermo superiore e inferiore e fissando il connettore al modulo.

# Sostituzione dell'adattatore 1769-ADN in un sistema

Impostare i selettori dell'indirizzo di rete sullo stesso valore dell'adattatore che è stato rimosso.

# Connessioni per il cablaggio di campo

## Messa a terra dell'adattatore

Questo prodotto deve essere installato su una superficie di montaggio correttamente messa a terra, come ad esempio un pannello di metallo. Non sono necessari altri collegamenti a terra delle linguette di montaggio dell'adattatore o della guida DIN metallica (se utilizzata), a meno che non risulti impossibile mettere a terra la superficie di montaggio. Per ulteriori informazioni, consultare *Criteri per il cablaggio e la messa a terra in automazione industriale*, pubblicazione 1770-4.1IT.

### Cablaggio di DeviceNet

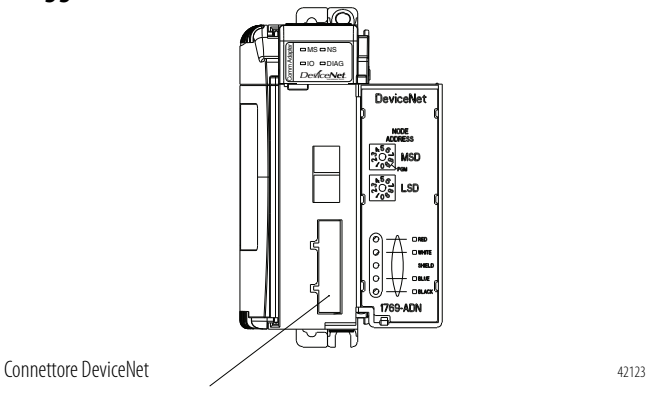

1. Collegare il cavo DeviceNet al connettore rimovibile come mostrato nello schema.

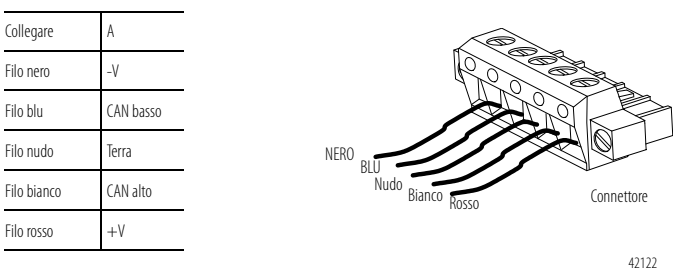

- 2. Inserire il connettore femmina rimovibile nel connettore maschio corrispondente sul modulo adattatore DeviceNet.
- **3.** Avvitare il connettore rimovibile alla custodia dell'adattatore con le viti di montaggio superiore e inferiore. La coppia di serraggio è di circa 0,6 N•m.

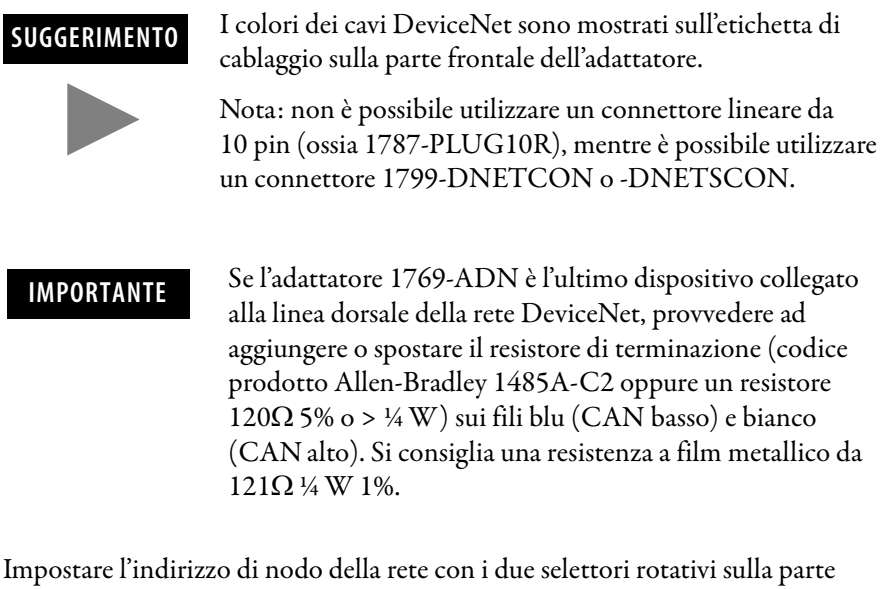

Impostare l'indirizzo di nodo della rete con i due selettori rotativi sulla parte anteriore del modulo. Per impostare i selettori, utilizzare un piccolo cacciavite piatto. Il selettore contrassegnato MSD (cifra più significativa) imposta le decine, mentre il selettore contrassegnato LSD (cifra meno significativa) imposta le unità.

Gli indirizzi di nodo validi della rete sono compresi tra 00 e 63. Impostando i selettori da 00 a 63 si selezionano indirizzi di rete da 00 a 63. Impostando i selettori da 64 a 99 si indica all'adattatore di utilizzare il valore programmato dal software per l'indirizzo di rete del nodo. L'impostazione 95 è riservata e non deve essere utilizzata per il normale funzionamento.

Il valore programmato dal software viene impostato mediante il software RSNetworx<sup>™</sup> for DeviceNet e memorizzato nella memoria non volatile dell'adattatore 1769-ADN. L'impostazione predefinita in fabbrica del valore programmato dal software è 63.

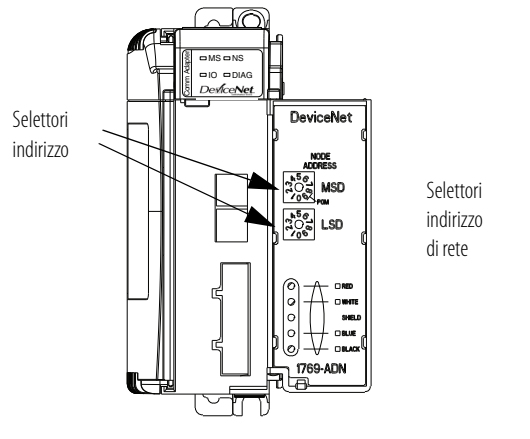

**NOTA:** La velocità di trasmissione dell'adattatore viene impostata all'accensione mediante la funzione automatica "auto baud" del modulo.

42127

# Impostazione dei selettori dell'indirizzo di rete

Utilizzare l'etichetta rimovibile per scrivere i dati identificativi con inchiostro indelebile. Le scritte saranno visibili quando lo sportellino del modulo è chiuso.

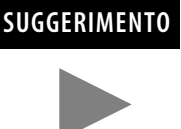

Gli adattatori serie B che hanno i selettori di indirizzo di nodo impostati su 95 si avviano in una modalità speciale preconfigurata che non supporta le connessioni I/O. Gli adattatori serie B **non** devono avere l'indirizzo di nodo impostato su 95 per l'utilizzo normale.

# Configurazione dell'adattatore 1769-ADN

L'adattatore 1769-ADN deve essere configurato con il software RSNetworx for DeviceNet. Questo strumento di configurazione consente di identificare tutti i dispositivi (moduli I/O, alimentatori, cavi di espansione, terminazioni) e la loro posizione nel sistema 1769. Per poter utilizzare la funzione di comunicazione di rete, è necessario caricare la configurazione I/O nella memoria dell'adattatore 1769-ADN.

L'adattatore 1769-ADN non accetta connessioni I/O se la configurazione del sistema programmata non corrisponde alla configurazione effettiva. L'adattatore 1769-ADN conserva la configurazione del sistema programmata nella memoria non volatile per confrontarla con la configurazione effettiva all'accensione. Per ulteriori informazioni, consultare *Configurazione dell'adattatore DeviceNet Compact I/O serie A* nel capitolo 3 oppure *Configurazione dell'adattatore DeviceNet Compact I/O serie B* nel capitolo 4.

# Note:

# Funzionamento della comunicazione e mappatura nella tabella immagine I/O

In questo capitolo è descritto il funzionamento della comunicazione e della mappatura nella tabella immagine I/O. Sono riportate informazioni su:

- Struttura I/O
- Opzioni di comunicazione
- Mappatura dei dati di I/O nella tabella immagine

Un singolo adattatore DeviceNet 1769-ADN può interfacciarsi con un massimo di 30 moduli Compact I/O costituendo un sistema Compact I/O. L'adattatore comunica con altri componenti del sistema (generalmente un controllore o uno scanner e dei terminali di programmazione) sulla rete DeviceNet.

L'adattatore comunica con i propri moduli I/O sul bus 1769. L'adattatore e i moduli I/O sono alimentati a 5 V CC e 24 V CC attraverso l'interfaccia del bus tramite un alimentatore 1769. Vi sono delle limitazioni alla configurazione del sistema per il bus 1769 e tutti i dispositivi presenti sul bus 1769. Per ulteriori informazioni consultare Utilizzo dei banchi di I/O a pagina 3-7.

La mappa degli I/O di un modulo I/O è suddivisa tra parole dati in ingresso e parole dati in uscita. Il numero di parole dati in ingresso o in uscita può essere maggiore o uguale a 0. La lunghezza delle parole dati in ingresso o in uscita di ciascun modulo I/O può variare in base alla complessità del modulo. Ogni modulo I/O supporta almeno una parola dati in ingresso o una in uscita.

I dati in uscita sono ricevuti dall'adattatore nello stesso ordine in cui sono installati i moduli I/O. Sono ricevuti dapprima i dati in uscita dello slot 1, seguiti dai dati in uscita dello slot 2, e così via fino alla slot 30.

La quantità di dati in uscita nell'immagine delle uscite dell'adattatore per ogni modulo I/O si basa sulla configurazione di ciascun modulo I/O predisposta quale parte della configurazione dell'adattatore 1769-ADN. Se un modulo I/O è configurato per avere 0 parole di dati in uscita, non appare nell'immagine delle uscite dell'adattatore 1769-ADN. L'immagine delle uscite dell'adattatore 1769-ADN può contenere solo i dati in uscita di un modulo e non i dati relativi alla sua configurazione.

Le prime due parole di dati in ingresso inviate dall'adattatore rappresentano le parole di stato dell'adattatore. Queste sono seguite dai dati in ingresso da ciascuno slot, nello stesso ordine in cui sono installati i moduli I/O. Alle parole di stato seguono immediatamente i dati in ingresso dallo slot 1, quindi i dati in ingresso dallo slot 2, e così via fino allo slot 30.

# Comunicazione tramite il bus 1769

Struttura I/O

La quantità di dati in ingresso nell'immagine degli ingressi dell'adattatore per ogni modulo I/O si basa sulla configurazione di ciascun modulo I/O predisposta quale parte della configurazione dell'adattatore 1769-ADN. Se un modulo I/O è configurato per avere 0 parole di dati in ingresso, non appare nell'immagine degli ingressi dell'adattatore 1769-ADN.

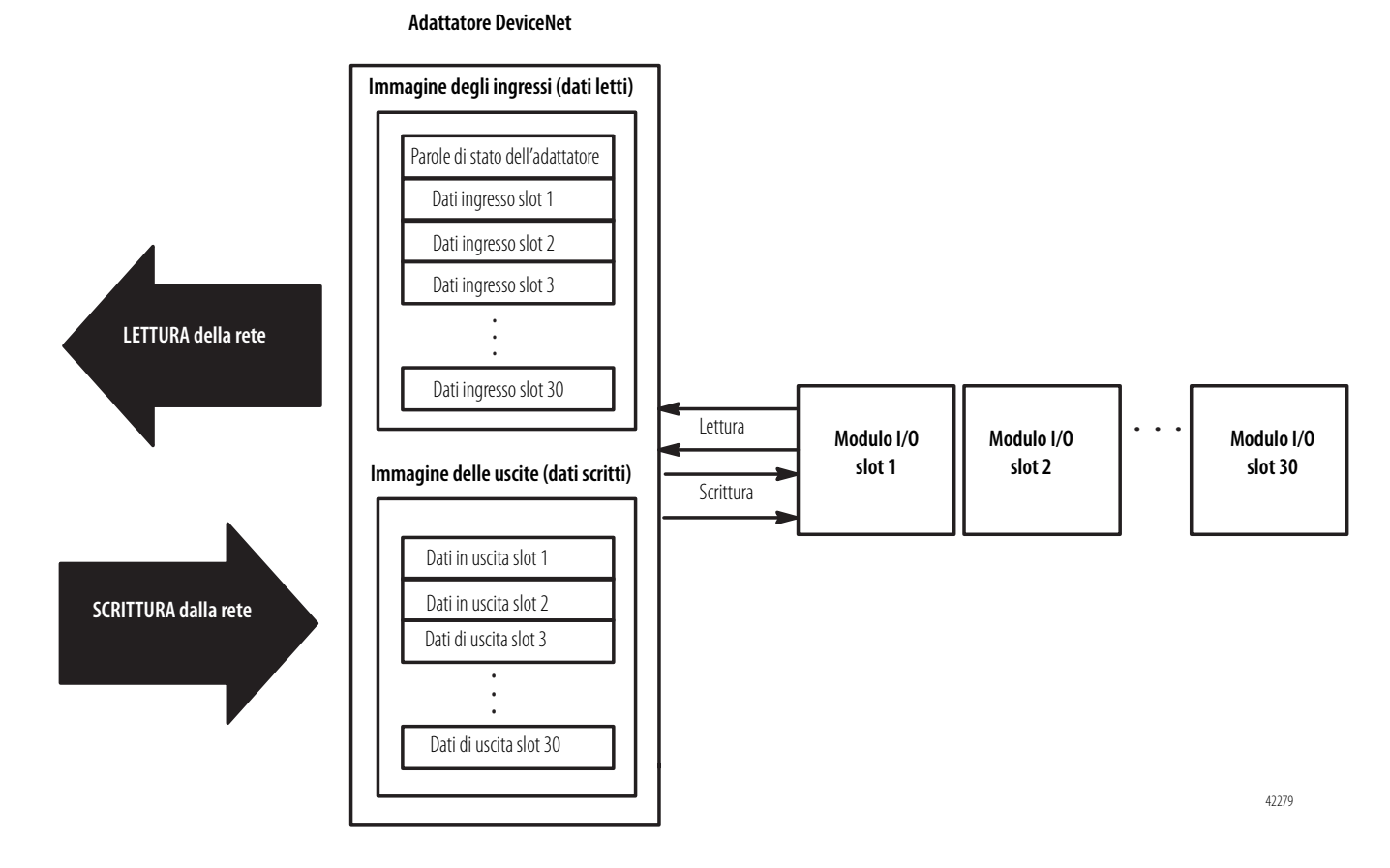

## Parole di stato dell'adattatore

Le prime due parole (0 e 1) dell'immagine degli ingressi dell'adattatore contengono lo stato dell'adattatore. Lo stato dell'adattatore consiste in:

- bit dati non validi del modulo I/O 1 bit di stato per ciascuno slot
- variazione dell'indirizzo di nodo 1 bit

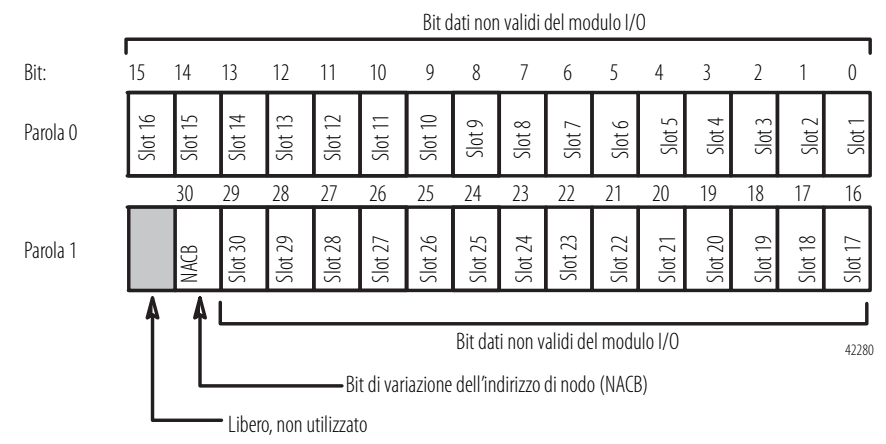

| Descrizione del bit | Bit della<br>parola 0           0           1           2           3           4           5           6           7           8           9           10           11           12           13           14           15 | Impostato (1)<br>quando i dati del<br>modulo I/O non<br>sono validi per la<br>posizione dello slot | Descrizione del bit                                                                                         | Bit della<br>parola 1                                                | Impostato (1)<br>quando i dati del<br>modulo I/O non<br>sono validi per la<br>posizione dello slot |
|---------------------|----------------------------------------------------------------------------------------------------|----------------------------------------------------------------------------------------------------|----------------------------------------------------------------------------------------------------|----------------------------------------------------------------------|----------------------------------------------------------------------------------------------------|
|                     | 0                                                                                                    | 1                                                                                                  |                                                                                                    | 0                                                                    | 17                                                                                                 |
|                     | 1                                                                                                    | 2                                                                                                  |                                                                                                    | 1                                                                    | 18                                                                                                 |
|                     | 2                                                                                                    | 3                                                                                                  |                                                                                                    | 2                                                                    | 19                                                                                                 |
|                     | 3                                                                                                    | 4                                                                                                  |                                                                                                    | 3                                                                    | 20                                                                                                 |
|                     | 4                                                                                                    | 5                                                                                                  |                                                                                                    | 4                                                                    | 21                                                                                                 |
|                     | 5                                                                                                    | 6                                                                                                  |                                                                                                    | 5                                                                    | 22                                                                                                 |
|                     | 6                                                                                                    | 7                                                                                                  | Dati non validi del                                                                                         | 6                                                                    | 23                                                                                                 |
| Dati non validi del | 7                                                                                                    | 8                                                                                                  | modulo I/O                                                                                                  | 7                                                                    | 24                                                                                                 |
| modulo I/O          | 8                                                                                                    | 9                                                                                                  |                                                                                                    | 8                                                                    | 25                                                                                                 |
|                     | 9                                                                                                    | 10                                                                                                 |                                                                                                    | 9                                                                    | 26                                                                                                 |
|                     | 10                                                                                                    | 11                                                                                                 |                                                                                                    | 10                                                                   | 27                                                                                                 |
|                     | 11                                                                                                    | 12                                                                                                 |                                                                                                    | 11                                                                   | 28                                                                                                 |
|                     | 12                                                                                                    | 13                                                                                                 |                                                                                                    | 12                                                                   | 29                                                                                                 |
|                     | 13                                                                                                    | 14                                                                                                 |                                                                                                    | 13                                                                   | 30                                                                                                 |
|                     | 14                                                                                                    | 15                                                                                                 | Variazione<br>dell'indirizzo di nodo                                                                        | 14 <sup>1</sup>                                                      | -                                                                                                  |
|                     | 15                                                                                                    | 16                                                                                                 | Non utilizzato                                                                                              | 15 <sup>2</sup>                                                      | _                                                                                                  |
|                     |                                                                                                    |                                                                                                    | <ol> <li>Questo bit viene imposta<br/>dell'impostazione del se</li> <li>Non utilizzato – inviato</li> </ol> | ato (1) quando si ese<br>lettore di indirizzo di<br>con valore zero. | gue una variazione<br>nodo in seguito all'accensione.                                              |

Nella tabella seguente sono riportate le descrizioni dei bit di stato dell'adattatore.

Le possibili cause dei dati non validi di un modulo I/O sono:

- errori di trasmissione sul backplane del modulo Compact I/O
- modulo guasto
- modulo errato inserito in una posizione dello slot
- configurazione non valida del modulo I/O

Il bit di variazione dell'indirizzo di nodo viene impostato quando si esegue una variazione dell'impostazione del selettore di indirizzo di nodo in seguito all'accensione. Il nuovo indirizzo di nodo non ha effetto finché l'adattatore non viene spento e riacceso.

| Opzioni di comunicazione | Il modulo adattatore DeviceNet Compact I/O supporta diverse opzioni di<br>comunicazione. Tutte queste opzioni utilizzano la struttura delle immagini degli<br>ingressi e delle uscite dell'adattatore DeviceNet descritte in precedenza. L'opzione<br>di comunicazione effettiva è selezionata dal master DeviceNet. Le opzioni<br>disponibili sono le seguenti.                                                                                           |
|--------------------------|----------------------------------------------------------------------------------------------------|
|                          | A interrogazione <sup>1</sup> – i dati sono inviati dall'adattatore in risposta ai dati ricevuti                                                                                                    |
|                          | <b>Strobe</b> – i dati sono inviati dall'adattatore in risposta al comando di strobe. Il<br>singolo bit allocato all'adattatore nel messaggio di strobe non è utilizzato. Se la<br>dimensione configurata dell'immagine degli ingressi (inviata dall'adattatore) è<br>superiore a 8 byte, sono restituiti solo i primi 8 byte dell'immagine degli ingressi<br>(dei quali i primi 4 byte, o 2 parole, costituiscono le parole di stato<br>dell'adattatore). |
|                          | A cambiamento di stato – i dati sono inviati dall'adattatore in base al<br>rilevamento di variazioni dei valori dei dati in ingresso. I dati sono ricevuti in<br>modo indipendente in base al cambiamento di stato del mittente. La ricezione dei<br>dati in entrambe le direzioni può essere o meno confermata a seconda della<br>configurazione di runtime del sistema.                                                                                  |
|                          | <b>Ciclica</b> – i dati sono inviati ciclicamente dall'adattatore in base ad un intervallo temporale configurato. I dati sono ricevuti ciclicamente indipendentemente dal mittente. La ricezione dei dati in entrambe le direzioni può essere o meno confermata a seconda della configurazione di runtime del sistema.                                                                                                    |
|                          | 1 Nell'Appendice C sono descritte alcune importanti caratteristiche del sistema relative alla modalità a interrogazione (ritardo tra scansioni ISD minimo per le connessioni a interrogazione).                                                                                                    |

# Mappatura dei dati di I/O nella tabella immagine

L'adattatore DeviceNet serie B supporta tutti i moduli Compact I/O. Attualmente, sono i seguenti.

| Descrizione del modulo                                                             | Per la definizione<br>dei dati di I/O,<br>vedere: |
|------------------------------------------------------------------------------------|---------------------------------------------------|
| Modulo d'ingresso 1769-IA8I isolato singolarmente a 120 V CA (8 punti)             | 2-5                                               |
| Modulo d'ingresso 1769-IA16 a 120 V CA (16 punti) (16 punti)                       | 2-5                                               |
| Modulo d'ingresso 1769-IF4 (Serie A e B) in corrente/tensione analogica (4 canali) | 2-6                                               |
| Modulo d'ingresso 1769-IM12 a 240 V CA (12 punti)                                  | 2-6                                               |
| Modulo d'ingresso 1769-IQ16 a 24 V CC sink/source (16 punti)                       | 2-6                                               |
| Modulo d'uscita a stato solido 1769-0A8 da 100 a 240 V CA (8 punti)                | 2-7                                               |
| Modulo d'uscita a stato solido 1769-0A16 da 100 a 240 V CA (16 punti)              | 2-8                                               |
| Modulo d'uscita source 1769-OB16 a stato solido a 24 V CC (16 punti)               | 2-9                                               |
| Modulo d'uscita 1769-OB16P protetto elettronicamente a stato solido a 24 V CC      | 2-10                                              |
| Modulo d'uscita 1769-OF2 (Serie A e B) a corrente/tensione analogica (2 canali)    | 2-11                                              |
| Modulo d'uscita sink 1769-0V16 a stato solido a 24 V CC (16 punti)                 | 2-12                                              |
| Modulo d'uscita a relè 1769-0W8 CA/CC (8 punti)                                    | 2-13                                              |
| Modulo d'uscita a relè 1769-0W8I CA/CC isolato singolarmente (8 punti)             | 2-14                                              |

| Descrizione del modulo                                                                                              | Per la definizione<br>dei dati di I/O,<br>vedere: |
|----------------------------------------------------------------------------------------------------|---------------------------------------------------|
| Modulo d'uscita a relè 1769-OW16 CA/CC (16 punti)                                                                   | 2-15                                              |
| Modulo d'uscita a relè 1769-IQ6XOW4 CA/CC a 24 V CC con ingresso sink/source (6 punti d'ingresso, 4 punti d'uscita) | 2-16                                              |
| Termocoppia/modulo d'ingresso mV 1769-IT6                                                                           | 2-17                                              |
| Modulo di ingresso resistivo/RTD 1769-IR6                                                                           | 2-18                                              |
| Modulo analogico misto 1769-IF4X0F2                                                                                 | 2-19                                              |
| Modulo contatore ad alta velocità 1769-HSC                                                                          | 2-21                                              |

IMPORTANTE

I seguenti moduli funzionano correttamente **solo** con adattatori DeviceNet serie B: 1769-OW16, -OA16, -IF4XOF2, -HSC.

Nei paragrafi seguenti, come accennato in precedenza, sono riportate le definizioni dei dati in ingresso e in uscita per ciascun tipo di modulo Compact I/O. La loro mappatura nelle immagini degli ingressi e delle uscite dell'adattatore dipendono dal numero di slot e dalle dimensioni configurate dei dati in ingresso e in uscita (come definito al paragrafo Struttura I/O a pagina 2-1).

Modulo d'ingresso 1769-IA8I isolato singolarmente a 120 V CA (8 punti)

## Dati di ingresso

Per ogni modulo d'ingresso 1769-IA8I, la parola 0 dei dati in ingresso contiene lo stato corrente dei punti d'ingresso del campo. I bit da 8 a 15 non sono utilizzati.

| la   |           | Posizione dei bit |    |    |    |    |   |   |   |   |   |   |   |   |   |   |
|------|-----------|-------------------|----|----|----|----|---|---|---|---|---|---|---|---|---|---|
| Paro | 15        | 14                | 13 | 12 | 11 | 10 | 9 | 8 | 7 | 6 | 5 | 4 | 3 | 2 | 1 | 0 |
| 0    | 0         | 0                 | 0  | 0  | 0  | 0  | 0 | 0 |   |   | Ι |   |   |   | Ι | Ι |
|      | l = lettu | ra                |    |    |    |    |   |   |   |   |   |   |   |   |   |   |

# Modulo d'ingresso 1769-IA16 a 120 V CA (16 punti)

## Dati di ingresso

Per ogni modulo d'ingresso 1769-IA16, la parola 0 dei dati in ingresso contiene lo stato corrente dei punti d'ingresso del campo.

| la   |    |    |    |    | Posizione dei bit |    |   |   |   |   |   |   |   |   |   |   |  |  |  |
|------|----|----|----|----|-------------------|----|---|---|---|---|---|---|---|---|---|---|--|--|--|
| Parc | 15 | 14 | 13 | 12 | 11                | 10 | 9 | 8 | 7 | 6 | 5 | 4 | 3 | 2 | 1 | 0 |  |  |  |
| 0    | Ι  |    |    |    |                   | I  |   | I |   |   |   |   |   |   |   |   |  |  |  |

l = lettura

# Modulo d'ingresso 1769-IF4 (Serie A e B) in corrente/tensione analogica (4 canali)

## Dati di ingresso

Per ogni modulo d'ingresso 1769-IF4, le parole 0-3 dei dati in ingresso contengono il valore analogico degli ingressi. Le parole 4 e 5 contengono informazioni sullo stato analogico e sugli errori.

| la   |     |                                                                                             | Posizione dei bit                   |    |    |    |           |         |        |         |         |   |   |   |   |   |
|------|-----|---------------------------------------------------------------------------------------------|-------------------------------------|----|----|----|-----------|---------|--------|---------|---------|---|---|---|---|---|
| Paro | 15  | 14                                                                                          | 13                                  | 12 | 11 | 10 | 9         | 8       | 7      | 6       | 5       | 4 | 3 | 2 | 1 | 0 |
| 0    | SGN |                                                                                             | Dati di ingresso analogici Canale O |    |    |    |           |         |        |         |         |   |   |   |   |   |
| 1    | SGN |                                                                                             | Dati di ingresso analogici Canale 1 |    |    |    |           |         |        |         |         |   |   |   |   |   |
| 2    | SGN |                                                                                             | Dati di ingresso analogici Canale 2 |    |    |    |           |         |        |         |         |   |   |   |   |   |
| 3    | SGN |                                                                                             |                                     |    |    | [  | Dati di i | ingress | o anal | ogici C | anale : | 3 |   |   |   |   |
| 4    |     |                                                                                             | Non utilizzato S3 S2 S1 S0          |    |    |    |           |         |        |         |         |   |   |   |   |   |
| 5    | UO  | 00         U1         01         U2         02         U3         03         Impostato su 0 |                                     |    |    |    |           |         |        |         |         |   |   |   |   |   |
|      |     |                                                                                             |                                     |    |    |    |           |         |        |         |         |   |   |   |   |   |

SGN = bit di segno in formato a complemento a 2

Sx = bit di stato generale per i canali da 0 a 3. Questo bit viene impostato (1) quando si verifica un errore (di sovragamma o sottogamma) sul canale in questione.

- Ux = bit indicatori di sottogamma per i canali da 0 a 3. Questi bit possono essere usati nel programma di controllo per il rilevamento degli errori.
- 0x = bit indicatori di sovragamma per i canali da 0 a 3. Questi bit possono essere usati nel programma di controllo per il rilevamento degli errori.

Modulo d'ingresso 1769-IM12 a 240 V CA (12 punti)

## Dati di ingresso

Per ogni modulo d'ingresso 1769-IM12, la parola 0 dei dati in ingresso contiene lo stato corrente dei punti d'ingresso del campo. I bit da 12 a 15 non sono utilizzati.

| ola  |           | Posizione dei bit |    |    |    |    |   |   |   |   |   |   |   |   |   |   |
|------|-----------|-------------------|----|----|----|----|---|---|---|---|---|---|---|---|---|---|
| Parc | 15        | 14                | 13 | 12 | 11 | 10 | 9 | 8 | 7 | 6 | 5 | 4 | 3 | 2 | 1 | 0 |
| 0    | 0         | 0                 | 0  | 0  | I  | I  | I | I | I | I | I | I | I | I | Ι | Ι |
|      | l = lettu | ra                |    |    |    |    |   |   |   |   |   |   |   |   |   |   |

# Modulo d'ingresso 1769-IQ16 a 24 V CC sink/source (16 punti)

## Dati di ingresso

Per ogni modulo d'ingresso 1769-IQ16, la parola 0 dei dati in ingresso contiene lo stato corrente dei punti d'ingresso del campo.

| la   |           | Posizione dei bit |    |    |    |    |   |   |   |   |   |   |   |   |   |   |
|------|-----------|-------------------|----|----|----|----|---|---|---|---|---|---|---|---|---|---|
| Paro | 15        | 14                | 13 | 12 | 11 | 10 | 9 | 8 | 7 | 6 | 5 | 4 | 3 | 2 | 1 | 0 |
| 0    |           |                   |    |    |    |    | I |   |   |   |   |   | I |   |   | I |
|      | l = lettu | ira               |    |    |    |    |   |   |   |   |   |   |   |   |   |   |

Modulo d'uscita a stato solido 1769-0A8 da 100 a 240 V CA (8 punti)

## Dati di uscita

Per ogni modulo 1769-OA8, la parola 0 dei dati in uscita contiene lo stato imposto dal programma di controllo dei punti di uscita discreti. I bit da 8 a 15 non sono utilizzati.

| ola  |           | Posizione dei bit |    |    |    |    |   |   |   |   |   |   |   |   |   |   |
|------|-----------|-------------------|----|----|----|----|---|---|---|---|---|---|---|---|---|---|
| Parc | 15        | 14                | 13 | 12 | 11 | 10 | 9 | 8 | 7 | 6 | 5 | 4 | 3 | 2 | 1 | 0 |
| 0    | 0         | 0                 | 0  | 0  | 0  | 0  | 0 | 0 | S | S | S | S | S | S | S | S |
|      | s = scrit | tura              |    |    |    |    |   |   |   |   |   |   |   |   |   |   |

## Dati di ingresso

Per ogni modulo 1769-OA8, la parola 0 dei dati in ingresso contiene lo stato della parola 0 dei dati in uscita del modulo (eco dei dati in uscita). Durante il funzionamento normale (controllore in esecuzione), questi bit di ingresso rappresentano lo stato logico sul quale sono impostate le uscite dal programma di controllo. Questi bit dipendono anche da:

- configurazione della modalità programmazione (mantenimento dell'ultimo stato o dello stato sicuro definito dall'utente)
- configurazione della modalità errore (mantenimento dell'ultimo stato o dello stato sicuro definito dall'utente)

Per il modulo 1769-OA8, i bit da 8 a 15 della parola 0 dei dati in ingresso non sono utilizzati.

| la   |    |    |    |    |    |    | Po | sizion | e dei | bit |   |   |   |   |   |   |
|------|----|----|----|----|----|----|----|--------|-------|-----|---|---|---|---|---|---|
| Parc | 15 | 14 | 13 | 12 | 11 | 10 | 9  | 8      | 7     | 6   | 5 | 4 | 3 | 2 | 1 | 0 |
| 0    | 0  | 0  | 0  | 0  | 0  | 0  | 0  | 0      |       | -   | - | - |   |   | - |   |

I = lettura

## IMPORTANTE

I dati in ingresso del modulo d'uscita rispecchiano l'eco dei dati in uscita relativi al modulo, non necessariamente lo stato elettrico dei morsetti di uscita. Non indicano uscite cortocircuitate o aperte. Modulo d'uscita a stato solido 1769-0A16 da 100 a 240 V CA (16 punti)

### File dati in uscita

I bit dei dati in uscita vengono attivati o disattivati mediante le posizioni dei bit della parola 0.

1 = uscita attivata

0 = uscita disattivata

Esempio: per attivare la posizione del bit 12, digitare 1 nella parola 0, bit 12.

Per ogni modulo, slot x, la parola 0 del file dati in uscita contiene lo stato imposto dal programma di controllo dei punti di uscita discreti.

| ıla  |          |     |    |    |    |    | Po | sizion | e dei l | oit |   |   |   |   |   |   |
|------|----------|-----|----|----|----|----|----|--------|---------|-----|---|---|---|---|---|---|
| Paro | 15       | 14  | 13 | 12 | 11 | 10 | 9  | 8      | 7       | 6   | 5 | 4 | 3 | 2 | 1 | 0 |
| 0    | S        | S   | S  | S  | S  | S  | S  | S      | S       | S   | S | S | S | S | S | S |
| S    | = scritt | ura |    |    |    |    |    |        |         |     |   |   |   |   |   |   |

## File dati in ingresso del modulo d'uscita

Per ogni modulo, slot x, la parola 0 del file dati di ingresso contiene lo stato della parola 0 del file dati in uscita del modulo (eco dei dati in uscita). Durante il funzionamento normale, questi bit di ingresso rappresentano lo stato logico sul quale sono impostate le uscite dal programma di controllo. Questi bit dipendono anche da:

- configurazione della modalità programmazione (se supportata dal controllore)
- configurazione della modalità errore (se supportata dal controllore)

| ola |          |    |    |    |    |    | Po | sizion | e dei l | bit |   |   |   |   |   |   |
|-----|----------|----|----|----|----|----|----|--------|---------|-----|---|---|---|---|---|---|
| Par | 15       | 14 | 13 | 12 | 11 | 10 | 9  | 8      | 7       | 6   | 5 | 4 | 3 | 2 | 1 | 0 |
| 0   |          |    |    |    |    |    |    |        |         |     |   |   |   |   |   |   |
|     | — lettur | 2  |    |    |    |    |    |        |         |     |   |   |   |   |   |   |

l = lettura

## **IMPORTANTE**

Il file dati in ingresso del modulo d'uscita rispecchia l'eco dei dati in uscita relativi al modulo, non necessariamente lo stato elettrico dei morsetti di uscita. Non indica uscite cortocircuitate o aperte.

È importante utilizzare questa parola d'ingresso se l'adattatore del controllore supporta la funzione modalità programmazione o modalità errore, e se è configurato per utilizzarle.

# Modulo d'uscita source 1769-0B16 a stato solido a 24 V CC (16 punti)

## Dati di uscita

Per ogni modulo 1769-OB16, la parola 0 dei dati in uscita contiene lo stato imposto dal programma di controllo dei punti di uscita discreti.

| ola  |           |      |    |    |    |    | Po | sizion | e dei | bit |   |   |   |   |   |   |
|------|-----------|------|----|----|----|----|----|--------|-------|-----|---|---|---|---|---|---|
| Parc | 15        | 14   | 13 | 12 | 11 | 10 | 9  | 8      | 7     | 6   | 5 | 4 | 3 | 2 | 1 | 0 |
| 0    | S         | S    | S  | S  | S  | S  | S  | S      | S     | S   | S | S | S | S | S | S |
|      | s = scrit | tura |    |    |    |    |    |        |       |     |   |   |   |   |   |   |

## Dati di ingresso

Per ogni modulo 1769-OB16, la parola 0 dei dati in ingresso contiene lo stato della parola 0 dei dati in uscita del modulo (eco dei dati in uscita). Durante il funzionamento normale (controllore in esecuzione), questi bit di ingresso rappresentano lo stato logico sul quale sono impostate le uscite dal programma di controllo. Questi bit dipendono anche da:

- configurazione della modalità programmazione (mantenimento dell'ultimo stato o dello stato sicuro definito dall'utente)
- configurazione della modalità errore (mantenimento dell'ultimo stato o dello stato sicuro definito dall'utente)

| la   |    |    |    |    |    |    | Po | sizion | e dei | bit |   |   |   |   |   |   |
|------|----|----|----|----|----|----|----|--------|-------|-----|---|---|---|---|---|---|
| Paro | 15 | 14 | 13 | 12 | 11 | 10 | 9  | 8      | 7     | 6   | 5 | 4 | 3 | 2 | 1 | 0 |
| 0    | Ι  | Ι  |    |    |    |    |    |        |       | l   | l |   |   |   |   |   |

I = lettura

## IMPORTANTE

I dati in ingresso del modulo d'uscita rispecchiano l'eco dei dati in uscita relativi al modulo, non necessariamente lo stato elettrico dei morsetti di uscita. Non indicano uscite cortocircuitate o aperte.

# Modulo d'uscita 1769-OB16P protetto elettronicamente a stato solido a 24 V CC

## Dati di uscita

Per ogni modulo 1769-OB16P, la parola 0 dei dati in uscita contiene lo stato imposto dal programma di controllo dei punti di uscita discreti.

| ola  |           |      |    |    |    |    | Po | sizion | e dei | bit |   |   |   |   |   |   |
|------|-----------|------|----|----|----|----|----|--------|-------|-----|---|---|---|---|---|---|
| Paro | 15        | 14   | 13 | 12 | 11 | 10 | 9  | 8      | 7     | 6   | 5 | 4 | 3 | 2 | 1 | 0 |
| 0    | S         | S    | S  | S  | S  | S  | S  | S      | S     | S   | S | S | S | S | S | S |
|      | s = scrit | tura |    |    |    |    |    |        |       |     |   |   |   |   |   |   |

## Dati di ingresso

Per ogni modulo 1769-OB16P, la parola 0 dei dati in ingresso contiene lo stato della parola 0 dei dati in uscita del modulo (eco dei dati in uscita). Durante il funzionamento normale (controllore in esecuzione), questi bit di ingresso rappresentano lo stato logico sul quale sono impostate le uscite dal programma di controllo. Questi bit dipendono anche da:

- configurazione della modalità programmazione (mantenimento dell'ultimo stato o dello stato sicuro definito dall'utente)
- configurazione della modalità errore (mantenimento dell'ultimo stato o dello stato sicuro definito dall'utente)

| Me         15         14         13         12         11         10         9         8         7         6         5         4         3         2 | 1 0 | 2 | 1 | - |   |   |   |   |   |    |    |    |    |    |    | _    |
|----------------------------------------------------------------------------------------------------|-----|---|---|---|---|---|---|---|---|----|----|----|----|----|----|------|
|                                                                                                    |     | 2 | 3 | 4 | 5 | 6 | 7 | 8 | 9 | 10 | 11 | 12 | 13 | 14 | 15 | Parc |
| 0 1 1 1 1 1 1 1 1 1 1 1 1 1 1 1                                                                                                    |     | I |   |   | Ι |   | Ι | Ι | I |    |    | I  | I  | Ι  | I  | 0    |

I = lettura

## IMPORTANTE

I dati in ingresso del modulo d'uscita rispecchiano l'eco dei dati in uscita relativi al modulo, non necessariamente lo stato elettrico dei morsetti di uscita. Non indicano uscite cortocircuitate o aperte.

# Modulo d'uscita 1769-OF2 (Serie A e B) a corrente/tensione analogica (2 canali)

## Dati di uscita

Per ogni modulo 1769-OF2, le parole 0 e 1 dei dati in uscita contengono i dati in uscita dei canali 0 e 1.

| la   |                  |           |          |         |         |    | Posizi | ione d   | ei bit  |         |       |   |   |   |   |   |
|------|------------------|-----------|----------|---------|---------|----|--------|----------|---------|---------|-------|---|---|---|---|---|
| Parc | 15               | 14        | 13       | 12      | 11      | 10 | 9      | 8        | 7       | 6       | 5     | 4 | 3 | 2 | 1 | 0 |
| 0    | SGN              |           |          |         |         |    | Dati ı | uscita a | inalogi | ica Can | ale 0 |   |   |   |   |   |
| 1    | SGN              |           |          |         |         |    | Dati ı | uscita a | inalogi | ica Can | ale 1 |   |   |   |   |   |
|      | SGN = bit di seg | no nel fe | ormato ( | complen | nento a | 2  |        |          |         |         |       |   |   |   |   |   |

## Dati di ingresso

Per ogni modulo 1769-OF2, le parole 0-1 dei dati in ingresso contengono informazioni sullo stato analogico e sugli errori. Le parole 2-3 dei dati in ingresso contengono lo stato delle parole 0-1 dei dati in uscita del modulo (eco dei dati in uscita). Durante il funzionamento normale (controllore in esecuzione), queste parole di ingresso rappresentano i valori analogici sui quali sono impostate le uscite dal programma di controllo. Questi bit dipendono anche da:

- configurazione della modalità programmazione (mantenimento dell'ultimo stato o dello stato sicuro definito dall'utente)
- configurazione della modalità errore (mantenimento dell'ultimo stato o dello stato sicuro definito dall'utente)

| la   |     |    |    |    |    |     | Posiz   | ione d   | lei bit |          |          |      |   |   |    |    |
|------|-----|----|----|----|----|-----|---------|----------|---------|----------|----------|------|---|---|----|----|
| Paro | 15  | 14 | 13 | 12 | 11 | 10  | 9       | 8        | 7       | 6        | 5        | 4    | 3 | 2 | 1  | 0  |
| 0    | DO  | H0 | D1 | H1 |    |     | No      | n utiliz | zati (b | it imp   | ostati a | a 0) |   |   | S1 | SO |
| 1    | U0  | 00 | U1 | 01 |    |     |         |          | В       | it impo  | ostati a | 0    |   |   |    |    |
| 2    | SGN |    |    |    |    | Rit | :orno/e | eco dei  | dati ir | ı uscita | i Canal  | e 0  |   |   |    |    |
| 3    | SGN |    |    |    |    | Rit | :orno/e | eco dei  | dati ir | ı uscita | a Canal  | e 1  |   |   |    |    |

SGN = bit di segno nel formato complemento a 2

Sx = bit di stato generale. Quando impostati, questi bit indicano un errore (sovragamma, sottogamma, o

bit diagnostico) associato al canale in questione o un errore hardware del modulo.

- Ux = bit indicatori di sottogamma
- Ox = bit indicatori di sovra gamma
- Dx = bit diagnostici. Quando impostati, indicano la presenza di un filo di uscita interrotto o di un'elevata resistenza di carico (non utilizzati sulle uscite in tensione).
- Hx = bit di mantenimento dell'ultimo stato. Quando impostati, indicano che il canale è nella condizione di mantenimento dell'ultimo stato.

#### IMPORTANTE

I dati in ingresso del modulo d'uscita rispecchiano l'eco dei dati in uscita analogici relativi al modulo, non necessariamente lo stato elettrico dei morsetti di uscita. Non indicano uscite cortocircuitate o aperte.

# Modulo d'uscita sink 1769-0V16 a stato solido a 24 V CC (16 punti)

## Dati di uscita

Per ogni modulo 1769-OV16, la parola 0 dei dati in uscita contiene lo stato imposto dal programma di controllo dei punti di uscita discreti.

| la   |           |      |    |    |    |    | Po | sizion | e dei | bit |   |   |   |   |   |   |
|------|-----------|------|----|----|----|----|----|--------|-------|-----|---|---|---|---|---|---|
| Paro | 15        | 14   | 13 | 12 | 11 | 10 | 9  | 8      | 7     | 6   | 5 | 4 | 3 | 2 | 1 | 0 |
| 0    | S         | S    | S  | S  | S  | S  | S  | S      | S     | S   | S | S | S | S | S | S |
|      | s = scrit | tura |    |    |    |    |    |        |       |     |   |   |   |   |   |   |

## Dati di ingresso

Per ogni modulo 1769-OV16, la parola 0 dei dati in ingresso contiene lo stato della parola 0 dei dati in uscita del modulo (eco dei dati in uscita). Durante il funzionamento normale (controllore in esecuzione), questi bit di ingresso rappresentano lo stato logico sul quale sono impostate le uscite dal programma di controllo. Questi bit dipendono anche da:

- configurazione della modalità programmazione (mantenimento dell'ultimo stato o dello stato sicuro definito dall'utente)
- configurazione della modalità errore (mantenimento dell'ultimo stato o dello stato sicuro definito dall'utente)

| ola  |    |    |    |    |    |    | Po | sizion | e dei | bit |   |   |   |   |   |   |
|------|----|----|----|----|----|----|----|--------|-------|-----|---|---|---|---|---|---|
| Parc | 15 | 14 | 13 | 12 | 11 | 10 | 9  | 8      | 7     | 6   | 5 | 4 | 3 | 2 | 1 | 0 |
| 0    |    |    |    |    |    |    |    | I      | I     |     | I | I |   |   |   |   |
|      |    |    |    |    |    |    |    |        |       |     |   |   |   |   |   |   |

I = lettura

## IMPORTANTE

I dati in ingresso del modulo d'uscita rispecchiano l'eco dei dati in uscita relativi al modulo, non necessariamente lo stato elettrico dei morsetti di uscita. Non indicano uscite cortocircuitate o aperte.
## Modulo d'uscita a relè 1769-0W8 CA/CC (8 punti)

### Dati di uscita

Per ogni modulo 1769-OW8, la parola 0 dei dati in uscita contiene lo stato imposto dal programma di controllo dei punti di uscita discreti. I bit da 8 a 15 non sono utilizzati.

| ola  |           |      |    |    |    |    | Po | sizion | e dei | bit |   |   |   |   |   |   |
|------|-----------|------|----|----|----|----|----|--------|-------|-----|---|---|---|---|---|---|
| Parc | 15        | 14   | 13 | 12 | 11 | 10 | 9  | 8      | 7     | 6   | 5 | 4 | 3 | 2 | 1 | 0 |
| 0    | 0         | 0    | 0  | 0  | 0  | 0  | 0  | 0      | S     | S   | S | S | S | S | S | S |
|      | s = scrit | tura |    |    |    |    |    |        |       |     |   |   |   |   |   |   |

### Dati di ingresso

Per ogni modulo 1769-OW8, la parola 0 dei dati in ingresso contiene lo stato dei dati in uscita del modulo (eco dei dati in uscita). Durante il funzionamento normale (controllore in esecuzione), questi bit di ingresso rappresentano lo stato logico su cui sono impostate le uscite dal programma di controllo. Questi bit dipendono anche da:

- configurazione della modalità programmazione (mantenimento dell'ultimo stato o dello stato sicuro definito dall'utente)
- configurazione della modalità errore (mantenimento dell'ultimo stato o dello stato sicuro definito dall'utente)

Per il modulo 1769-OW8, i bit da 8 a 15 della parola 0 dei dati in ingresso non sono utilizzati.

| la   |    |    |    |    |    |    | Po | sizion | e dei | bit |   |   |   |   |   |   |
|------|----|----|----|----|----|----|----|--------|-------|-----|---|---|---|---|---|---|
| Paro | 15 | 14 | 13 | 12 | 11 | 10 | 9  | 8      | 7     | 6   | 5 | 4 | 3 | 2 | 1 | 0 |
| 0    | 0  | 0  | 0  | 0  | 0  | 0  | 0  | 0      |       |     |   |   |   |   |   | Ι |

I = lettura

### IMPORTANTE

I dati in ingresso del modulo d'uscita rispecchiano l'eco dei dati in uscita relativi al modulo, non necessariamente lo stato elettrico dei morsetti di uscita. Non indicano uscite cortocircuitate o aperte.

## Modulo d'uscita a relè 1769-0W8I CA/CC isolato singolarmente (8 punti)

### Dati di uscita

Per ogni modulo 1769-OW8I, la parola 0 dei dati in uscita contiene lo stato imposto dal programma di controllo dei punti di uscita discreti. I bit da 8 a 15 non sono utilizzati.

| ola  |           |      |    |    |    |    | Po | sizion | e dei | bit |   |   |   |   |   |   |
|------|-----------|------|----|----|----|----|----|--------|-------|-----|---|---|---|---|---|---|
| Parc | 15        | 14   | 13 | 12 | 11 | 10 | 9  | 8      | 7     | 6   | 5 | 4 | 3 | 2 | 1 | 0 |
| 0    | 0         | 0    | 0  | 0  | 0  | 0  | 0  | 0      | S     | S   | S | S | S | S | S | S |
| 1    | s = scrit | tura |    |    |    |    |    |        |       |     |   |   |   |   |   |   |

### Dati di ingresso

Per ogni modulo 1769-OW8I, la parola 0 dei dati in ingresso contiene lo stato dei dati in uscita del modulo (eco dei dati in uscita). Durante il funzionamento normale (controllore in esecuzione), questi bit di ingresso rappresentano lo stato logico su cui sono impostate le uscite dal programma di controllo. Questi bit dipendono anche da:

- configurazione della modalità programmazione (mantenimento dell'ultimo stato o dello stato sicuro definito dall'utente)
- configurazione della modalità errore (mantenimento dell'ultimo stato o dello stato sicuro definito dall'utente)

Per il modulo 1769-OW8I, i bit da 8 a 15 della parola 0 dei dati in ingresso non sono utilizzati.

| la   |    |    |    |    |    |    | Ро | sizion | e dei | bit |   |   |   |   |   |   |
|------|----|----|----|----|----|----|----|--------|-------|-----|---|---|---|---|---|---|
| Paro | 15 | 14 | 13 | 12 | 11 | 10 | 9  | 8      | 7     | 6   | 5 | 4 | 3 | 2 | 1 | 0 |
| 0    | 0  | 0  | 0  | 0  | 0  | 0  | 0  | 0      |       |     |   |   |   |   | Ι | Ι |

I = lettura

### IMPORTANTE

I dati in ingresso del modulo d'uscita rispecchiano l'eco dei dati in uscita relativi al modulo, non necessariamente lo stato elettrico dei morsetti di uscita. Non indicano uscite cortocircuitate o aperte.

## Modulo d'uscita a relè 1769-0W16 CA/CC (16 punti)

### File dati in uscita

I bit dei dati in uscita vengono attivati o disattivati mediante le posizioni dei bit della parola 0.

1 = uscita attivata

0 = uscita disattivata

Esempio: per attivare la posizione del bit 12, digitare 1 nella parola 0, bit 12.

Per ogni modulo, slot x, la parola 0 del file dati in uscita contiene lo stato imposto dal programma di controllo dei punti di uscita discreti.

| ola |          |          |    |    |    |    | Po | sizion | e dei l | bit |   |   |   |   |   |   |
|-----|----------|----------|----|----|----|----|----|--------|---------|-----|---|---|---|---|---|---|
| Par | 15       | 14       | 13 | 12 | 11 | 10 | 9  | 8      | 7       | 6   | 5 | 4 | 3 | 2 | 1 | 0 |
| 0   | S        | S        | S  | S  | S  | S  | S  | S      | S       | S   | S | S | S | S | S | S |
| \$  | = sola s | crittura |    |    |    |    |    |        |         |     |   |   |   |   |   |   |

### File dati in ingresso del modulo d'uscita

Per ogni modulo, slot x, la parola 0 del file dati di ingresso contiene lo stato della parola 0 del file dati in uscita del modulo (eco dei dati in uscita). Durante il funzionamento normale, questi bit di ingresso rappresentano lo stato logico sul quale sono impostate le uscite dal programma di controllo. Questi bit dipendono anche da:

- configurazione della modalità programmazione (se supportata dal controllore)
- configurazione della modalità errore (se supportata dal controllore).

| ola |           |        |    |      |        |        | Po   | sizion | e dei l | bit  |        |        |        |      |        |      |
|-----|-----------|--------|----|------|--------|--------|------|--------|---------|------|--------|--------|--------|------|--------|------|
| Par | 15        | 14     | 13 | 12   | 11     | 10     | 9    | 8      | 7       | 6    | 5      | 4      | 3      | 2    | 1      | 0    |
| 0   |           |        |    | Ι    |        |        |      | I      |         |      | Ι      |        |        |      |        | Ι    |
|     | = sola le | ettura |    |      |        |        |      |        |         |      |        |        |        |      |        |      |
| IM  | PORT      | ΓΔΝΤ   | F  | Il f | ìle da | ati in | ingr | esso   | del n   | nodu | lo d'i | uscita | a risp | ecch | ia l'e | co d |

dati in uscita relativi al modulo, non necessariamente lo stato elettrico dei morsetti di uscita. Non indica uscite cortocircuitate o aperte.

È importante utilizzare questa parola d'ingresso se l'adattatore del controllore supporta la funzione modalità programmazione o modalità errore, e se è configurato per utilizzarle.

## Modulo d'uscita a relè 1769-IQ6XOW4 CA/CC a 24 V CC con ingresso sink/source (6 punti d'ingresso, 4 punti d'uscita)

### Dati di uscita

Per ogni modulo 1769-IQ6XOW4, la parola 0 dei dati in uscita contiene lo stato imposto dal programma di controllo dei punti di uscita discreti. I bit da 4 a 15 non sono utilizzati.

| la   |           |      |    |    |    |    | Po | sizion | e dei | bit |   |   |   |   |   |   |
|------|-----------|------|----|----|----|----|----|--------|-------|-----|---|---|---|---|---|---|
| Paro | 15        | 14   | 13 | 12 | 11 | 10 | 9  | 8      | 7     | 6   | 5 | 4 | 3 | 2 | 1 | 0 |
| 0    | 0         | 0    | 0  | 0  | 0  | 0  | 0  | 0      | 0     | 0   | 0 | 0 | S | S | S | S |
|      | s = scrit | tura |    |    |    |    |    |        |       |     |   |   |   |   |   |   |

### Dati di ingresso

Per ogni modulo d'ingresso 1769-IQ6XOW4, la parola 0 dei dati in ingresso contiene lo stato corrente dei punti d'ingresso del campo. La parola 1 dei dati in ingresso contiene lo stato dei dati in uscita del modulo (eco dei dati in uscita). Durante il funzionamento normale (controllore in esecuzione), questi bit di ingresso rappresentano lo stato logico su cui sono impostate le uscite dal programma di controllo. Questi bit dipendono anche da:

- configurazione della modalità programmazione (mantenimento dell'ultimo stato o dello stato sicuro definito dall'utente)
- configurazione della modalità errore (mantenimento dell'ultimo stato o dello stato sicuro definito dall'utente)

Per il modulo 1769-IQ6XOW4, i bit da 6 a 15 della parola 0 dei dati in ingresso non sono utilizzati.

| 9         15         14         13         12         11         10         9         8         7         6         5           0         0         0         0         0         0         0         0         0         0         1 | 4 3 | 2 | 1 | • | - dati   |
|----------------------------------------------------------------------------------------------------|-----|---|---|---|----------|
| 0 0 0 0 0 0 0 0 0 0 0 0 0 1                                                                                                    |     |   | 1 | 0 | d'inare  |
|                                                                                                    |     |   |   | Ι | effetti  |
|                                                                                                    | 0 1 |   |   | Ι | Eco dati |
|                                                                                                    |     |   |   |   | uscita   |

IMPORTANTE

La parola 1 dei dati in ingresso rispecchia l'eco dei dati in uscita relativi al modulo, non necessariamente lo stato elettrico dei morsetti di uscita. Non indica uscite cortocircuitate o aperte.

## Termocoppia/modulo d'ingresso mV 1769-IT6

### Dati di ingresso

Il file dati in ingresso contiene i valori analogici degli ingressi.

| la   |     |     |     |     |     |           | Posizio | ne dei k | oit    |      |    |    |    |    |    |    |
|------|-----|-----|-----|-----|-----|-----------|---------|----------|--------|------|----|----|----|----|----|----|
| Paro | 15  | 14  | 13  | 12  | 11  | 10        | 9       | 8        | 7      | 6    | 5  | 4  | 3  | 2  | 1  | 0  |
| 0    |     |     |     |     |     | Dati di i | ngresso | analogic | i Cana | le 0 |    |    |    |    |    |    |
| 1    |     |     |     |     |     | Dati di i | ngresso | analogic | i Cana | le 1 |    |    |    |    |    |    |
| 2    |     |     |     |     |     | Dati di i | ngresso | analogic | i Cana | le 2 |    |    |    |    |    |    |
| 3    |     |     |     |     |     | Dati di i | ngresso | analogic | i Cana | le 3 |    |    |    |    |    |    |
| 4    |     |     |     |     |     | Dati di i | ngresso | analogic | i Cana | le 4 |    |    |    |    |    |    |
| 5    |     |     |     |     |     | Dati di i | ngresso | analogic | i Cana | le 5 |    |    |    |    |    |    |
| 6    | 0C7 | 0C6 | 0C5 | 0C4 | 0C3 | 0C2       | 0C1     | 0C0      | S7     | S6   | S5 | S4 | S3 | S2 | S1 | SO |
| 7    | U0  | 00  | U1  | U0  | U2  | 02        | U3      | 03       | U4     | 04   | U5 | 05 | U6 | 06 | U7 | 07 |

Sx = bit di stato generale per i canali 0-5 e i sensori CJC (S6 e S7). Questo bit viene impostato (1) quando si verifica un errore (sovragamma, sottogamma, circuito aperto o dati in ingresso non validi) sul canale in questione. La condizione di non validità dei dati in ingresso è determinata dal programma utente. Questa condizione si verifica quando la prima conversione da analogico a digitale è ancora in corso, in seguito all'invio di una nuova configurazione al modulo. Per ulteriori dettagli, consultare il *Manuale dell'utente Modulo di ingresso per termocoppia/mV Compact 1/0 ™*, pubblicazione 1769-UM004A-IT-P.

OCx = I bit di rilevamento di circuito aperto indicano un circuito d'ingresso aperto sui canali da 0 a 5 (OCO - OC5) e sui sensori CJC CJCO (OC6) e CJC1 (OC7). Questo bit viene impostato (1) quando esiste una condizione di circuito aperto.

Ux = bit indicatori di sottogamma per i canali da 0 a 5 e i sensori CJC (U6 e U7). Per gli ingressi da termocoppia, il bit di sottogamma viene impostato (1) quando una misura di temperatura è al di sotto della gamma di funzionamento normale per un dato tipo di termocoppia. Per gli ingressi in millivolt, il bit di sottogamma indica una tensione al di sotto della gamma di funzionamento normale. Questi bit possono essere usati nel programma di controllo per il rilevamento di errori. I bit vengono azzerati (0) dal modulo quando si rientra nella gamma di funzionamento normale.

Ox = bit indicatori di sovragamma per i canali da 0 a 5 e i sensori CJC (06 oppure 07). Per gli ingressi da termocoppia, il bit di sovragamma viene impostato (1) quando una misura di temperatura è al di sopra della gamma di funzionamento normale per un dato tipo di termocoppia. Per gli ingressi in millivolt, il bit di sovragamma indica una tensione al di sopra della gamma di funzionamento normale. Questi bit possono essere usati nel programma di controllo per il rilevamento di errori.

## Modulo di ingresso resistivo/RTD 1769-IR6

### Dati di ingresso

Le prime sei parole (0-5) del file dati di ingresso contengono i dati analogici di ingresso della resistenza o RTD. Le parole 6 e 7 forniscono il feedback sullo stato dei sensori/canali da utilizzare nel programma di controllo come mostrato di seguito.

| la   |         |             |                                                                                                    |     |     |            | Posizio   | ne dei l  | oit          |             |    |    |     |        |          |    |
|------|---------|-------------|----------------------------------------------------------------------------------------------------|-----|-----|------------|-----------|-----------|--------------|-------------|----|----|-----|--------|----------|----|
| Paro | 15      | 14          | 13                                                                                                    | 12  | 11  | 10         | 9         | 8         | 7            | 6           | 5  | 4  | 3   | 2      | 1        | 0  |
| 0    |         |             |                                                                                                    |     | Da  | nti di ing | resso RTI | D/resiste | nza Ca       | inale 0     |    |    |     |        |          |    |
| 1    |         |             | Dati di ingresso RTD/resistenza Canale 1<br>Dati di ingresso RTD/resistenza Canale 2<br>Dati di ingresso RTD/resistenza Canale 3 |     |     |            |           |           |              |             |    |    |     |        |          |    |
| 2    |         |             |                                                                                                    |     | Da  | ati di ing | resso RTI | D/resiste | nza Ca       | nale 2      |    |    |     |        |          |    |
| 3    |         |             |                                                                                                    |     | Da  | ati di ing | resso RTI | D/resiste | nza Ca       | nale 3      |    |    |     |        |          |    |
| 4    |         |             |                                                                                                    |     | Da  | ati di ing | resso RTI | D/resiste | nza Ca       | nale 4      |    |    |     |        |          |    |
| 5    |         |             |                                                                                                    |     | Da  | ati di ing | resso RTI | D/resiste | nza Ca       | nale 5      |    |    |     |        |          |    |
| 6    | Nutiliz | on<br>zzato | 0C5                                                                                                    | 0C4 | 0C3 | 0C2        | 0C1       | 0C0       | No<br>utiliz | on<br>zzato | S5 | S4 | \$3 | S2     | S1       | SO |
| 7    | U0      | 00          | U1                                                                                                    | 01  | U2  | 02         | U3        | 03        | U4           | 04          | U5 | 05 |     | Non ut | ilizzato | )  |

Sx = bit di stato generale per i canali 0-5. Questo bit viene impostato (1) quando si verifica un errore (sovragamma, sottogamma, circuito aperto o dati in ingresso non validi) sul canale in questione. La condizione di non validità dei dati in ingresso è determinata dal programma utente. Questa condizione si verifica quando la prima conversione da analogico a digitale è ancora in corso, in seguito all'invio di una nuova configurazione al modulo. Per ulteriori dettagli, consultare il *Manuale dell'utente Modulo di ingresso per RTD/resistenze Compact I/00* <sup>TM</sup>, pubblicazione 1769-UM005B-IT-P.

OCx = I bit di rilevamento di circuito aperto indicano un circuito d'ingresso aperto sui canali da 0 a 5 (OC0 – OC5). Questo bit viene impostato (1) quando viene rilevato un ingresso aperto o cortocircuitato nel caso degli ingressi RTD o un ingresso aperto nel caso degli ingressi resistivi. Il rilevamento di cortocircuito per ingressi resistivi non è indicato poiché 0 è un numero valido.

Ux = bit indicatori di sottogamma per i canali da 0 a 5; vengono utilizzati solo gli ingressi RTD. Questi bit possono essere usati nel programma di controllo per il rilevamento di errori. Non viene segnalato un errore di sottogamma per un ingresso resistivo diretto, poiché 0 è un numero valido.

Ox = bit indicatori di sovragamma per i canali da O a 5; vengono utilizzati gli ingressi RTD o gli ingressi resistivi. Questi bit possono essere usati nel programma di controllo per il rilevamento di errori.

## Modulo analogico misto 1769-IF4X0F2

### Dati di ingresso

Il file dati in ingresso consente di accedere ai dati in ingresso per l'uso del programma di controllo, per l'indicazione di condizioni di sovragamma per i canali di ingresso e uscita e feedback sui dati in uscita come descritto di seguito.

### IMPORTANTE

Le parole di ingresso 6 e 7 contengono informazioni di eco/ritorno dei dati in uscita rispettivamente per i canali 0 e 1. I bit da 0 a 6 e il bit 15 o le parole 6 e 7 devono essere sempre impostati a zero nel programma di controllo. Se non sono impostati a 0, il modulo imposta l'indicatore di dati non validi (Ex) per il canale in questione. Tuttavia, il canale continuerà a funzionare con il valore convertito precedentemente.

| _    |                        |            |                        |          |         |                  |        |         |          |                |   |   |    |    |    |    |
|------|------------------------|------------|------------------------|----------|---------|------------------|--------|---------|----------|----------------|---|---|----|----|----|----|
| la   |                        |            |                        |          |         | Posizi           | one d  | ei bit  |          |                |   |   |    |    |    |    |
| Paro | 15                     | 14         | 13                     | 12       | 11      | 10               | 9      | 8       | 7        | 6              | 5 | 4 | 3  | 2  | 1  | 0  |
| 0    | SGN                    | Dat        | ti di ingre            | sso ana  | alogici | Canale           | 0      |         |          | 0              | 0 | 0 | 0  | 0  | 0  | 0  |
| 1    | SGN                    | Dat        | ti di ingre:           | sso ana  | alogici | Canale           | 1      |         |          | 0              | 0 | 0 | 0  | 0  | 0  | 0  |
| 2    | SGN                    | Dat        | ti di ingre:           | sso ana  | alogici | Canale           | 2      |         |          | 0              | 0 | 0 | 0  | 0  | 0  | 0  |
| 3    | SGN                    | Dat        | ti di ingre            | sso ana  | alogici | Canale           | 3      |         |          | 0              | 0 | 0 | 0  | 0  | 0  | 0  |
| 4    |                        |            |                        | Non      | utilizz | ato <sup>1</sup> |        |         |          |                |   |   | 13 | 12 | 1  | 10 |
| 5    | Non<br>utiliz-<br>zato | HO         | Non<br>utiliz-<br>zato | H1       |         |                  | ١      | lon uti | ilizzato | ) <sup>1</sup> |   |   | E1 | EO | 01 | 00 |
| 6    | SGN                    | Eco/ritori | no dei dat             | i in uso | tita Ca | nale di          | uscita | 0       |          | 0              | 0 | 0 | 0  | 0  | 0  | 0  |
| 7    | SGN                    | Eco/ritori | no dei dat             | i in uso | tita Ca | nale di          | uscita | 1       |          | 0              | 0 | 0 | 0  | 0  | 0  | 0  |

1 Tutti i bit non utilizzati sono impostati a 0 dal modulo.

SGN = bit di segno nel formato complemento a 2. È sempre positivo (pari a zero) nel caso del modulo 1769-IF4X0F2.

Ix = bit indicatori di sovragamma per i canali di ingresso da 0 a 3. Questi bit possono essere usati nel programma di controllo per il rilevamento degli errori. Quando sono impostati a 1, i bit indicano che il segnale di ingresso è al di fuori della gamma di funzionamento normale. Tuttavia, il modulo continua a convertire i dati analogici nel valore massimo dell'intera gamma. Quando la condizione di sovragamma viene eliminata, i bit vengono azzerati (0) automaticamente.

Ox = i bit 0 e 1 della parola 5 indicano la condizione di sovragamma per i canali di uscita 0 e 1. Questi bit possono essere usati nel programma di controllo per il rilevamento degli errori. Quando sono impostati a 1, i bit indicano che il segnale di uscita è al di fuori della gamma di funzionamento normale. Tuttavia, il modulo continua a convertire i dati analogici nel valore massimo dell'intera gamma. Quando la condizione di sovragamma viene eliminata, i bit vengono azzerati (0) automaticamente. **Non vi è indicazione di sottogamma poiché zero è un numero valido.** 

Ex = quando è impostato (1), questo bit indica che sono stati impostati dati non validi (ossia, il valore inviato dal controllore è al di fuori della gamma di uscita standard o incremento; es. 128, 256 ecc.) nei bit di dati in uscita da 0 a 6, o il bit di segno (15).

Hx = bit di mantenimento dell'ultimo stato. Quando impostati (1), questi bit indicano che il canale è nella condizione di mantenimento dell'ultimo stato.

Parole 6 e 7 = Queste parole rispecchiano l'eco dei dati in uscita analogici del valore analogico convertito dal convertitore digitale/analogico, non necessariamente lo stato elettrico dei morsetti di uscita. Non riflettono uscite cortocircuitate o aperte.

## È importante utilizzare la funzione di loopback delle parole di ingresso 6 e 7 solo se il controllore supporta la funzione modalità programmazione o modalità errore, e se è configurato per utilizzarle.

### Dati di uscita

Il file dati in uscita riguarda solo i dati in uscita dal modulo, come mostrato nella tabella sotto riportata.

IMPORTANTE

I bit da 0 a 6 ed il bit 15 delle parole dei dati in uscita 0 e 1 devono essere sempre impostati a zero nel programma di controllo. Se non sono impostati a 0, viene impostato l'indicatore di dati non validi (Ex) per il canale in questione. Tuttavia, il canale continuerà a funzionare con il valore convertito precedentemente. Se si utilizza un'istruzione MVM (Move with Mask) con una maschera di 7F80 (esadecimale) per spostare i dati nelle parole di uscita, si può evitare la scrittura nei bit da 0 a 6 e bit 15.

|     |                         |                         |                                                                                |                                                                                                    |                                                                                                    | Posi                                                                                                    | izione                                                                      | dei b                                                                                                    | it                                                                                |                                                                                                    |                                                                                                    |                                                                                                    |                                                                                                    |                                                                                                    |                                                                                                    |
|-----|-------------------------|-------------------------|--------------------------------------------------------------------------------|----------------------------------------------------------------------------------------------------|----------------------------------------------------------------------------------------------------|----------------------------------------------------------------------------------------------------|-----------------------------------------------------------------------------|----------------------------------------------------------------------------------------------------|-----------------------------------------------------------------------------------|----------------------------------------------------------------------------------------------------|----------------------------------------------------------------------------------------------------|----------------------------------------------------------------------------------------------------|----------------------------------------------------------------------------------------------------|----------------------------------------------------------------------------------------------------|----------------------------------------------------------------------------------------------------|
| 15  | 14                      | 13                      | 12                                                                             | 11                                                                                                  | 10                                                                                                    | 9                                                                                                    | 8                                                                           | 7                                                                                                    | 6                                                                                 | 5                                                                                                    | 4                                                                                                    | 3                                                                                                    | 2                                                                                                    | 1                                                                                                    | 0                                                                                                    |
| SGN |                         | Da                      | ati usci                                                                       | ta ana                                                                                              | logica                                                                                                    | Canale                                                                                                    | 0                                                                           |                                                                                                    | 0                                                                                 | 0                                                                                                    | 0                                                                                                    | 0                                                                                                    | 0                                                                                                    | 0                                                                                                    | 0                                                                                                    |
| SGN |                         | Da                      | ati usci                                                                       | ta ana                                                                                              | logica                                                                                                    | Canale                                                                                                    | 1                                                                           |                                                                                                    | 0                                                                                 | 0                                                                                                    | 0                                                                                                    | 0                                                                                                    | 0                                                                                                    | 0                                                                                                    | 0                                                                                                    |
|     | <b>15</b><br>SGN<br>SGN | <b>15 14</b><br>SGN SGN | 15         14         13           SGN         Data           SGN         Data | 15         14         13         12           SGN         Dati usci           SGN         Dati usci | 15         14         13         12         11           SGN         Dati uscita ana         SGN         SGN         SG | 15         14         13         12         11         10           SGN         Dati uscita analogica           SGN         Dati uscita analogica | 1514131211109SGNDati uscita analogica CanaleSGNDati uscita analogica Canale | 15     14     13     12     11     10     9     8       SGN     Dati uscita analogica Canale 0       SGN     Dati uscita analogica Canale 1 | 151413121110987SGNDati uscita analogica Canale 0SGNDati uscita analogica Canale 1 | 15         14         13         12         11         10         9         8         7         6           SGN         Dati uscita analogica Canale 0         0         0         0         0         0         0         0         0         0         0         0         0         0         0         0         0         0         0         0         0         0         0         0         0         0         0         0         0         0         0         0         0         0         0         0         0         0         0         0         0         0         0         0         0         0         0         0         0         0         0         0         0         0         0         0         0         0         0         0         0         0         0         0         0         0         0         0         0         0         0         0         0         0         0         0         0         0         0         0         0         0         0         0         0         0         0         0         0         0         0         0         0 | 15         14         13         12         11         10         9         8         7         6         5           SGN         Dati uscita analogica Canale 0         0         0         0           SGN         Dati uscita analogica Canale 1         0         0         0 | 15         14         13         12         11         10         9         8         7         6         5         4           SGN         Dati uscita analogica Canale 0         0         0         0         0         0         0         0         0         0         0         0         0         0         0         0         0         0         0         0         0         0         0         0         0         0         0         0         0         0         0         0         0         0         0         0         0         0         0         0         0         0         0         0         0         0         0         0         0         0         0         0         0         0         0         0         0         0         0         0         0         0         0         0         0         0         0         0         0         0         0         0         0         0         0         0         0         0         0         0         0         0         0         0         0         0         0         0         0         0         0 | 15       14       13       12       11       10       9       8       7       6       5       4       3         SGN       Dati uscita analogica Canale 0       0       0       0       0       0       0       0       0       0       0       0       0       0       0       0       0       0       0       0       0       0       0       0       0       0       0       0       0       0       0       0       0       0       0       0       0       0       0       0       0       0       0       0       0       0       0       0       0       0       0       0       0       0       0       0       0       0       0       0       0       0       0       0       0       0       0       0       0       0       0       0       0       0       0       0       0       0       0       0       0       0       0       0       0       0       0       0       0       0       0       0       0       0       0       0       0       0       0       0       0       0 <td>15       14       13       12       11       10       9       8       7       6       5       4       3       2         SGN       Dati uscita analogica Canale 0       0       0       0       0       0       0       0       0       0       0       0       0       0       0       0       0       0       0       0       0       0       0       0       0       0       0       0       0       0       0       0       0       0       0       0       0       0       0       0       0       0       0       0       0       0       0       0       0       0       0       0       0       0       0       0       0       0       0       0       0       0       0       0       0       0       0       0       0       0       0       0       0       0       0       0       0       0       0       0       0       0       0       0       0       0       0       0       0       0       0       0       0       0       0       0       0       0       0       0       0<td>15       14       13       12       11       10       9       8       7       6       5       4       3       2       1         SGN       Dati uscita analogica Canale 0       0       0       0       0       0       0       0       0       0       0       0       0       0       0       0       0       0       0       0       0       0       0       0       0       0       0       0       0       0       0       0       0       0       0       0       0       0       0       0       0       0       0       0       0       0       0       0       0       0       0       0       0       0       0       0       0       0       0       0       0       0       0       0       0       0       0       0       0       0       0       0       0       0       0       0       0       0       0       0       0       0       0       0       0       0       0       0       0       0       0       0       0       0       0       0       0       0       0       0</td></td> | 15       14       13       12       11       10       9       8       7       6       5       4       3       2         SGN       Dati uscita analogica Canale 0       0       0       0       0       0       0       0       0       0       0       0       0       0       0       0       0       0       0       0       0       0       0       0       0       0       0       0       0       0       0       0       0       0       0       0       0       0       0       0       0       0       0       0       0       0       0       0       0       0       0       0       0       0       0       0       0       0       0       0       0       0       0       0       0       0       0       0       0       0       0       0       0       0       0       0       0       0       0       0       0       0       0       0       0       0       0       0       0       0       0       0       0       0       0       0       0       0       0       0       0 <td>15       14       13       12       11       10       9       8       7       6       5       4       3       2       1         SGN       Dati uscita analogica Canale 0       0       0       0       0       0       0       0       0       0       0       0       0       0       0       0       0       0       0       0       0       0       0       0       0       0       0       0       0       0       0       0       0       0       0       0       0       0       0       0       0       0       0       0       0       0       0       0       0       0       0       0       0       0       0       0       0       0       0       0       0       0       0       0       0       0       0       0       0       0       0       0       0       0       0       0       0       0       0       0       0       0       0       0       0       0       0       0       0       0       0       0       0       0       0       0       0       0       0       0</td> | 15       14       13       12       11       10       9       8       7       6       5       4       3       2       1         SGN       Dati uscita analogica Canale 0       0       0       0       0       0       0       0       0       0       0       0       0       0       0       0       0       0       0       0       0       0       0       0       0       0       0       0       0       0       0       0       0       0       0       0       0       0       0       0       0       0       0       0       0       0       0       0       0       0       0       0       0       0       0       0       0       0       0       0       0       0       0       0       0       0       0       0       0       0       0       0       0       0       0       0       0       0       0       0       0       0       0       0       0       0       0       0       0       0       0       0       0       0       0       0       0       0       0       0 |

SGN = bit di segno nel formato complemento a 2. È sempre positivo (pari a zero) nel caso del modulo 1769-IF4X0F2.

Modulo contatore ad alta velocità 1769-HSC

### Array di uscita

L'array di uscita, che comprende 34 parole, consente di accedere ai dati in uscita in tempo reale del modulo per controllare il modulo stesso. Il valore di default è tutti zeri.

### IMPORTANTE

L'array di uscita contiene dati di configurazione dinamici. Le impostazioni dell'array di uscita devono essere compatibili con le impostazioni dell'array di configurazione.

Ad esempio, non cercare di impostare i bit di controllo contatore per un dato contatore nell'array di uscita a meno che NumberOfCounters nell'array di configurazione non indichi che è il contatore è dichiarato in uso.

### IMPORTANTE

Tutti i bit *Non utilizzati* (celle con sfondo grigio nella tabella sotto) devono essere impostati a 0, altrimenti verrà impostato il bit InvalidOutput nell'array di ingresso. Quando viene impostato il bit InvalidOutput, l'intero array di uscita viene rifiutato fino a quando non viene inviato un array di uscita che non contiene tale errore.

|          |           |           |           |             |           |           |          | В         | it        |          |          |          |             |           |          |          |                                                      |
|----------|-----------|-----------|-----------|-------------|-----------|-----------|----------|-----------|-----------|----------|----------|----------|-------------|-----------|----------|----------|------------------------------------------------------|
| Parola   | 15        | 14        | 13        | 12          | 11        | 10        | 09       | 08        | 07        | 06       | 05       | 04       | 03          | 02        | 01       | 00       | Funzione                                             |
| 0        | 0ut<br>15 | Out<br>14 | Out<br>13 | 0ut<br>12   | Out<br>11 | Out<br>10 | Out<br>9 | Out<br>8  | Out<br>7  | Out<br>6 | Out<br>5 | Out<br>4 | Out<br>3    | Out<br>2  | Out<br>1 | Out<br>0 | Maschera attivazione uscite                          |
| 1        | Out<br>15 | Out<br>14 | Out<br>13 | 0ut<br>12   | 0ut<br>11 | Out<br>10 | Out<br>9 | Out<br>8  | Out<br>7  | Out<br>6 | Out<br>5 | Out<br>4 | Out<br>3    | Out<br>2  | Out<br>1 | Out<br>0 | Maschera disattivazione uscite                       |
| 2        | R15       | R14       | R13       | R12         | R11       | R10       | R9       | R8        | R7        | R6       | R5       | R4       | R3          | R2        | R1       | RO       | Abilitazione gamma                                   |
| 3        |           |           |           |             |           |           |          | Non ut    | ilizzato  |          |          |          |             |           |          |          | Non utilizzato                                       |
| 4        |           |           |           | Non ut      | ilizzato  |           | ÷.       | -         | RBF       |          |          | N        | on utilizza | ato       | -        |          | Ripristino fusibile intervenuto                      |
| 5        |           |           | Non ut    | ilizzato    |           |           | RPW      | RREZ      | Z Inh     | Z Inv    | D Inh    | D Inv    | RU          | RO        | SP       | En       | Bit di controllo contatore 0                         |
| 6        |           |           | Non ut    | ilizzato    |           |           | RPW      | RREZ      | Z Inh     | Z Inv    | D Inh    | D Inv    | RU          | RO        | SP       | En       | Bit di controllo contatore 1                         |
| 7        |           |           | Non ut    | ilizzato    |           |           | RPW      |           | Non ut    | ilizzato |          | D Inv    | RU          | RO        | SP       | En       | Bit di controllo contatore 2                         |
| 8        |           |           | Non ut    | ilizzato    |           |           | RPW      |           | Non ut    | ilizzato |          | D Inv    | RU          | RO        | SP       | En       | Bit di controllo contatore 3                         |
| 9        |           |           |           |             |           |           |          | Non ut    | ilizzato  |          |          |          |             |           |          |          | Non utilizzato                                       |
| 10<br>11 |           |           |           |             |           |           | Range    | e12To15[( | )].HiLim0 | rDirWr   |          |          |             |           |          |          | Limite superiore gamma o valore di scrittura diretta |
| 12<br>13 |           |           |           |             |           |           | Rar      | ige12To15 | 5[0].LowL | imit     |          |          |             |           |          |          | Limite inferiore gamma                               |
| 14       |           |           |           |             |           |           | Range    | e12To15[0 | ].Output( | Control  |          |          |             |           |          |          | Controllo uscita gamma                               |
| 15       |           |           | No        | on utilizza | to        |           | _        | Inv       | Non ut    | ilizzato | LDW      | Тіро     | Non ut      | tilizzato | ToTh     | nisCtr   | Indicatori di configurazione<br>gamma                |
| 16<br>17 |           |           |           |             |           |           | Range    | e12To15[1 | I].HiLimO | rDirWr   | •        |          |             |           |          |          | Limite superiore gamma o valore di scrittura diretta |
| 18<br>19 |           |           |           |             |           |           | Rar      | ige12To15 | 5[1].LowL | imit     |          |          |             |           |          |          | Limite inferiore gamma                               |
| 20       |           |           |           |             |           |           | Range    | e12To15[1 | ].Output( | Control  |          |          |             |           |          |          | Controllo uscita gamma                               |
| 21       |           |           | No        | on utilizza | to        |           |          | Inv       | Non ut    | ilizzato | LDW      | Tipo     | Non ut      | tilizzato | ToTh     | nisCtr   | Indicatori di configurazione<br>gamma                |
| 22<br>23 | -         |           |           |             |           |           | Range    | e12To15[2 | 2].HiLimO | rDirWr   |          |          |             |           |          |          | Limite superiore gamma o valore di scrittura diretta |

|          |    |    |    |             |     |    |       | В          | lit        |           |     |      |        |          |      |        |                                                      |
|----------|----|----|----|-------------|-----|----|-------|------------|------------|-----------|-----|------|--------|----------|------|--------|------------------------------------------------------|
| Parola   | 15 | 14 | 13 | 12          | 11  | 10 | 09    | 08         | 07         | 06        | 05  | 04   | 03     | 02       | 01   | 00     | Funzione                                             |
| 24       |    |    |    |             |     |    | Ran   |            | 5[2] Lowl  | imit      |     |      |        |          |      |        | Limite inferiore damma                               |
| 25       |    |    |    |             |     |    | nai   | IYC 12101. | J[Z].LUWL  |           |     |      |        |          |      |        | Linne inchore gannia                                 |
| 26       |    |    |    |             |     |    | Range | e12To15[2  | 2].Output( | Control   |     |      |        |          |      |        | Controllo uscita gamma                               |
| 27       |    |    | N  | on utilizza | ito |    |       | lnv        | Non ut     | ilizzato  | LDW | Tipo | Non ut | ilizzato | ToTh | nisCtr | Indicatori di configurazione<br>gamma                |
| 28<br>29 | -  |    |    |             |     |    | Range | e12To15[3  | 3].HiLimO  | rDirWr    |     |      |        |          |      |        | Limite superiore gamma o valore di scrittura diretta |
| 30<br>31 | -  |    |    |             |     |    | Rar   | nge12To15  | 5[3].LowL  | imit      |     |      |        |          |      |        | Limite inferiore gamma                               |
| 32       |    |    |    |             |     |    | Range | e12To15[3  | 3].Output( | Control   |     |      |        |          |      |        | Controllo uscita gamma                               |
| 33       |    |    | N  | on utilizza | ito |    |       | lnv        | Non ut     | tilizzato | LDW | Tipo | Non ut | ilizzato | ToTh | nisCtr | Indicatori di configurazione<br>gamma                |

### Array di ingresso

L'array di ingresso, che comprende 35 parole, consente l'accesso in sola lettura ai dati in ingresso del modulo mediante bit e parole. L'array di ingresso è descritto di seguito. Le funzioni sono descritte più dettagliatamente nei paragrafi sotto la tabella.

IMPORTANTE Negli stati diversi dall'esecuzione (programmazione ed errore), il modulo continua ad aggiornare l'array di ingresso (continua i conteggi ecc). Queste attività potrebbero non essere visibili, ciò dipende dal master bus.

### SUGGERIMENTO

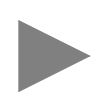

I bit di stato di uno specifico contatore riflettono le impostazioni di configurazione di tale contatore. Affinché lo stato sia dichiarato valido, il contatore deve essere abilitato e il modulo deve avere in memoria una configurazione valida per tale contatore.

|        |               |                     |                   |               |                |                           |                      |                | Bi            | t                       |               |                   |    |                  |                          |           |                                 |
|--------|---------------|---------------------|-------------------|---------------|----------------|---------------------------|----------------------|----------------|---------------|-------------------------|---------------|-------------------|----|------------------|--------------------------|-----------|---------------------------------|
| Parola | 15            | 14                  | 13                | 12            | 11             | 10                        | 09                   | 08             | 07            | 06                      | 05            | 04                | 03 | 02               | 01                       | 00        | Funzione                        |
| 0      |               |                     |                   |               |                | Non utilizz               | zato                 |                |               |                         | Z1            | B1                | A1 | ZO               | BO                       | A0        | Stato ingresso                  |
| 1      |               |                     |                   |               |                |                           |                      | Da Re          | eadback.0     | a Readback.             | 15            |                   |    |                  |                          |           | Readback                        |
| 2      | Da Inv<br>Inv | validRar<br>alidRan | ngeLim<br>geLimit | it12 a<br>t15 | Da Inv<br>Inva | alidCtrAss<br>IlidCtrAssi | ignToRan<br>gnToRang | ge12 a<br>Je15 | Errore<br>gen | Uscita<br>non<br>valida | Config<br>mod | Non<br>utilizzato |    | Da OutO<br>Out3C | Overcurrer<br>Ivercurren | it a<br>t | Indicatori di stato             |
| 3      |               |                     |                   |               |                |                           |                      | Da Rang        | geActive.0    | a RangeActi             | ve.15         |                   |    |                  |                          |           | Gamma attiva                    |
| 4      |               |                     |                   |               |                |                           |                      |                | (tr[0] (urr   | entCount                |               |                   |    |                  |                          |           | Conteggio corrente contatore () |
| 5      |               |                     |                   |               |                |                           |                      |                | cu [o].cui    | enceoune                |               |                   |    |                  |                          |           | conteggio contente contatore o  |
| 6      |               |                     |                   |               |                |                           |                      |                | Ctr[0] Sto    | redCount                |               |                   |    |                  |                          |           | Conteggio memorizzato           |
| 7      |               |                     |                   |               |                |                           |                      |                | cu[0].5t0     | leacount                |               |                   |    |                  |                          |           | contatore 0                     |
| 8      |               |                     |                   |               |                |                           |                      |                | (tr[0] (ur    | rentRate                |               |                   |    |                  |                          |           | Frequenza corrente contatore () |
| 9      |               |                     |                   |               |                |                           |                      |                | ca [0].cu     | renate                  |               |                   |    |                  |                          |           | requenza concince contatore o   |
| 10     |               |                     |                   |               |                |                           |                      |                | (tr[0] Pul    | elnterval               |               |                   |    |                  |                          |           | Intervallo impulsi contatore 0  |
| 11     |               |                     |                   |               |                |                           |                      |                | cu [o].i ul.  | inter vur               |               |                   |    |                  |                          |           |                                 |

|          |    |    |    |    |        |          |    |    | Bi          | t          |    |                   |     |                        |      |      |                                      |
|----------|----|----|----|----|--------|----------|----|----|-------------|------------|----|-------------------|-----|------------------------|------|------|--------------------------------------|
| Parola   | 15 | 14 | 13 | 12 | 11     | 10       | 09 | 08 | 07          | 06         | 05 | 04                | 03  | 02                     | 01   | 00   | Funzione                             |
| 12       |    |    |    |    | Non ut | ilizzato |    |    |             | COPW       | RV | Non<br>utilizzato | IDW | REZ                    | CUdf | COvf | Indicatori di stato contatore 0      |
| 13       |    |    |    |    |        |          |    |    | Non uti     | lizzato    |    |                   |     |                        |      |      | Non utilizzato                       |
| 14       |    |    |    |    |        |          |    |    | (tr[1] (urr | entCount   |    |                   |     |                        |      |      | Conteggio corrente contatore 1       |
| 15       |    |    |    |    |        |          |    |    | cul ij.cun  | entcount   |    |                   |     |                        |      |      | conteggio concine contatore r        |
| 16<br>17 |    |    |    |    |        |          |    |    | Ctr[1].Stor | redCount   |    |                   |     |                        |      |      | Conteggio memorizzato<br>contatore 1 |
| 18<br>19 |    |    |    |    |        |          |    |    | Ctr[1].Cur  | rentRate   |    |                   |     |                        |      |      | Frequenza corrente contatore 1       |
| 20<br>21 |    |    |    |    |        |          |    |    | Ctr[1].Puls | selnterval |    |                   |     |                        |      |      | Intervallo impulsi contatore 1       |
| 22       |    |    |    |    | Non ut | ilizzato |    |    |             | C1PW       | RV | IC                | IDW | REZ                    | CUdf | COvf | Indicatori di stato contatore 1      |
| 23       |    |    |    |    |        |          |    |    | Non uti     | lizzato    |    |                   |     |                        |      | I    | Non utilizzato                       |
| 24       |    |    |    |    |        |          |    |    | Ctr[2].Curr | rentCount  |    |                   |     |                        |      |      | Conteggio corrente contatore 2       |
| 26       |    |    |    |    |        |          |    |    | (+r[2] (ur  | rontData   |    |                   |     |                        |      |      |                                      |
| 27       |    |    |    |    |        |          |    |    | Cu[2].Cu    | Territidle |    |                   |     |                        |      |      | riequenza conente contatore z        |
| 28       |    |    |    |    | Non ut | ilizzato |    |    |             | C2PW       | RV | IC                | IDW | Non<br>utiliz-<br>zato | CUdf | COvf | Indicatori di stato contatore 2      |
| 29       |    |    |    |    |        |          |    |    | Non uti     | lizzato    |    |                   |     | •                      |      | •    | Non utilizzato                       |
| 30<br>31 |    |    |    |    |        |          |    |    | Ctr[3].Curr | rentCount  |    |                   |     |                        |      |      | Conteggio corrente contatore 3       |
| 32<br>33 |    |    |    |    |        |          |    |    | Ctr[3].Cur  | rentRate   |    |                   |     |                        |      |      | Frequenza corrente contatore 3       |
| 34       |    |    |    |    | Non ut | ilizzato |    |    |             | C3PW       | RV | IC                | IDW | Non<br>utiliz-<br>zato | CUdf | COvf | Indicatori di stato contatore 3      |

## Valori di default

I valori predefiniti in fabbrica sono quelli assegnati quando:

- si accende per la prima volta il sistema, e
- non sono stati impostati in memoria dei valori programmati dall'utente

#### Ad ogni modulo I/O sono associati dei valori di default.

| Valori di default del modulo a seconda<br>delle dimensioni dell'1/0:               | Valori pre<br>fabbrica | definiti in<br>(parole) | Impostazione o<br>(par | li tempo reale<br>ole) |
|------------------------------------------------------------------------------------|------------------------|-------------------------|------------------------|------------------------|
| Descrizione                                                                        | Ingresso               | Uscita                  | Ingresso               | Uscita                 |
| Modulo d'ingresso 1769-IA8I isolato<br>singolarmente a 120 V CA (8 punti)          | 1                      | 0                       | 1                      | 0                      |
| Modulo d'ingresso 1769-IA16 a 120 V CA<br>(16 punti)                               | 1                      | 0                       | 1                      | 0                      |
| Modulo d'ingresso 1769-IF4 (Serie A e B) in corrente/tensione analogica (4 canali) | 6                      | 0                       | 4                      | 0                      |
| Modulo d'ingresso 1769-IM12 a 240 V CA<br>(12 punti)                               | 1                      | 0                       | 1                      | 0                      |
| Modulo d'ingresso 1769-IQ16 a 24 V CC<br>sink/source (16 punti)                    | 1                      | 0                       | 1                      | 0                      |
| Modulo d'uscita a stato solido 1769-0A8 da<br>100 a 240 V CA (8 punti)             | 1                      | 1                       | 0                      | 1                      |
| Modulo d'uscita a stato solido 1769-0A16 da<br>100 a 240 V CA (16 punti)           | 1                      | 1                       | 0                      | 1                      |
| Modulo d'uscita a stato solido 1769-0A16 da<br>100 a 240 V CA (16 punti)           | 1                      | 1                       | 0                      | 1                      |
| Modulo d'uscita 1769-OB16P protetto elettronicamente a stato solido a 24 V CC      | 1                      | 1                       | 0                      | 1                      |
| Modulo d'uscita 1769-OF2 (Serie A e B) a corrente/tensione analogica (2 canali)    | 4                      | 2                       | 0                      | 2                      |
| Modulo d'uscita sink 1769-0V16 a stato solido a 24 V CC (16 punti)                 | 1                      | 1                       | 0                      | 1                      |
| Modulo d'uscita a relè 1769-0W8 CA/CC<br>(8 punti)                                 | 1                      | 1                       | 0                      | 1                      |
| Modulo d'uscita a relè 1769-0W8I CA/CC isolato singolarmente (8 punti)             | 1                      | 1                       | 0                      | 1                      |
| Modulo d'uscita a relè 1769-0W16 CA/CC<br>(16 punti)                               | 1                      | 1                       | 0                      | 1                      |
| Modulo d'uscita a relè 1769-0W16 CA/CC<br>(16 punti)                               | 2                      | 1                       | 1                      | 1                      |
| Termocoppia/modulo d'ingresso mV 1769-IT6                                          | 8                      | 2                       | 4                      | 2                      |
| Modulo di ingresso resistivo/RTD 1769-IR6                                          | 8                      | 0                       | 6                      | 0                      |
| Modulo analogico misto 1769-IF4XOF2                                                | 8                      | 0                       | 6                      | 0                      |
| Modulo contatore ad alta velocità 1769-HSC                                         | 35                     | 34                      | 35                     | 34                     |

I valori predefiniti in fabbrica (relativamente alle dimensioni) impostano le dimensioni I/O alla quantità massima di dati di I/O di un modulo corrispondente alla massima funzionalità. È possibile modificare le dimensioni dei dati di I/O di un modulo riducendo il numero di parole mappate nel modulo adattatore. L'opzione delle impostazioni in tempo reale consente di ottimizzare i dati in entrata e in uscita in tempo reale tra il modulo I/O e la rete. Per modificare le dimensioni è necessario uno strumento di configurazione software. Le impostazioni in tempo reale forniscono il tempo di rete più rapido mappando solo i punti o i canali dei moduli I/O. Le informazioni relative allo stato e all'eco dei dati in uscita, se disponibili nei dati in ingresso da un modulo, non sono comprese.

Quando si aggiunge un modulo alla configurazione, lo strumento di configurazione software seleziona i valori predefiniti in fabbrica quali valori di default.

I valori predefiniti in fabbrica per l'adattatore (configurazione predefinita) non prevedono dispositivi nel sistema Compact I/O. Non è quindi possibile instaurare connessioni I/O finché non si configura il sistema Compact I/O con il software. Per ulteriori informazioni, consultare *Configurazione dell'adattatore DeviceNet Compact I/O serie A* nel capitolo 3 oppure *Configurazione dell'adattatore DeviceNet Compact I/O serie B* nel capitolo 4. Note:

# Configurazione dell'adattatore DeviceNet Compact I/O serie A

Leggere questo capitolo per configurare l'adattatore DeviceNet Serie A. Sono riportate informazioni su:

- Aggiunta dell'adattatore DeviceNet serie A offline
- Configurazione offline del sistema Compact I/O
- Utilizzo dei banchi di I/O
- Configurazione on-line del sistema Compact I/O

RSNetworx per DeviceNet è lo strumento software utilizzato per configurare l'adattatore DeviceNet Compact I/O serie A e i moduli correlati. Questo strumento software può essere connesso all'adattatore tramite la rete DeviceNet.

Per aggiungere un adattatore 1769-ADN serie A offline, fare doppio clic sulla voce 1769-ADN DeviceNet Adapter a sinistra (oppure trascinarla e rilasciarla con il mouse).

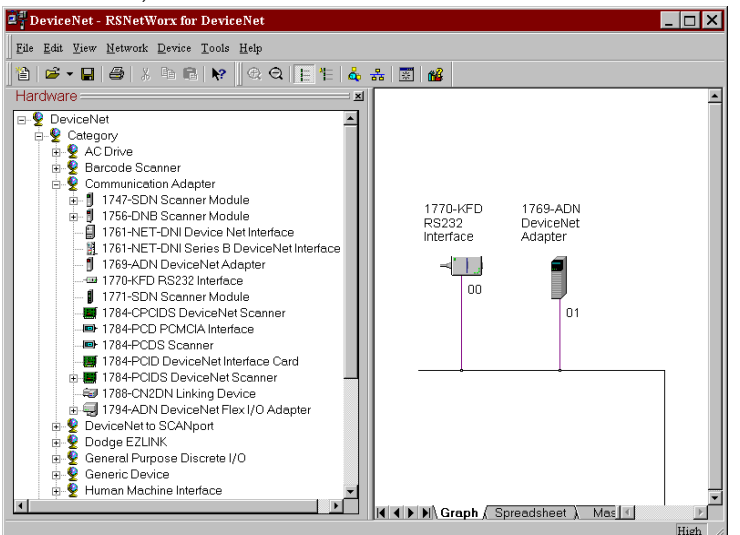

Notare che l'adattatore ora appare nella rete a destra.

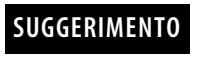

Dopo aver selezionato l'adattatore nella struttura ad albero dell'hardware, navigare fino all'icona corrispondente alla versione principale 1 in RSNetWorx, versione 4.00 o successiva. Per aggiungere un adattatore con versione principale 2 occorre selezionare l'opzione "1769-ADN DeviceNet Adapter" al livello superiore in RSNetWorx, versione 4.00 o successiva.

## Informazioni su RSNetworx

## Aggiunta dell'adattatore DeviceNet serie A offline

## Configurazione offline del sistema Compact I/O

Dopo aver aggiunto l'adattatore DeviceNet 1769-ADN offline, occorre configurare l'adattatore e tutti i dispositivi del sistema I/O 1769.

### Configurazione dell'adattatore serie A

Facendo doppio clic sull'icona dell'adattatore DeviceNet 1769-ADN viene visualizzata la seguente schermata.

| 장 1769-ADN        | DeviceNet Adapter                                                 | ? ×                   |
|-------------------|-------------------------------------------------------------------|-----------------------|
| General Ban       | 1 Configuration Bank 2 Configuration Bank 3 Configuration Summary |                       |
|                   | 1769-ADN DeviceNet Adapter                                        |                       |
| <u>N</u> ame:     | 1769-ADN DeviceNet Adapter                                        |                       |
| Description:      |                                                                   |                       |
|                   |                                                                   |                       |
|                   |                                                                   |                       |
| Add <u>r</u> ess: | 1                                                                 |                       |
|                   | Device Identity [ Primary ]                                       |                       |
|                   | Vendor: Rockwell Automation - Allen-Bradley [1]                   |                       |
|                   | Device: Communication Adapter [12]                                |                       |
|                   | Product 1769-ADN DeviceNet Adapter [69]                           |                       |
|                   | Catalog: 1769-ADN                                                 |                       |
|                   | Revision: 1.002                                                   |                       |
|                   |                                                                   |                       |
|                   |                                                                   |                       |
|                   | OK Can                                                            | cel <u>Apply</u> Help |

Si può aggiungere una descrizione, modificare l'indirizzo di nodo e visualizzare le informazioni identificative del dispositivo.

Selezionando la scheda Bank 1 Configuration, viene visualizzata la seguente schermata.

| Device Type                                                                                                    | Configure                                                                                                    | Device Type                                    | Configure             |
|----------------------------------------------------------------------------------------------------|----------------------------------------------------------------------------------------------------|------------------------------------------------|-----------------------|
| 1769-ADN                                                                                                    | Slot 0                                                                                                    |                                                |                       |
| Empty                                                                                                    | •                                                                                                    | Empty                                          | Y                     |
| Empty                                                                                                    | Y                                                                                                    | Empty                                          | Y                     |
| Empty                                                                                                    | Y                                                                                                    | Empty                                          | Y                     |
| Empty                                                                                                    | <b>*</b>                                                                                                    | Empty                                          | 7                     |
| Empty                                                                                                    | <b>v</b>                                                                                                    | Empty                                          | Ţ                     |
| Empty                                                                                                    | Y                                                                                                    | Empty                                          | Y                     |
| Empty                                                                                                    | Y                                                                                                    | Empty                                          | ¥                     |
| Empty                                                                                                    | 7                                                                                                    | Empty                                          | ¥                     |
| Empty                                                                                                    | 7                                                                                                    | Empty                                          | Y                     |
| lotes<br>List Devices in order that they re<br>Enter First Device at Top of Lef<br>Device include: I/O Modules, P<br>ONLY Enter Cables in the First I | eside in Bank, from Left to Right.<br>: Column. Continue down Column.<br>ower Supplies, Cables and End C<br>Bank they reside in. | When Full, start at Top of Right Colur<br>aps. | nn and continue down. |

Per inserire i dispositivi, attenersi alle seguenti regole generali.

• Inserire i dispositivi nell'ordine in cui si trovano nel banco, da sinistra a destra.

Nota: l'adattatore serie A deve trovarsi nello slot 0 del banco 1.

- I cavi devono essere inseriti solo nel primo banco in cui si trovano.
- Inserire tutti i dispositivi nella posizione corretta, ivi compresi alimentatori, cavi e terminazione.
- Consultare Criteri di configurazione dell'adattatore serie A a pagina 3-7.

Attenersi alle seguenti istruzioni per aggiungere i singoli moduli, l'alimentatore, il cavo e la terminazione al Banco 1.

1. Nel campo etichettato "Empty", selezionare il modulo, l'alimentatore o il cavo dal menu a discesa.

| Device Type                                                                                                    | Configure                                              | Device Type                                             | Configure    |
|----------------------------------------------------------------------------------------------------|--------------------------------------------------------|---------------------------------------------------------|--------------|
| 1769-ADN                                                                                                    | Slot 0                                                 |                                                         |              |
| 1769-IA16 - 16pt 120 Vac Input                                                                                                    | Slot1                                                  | Empty                                                   | 7            |
| 1769-IA16 - 16pt 120 Vac Input A 1769-IM12 - 12pt 240 Vac Input                                                                                                    |                                                        | Empty                                                   | 7            |
| 1769-IQ16 - 16pt 24 Vdc Sink/Source Input                                                                                                    |                                                        | Empty                                                   | 7            |
| 1769-OA8 - 8pt 120/240 Vac Output                                                                                                    |                                                        | Empty                                                   | Ψ.           |
| Empty 🔽                                                                                                    |                                                        | Empty                                                   | *            |
| Empty                                                                                                    |                                                        | Empty                                                   |              |
| Empty                                                                                                    |                                                        | Empty                                                   | 7            |
| Empty 🔽                                                                                                    |                                                        | Empty                                                   | 7            |
| Empty 💌                                                                                                    |                                                        | Empty                                                   | 7            |
| lotes<br>List Devices in order that they reside in Bank, from Le<br>Enter First Device at Top of Left Column. Continue do<br>Device include: I/O Modules, Power Supplies, Cable<br>ONLY Enter Cables in the First Bank they reside in. | ft to Right.<br>wn Column. <sup>v</sup><br>s and End C | When Full, start at Top of Right Column and cor<br>aps. | itinue down. |

Notare che, se si seleziona un modulo I/O, il campo viene denominato Slot 1. Tale schema di numerazione degli slot prosegue per ogni modulo I/O aggiunto alla configurazione.

Nota: non vengono assegnati numeri di slot agli alimentatori e ai cavi.

2. Continuare ad inserire i dispositivi nella colonna di sinistra, riprendendo dall'inizio della colonna di destra in alto, se necessario.

**Nota:** onde evitare di dover ripetere la configurazione, accertarsi di aver compreso i contenuti del paragrafo Criteri di configurazione

| Device Type                                                                                                    | Configure                                                 | Device Type                                             | Configure   |
|----------------------------------------------------------------------------------------------------|-----------------------------------------------------------|---------------------------------------------------------|-------------|
| 1769-IA16 - 16pt 120 Vac Input                                                                                                    | Slot 0                                                    | Empty                                                   | <b>-</b>    |
| 1769-PA2 - Power Supply 120/240 Vac In, 2A@5                                                                                                    |                                                           | Empty                                                   | -           |
| 1769-OW8 - 8pt Relay Output                                                                                                    | Slot 2                                                    | Empty                                                   | ~           |
| 1769-IQ16 - 16pt 24 Vdc Sink/Source Input                                                                                                    | Slot 3                                                    | Empty                                                   | <b>Y</b>    |
| 1769-CRL - Expansion Cable, Right to Left 🗾 💌                                                                                                    |                                                           | Empty                                                   | Y           |
| Empty                                                                                                    |                                                           | Empty                                                   | <b>~</b>    |
| Empty                                                                                                    |                                                           | Empty                                                   | <b>*</b>    |
| Empty                                                                                                    |                                                           | Empty                                                   | ~           |
| Empty                                                                                                    |                                                           | Empty                                                   | ~           |
| Notes<br>List Devices in order that they reside in Bank, from L<br>Enter First Device at Top of Left Column. Continue du<br>Device include: I/O Modules, Power Supplies, Cabl<br>ONLY Enter Cables in the First Bank they reside in. | eft to Right.<br>own Column. <sup>v</sup><br>es and End C | When Full, start at Top of Right Column and con<br>aps. | tinue down. |

### dell'adattatore serie A a pagina 3-7.

Notare che vengono assegnati numeri di slot solo ai moduli I/O.

**3.** Una volta completato l'elenco di tutti i dispositivi del Banco 1, passare, se necessario, al Banco 2.

**Nota:** può essere necessario un secondo banco I/O qualora l'alimentatore del Banco 1 abbia una potenza insufficiente per i moduli I/O richiesti dall'applicazione.

**Nota:** accertarsi che il cavo di espansione da banco a banco (es. 1769-CRR1) sia nell'ultimo componente del Banco 1.

| Device Type                                                                                                    | Configure                                                                                                    | Device Type                                 | Configure               |
|----------------------------------------------------------------------------------------------------|----------------------------------------------------------------------------------------------------|---------------------------------------------|-------------------------|
| Empty                                                                                                    |                                                                                                    | Empty                                       | 7                       |
| Empty                                                                                                    | V                                                                                                    | Empty                                       | 7                       |
| Empty                                                                                                    | 7                                                                                                    | Empty                                       | v.                      |
| Empty                                                                                                    | v.                                                                                                    | Empty                                       | 7                       |
| Empty                                                                                                    | 7                                                                                                    | Empty                                       | 7                       |
| Empty                                                                                                    | <b>v</b>                                                                                                    | Empty                                       | <b>v</b>                |
| Empty                                                                                                    | <b>v</b>                                                                                                    | Empty                                       | V                       |
| Empty                                                                                                    | 7                                                                                                    | Empty                                       | 7                       |
| Empty                                                                                                    | 7                                                                                                    | Empty                                       | 7                       |
| otes<br>List Devices in order that they res<br>Enter First Device at Top of Left O<br>Device include: I/O Modules, Por<br>ONLY Enter Cables in the First Bo | ide in Bank, from Left to Right.<br>Column. Continue down Column. V<br>wer Supplies, Cables and End C<br>ank they reside in. | When Full, start at Top of Right Co<br>aps. | lumn and continue down. |

4. Selezionare la scheda Bank 2 Configuration.

**5.** Inserire tutti i dispositivi nel banco 2 seguendo gli stessi criteri adottati per il Banco 1.

| wn. |
|-----|
|     |

- 6. Se si dispone di tre banchi, selezionare la scheda Bank 3 Configuration e seguire gli stessi criteri adottati per il Banco 1 e il Banco 2.
- 7. Accertarsi che l'ultimo banco del nodo sia una terminazione (1769-ECR o 1769-ECL).

Per informazioni sui criteri di configurazione del bus 1769, consultare Criteri di configurazione dell'adattatore serie A a pagina 3-7.

- 8. Scegliere Apply per essere certi che il sistema superi la verifica elettrica.
- **9.** Dopo aver definito i dispositivi su questo nodo 1769-ADN, consultare i paragrafi pertinenti da pagina 3-9 a pagina 3-20 per configurare i singoli moduli I/O 1769.
- Dopo aver completato la configurazione di tutti i moduli I/O, selezionare OK.

- **11.** Dal menu File, selezionare Save.
- 12. Andare on-line.
- **13.** Selezionare l'adattatore che si intende modificare e scaricare le modifiche per renderle operative.

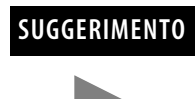

Se l'adattatore selezionato si trova nell'elenco di scansione di uno scanner, è necessario disattivare l'elemento corrispondente nell'elenco di scansione affinché il download possa essere eseguito correttamente.

## Utilizzo dei banchi di I/O

### Criteri di configurazione dell'adattatore serie A

- L'adattatore serie A deve essere il primo modulo all'estrema sinistra del sistema (il primo modulo del Banco 1).
- L'adattatore serie A può comunicare con un massimo di 30 moduli in un sistema.
- Ogni banco I/O deve avere il proprio alimentatore.
- Ciascun banco I/O può avere un massimo di 16 moduli, con un massimo di otto su ciascun lato dell'alimentatore, a seconda del carico dei moduli sull'alimentazione.
- Un alimentatore I/O 1769 ha dei limiti per la corrente a +5 V cc e +24 V cc che può erogare ai moduli del proprio banco I/O. I limiti variano a seconda del numero di catalogo (es. 1769-PA2) dell'alimentatore. Il banco di moduli non deve superare i limiti di corrente dell'alimentatore del banco I/O. Consultare Compact 1769 *Expansion I/O Power Supplies Installation Instructions*, pubblicazione 1769-5.14.
- La quantità massima di corrente supportata da ciascun banco in una direzione (su ciascun lato dell'alimentatore) è pari a: 2 A a 5 V CC, 1 A a 24 V CC.
- Se è necessario un altro banco di I/O, utilizzare un cavo di espansione per la comunicazione del bus (es. 1769-CRL) per collegarli. È possibile installare un massimo di tre banchi di I/O collegati con un massimo di due cavi di espansione per la comunicazione.
- È prevista una distanza nominale (distanza dall'alimentatore espressa in termini di numero di moduli) per ciascun tipo di modulo. Occorre rispettare la distanza specifica per ciascun modulo.
- Nel caso dell'adattatore serie A la distanza nominale è pari a quattro, pertanto l'adattatore deve essere installato entro una distanza massima di quattro moduli dall'alimentatore.
- L'adattatore serie A supporta un totale di:
  - 180 parole di dati in ingresso dai moduli I/O.
  - 180 parole di dati in uscita per i moduli I/O.
  - 724 parole di dati di configurazione per i moduli I/O.
- Sull'ultimo banco I/O deve essere presente una terminazione.

### Configurazioni di esempio

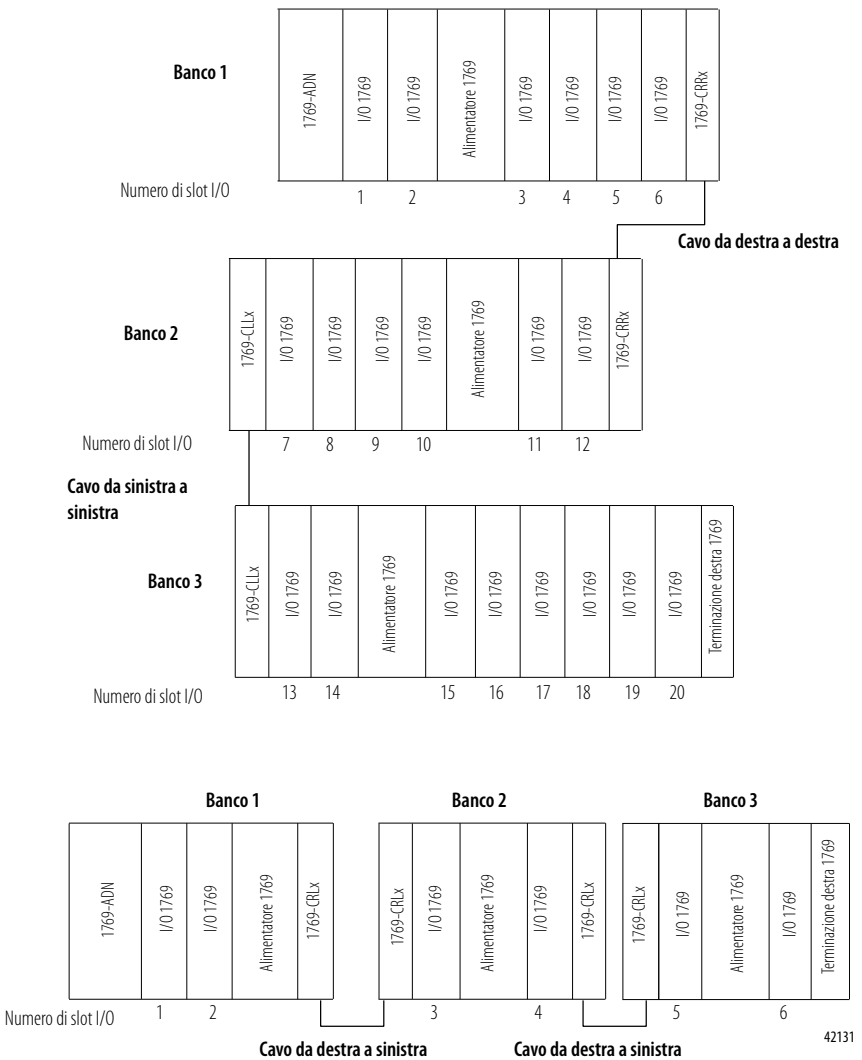

Nelle seguenti illustrazioni sono rappresentati due esempi di configurazione corretta del sistema.

**NOTA:** Non sono necessari moduli I/O tra un adattatore serie A e una terminazione o tra l'alimentatore e una terminazione.

## Configurazione di moduli d'ingresso discreto

Attenersi alle seguenti regole generali per la configurazione dei moduli d'ingresso discreto.

1. Dalla scheda Bank Configuration, fare clic sul numero di slot del modulo d'ingresso che si desidera configurare.

|                                                                                                    |                                                  | Device Type                                           | Configure     |
|----------------------------------------------------------------------------------------------------|--------------------------------------------------|-------------------------------------------------------|---------------|
| 1769-ADN                                                                                                    | Slot                                             |                                                       |               |
| 1769-IA16 - 16pt 120 Vac Input                                                                                                    | - Slot1                                          | Empty                                                 | 7             |
| 1769-PA2 - Power Supply 120/240 Vac In, 2A@5                                                                                                    | •                                                | Empty                                                 | ~             |
| 1769-OW8 - 8pt Relay Output                                                                                                    | - Slot 2                                         | Empty                                                 | 7             |
| 1769-IQ16 - 16pt 24 Vdc Sink/Source Input                                                                                                    | - Slot 3                                         | Empty                                                 | <b>*</b>      |
| 1769-CRL - Expansion Cable, Right to Left                                                                                                    | -                                                | Empty                                                 | 7             |
| Empty                                                                                                    | -                                                | Empty                                                 | Y             |
| Empty                                                                                                    | -                                                | Empty                                                 | Ψ.            |
| Empty                                                                                                    | -                                                | Empty                                                 | V             |
| Empty                                                                                                    | -                                                | Empty                                                 | Y.            |
| lotes<br>List Devices in order that they reside in Bank, from<br>Enter First Device at Top of Left Column. Continue<br>Device include: I/O Modules, Power Supplies, Cal<br>ONLY Enter Cables in the First Bank they reside in | Left to Right.<br>down Column.<br>oles and End C | When Full, start at Top of Right Column and c<br>aps. | ontinue down. |

### Verrà visualizzata una schermata simile a questa.

| 1769-IA16 - 16pt 120 Vac Input | ? ×               |
|--------------------------------|-------------------|
| Module Slot Position 1         |                   |
| I/O Data Size                  | OK                |
| Input Size                     | Cancel            |
| Output Size 0 words            | Set for I/O only  |
|                                | Dața Description  |
| Reying                         |                   |
| Bevision 0 0 Electronic Ke     | eying Exact Match |

2. Per modificare le dimensioni dei dati in ingresso o in uscita inserire il nuovo valore in parole nel campo appropriato.

Se si inserisce un numero non valido per un particolare modulo, viene visualizzata una schermata con l'intervallo dei numeri validi.

**3.** Per modificare la codifica della versione, inserire un nuovo valore di versione nel campo corrispondente.

Nota: 0 non è un numero di versione valido.

Per informazioni sull'utilizzo di questo campo, consultare il paragrafo Funzione di confronto a pagina 3-22.

- 4. È possibile selezionare la codifica elettronica nel menu a discesa, scegliendo tra Exact match (corrispondenza esatta), Compatible module (modulo compatibile) o Disable keying (Codifica disabilitata).
  - Exact Match: il tipo di modulo programmato (es. 1769-IA16) e la versione devono corrispondere esattamente al modulo reale.
  - **Compatible Module:** il tipo di modulo programmato deve corrispondere al modulo reale, ma la versione del modulo reale può essere maggiore o uguale alla versione programmata.
  - Disable: è possibile utilizzare qualsiasi modulo sostitutivo.

Per informazioni sull'utilizzo di questo campo, consultare il paragrafo Funzione di confronto a pagina 3-22.

- **5.** Se lo si desidera, è possibile selezionare **Set for I/O Only** per impostare automaticamente le dimensioni dei dati in ingresso/uscita ai valori in tempo reale e gli altri dati di configurazione ai valori di default.
- 6. Se lo si desidera, selezionare **Data Description** per visualizzare le definizioni dei dati di ciascuna parola di ingresso e uscita assegnata al modulo.

| I/O Module Data Description | ×                                            |
|-----------------------------|----------------------------------------------|
| Input Words                 | 69-IA16 - 16pt 120 Vac Input<br>Output Words |
|                             | OK Cancel                                    |

- 7. Per rimuovere parole/funzioni specifiche, deselezionare la casella appropriata e fare clic su **OK** nella schermata Data Description.
- **8.** Per applicare parole/funzioni specifiche, selezionare la casella appropriata e fare clic su **OK** nella schermata Data Description.
- **9.** Al termine delle modifiche, è possibile selezionare **OK** nella schermata I/O Module per ritornare alla schermata Bank Configuration.

# Configurazione di moduli d'uscita discreta

Attenersi alle seguenti regole generali per la configurazione dei moduli d'uscita discreta.

1. Dalla scheda Bank Configuration, fare clic sul numero di slot del modulo d'uscita che si desidera configurare.

| Device Type                                                                                                    | Configure                                     | Device Type                                            | Configure    |
|----------------------------------------------------------------------------------------------------|-----------------------------------------------|--------------------------------------------------------|--------------|
| 1769-IM12 - 12pt 240 Vac Input                                                                                                    | Slot 4                                        | Empty                                                  | -            |
| 1769-PA2 - Power Supply 120/240 Vac In, 2A@5 💌                                                                                                    |                                               | Empty                                                  | <b>*</b>     |
| 1769-IQ6XOW4 - 24 Vdc Input, Relay Output Com 💌                                                                                                    | Slot 5                                        | Empty                                                  | ~            |
| 1769-0V16 - 16pt 24 Vdc Sink Output                                                                                                    | Slot 6                                        | Empty                                                  | ~            |
| 1769-IF4 - 4 Channel Analog Input                                                                                                    | Slot 7                                        | Empty                                                  | <b>*</b>     |
| 1769-OF2 - 2 Channel Analog Output                                                                                                    | Slot 8                                        | Empty                                                  | 7            |
| 1769-ECR - End Cap, Right                                                                                                    |                                               | Empty                                                  | ~            |
| Empty                                                                                                    |                                               | Empty                                                  | ~            |
| Empty                                                                                                    |                                               | Empty                                                  | v.           |
| otes<br>List Devices in order that they reside in Bank, from Le<br>Enter First Device at Top of Left Column. Continue do<br>Device include: I/O Modules, Power Supplies, Cable<br>ONLY Enter Cables in the First Bank they reside in. | ift to Right.<br>wn Column. \<br>is and End C | When Full, start at Top of Right Column and co<br>aps. | ntinue down. |

### Verrà visualizzata una schermata simile a questa.

|                 | TOPLET       | 1 1 1 | 5 Ollik | Output |        |        |     |                |         |       |    |
|-----------------|--------------|-------|---------|--------|--------|--------|-----|----------------|---------|-------|----|
| fodule Sic      | ot Position  | 6     | 6       |        |        |        | _   |                |         |       |    |
| I/O Data        | Size         |       |         |        |        |        |     |                | OK      |       |    |
| la mod l        |              | ត     | _       |        |        |        |     |                | Cance   | el    |    |
| inbur           | pize         | 2     |         | words  |        |        | Ē   |                |         |       |    |
| <u>O</u> utpu   | ıt Size      | 1     |         | words  |        |        |     | 58             | tiori/U | oniy  |    |
|                 |              |       |         |        |        |        |     | Data           | Descri  | ption |    |
| Keying -        |              |       |         |        |        |        |     |                |         |       |    |
| <u>R</u> evisio | n <u>0</u> 0 |       | ÷       | Elec   | tronic | Keying |     | Exact Mat      | tch     | -     |    |
| Output Co       | ontrol       |       |         |        |        |        |     |                |         |       |    |
|                 | Outpu        | t St  | ate Du  | ring   |        |        |     | Output St      | ate Dur | ing   | 1  |
| Points          | Program M    | ode   | Faul    | t Mode |        | Points | Pro | ,<br>gram Mode | Fault   | Mode  | 1  |
| 0               | Off          | -     | Off     | -      |        | 8      | Off | •              | Off     | •     | -1 |
| 1               | Off          | -     | Off     | -      |        | 9      | Off | •              | Off     |       | ·  |
| 2               | Off          | -     | Off     | -      |        | 10     | Off | •              | Off     |       | -  |
| 3               | Off          | -     | Off     | -      |        | 11     | Off | •              | Off     | •     | ·  |
| 4               | Off          | -     | Off     | -      |        | 12     | Off | •              | Off     | •     | ·  |
| 5               | Off          | -     | Off     | -      |        | 13     | Off | •              | Off     | •     | ·  |
| 6               | Off          | -     | Off     | -      |        | 14     | Off | •              | Off     | •     | ·  |
|                 | Off          | -     | Off     | -      |        | 15     | Off | •              | Off     |       | ·  |

**2.** Per modificare le dimensioni dei dati in ingresso o in uscita inserire il nuovo valore in parole nel campo appropriato.

Se si inserisce un numero non valido per un particolare modulo, viene visualizzata una schermata con l'intervallo dei numeri validi.

**3.** Per modificare la codifica della versione, inserire un nuovo valore di versione nel campo corrispondente.

Nota: 0 non è un numero di versione valido.

Per informazioni sull'utilizzo di questo campo, consultare il paragrafo Funzione di confronto a pagina 3-22.

- 4. È possibile selezionare la codifica elettronica nel menu a discesa, scegliendo tra Exact match (corrispondenza esatta), Compatible module (modulo compatibile) o Disable keying (Codifica disabilitata).
  - **Corrispondenza esatta:** il tipo di modulo programmato (es. 1769-IA16) e la versione devono corrispondere esattamente al modulo reale.
  - **Modulo compatibile:** il tipo di modulo programmato deve corrispondere al modulo reale, ma la versione del modulo reale può essere maggiore o uguale alla versione programmata.
  - Disabilitata: è possibile utilizzare qualsiasi modulo sostitutivo.

Per informazioni sull'utilizzo di questo campo, consultare il paragrafo Funzione di confronto a pagina 3-22.

**5.** Per modificare il funzionamento della modalità programmazione e/o errore (on/off/hold) di un singolo punto, utilizzare la scheda del menu a discesa e selezionare **ON**, **OFF** o **HOLD**.

La casella Communications Failure nella parte inferiore della schermata consente di modificare le modalità di reazione delle uscite qualora si verifichi un guasto o un errore nelle comunicazioni mentre il sistema è in modalità programmazione.

Utilizzando i pulsanti di opzione è possibile lasciare le uscite in modalità programmazione o impostarle in modalità errore.

Nell'impostazione di default le uscite vengono lasciate in modalità programmazione.

6. Se lo si desidera, è possibile selezionare Set for I/O Only per impostare automaticamente le dimensioni dei dati in ingresso/uscita ai valori di default in tempo reale e gli altri dati di configurazione ai valori di default.

 Se lo si desidera, selezionare Data Description per visualizzare le definizioni dei dati di ciascuna parola di ingresso e uscita.

| NO MODULE DULL DESCRIPTION                                |                                                        | ~ |
|-----------------------------------------------------------|--------------------------------------------------------|---|
| 1769-OV16 - 16p<br>_ Input Words<br>_ Echo of Output Data | pt 24 Vdc Sink Output<br>Output Words<br>I Output Data |   |
|                                                           | OK Cancel                                              |   |

- **8.** Per rimuovere parole/funzioni specifiche, deselezionare la casella appropriata e fare clic su **OK**.
- 9. Per applicare parole/funzioni specifiche, selezionare la casella appropriata e fare clic su OK.
- **10.** Al termine delle modifiche, è possibile selezionare **OK** nella schermata I/O Module per ritornare alla schermata Bank Configuration.

## Configurazione di moduli d'ingresso analogico

Attenersi alle seguenti regole generali per la configurazione dei moduli d'ingresso analogico.

1. Dalla scheda Bank Configuration, fare clic sul numero di slot del modulo d'ingresso analogico che si desidera configurare.

| neral Bank 1 Configuration Bank 2 Configuration                               | Bank 3 Config | juration Summary                          |                   |
|-------------------------------------------------------------------------------|---------------|-------------------------------------------|-------------------|
| onfiguration                                                                  |               |                                           |                   |
| Device Type                                                                   | Configure     | Device Type                               | Configure         |
|                                                                               |               |                                           |                   |
| 1769-IM12 - 12pt 240 Vac Input                                                | Slot 4        | Empty                                     | ~                 |
| 1769-PA2 - Power Supply 120/240 Vac In, 2A@5                                  | [             | Empty                                     | ~                 |
| 1769-IQ6XOW4 - 24 Vdc Input, Relay Output Com 💌                               | Slot 5        | Empty                                     | ~                 |
| 1769-0V16 - 16pt 24 Vdc Sink Output                                           | Slot 6        | Empty                                     | ~                 |
| 1769-IF4 - 4 Channel Analog Input                                             | Slot 7        | Empty                                     | ~                 |
| 1769-OF2 - 2 Channel Analog Output                                            | Slot 8        | Empty                                     | ~                 |
| 1769-ECR - End Cap, Right 🔹                                                   | [             | Empty                                     | ~                 |
| Empty                                                                         | [             | Empty                                     | ~                 |
| Empty                                                                         | [             | Empty                                     | ~                 |
| otes                                                                          |               |                                           |                   |
| List Devices in order that they reside in Bank, from L                        | eft to Right. |                                           |                   |
| Enter First Device at Top of Left Column. Continue d                          | own Column.   | When Full, start at Top of Right Column a | nd continue down. |
| Device include: I/O Modules, Power Supplies, Cabl                             | es and End C  | aps.                                      |                   |
| $\operatorname{ONLY}\nolimits$ Enter Cables in the First Bank they reside in. |               |                                           |                   |
|                                                                               |               |                                           |                   |
|                                                                               |               | OK Cancol (                               | nalu Hola         |

### Verrà visualizzata una schermata simile a questa.

| 1769-IF4 - 4 Channel Analog                    | Input            |                    | ×                        |  |  |
|------------------------------------------------|------------------|--------------------|--------------------------|--|--|
| Module Slot Position 7                         |                  |                    |                          |  |  |
| ⊢I/O Data Size                                 |                  |                    | ОК                       |  |  |
| Input Size                                     | words            |                    | Cancel                   |  |  |
| Output Size                                    |                  |                    | Set <u>f</u> or I/O only |  |  |
|                                                | words            |                    | Data Description         |  |  |
| Keying       Bevision     Image: Configuration |                  |                    |                          |  |  |
| Channel Enable Filter                          | Input Range      | Data Format        |                          |  |  |
| 0 🗖 60 Hz 🔻                                    | -10 to +10 Vdc 🔻 | Raw/Proportional 🔻 |                          |  |  |
| 1 🗖 60 Hz 💌                                    | -10 to +10 Vdc 💌 | Raw/Proportional 💌 |                          |  |  |
| 2 🗖 60 Hz 💌                                    | -10 to +10 Vdc 💌 | Raw/Proportional 💌 |                          |  |  |
| 3 🗖 60 Hz 💌                                    | -10 to +10 Vdc 💌 | Raw/Proportional 💌 |                          |  |  |
|                                                |                  |                    |                          |  |  |

**2.** Per modificare le dimensioni dei dati in ingresso o in uscita inserire il nuovo valore in parole nel campo appropriato.

Se si inserisce un numero non valido per un particolare modulo, viene visualizzata una schermata con l'intervallo dei numeri validi.

Per informazioni sull'utilizzo di questo campo, consultare il paragrafo Funzione di confronto a pagina 3-22. **3.** Per modificare la codifica della versione, inserire un nuovo valore di versione nel campo corrispondente.

Nota: 0 non è un numero di versione valido.

Per informazioni sull'utilizzo di questo campo, consultare il paragrafo Funzione di confronto a pagina 3-22.

- 4. È possibile selezionare la codifica elettronica nel menu a discesa, scegliendo tra Exact match (corrispondenza esatta), Compatible module (modulo compatibile) o Disable keying (Codifica disabilitata).
  - **Corrispondenza esatta:** il tipo di modulo programmato (es. 1769-IA16) e la versione devono corrispondere esattamente alla configurazione effettiva.
  - **Modulo compatibile:** il tipo di modulo programmato deve corrispondere alla configurazione reale, ma la versione della configurazione reale può essere maggiore o uguale alla configurazione programmata.
  - Disabilitata: è possibile utilizzare qualsiasi modulo sostitutivo.
- 5. Per configurare i singoli canali relativi allo slot specifico in cui si sta lavorando, utilizzare i menu a discesa Filter, Input Range e Data Format per selezionare il filtro, l'intervallo d'ingresso e il formato dati più adatti all'applicazione.

Per informazioni dettagliate su queste opzioni, consultare il Manuale dell'utente *Compact 1769 Analog I/O*, pubblicazione 1769-6.0.

- 6. Per abilitare un canale, selezionare la casella nella colonna Enable.
- 7. Se il modulo di ingresso analogico ha una casella di controllo per l'utilizzo di un'alimentazione esterna a +24 V, selezionare la casella se l'alimentazione a +24 V è fornita al modulo da un alimentatore a +24 V diverso dall'alimentatore del backplane 1769.

Deselezionare la casella se l'alimentazione a +24 V è fornita al modulo dall'alimentatore 1769.

RSNetworx utilizza questa informazione quando esegue una verifica della configurazione relativa ai requisiti di alimentazione a +24 V.

**Nota:** questo parametro non viene salvato nell'adattatore 1769-ADN serie A. Il valore di default prevede che l'alimentazione a +24 V sia fornita al modulo dall'alimentatore 1769 ogni volta che si esegue un caricamento dall'adattatore 1769-ADN. Pertanto, quando si è on-line, consultare Verifica della configurazione a pagina 3-20.

- 8. Se lo si desidera, è possibile selezionare **Set for I/O Only** per impostare automaticamente le dimensioni dei dati in ingresso/uscita ai valori di default in tempo reale e le altre configurazioni ai valori di default.
- **9.** Se lo si desidera, selezionare **Data Description** per visualizzare le definizioni dei dati di ciascuna parola di ingresso e uscita.

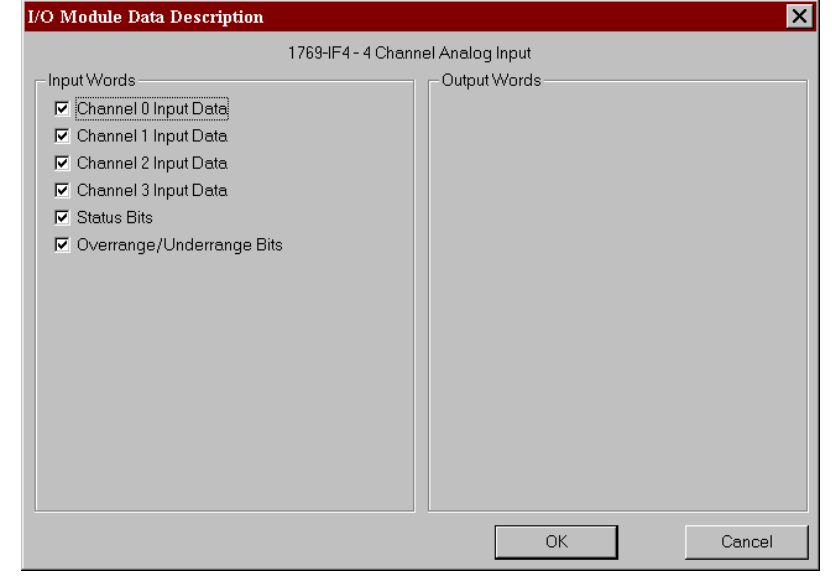

- **10.** Per rimuovere parole/funzioni specifiche, deselezionare la casella appropriata e fare clic su **OK**.
- 11. Per applicare parole/funzioni specifiche, selezionare la casella appropriata e fare clic su OK.
- **12.** Al termine delle modifiche, è possibile selezionare **OK** nella schermata I/O Module per ritornare alla schermata Bank Configuration.

# Configurazione di moduli d'uscita analogica

Attenersi alle seguenti regole generali per la configurazione dei moduli d'uscita analogica.

1. Dalla scheda Bank Configuration, fare clic sul numero di slot del modulo d'uscita analogica che si desidera configurare.

| Device Type                                                                                                | Configure                           | Device Type                         | Configure             |
|----------------------------------------------------------------------------------------------------|-------------------------------------|-------------------------------------|-----------------------|
|                                                                                                    | -                                   |                                     | -                     |
| 1769-IM12 - 12pt 240 Vac Input                                                                             | ✓ Slot 4                            | Empty                               | ~                     |
| 1769-PA2 - Power Supply 120/240 Vac In, 2A@5                                                               | •                                   | Empty                               | Ψ.                    |
| 1769-IQ6XOW4 - 24 Vdc Input, Relay Output Com                                                              | <ul> <li>Slot 5</li> </ul>          | Empty                               | ~                     |
| 1769-OV16 - 16pt 24 Vdc Sink Output                                                                        | <ul> <li>Slot 6</li> </ul>          | Empty                               | ~                     |
| 1769-IF4 - 4 Channel Analog Input                                                                          | ✓ Slot 7                            | Empty                               | 7                     |
| 1769-OF2 - 2 Channel Analog Output                                                                         | <ul> <li>Slot 8</li> </ul>          | Empty                               | ~                     |
| 1769-ECR - End Cap, Right                                                                                  | •                                   | Empty                               | 7                     |
| Empty                                                                                                    | 7                                   | Empty                               | ~                     |
| Empty                                                                                                    | 7                                   | Empty                               | 7                     |
| otes                                                                                                    |                                     |                                     |                       |
| List Devices in order that they reside in Bank, from<br>Enter First Device at Top of Left Column, Continue | n Left to Right.<br>I down Column \ | When Full start at Ton of Right Col | umn and continue down |
| Device include: I/O Modules, Power Supplies, Ca                                                            | ables and End C                     | aps.                                |                       |
| ONLY Enter Cables in the First Bank they reside i                                                          | n.                                  |                                     |                       |

### Verrà visualizzata una schermata simile a questa.

| 1769-OF2 - 2 Channel Analog Out            | put              |                                                            | ×                         |
|--------------------------------------------|------------------|------------------------------------------------------------|---------------------------|
| Module Slot Position 8                     |                  |                                                            | OK                        |
| I/O Data Size                              |                  |                                                            | UK .                      |
| Input Size                                 | words            |                                                            | Cancel                    |
| Output Size 2                              | words            |                                                            | Set for I/O only          |
|                                            |                  |                                                            | Da <u>t</u> a Description |
| Keying                                     |                  |                                                            |                           |
| <u>R</u> evision 0                         | <u>.</u>         | Electronic Keying Exact Match                              | •                         |
| Configuration                              |                  |                                                            |                           |
| Channel Enable Output Range                | Data Format      | Program User Fault User<br>State Program State Value Value |                           |
| 0 🗖 -10 to +10 Vdc 💌                       | Raw/Proportional | Hold O Hold O                                              |                           |
| 1 🗖 -10 to +10 Vdc 💌                       | Raw/Proportional | Hold O Hold O                                              |                           |
|                                            |                  |                                                            |                           |
| Communications Failure                     |                  |                                                            |                           |
|                                            | Channel 0        | Channel 1                                                  |                           |
| If Communications Fail in<br>Program Mode: | •                | <ul> <li>Leave Outputs in Program Mode</li> </ul>          | 9                         |
| . rogitan mode.                            | 0                | C Change Outputs to Fault Mode                             |                           |

**2.** Per modificare le dimensioni dei dati in ingresso o in uscita inserire il nuovo valore in parole nel campo appropriato.

Se si inserisce un numero non valido per un particolare modulo, viene visualizzata una schermata con l'intervallo dei numeri validi.

Per informazioni sull'utilizzo di questo campo, consultare il paragrafo Funzione di confronto a pagina 3-22. **3.** Per modificare la codifica della versione, inserire un nuovo valore di versione nel campo corrispondente.

Nota: 0 non è un numero di versione valido.

Per informazioni sull'utilizzo di questo campo, consultare il paragrafo Funzione di confronto a pagina 3-22.

- 4. È possibile selezionare la codifica elettronica nel menu a discesa, scegliendo tra Exact match (corrispondenza esatta), Compatible module (modulo compatibile) o Disable keying (Codifica disabilitata).
  - **Corrispondenza esatta:** il tipo di modulo programmato (es. 1769-IA16) e la versione devono corrispondere esattamente alla configurazione effettiva.
  - **Modulo compatibile:** il tipo di modulo programmato deve corrispondere alla configurazione reale, ma la versione della configurazione reale può essere maggiore o uguale alla configurazione programmata.
  - Disabilitata: è possibile utilizzare qualsiasi modulo sostitutivo.
- 5. Per abilitare un canale, selezionare la casella nella colonna Enable.
- 6. Per configurare i singoli canali relativi allo slot specifico in cui si sta lavorando, utilizzare i menu a discesa Filter, Input Range e Data Format per selezionare il filtro, l'intervallo d'ingresso e il formato dati più adatti all'applicazione.

Per informazioni dettagliate su queste opzioni, consultare il Manuale dell'utente *Compact 1769 Analog I/O*, pubblicazione 1769-6.0.

7. Per cambiare il valore di default in caso di errore di comunicazione quando si è in modalità programmazione, selezionare se lasciare le uscite in modalità programmazione o impostarle in modalità errore.

L'avviso di errore di comunicazione consente di modificare le modalità di reazione delle uscite qualora si verifichi un guasto o un errore nelle comunicazioni mentre il sistema è in modalità programmazione (stato delle uscite selezionato).

Nell'impostazione di default le uscite vengono lasciate in modalità programmazione.

8. Se il modulo di ingresso analogico ha una casella di controllo per l'utilizzo di un'alimentazione esterna a +24 V, selezionare la casella se l'alimentazione a +24 V è fornita al modulo da un alimentatore a +24 V diverso dall'alimentatore del backplane 1769.

Deselezionare la casella se l'alimentazione a +24 V è fornita al modulo dall'alimentatore 1769.

RSNetworx utilizza questa informazione quando esegue una verifica della configurazione relativa ai requisiti di alimentazione a +24 V.

**Nota:** questo parametro non viene salvato nell'adattatore 1769-ADN serie A. il valore di default prevede che l'alimentazione +24 V sia fornita al modulo dall'alimentatore 1769 ogni volta che si esegue un caricamento dall'adattatore 1769-ADN. Pertanto, quando si è on-line, consultare Verifica della configurazione a pagina 3-20.

- **9.** Per cambiare il valore di default in caso di errore di comunicazione quando si è in modalità programmazione per ciascun canale, selezionare se lasciare le uscite in modalità programmazione o impostarle in modalità errore.
- **10.** Se lo si desidera, è possibile selezionare **Set for I/O Only** per impostare automaticamente le dimensioni dei dati in ingresso/uscita ai valori di default in tempo reale e le altre configurazioni ai valori di default.
- 11. Se lo si desidera, selezionare **Data Description** per visualizzare le definizioni dei dati di ciascuna parola di ingresso e uscita.

| 170 Module Data Description |                         |
|-----------------------------|-------------------------|
| 1769-OA8 - 8p               | t 120/240 Vac Output    |
| _ Input Words               | Output Words            |
| 🔽 Status Bits               | 🔽 Channel 0 Output Data |
| ✓ Overrange/Underrange Bits | 🔽 Channel 1 Output Data |
| Channel 0 Output Echo       |                         |
| 🗖 Channel 1 Output Echo     |                         |
|                             |                         |
|                             |                         |
|                             |                         |
|                             |                         |
|                             |                         |
|                             |                         |
|                             |                         |
|                             |                         |
|                             |                         |
|                             |                         |
|                             |                         |
|                             |                         |
|                             | OK Cancel               |
|                             |                         |

- **12.** Per rimuovere parole/funzioni specifiche, deselezionare la casella appropriata e fare clic su **OK**.
- **13.** Per applicare parole/funzioni specifiche, selezionare la casella appropriata e fare clic su **OK**.
- 14. Al termine delle modifiche, è possibile selezionare **OK** nella schermata I/O Module per ritornare alla schermata Bank Configuration.

## Configurazione degli alimentatori, dei cavi e della terminazione

## Completamento della configurazione

Le codifiche elettroniche di questi dispositivi sono impostate automaticamente su Exact Match (corrispondenza esatta). Non sono necessarie ulteriori configurazioni.

Al termine della definizione della configurazione dell'adattatore serie A e dei singoli dispositivi (moduli I/O, alimentatori, cavi e terminazione), selezionare Apply o OK per completare la configurazione offline.

### Verifica della configurazione

Quando si seleziona Apply o OK, RSNetworx esegue una verifica della configurazione. Tale verifica consiste nel raffronto tra la configurazione richiesta ed i Criteri di configurazione dell'adattatore serie A, vedere a pagina 3-7.

Se la verifica ha esito positivo ed era stato selezionato Apply, la configurazione offline è completa e si rimane nella schermata corrente. Se la verifica ha esito positivo ed era stato selezionato OK, la configurazione offline è completa e si ritorna alla schermata principale di RSNetworx per DeviceNet. Se la verifica ha esito negativo, viene visualizzato un messaggio di errore che descrive i problemi riscontrati. Sarà quindi necessario ritornare alla sezione di configurazione appropriata e apportare le opportune modifiche.

### Visualizzazione dei riepiloghi delle mappature

Per visualizzare i riepiloghi delle mappature, selezionare la scheda Summary. 7 1769-ADN DeviceNet Adapter ? × General Bank 1 Configuration Bank 2 Configuration Bank 3 Configuration Summary IO Configuration Summary Slot/Module Type Input Output Slot1 - 1769-IA16 - 16pt 120 Vac Input Slot2 - 1769-OW8 - 8pt Relay Output Slot3 - 1769-IO16 - 16pt 24 Vdc Sink/Source Input Slot4 - 1769-IM12 - 12pt 240 Vac Input Ō 0 Slot6 - 1769-JGEXOW4 - 24 Vdc Input Relay Output Combo Slot6 - 1769-JGEXOW4 - 24 Vdc Sink Output Slot6 - 1769-OV16 - 16pt 24 Vdc Sink Output Slot7 - 1769-JF4 - 4 Channel Analog Input Slot8 - 1769-OF2 - 2 Channel Analog Output Output Input 14 5 Total Words Total Bytes: 28 10 οк Cancel

Viene visualizzato un riepilogo delle dimensioni e dei formati configurati per i dati di I/O del modulo 1769-ADN.

## Configurazione on-line del sistema Compact I/O

Se il sistema I/O 1769 esiste fisicamente, configurando il sistema Compact I/O on-line sarà possibile risparmiare tempo. Scegliendo la configurazione on-line, sarà sufficiente caricare l'intera configurazione I/O, compresi le terminazioni, i cavi e gli alimentatori. Quindi, ci si potrà limitare a modificare i parametri di configurazione per ciascun modulo I/O e salvare nuovamente (scaricare) la configurazione definitiva nell'adattatore 1769-ADN serie A.

Le modalità di completamento della configurazione on-line sono analoghe alla configurazione offline, con l'aggiunta delle seguenti funzionalità:

### Pulsante Apply/OK

Quando si seleziona Apply o OK, il software scarica la configurazione dei dispositivi desiderati nell'adattatore 1769-ADN se l'esito del *controllo della codifica* nella *configurazione della codifica del sistema* è positivo.

Se la configurazione della codifica del sistema scaricata (la configurazione che individua tutti i dispositivi presenti, la loro ubicazione e le opzioni di codifica) non *corrisponde* alle codifiche dei dispositivi 1769 effettivi, l'adattatore 1769-ADN rifiuterà l'intera configurazione scaricata e verrà visualizzato un messaggio di errore. Sarà quindi necessario ritornare alla sezione appropriata dell'utilità di configurazione e apportare le opportune modifiche, oppure modificare l'hardware o i dispositivi effettivamente presenti sul bus 1769.

Per ulteriori informazioni sulla *corrispondenza* tra la configurazione della codifica del sistema e le codifiche dei dispositivi 1769 effettivi, consultare il paragrafo Funzione di confronto a pagina 3-22. L'adattatore 1769-ADN non accetterà connessioni di I/O da uno scanner finché la configurazione della codifica del sistema non sarà stata scaricata correttamente.

Al termine del download corretto di tutta la configurazione, RSNetworx la salva nella memoria non volatile dell'adattatore 1769-ADN. Ciò comprende la configurazione dell'adattatore serie A e di tutti i dispositivi 1769.

### Funzione di confronto

La funzione di confronto riguarda le *corrispondenze*. La *corrispondenza* o *non corrispondenza* è determinata in base ad un confronto tra i dispositivi programmati (dispositivi memorizzati nella memoria non volatile dell'adattatore) e i dispositivi effettivamente presenti sul bus 1769. Le opzioni di codifica elettronica (v. sotto) vengono applicate con un approccio posizione per posizione.

Ogni dispositivo desiderato e la sua ubicazione, modificata dalla relativa opzione di codifica elettronica (se impostabile) devono corrispondere al dispositivo effettivo. Se l'opzione di codifica elettronica di un dispositivo è impostata su **Exact Match**, allora il tipo di dispositivo desiderato (ID del fornitore, tipo di prodotto o codice prodotto), la versione principale e la versione secondaria devono corrispondere esattamente al dispositivo effettivo affinché si possa considerare la corrispondenza.

Se l'opzione di codifica elettronica è impostata su **Disable Keying**, allora il dispositivo può essere di qualsiasi tipo e versione e sarà considerato corrispondente al dispositivo effettivo a cui fa riferimento.

### IMPORTANTE S1

Si sconsiglia di utilizzare l'opzione Disable keying, poiché potrebbe permettere una configurazione errata del sistema 1769.

Se l'opzione di codifica elettronica di un dispositivo è impostata su **Compatible Module**, il tipo del dispositivo previsto deve corrispondere esattamente, mentre la versione principale/secondaria del dispositivo devono essere uguali o inferiori al tipo del dispositivo effettivo. Una versione principale/secondaria 2.3 è considerata maggiore di una versione principale/secondaria 1.9.

Tenere presente che, affinché la configurazione della codifica di sistema sia valida, tutti i dispositivi desiderati (modificati dalla rispettiva opzione di codifica) devono corrispondere.
#### Caricamento delle configurazioni

La prima volta che si seleziona un adattatore 1769-ADN da RSNetworx in modalità on-line, il software carica la configurazione salvata nell'adattatore 1769-ADN.

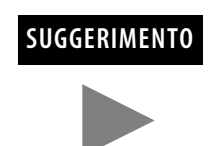

Quando si è on-line, è possibile caricare la configurazione salvata dall'adattatore 1769-ADN in qualsiasi momento facendo clic con il pulsante destro del mouse.

Se vi è una non corrispondenza tra la configurazione della codifica del sistema salvata e la codifica dei dispositivi effettivamente presenti sul bus 1769, verrà visualizzata la seguente schermata di non corrispondenza.

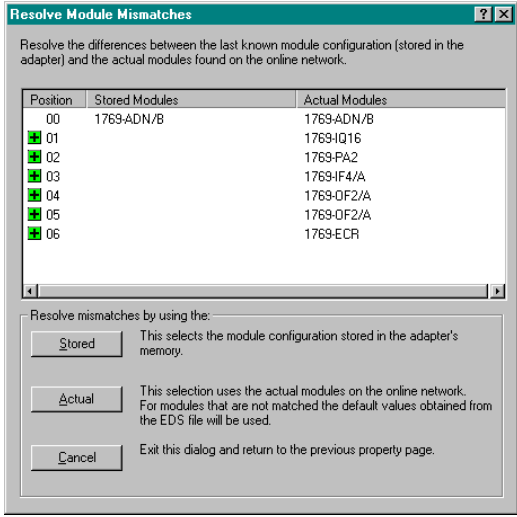

La schermata di non corrispondenza riporta tutti i dispositivi presenti nella configurazione della codifica del sistema salvata e tutti i dispositivi effettivamente presenti, evidenziando le non corrispondenze. Si può scegliere di far utilizzare al software di configurazione la configurazione salvata o le informazioni relative ai dispositivi effettivamente presenti.

Se si sceglie di utilizzare la configurazione salvata, verranno utilizzate le configurazioni dei singoli moduli I/O salvate dall'adattatore 1769-ADN. Se si sceglie di utilizzare le informazioni dei dispositivi effettivamente presenti, verranno utilizzate le configurazioni dei singoli moduli I/O provenienti dai dispositivi effettivi.

### Download delle configurazioni

Al completamento della configurazione on-line e in seguito alla selezione di Apply o OK, supponendo che la configurazione superi la verifica, RSNetworx scarica la configurazione nell'adattatore 1769-ADN. L'adattatore 1769-ADN esegue quindi un *controllo delle codifiche* dei dispositivi richiesti. Consultare Funzione di confronto a pagina 3-22.

Se viene rilevata una non corrispondenza tra la configurazione della codifica del sistema desiderata e la codifica dei dispositivi effettivamente presenti sul bus 1769, verrà visualizzata la seguente schermata di non corrispondenza.

| IICSUITC MI                                                                                                    | Judie misiliateries                    |                                                                                                    |  |  |  |
|----------------------------------------------------------------------------------------------------|----------------------------------------|----------------------------------------------------------------------------------------------------|--|--|--|
| Resolve the differences between the last known module configuration (stored in the<br>adapter) and the actual modules found on the online network. |                                        |                                                                                                    |  |  |  |
| Position                                                                                                    | Stored Modules                         | Actual Modules                                                                                                    |  |  |  |
| 00                                                                                                    | 1769-ADN/B                             | 1769-ADN/B                                                                                                    |  |  |  |
| 01                                                                                                    | 1769-IQ16                              | 1769-IQ16                                                                                                    |  |  |  |
| 02                                                                                                    | 1769-PA2                               | 1769-PA2                                                                                                    |  |  |  |
| 03                                                                                                    | 1769-IF4/A                             | 1769-IF4/A                                                                                                    |  |  |  |
| 🗾 04                                                                                                    | 1769-IA16                              | 1769-0F2/A                                                                                                    |  |  |  |
| 205                                                                                                    | 1769-HSC                               | 1769-0F2/A                                                                                                    |  |  |  |
| 06                                                                                                    | 1769-ECR                               | 1769-ECR                                                                                                    |  |  |  |
|                                                                                                    |                                        |                                                                                                    |  |  |  |
|                                                                                                    |                                        |                                                                                                    |  |  |  |
| 1                                                                                                    |                                        | •                                                                                                    |  |  |  |
| Resolve mismatches by using the:                                                                                                    |                                        |                                                                                                    |  |  |  |
|                                                                                                    | ed This selects the                    | This selects the module configuration stored in the adapter's                                                                       |  |  |  |
| 200                                                                                                    | memory.                                |                                                                                                    |  |  |  |
|                                                                                                    |                                        |                                                                                                    |  |  |  |
|                                                                                                    | al For modules the                     | I his selection uses the actual modules on the online network.<br>For modules that are not matched the default values obtained from |  |  |  |
|                                                                                                    | the EDS file will                      | the EDS file will be used.                                                                                                    |  |  |  |
|                                                                                                    | <ol> <li>Duit Main dialogue</li> </ol> | and and the black many factor many states and a                                                                                     |  |  |  |
| Can                                                                                                    | cel Exit this dialog a                 | nd return to the previous property page.                                                                                            |  |  |  |
|                                                                                                    |                                        |                                                                                                    |  |  |  |
|                                                                                                    |                                        |                                                                                                    |  |  |  |
|                                                                                                    |                                        |                                                                                                    |  |  |  |

La schermata di non corrispondenza riporta tutti i dispositivi presenti nella configurazione della codifica del sistema desiderata e tutti i dispositivi effettivamente presenti, evidenziando le non corrispondenze. Si può scegliere di far utilizzare al software di configurazione le informazioni relative ai dispositivi effettivamente presenti, oppure annullare l'operazione.

Se si sceglie di utilizzare le informazioni dei dispositivi effettivi, RSNetworx sostituisce *tutte* le impostazioni di configurazione, *inclusa la configurazione dei singoli moduli I/O, con la configurazione del dispositivo effettivo.* 

Scegliendo di annullare, si può tornare indietro e modificare la configurazione richiesta senza perdere tutte le configurazioni precedenti.

### Utilizzo della funzione di azzeramento memoria

La funzione di azzeramento della memoria viene attivata selezionando **Reset Configuration and Upload Actual Devices** nella scheda Reset. In tal modo l'adattatore 1769-ADN ritornerà allo stato 'No Adapter or I/O Configuration' come se non fosse mai stato configurato per i moduli 1769) e il software ricaverà la configurazione dai dispositivi effettivamente presenti.

**IMPORTANTE** A questo punto l'adattatore 1769-ADN non è configurato con le informazioni relative ai dispositivi effettivamente presenti. Occorre selezionare Apply o OK per scaricare le configurazioni dell'adattatore serie A e dell'I/O in modo che il sistema Compact I/O sia configurato correttamente.

Comportamento predefinito dell'adattatore 1769-ADN all'accensione All'accensione, l'adattatore 1769-ADN, con una precedente configurazione valida, confronta la configurazione della codifica del sistema salvata con i dispositivi effettivamente presenti, per stabilire se tutte le codifiche corrispondono ai dispositivi (come definito al paragrafo Funzione di confronto a pagina 3-22).

Se corrispondono, l'adattatore 1769-ADN completa la configurazione di tutti i moduli I/O e quindi attende che un master/scanner DeviceNet stabilisca una connessione. Se vi sono codifiche non corrispondenti, l'adattatore 1769-ADN non permetterà a un master/scanner DeviceNet di stabilire connessioni I/O e attenderà l'impostazione di una configurazione valida. Note:

# Configurazione dell'adattatore DeviceNet Compact I/O serie B

Leggere questo capitolo per configurare l'adattatore DeviceNet Serie B. Sono riportate informazioni su:

- Aggiunta dell'adattatore DeviceNet serie B offline
- Configurazione offline del sistema Compact I/O
- Utilizzo dei banchi di I/O
- Configurazione on-line del sistema Compact I/O

RSNetworx per DeviceNet versione 4.00 è lo strumento software utilizzato per configurare l'adattatore DeviceNet Compact I/O serie B e i moduli correlati. Questo strumento software può essere connesso all'adattatore tramite la rete DeviceNet.

Per aggiungere un adattatore 1769-ADN serie B offline, fare doppio clic sulla voce 1769-ADN DeviceNet Adapter a sinistra (oppure trascinarla e rilasciarla con il mouse).

| * *DeviceNet - RSNetWorx for DeviceNet                                                                                                    | _                                                                                                    |            |
|----------------------------------------------------------------------------------------------------|----------------------------------------------------------------------------------------------------|------------|
| <u>File Edit View N</u> etwork <u>D</u> evice Djagnostics <u>T</u> ools                                                                                                    | Help                                                                                                    | <u>a 1</u> |
| 🛍 🗳 • 🖬 🎒 🐰 🛍 🛍 😽 🖳 🔍 Q                                                                                                    |                                                                                                    |            |
| Hardware X<br>Category<br>Communication Adapter<br>Communication Adapter<br>Communication Adapter<br>Communication Adapter<br>Communication Adapter<br>Communication Adapter<br>Communication Adapter<br>Communication Adapter<br>T34-ADN Point I/D Science<br>T34-ADN Point I/D Science<br>T34-ADN Point I/D Science<br>T34-ADN Point I/D Science<br>T34-ADN Point I/D Science<br>T34-ADN Point I/D Science<br>T34-ADN Point I/D Science<br>T34-ADN Point I/D Science<br>T35-ADN Science Module<br>T35-SDN Science Module<br>T35-SDN Science Module<br>T375-SDN Science Module<br>T375-SDN Science Module<br>T375-SDN Science Module<br>T375-SDN Science Module<br>T375-SDN Science Module<br>T375-SDN Science Module<br>T375-SDN Science Module<br>T375-SDN Science Module<br>T375-SDN Science Module<br>T374-SDD Science Module<br>T374-SDD Science Module<br>T374-SDD Science Module<br>T374-SDD Science Module | IT70-KFD       1769-ADN         RS232 Interface       Compact I/O         Adapter       Image: Compact I/O         Image: Compact I/O       Image: Compact I/O         Image: Compact I/O       Image: Compact I/O <td>× ×</td> | × ×        |
| Message Code Date                                                                                                    | Description                                                                                                    |            |
| MsgLog:0005 11/8/2001 15:18:06                                                                                                    | The activation key for the auditing feature cannot be found in the activation file.                                                                                                    |            |
| 00                                                                                                    |                                                                                                    |            |
|                                                                                                    |                                                                                                    | F          |
| Ready                                                                                                    | Offline                                                                                                    |            |

Notare che l'adattatore ora appare nella rete a destra.

## Informazioni su RSNetworx

## Aggiunta dell'adattatore DeviceNet serie B offline

## Configurazione offline del sistema Compact I/O

Dopo aver aggiunto l'adattatore DeviceNet serie B 1769-ADN offline, occorre configurare l'adattatore e tutti i dispositivi del sistema I/O 1769.

## Configurazione dell'adattatore serie B

Facendo doppio clic sull'icona dell'adattatore DeviceNet 1769-ADN viene visualizzata la seguente schermata.

| 1769-ADN Co          | mpact I/O Adapter                          | ? ×  |
|----------------------|--------------------------------------------|------|
| General Module       | Configuration   1/0 Summary   Transactions |      |
| 176                  | 9-ADN Compact I/O Adapter                  |      |
| <u>N</u> ame:        | 1769-ADN Compact I/O Adapter               |      |
| <u>D</u> escription: |                                            |      |
| Add <u>r</u> ess:    | 1                                          |      |
| E Device Identit     | y [ Primary ]                              |      |
| Vendor:              | Rockwell Automation - Allen-Bradley [1]    |      |
| Device:              | Communication Adapter [12]                 |      |
| Product:             | 1769-ADN Compact I/O Adapter [69]          |      |
| Catalog:             | 1769-ADN/B                                 |      |
| Revision:            | 2.056                                      | •    |
|                      | OK Cancel Apply                            | Help |

Si può aggiungere una descrizione, modificare l'indirizzo di nodo e visualizzare le informazioni identificative del dispositivo.

Selezionando la scheda Module Configuration, viene visualizzata la seguente schermata.

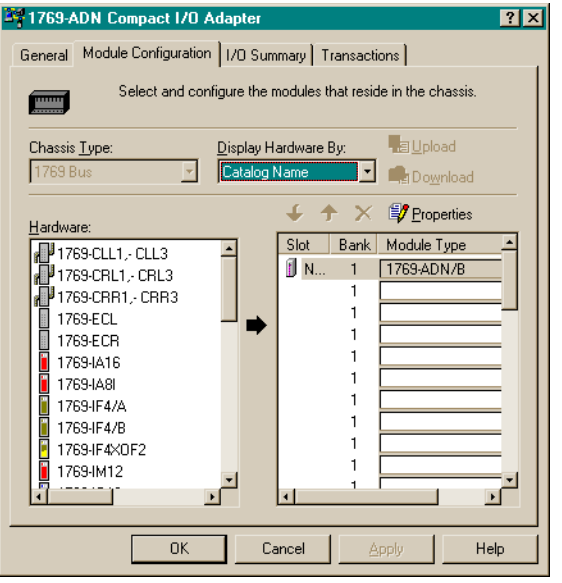

Per aggiungere i dispositivi, attenersi alle seguenti regole generali.

• Inserire i dispositivi nell'ordine in cui si trovano nel banco, da sinistra a destra.

Nota: l'adattatore serie B deve trovarsi nello slot 0 del banco 1.

- I cavi devono essere inseriti solo nel primo banco in cui si trovano.
- Inserire tutti i dispositivi nella posizione corretta, ivi compresi alimentatori, cavi e terminazione.
- Consultare Criteri di configurazione degli adattatori serie B a pagina 4-6.

Attenersi alle seguenti istruzioni per aggiungere i singoli moduli, l'alimentatore, il cavo e la terminazione all'adattatore serie B.

1. Scegliere il prodotto da aggiungere nel lato sinistro della schermata e fare clic sulla freccia al centro della schermata.

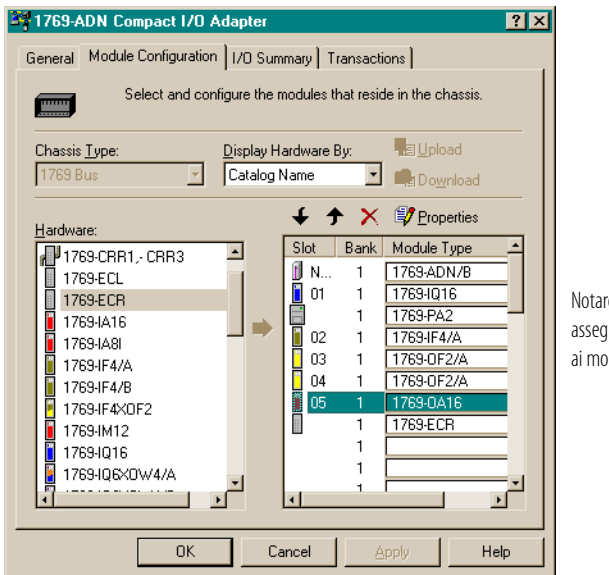

Notare che vengono assegnati numeri di slot solo ai moduli I/O.

Nota: non vengono assegnati numeri di slot agli alimentatori e ai cavi.

**Nota:** onde evitare di dover ripetere la configurazione, accertarsi di aver compreso i contenuti del paragrafo Criteri di configurazione degli adattatori serie B a pagina 4-6.

- 2. Continuare ad aggiungere i prodotti secondo necessità, fino a quando nell'elenco a destra non figureranno tutti i dispositivi presenti nel sistema.
- **3.** Una volta aggiunti tutti i dispositivi all'elenco nell'ordine corretto, assegnare il banco appropriato a ciascun modulo.

Attenersi alla seguente procedura per assegnare i banchi ai singoli moduli:

a. Selezionare il modulo desiderato e selezionare Properties.

| V | errà visuali                    | zzata una schermata simile a questa                                       | l. |
|---|---------------------------------|---------------------------------------------------------------------------|----|
| S | ilot '01' - 1769-IG             | 16 <b>?</b> ×                                                             |    |
|   | General Advance                 | ed Parameters   EDS File                                                  |    |
|   | 1769-16                         | pt 24Vdc Sink/Source Input                                                |    |
|   | <u>N</u> ame:                   | 1769-16pt 24Vdc Sink/Source Input                                         |    |
|   | Slot:                           | 01                                                                        |    |
|   | Vendor:                         | Rockwell Automation - Allen-Bradley [1]                                   |    |
|   | Туре:                           | General Purpose Discrete I/O [7]                                          |    |
|   | Device:                         | 1769-16pt 24Vdc Sink/Source Input[67]                                     |    |
|   | Catalog:                        | 1769-IQ16                                                                 |    |
|   | External ID:                    |                                                                           |    |
|   | Each module h<br>which this mod | as to be assigned to a 'Bank'. Please input the 'Bank' in<br>ule belongs. |    |
|   | <u>B</u> ank:                   | 1                                                                         |    |
|   |                                 | OK Cancel Help                                                            |    |

b. Inserire il numero del banco nel campo Bank.

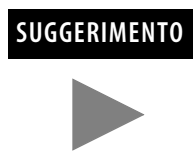

Per risparmiare tempo assegnare i numeri dei banchi ai primi moduli (all'estrema sinistra) di ciascun banco, iniziando con il banco 1. Selezionando OK, il software propaga a tutto l'elenco la modifica apportata ai banchi.

c. Selezionare OK.

**Nota:** può essere necessario un secondo banco I/O qualora l'alimentatore del Banco 1 non abbia una potenza sufficiente per i moduli I/O richiesti dall'applicazione.

**Nota:** accertarsi che il cavo di espansione da banco a banco (es. 1769-CR1) sia nell'ultimo componente (all'estrema destra) del banco 1.

**4.** Accertarsi che l'ultimo banco del nodo sia una terminazione (1769-ECR o 1769-ECL).

Per informazioni sui criteri di configurazione del bus 1769, consultare Criteri di configurazione degli adattatori serie B a pagina 4-6.

- 5. Scegliere Apply per essere certi che il sistema superi la verifica elettrica.
- 6. Dopo aver definito i dispositivi su questo nodo 1769-ADN, consultare i paragrafi pertinenti da pagina 4-9 a pagina 4-25 per configurare i singoli moduli I/O 1769.
- 7. Dopo aver completato la configurazione di tutti i moduli I/O, selezionare OK.
- 8. Dal menu File, selezionare Save.
- 9. Andare on-line.
- **10.** Selezionare l'adattatore che si intende modificare e scaricare le modifiche per renderle operative.

### SUGGERIMENTO

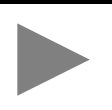

Se l'adattatore selezionato si trova nell'elenco di scansione di uno scanner, potrebbe essere necessario disattivare l'elemento corrispondente nell'elenco di scansione affinché il download possa essere eseguito senza errori. Se non sono state apportate modifiche alle dimensioni dei dati in ingresso o uscita, di norma non è necessario disattivare l'elemento corrispondente nell'elenco di scansione dell'adattatore.

## Utilizzo dei banchi di I/O

### Criteri di configurazione degli adattatori serie B

- L'adattatore serie B deve essere il primo modulo all'estrema sinistra del sistema (il primo modulo del Banco 1).
- L'adattatore serie B può comunicare con un massimo di 30 moduli in un sistema.
- Ogni banco I/O deve avere il proprio alimentatore.
- Ciascun banco I/O può avere un massimo di 16 moduli, con un massimo di otto su ciascun lato dell'alimentatore, a seconda della distribuzione del carico nei moduli.
- Un alimentatore I/O 1769 ha dei limiti per quanto riguarda la quantità di corrente +5 V cc e +24 V cc che può erogare ai moduli del proprio banco I/O. I limiti variano a seconda del numero di catalogo (es. 1769-PA2) dell'alimentatore. Il banco di moduli non deve superare i limiti di corrente dell'alimentatore del banco I/O. Consultare Compact 1769 *Expansion I/O Power Supplies Installation Instructions*, pubblicazione 1769-5.14.
- La quantità massima di corrente supportata da ciascun banco in una direzione (su ciascun lato dell'alimentatore) è pari a: 2 A a 5 V CC, 1 A a 24 V CC.
- Se è necessario un altro banco di I/O, utilizzare un cavo di espansione per la comunicazione del bus (es. 1769-CRL) per collegarli. È possibile installare un massimo di tre banchi di I/O collegati con un massimo di due cavi di espansione per la comunicazione.
- È prevista una distanza nominale (distanza dall'alimentatore espressa in termini di numero di moduli) per ciascun tipo di modulo. Occorre rispettare la distanza specifica per ciascun modulo.
- Nel caso dell'adattatore serie B la distanza nominale è pari a cinque, pertanto adattatore deve essere installato entro una distanza massima di cinque moduli dall'alimentatore.
- L'adattatore serie B supporta la lettura di un massimo di 163-251 parole (326-502 byte) di dati in ingresso distribuiti tra tutti i moduli, in base al numero di moduli presenti nel sistema.

Utilizzare la seguente equazione per calcolare il numero massimo di parole di ingresso.

Numero massimo di parole di ingresso = 256 – [(Numero di moduli +1) x 2 + Numero di moduli di sola uscita + 1]

"Numero di moduli" è il numero totale di moduli (di ingresso e uscita) del sistema, mentre il "Numero di moduli di sola uscita" è il numero di moduli d'uscita configurati per avere 0 parole di dati in ingresso.

Il numero massimo di parole d'ingresso è distribuito tra tutti i moduli d'ingresso.

• L'adattatore serie B supporta un massimo di 196-254 parole (392-508 byte) di dati in uscita distribuiti tra tutti i moduli, in base al numero di moduli presenti nel sistema.

Utilizzare la seguente equazione per calcolare il numero massimo di parole di uscita.

Numero massimo di parole di uscita = 256 – (Numero di moduli d'uscita) x 2

"Numero di moduli di uscita" è il numero di moduli d'uscita configurati per avere 1 o più parole di dati in uscita.

Il numero massimo di parole d'uscita è distribuito tra tutti i moduli d'uscita.

- L'adattatore serie B supporta un massimo di 254 parole (508 byte) di dati di configurazione per ciascun modulo, per una capacità totale di 7.620 parole (15.240 byte). I dati di configurazione sono memorizzati in 1 settore (64 K) della memoria flash esterna, consentendo il valore massimo per ciascun modulo, indipendentemente dal numero di moduli.
- Sull'ultimo banco I/O deve essere presente una terminazione.

### Configurazioni di esempio

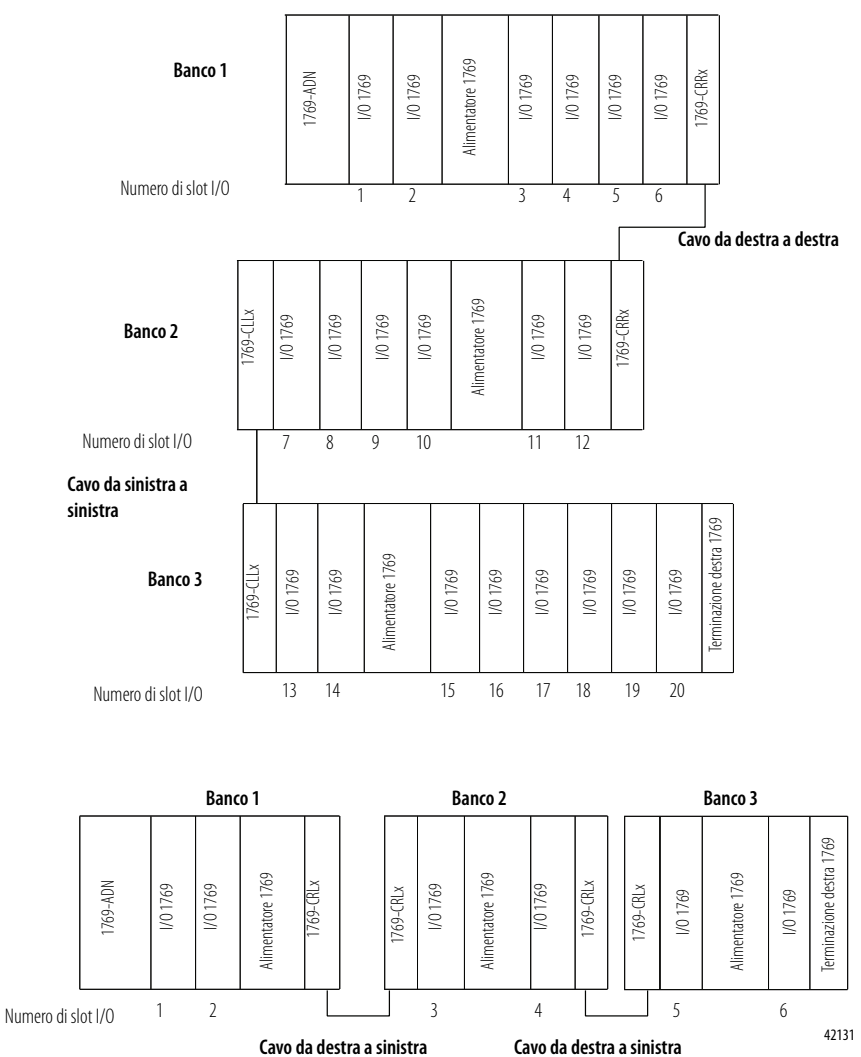

Nelle seguenti illustrazioni sono rappresentati due esempi di configurazione corretta del sistema.

**NOTA:** Non sono necessari moduli I/O tra un adattatore serie B e una terminazione o tra l'alimentatore e una terminazione.

## Configurazione di moduli d'ingresso discreto

Attenersi alle seguenti regole generali per la configurazione dei moduli d'ingresso discreto.

1. Dalla scheda Module Configuration, fare doppio clic sul modulo d'ingresso che si desidera configurare.

| General       Module Configuration       I/O Summary       Transactions         Select and configure the modules that reside in the chassis.         Chassis Iype:       Display Hardware By:       Upload         1769 Bus       Catalog Name       Image: Catalog Name       Image: Catalog Name         1769 CR1.       CRR3       Image: Catalog Name       Image: Catalog Name         1769 CR1.       CRR3       Image: Catalog Name       Image: Catalog Name         1769 CR1.       CRR3       Image: Catalog Name       Image: Catalog Name         1769 CR1.       CRR3       Image: Catalog Name       Image: Catalog Name         1769 CR1.       CRR3       Image: Catalog Name       Image: Catalog Name         1769 CR1.       CRR3       Image: Catalog Name       Image: Catalog Name         1769 CR1.       CRR3       Image: Catalog Name       Image: Catalog Name         1769 CR1.       CRR3       Image: Catalog Name       Image: Catalog Name         Image: Catalog Name       Image: Catalog Name       Image: Catalog Name       Image: Catalog Name         Image: Catalog Name       Image: Catalog Name       Image: Catalog Name       Image: Catalog Name       Image: Catalog Name         Image: Catalog Name       Image: Catalog Name       Image: Catalog Name       Image: Cat                                                                                                    | 1769-ADN Compact 1/0 /                                                                                                    | Adapter                                         | ? × |
|----------------------------------------------------------------------------------------------------|----------------------------------------------------------------------------------------------------|-------------------------------------------------|-----|
| Select and configure the modules that reside in the chassis.         Chassis Jype:       Display Hardware By:       Upload         1769 Bus       Catalog Name                                                                                                    | General Module Configuration                                                                                                    | n I/O Summary Transactions                      |     |
| Chassis Iype:       Display Hardware By:       Upload         1769 Bus       Catalog Name                                                                                                    | Select and cor                                                                                                    | nfigure the modules that reside in the chassis. |     |
| Hardware:<br>↓ 1769-CR1, CRR3<br>↓ 1769-ECL<br>↓ 1769-ECR<br>↓ 1769-HA16<br>↓ 769-HA18<br>↓ 769-HA18 | Chassis <u>Type:</u><br>1769 Bus                                                                                                    | Display Hardware By:                            |     |
| 1763-1012         1           1769-1016         1           1769-1026         1           1         1           1         1           1         1           1         1           1         1           1         1           1         1           1         1           1         1                                                                                                    | Hardware:<br>1769-CR1 CRR3<br>1769-ECL<br>1769-ECR<br>1769-IA16<br>1769-IA16<br>1769-IA48<br>1769-IF4/A<br>1769-IF4/A<br>1769-IF4/A<br>1769-IF4/A<br>1769-IA16<br>1769-IA16<br>176 |                                                 |     |

## Verrà visualizzata una schermata simile a questa.

| 3100 01 - 1703-14                 | 10                                                                       |    |
|-----------------------------------|--------------------------------------------------------------------------|----|
| General Advance                   | ed Parameters   EDS File                                                 |    |
| 1769-16                           | ot 24Vdc Sink/Source Input                                               |    |
| <u>N</u> ame:                     | 1769-16pt 24Vdc Sink/Source Input                                        |    |
| Slot                              | 01                                                                       |    |
| Vendor:                           | Rockwell Automation - Allen-Bradley [1]                                  |    |
| Туре:                             | General Purpose Discrete I/O [7]                                         |    |
| Device:                           | 1769-16pt 24Vdc Sink/Source Input[67]                                    |    |
| Catalog:                          | 1769-IQ16                                                                |    |
| External ID:                      |                                                                          |    |
| Each module ha<br>which this modu | as to be assigned to a 'Bank'. Please input the 'Bank' i<br>ile belongs. | n  |
| <u>B</u> ank:                     | 1                                                                        |    |
|                                   | OK Cancel He                                                             | lp |

2. Per assegnare il modulo ad un banco diverso, inserire il numero del banco nel campo Bank.

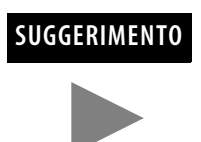

Per risparmiare tempo assegnare i numeri dei banchi ai primi moduli (all'estrema sinistra) di ciascun banco, iniziando con il banco 1. Quando si chiude la finestra con le proprietà del modulo, il software propaga a tutto l'elenco la modifica apportata ai banchi. 3. Dalla scheda Advanced Parameters è possibile configurare i parametri editabili selezionando le opzioni dai menu a discesa, oppure digitando direttamente il valore.

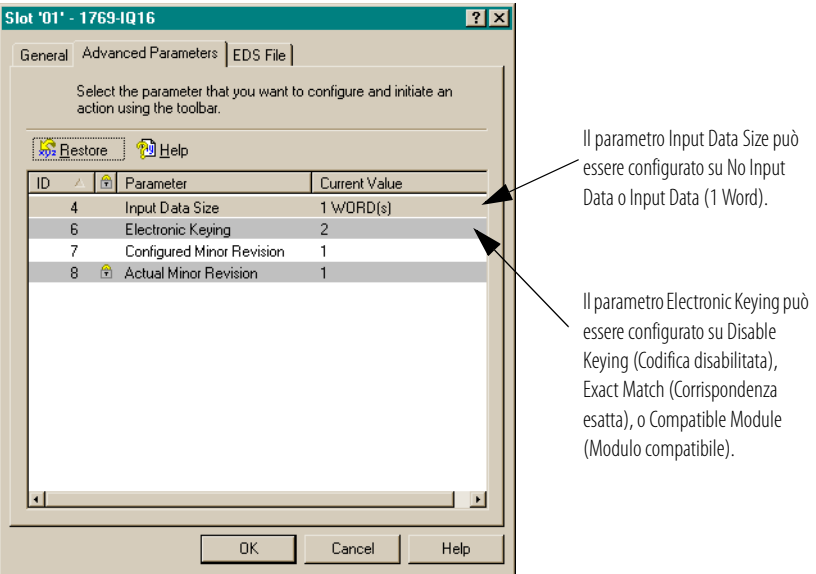

- **Corrispondenza esatta:** il tipo di modulo programmato (es. 1769-IA16) e la versione devono corrispondere esattamente al modulo reale.
- **Modulo compatibile:** il tipo di modulo programmato deve corrispondere al modulo reale, ma la versione del modulo reale può essere maggiore o uguale alla versione programmata.
- Disabilitata: è possibile utilizzare qualsiasi modulo sostitutivo.

Per informazioni sull'utilizzo di questo campo, consultare il paragrafo Funzione di confronto a pagina 4-29.

4. Selezionare OK per ritornare alla scheda Module Configuration.

**5.** Dalla scheda EDS File è possibile accedere al file di descrizione della configurazione del dispositivo.

| 769-1Q16                                     | ? ×                                                        |
|----------------------------------------------|------------------------------------------------------------|
| General Parameters EDS                       | File                                                       |
| This EDS file is used<br>provided by the man | I to convey device configuration data that is<br>ufacture. |
| Creation Date:                               | 07-13-2001                                                 |
| Creation Time:                               | 09:00:00                                                   |
| Modification Date:                           | 10-01-2001                                                 |
| Modification Time:                           | 09:00:00                                                   |
| File Revision:                               | 1.006                                                      |
| View                                         |                                                            |
|                                              | OKCancelHelp                                               |

L'accesso al file EDS è previsto per permettere di verificare la versione del file EDS del dispositivo installata nel sistema. I file EDS aggiornati per i moduli Allen-Bradley sono reperibili sul sito http://www.ab.com/networks/eds/ oppure possono essere richiesti contattando il rappresentante Rockwell Automation di zona.

In generale, si sconsiglia di apportare modifiche a questo file; la modifica può essere svolta da personale appositamente addestrato o sotto la guida di un tecnico autorizzato del servizio di assistenza Rockwell Automation, Inc.

6. Selezionare View per visualizzare il file EDS.

| E 1769 I          | oprzewaci smk source imputinew n. n. kt Notepau                 |  |
|-------------------|-----------------------------------------------------------------|--|
| <u>File E</u> dit | Search Help                                                     |  |
|                   |                                                                 |  |
| [FIT6]            | 0                                                               |  |
|                   | CreateDale = 0/-13-2001;                                        |  |
|                   | GF24161100 - 99.80.80,<br>ModData - 18.64.2004.                 |  |
|                   | Modfie = 10 01 2001,<br>Modfie = 00.08.08.                      |  |
|                   | Poulitine = 0.00.00,                                            |  |
|                   |                                                                 |  |
| [Device           | 1                                                               |  |
|                   | VendCode = 1;                                                   |  |
|                   | VendName = "Allen-Bradley Company, Inc.";                       |  |
|                   | ProdType = 7;                                                   |  |
|                   | ProdCode = 67;                                                  |  |
|                   | MajRev = 1;                                                     |  |
|                   | MinRev = 1;                                                     |  |
|                   | ProdName = "1769-16pt 24Vdc Sink/Source Input";                 |  |
|                   | Catalog = "1769-IQ16";                                          |  |
|                   | Icon = "1769-Blue.ico";                                         |  |
|                   |                                                                 |  |
| Гнопата           |                                                                 |  |
|                   | RdCKI = I,106,91,11,1,,,,                                       |  |
|                   | 1, 2, 0, 4, 3, 0, 7, 0, 7,10, 0 Legal Sides                     |  |
|                   | 1, 12, 10, 14, 13, 10, 17, 10, 17, 20,                          |  |
|                   | 21,22,20,24,25,26,27,20,27,20,27,00,                            |  |
|                   | 01,02,00,03,03,00,01,                                           |  |
|                   | ExternalID = "01 00 07 00 43 00 01";                            |  |
| F1 1760           | Auditl                                                          |  |
| [1_1107           | 1 SudePowel oad = 115.                                          |  |
|                   | $1 24 \mu d_{\rm P} {\rm wrl} {\rm ad} = 0$                     |  |
|                   | 1 DistRating = 8:                                               |  |
|                   |                                                                 |  |
| [Params           | 1                                                               |  |
| -                 | ProxiedParam1 = ,,,,,,'''','''',1,1,1,,,,,,,; \$ Enable Outputs |  |
|                   | ProxiedEnum1 = 1,"Enable";                                      |  |
|                   |                                                                 |  |

- 7. Dopo aver esaminato il file EDS, chiudere la finestra del Blocco note.
- 8. Selezionare OK per ritornare alla scheda Module Configuration.

## Configurazione di moduli d'uscita discreta

Attenersi alle seguenti regole generali per la configurazione dei moduli d'uscita discreta.

1. Dalla scheda Module Configuration, fare doppio clic sul modulo d'uscita che si desidera configurare.

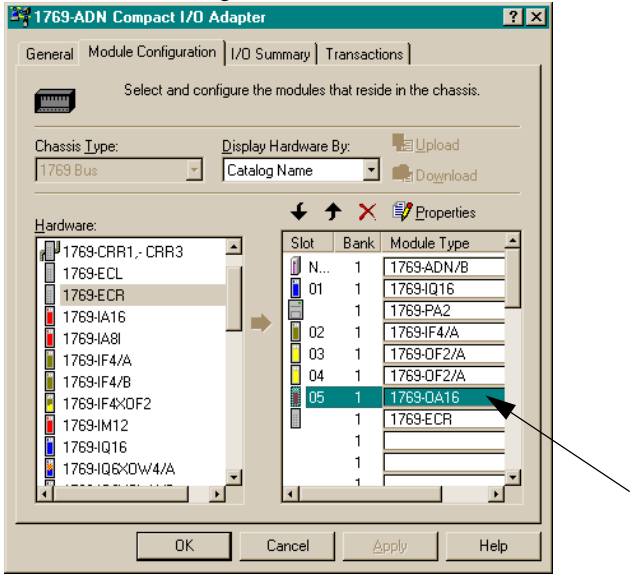

## Verrà visualizzata una schermata simile a questa.

| G | eneral Advance                                                                                    | ed Parameters   Configuration Settings   EDS File |  |  |
|---|---------------------------------------------------------------------------------------------------|---------------------------------------------------|--|--|
|   | 1769-16pt 120/240Vac Triac Output                                                                 |                                                   |  |  |
|   | <u>N</u> ame:                                                                                     | 1769-16pt 120/240Vac Triac Output                 |  |  |
|   | Slot:                                                                                             | 05                                                |  |  |
|   | Vendor:                                                                                           | Rockwell Automation - Allen-Bradley [1]           |  |  |
|   | Туре:                                                                                             | General Purpose Discrete I/O [7]                  |  |  |
|   | Device:                                                                                           | 1769-16pt 120/240Vac Triac Output[93]             |  |  |
|   | Catalog:                                                                                          | 1769-0A16                                         |  |  |
|   | External ID:                                                                                      |                                                   |  |  |
|   | Each module has to be assigned to a 'Bank'. Please input the 'Bank' in which this module belongs. |                                                   |  |  |
|   | <u>B</u> ank:                                                                                     | 1                                                 |  |  |
| _ |                                                                                                   | OK Cancel Help                                    |  |  |

2. Per assegnare il modulo ad un banco diverso, inserire il numero del banco nel campo Bank.

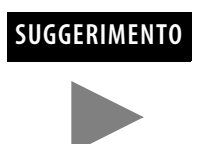

Per risparmiare tempo assegnare i numeri dei banchi ai primi moduli (all'estrema sinistra) di ciascun banco, iniziando con il banco 1. Quando si chiude la finestra con le proprietà del modulo, il software propaga a tutto l'elenco la modifica apportata ai banchi. **3.** Dalla scheda Advanced Parameters è possibile configurare i parametri editabili selezionando le opzioni dai menu a discesa, oppure digitando direttamente il valore.

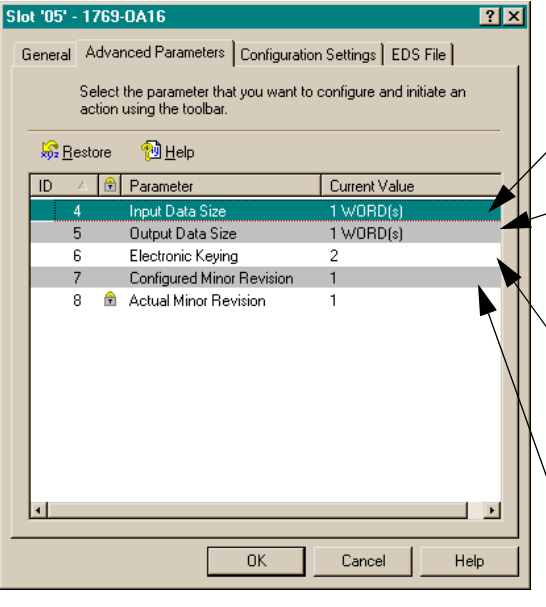

Il parametro Input Data Size può essere configurato su No Input Data o Echo Output Data.

Il parametro Output Data Size può essere configurato su No Output Data o Output Data (1 Word).

Il parametro Electronic Keying può essere configurato su Disable Keying (Codifica disabilitata), Exact Match (Corrispondenza esatta), o Compatible Module (Modulo compatibile).

Il parametro Communication Failure può essere configurato per lasciare l'uscita in modalità programmazione (Leave Output in Program Mode) o per impostare le uscite in modalità errore (Change Outputs to Fault Mode).

- **Corrispondenza esatta:** il tipo di modulo programmato (es. 1769-IA16) e la versione devono corrispondere esattamente al modulo reale.
- **Modulo compatibile:** il tipo di modulo programmato deve corrispondere al modulo reale, ma la versione del modulo reale può essere maggiore o uguale alla versione programmata.
- Disabilitata: è possibile utilizzare qualsiasi modulo sostitutivo.

Per informazioni sull'utilizzo di questo campo, consultare il paragrafo Funzione di confronto a pagina 4-29. 4. Dalla scheda Configuration Settings, fare doppio clic sui gruppi Program State o Fault State per configurarli.

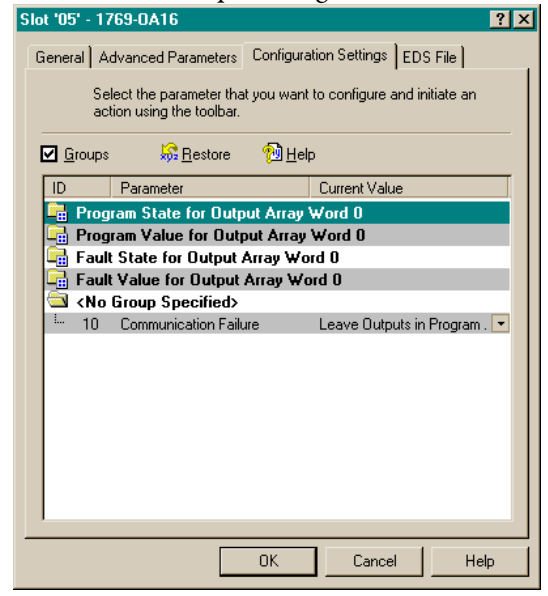

Verrà visualizzata una schermata simile a questa, in cui è possibile selezionare un gruppo Program State.

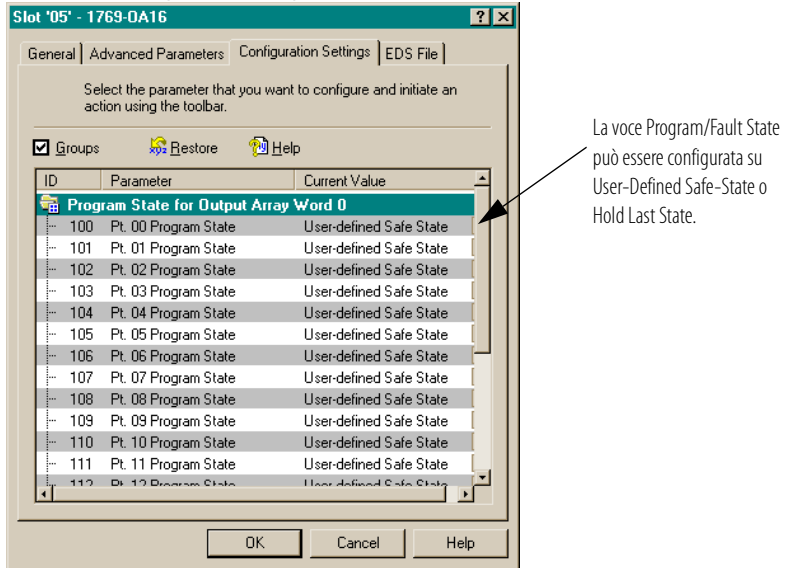

### SUGGERIMENTO

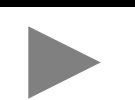

Deselezionando la casella "Groups", tutti i parametri del modulo vengono visualizzati in un unico elenco. Selezionando la casella "Groups", i parametri del modulo vengono raggruppati per canale o per funzione. 1769-0A16 ? × General Parameters EDS File Select the parameter that you want to configure and initiate an action using the toolbar. 🗹 <u>G</u>roups 🔓 🔞 Program/Fault Value può essere 🔒 Parameter Current Value programmato su On o Off. 🗄 Program State for Output Array Word O Program Value for Output Array Word 0 Fault State for Output Array Word 0 Fault Value for Output Array Word 0 Pt. 00 Fault Value 400 Of 401 Pt. 01 Fault Value Off -402 Pt. 02 Fault Value Off • 403 Pt. 03 Fault Value Off • • • 404 Pt. 04 Fault Value Off Pt. 05 Fault Value 405 Off. 406 Pt. 06 Fault Value Off • 407 Pt. 07 Fault Value Off -408 Pt. 08 Fault Value Off DV 00 Earth Value 100 **n**« Ē **آ** ا OK Cancel Help

Verrà visualizzata una schermata simile a questa, in cui è possibile selezionare un gruppo Program Value o Fault Value.

- 5. Selezionare OK.
- **6.** Dalla scheda EDS File è possibile accedere al file di descrizione della configurazione del dispositivo.

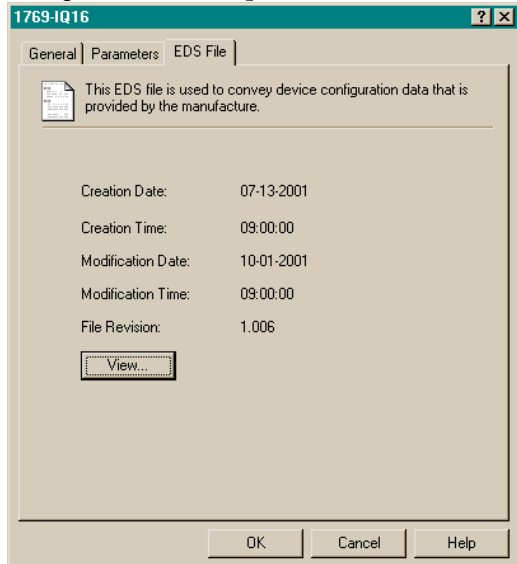

L'accesso al file EDS è previsto per permettere di verificare la versione del file EDS del dispositivo installata nel sistema. I file EDS aggiornati per i moduli Allen-Bradley sono reperibili sul sito

http://www.ab.com/networks/eds/ oppure possono essere richiesti contattando il rappresentante Rockwell Automation di zona.

In generale, si sconsiglia di apportare modifiche a questo file; la modifica può essere svolta da personale appositamente addestrato o sotto la guida di un tecnico autorizzato del servizio di assistenza Rockwell Automation, Inc.

- 1769 16pt 24Vdc Sink Source Input Rev 1.1.td Notepad
  Fle Edd Search Heb

  (File]
  (File]
  (File]
  (FrateDate = 67-13-2801;
  CreateDate = 69:80:00;
  ModDate = 10-81-2801;
  ModDate = 10-81-2801;
  ModDate = 10-81-2801;
  ModDate = 10-81-2801;
  ModDate = 1:
  UendName = "Allen-Bradley Company, Inc.";
  ProdDate = 47;
  HajRev = 1;
  HinRev = 1;
  ProdMame = '1769-16pt 24Udc Sink/Source Input";
  Catalog = '1769-1010';
  Icon = '1769-1010';
  Icon = '1769-1010';
  Icon = '1769-1010';
  Icon = '1769-1010';
  Icon = '1769-1010';
  Icon = '1769-1010';
  Icon = '1769-1010';
  Icon = '1769-1010';
  Icon = '1769-1010';
  Icon = '1769-1010';
  Icon = '1769-1010';
  Icon = '1769-1010';
  Icon = '1769-1010';
  Icon = '1769-1010';
  Icon = '1769-1010';
  Icon = '1769-1010';
  Icon = '1769-1010';
  Icon = '1769-1010';
  Icon = '1769-1010';
  Icon = '1769-1010';
  Icon = '1769-1010';
  Icon = '1769-1010';
  Icon = '1769-1010';
  Icon = '1769-1010';
  Icon = '1769-1010';
  Icon = '1769-1010';
  Icon = '1769-1010';
  Icon = '1769-1010';
  Icon = '1769-1010';
  Icon = '1769-1010';
  Icon = '1769-1010';
  Icon = '1769-1010';
  Icon = '1769-1010';
  Icon = '1769-1010';
  Icon = '1769-1010';
  Icon = '1769-1010';
  Icon = '1769-1010';
  Icon = '1769-1010';
  Icon = '1769-1010';
  Icon = '1769-1010';
  Icon = '1769-1010';
  Icon = '1769-1010';
  Icon = '1769-1010';
  Icon = '1769-1010';
  Icon = '1769-1010';
  Icon = '1769-1010';
  Icon = '1769-1010';
  Icon = '1769-1010';
  Icon = '1769-1010';
  Icon = '1769-1010';
  Icon = '1769-1010';
  Icon = '1769-1010';
  Icon = '1769-1010';
  Icon = '1769-1010';
  Icon = '1769-1010';
  Icon = '1769-1010';
  Icon = '1769-1010';
  Icon = '1769-1010';
  Icon = '1769-1010';
  Icon = '1769-1010';
  Icon = '1769-1010';
  Icon = '1769-1010';
  Icon = '1769-1010';
  Icon = '1769-1010';
  Icon = '101000 Icon 00 00 00 00';
  Icon = '101000 Icon 00 00 00 00';
  Icon = Icon = Icon = Icon = Icon = Icon = Icon = Icon = Icon = Icon = Icon = Icon = Icon = Icon = Icon = Icon = Icon = Icon = Icon = Icon = Icon = Icon = Icon = Icon = Icon = Icon = Icon = Icon = Icon = Icon = Icon = Icon = Icon = Icon = Icon = Icon = Icon = Icon = Icon = Icon = Icon = Icon = I
- 7. Selezionare View per visualizzare il file EDS.

- 8. Dopo aver esaminato il file EDS, chiudere la finestra del Blocco note.
- 9. Selezionare OK per ritornare alla scheda Module Configuration.

## Configurazione di moduli d'ingresso analogico

Attenersi alle seguenti regole generali per la configurazione dei moduli d'ingresso analogico.

1. Dalla scheda Module Configuration, fare doppio clic sul modulo d'ingresso che si desidera configurare.

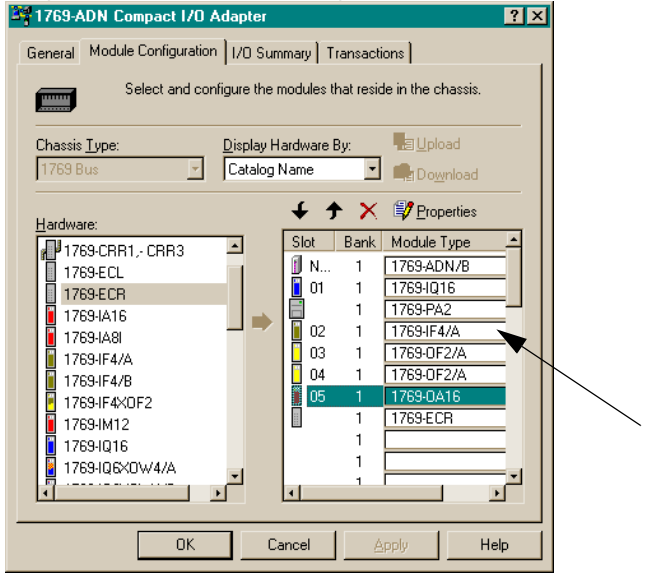

## Verrà visualizzata una schermata simile a questa.

| General A | dvanced Parameters Configu    | iration Settings EDS File      |      |
|-----------|-------------------------------|--------------------------------|------|
| act       | tion using the toolbar.       | nt to coningure and initiate a | n    |
|           |                               |                                |      |
| Groups    | <u> R</u> estore 🛛 🔁 <u>H</u> | elp                            |      |
| ID        | Parameter                     | Current Value                  | -    |
| 🛱 Prog    | ram State for Output Arra     | y Word 0                       |      |
| . 100     | Pt. 00 Program State          | User-defined Safe State        |      |
| - 101     | Pt. 01 Program State          | User-defined Safe State        |      |
| - 102     | Pt. 02 Program State          | User-defined Safe State        |      |
| - 103     | Pt. 03 Program State          | User-defined Safe State        |      |
| - 104     | Pt. 04 Program State          | User-defined Safe State        |      |
| - 105     | Pt. 05 Program State          | User-defined Safe State        |      |
| - 106     | Pt. 06 Program State          | User-defined Safe State        |      |
| - 107     | Pt. 07 Program State          | User-defined Safe State        |      |
| - 108     | Pt. 08 Program State          | User-defined Safe State        |      |
| - 109     | Pt. 09 Program State          | User-defined Safe State        |      |
| - 110     | Pt. 10 Program State          | User-defined Safe State        |      |
| - 111     | Pt. 11 Program State          | User-defined Safe State        |      |
| 112       | DF 12 Drogram Chata           | Lloor defined Safe State       | -    |
|           |                               |                                |      |
|           | OK                            | Cancel                         | Help |

2. Per assegnare il modulo ad un banco diverso, inserire il numero del banco nel campo Bank.

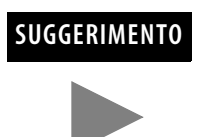

Per risparmiare tempo assegnare i numeri dei banchi ai primi moduli (all'estrema sinistra) di ciascun banco, iniziando con il banco 1. Quando si chiude la finestra con le proprietà del modulo, il software propaga a tutto l'elenco la modifica apportata ai moduli. 3. Dalla scheda Advanced Parameters è possibile configurare i parametri editabili selezionando le opzioni dai menu a discesa, oppure digitando direttamente il valore.

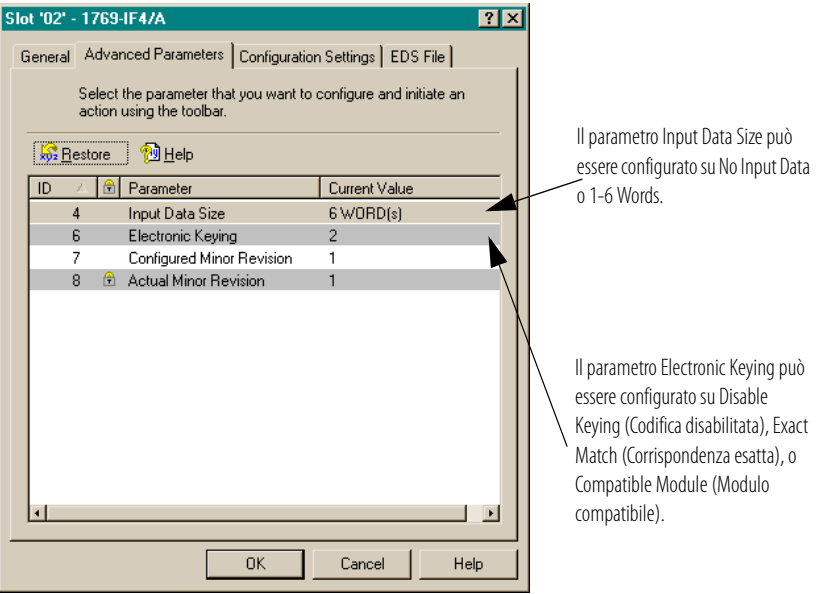

- **Corrispondenza esatta:** il tipo di modulo programmato (es. 1769-IA16) e la versione devono corrispondere esattamente al modulo reale.
- **Modulo compatibile:** il tipo di modulo programmato deve corrispondere al modulo reale, ma la versione del modulo reale può essere maggiore o uguale alla versione programmata.
- Disabilitata: è possibile utilizzare qualsiasi modulo sostitutivo.

Per informazioni sull'utilizzo di questo campo, consultare il paragrafo Funzione di confronto a pagina 4-29. **4.** Dalla scheda Configuration Settings, fare doppio clic su un canale per configurarlo.

| 9 | Glot '02' - 1769-IF4/A                                | ? ×                                      |
|---|-------------------------------------------------------|------------------------------------------|
|   | General Advanced Parameters                           | Configuration Settings EDS File          |
|   | Select the parameter tha<br>action using the toolbar. | at you want to configure and initiate an |
|   | Groups Bestore                                        | 1 Help                                   |
|   | ID Parameter                                          | Current Value                            |
|   | 📑 Channel O                                           |                                          |
|   | Channel 1                                             |                                          |
|   | Channel 2                                             |                                          |
|   |                                                       |                                          |
|   |                                                       |                                          |
|   |                                                       |                                          |
|   |                                                       |                                          |
|   |                                                       |                                          |
|   |                                                       |                                          |
|   |                                                       |                                          |
|   |                                                       |                                          |
|   |                                                       |                                          |
|   |                                                       |                                          |
|   |                                                       | OK Cancel Help                           |
|   |                                                       |                                          |

#### Verrà visualizzata una schermata simile a questa.

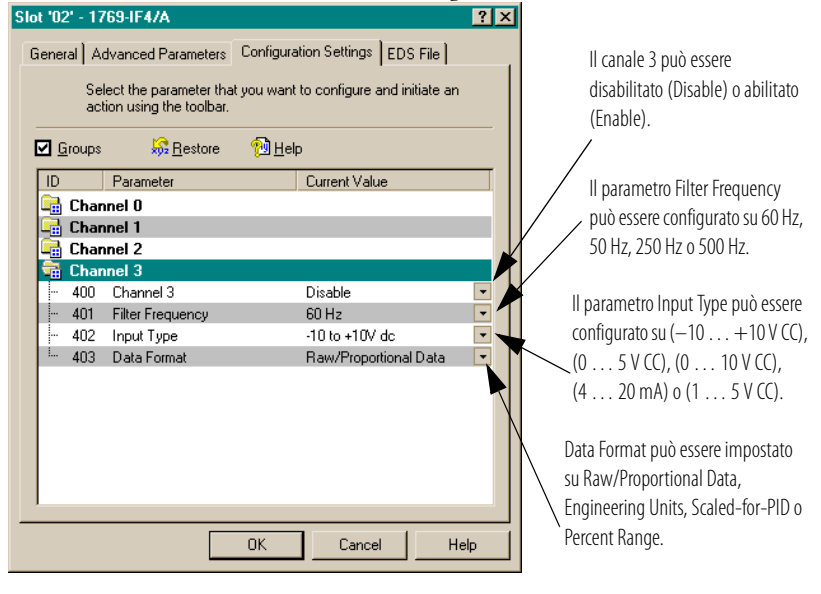

Per informazioni dettagliate su queste opzioni, consultare il Manuale dell'utente *Compact 1769 Analog I/O*, pubblicazione 1769-6.0.

5. Selezionare OK.

**6.** Dalla scheda EDS File è possibile accedere al file di descrizione della configurazione del dispositivo.

| 769-1Q16               |                                |                   | ? ×         |
|------------------------|--------------------------------|-------------------|-------------|
| General Parameters EDS | File                           |                   |             |
| This EDS file is used  | l to convey devic<br>ufacture. | e configuration d | ata that is |
| Creation Date:         | 07-13-2001                     |                   |             |
| Creation Time:         | 09:00:00                       |                   |             |
| Modification Date:     | 10-01-2001                     |                   |             |
| Modification Time:     | 09:00:00                       |                   |             |
| File Revision:         | 1.006                          |                   |             |
| View                   |                                |                   |             |
|                        |                                |                   |             |
|                        | ОК                             | Cancel            | Help        |

L'accesso al file EDS è previsto per permettere di verificare la versione del file EDS del dispositivo installata nel sistema. I file EDS aggiornati per i moduli Allen-Bradley sono reperibili sul sito http://www.ab.com/networks/eds/ oppure possono essere richiesti

contattando il rappresentante Rockwell Automation di zona.

In generale, si sconsiglia di apportare modifiche a questo file; la modifica può essere svolta da personale appositamente addestrato o sotto la guida di un tecnico autorizzato del servizio di assistenza Rockwell Automation, Inc.

7. Selezionare View per visualizzare il file EDS.

| E 1763 16                 | pt 244 de Sink Source input new F. F. dk * Notepau |  |
|---------------------------|----------------------------------------------------|--|
| <u>File E</u> dit <u></u> | Search Help                                        |  |
|                           |                                                    |  |
| [FIT6]                    | 0                                                  |  |
|                           | UreateDate = 0/-13-2001;                           |  |
|                           | Greateline - 07.00.00,                             |  |
|                           | Muddate - 10-01-2001,<br>Modima - 00-00-00-        |  |
|                           | Houring - 07.00.00,                                |  |
|                           | NEWISION - 1.000,                                  |  |
| [Device]                  |                                                    |  |
| []                        | VendCode = 1:                                      |  |
|                           | VendName = "Allen-Bradley Company, Inc.":          |  |
|                           | ProdTupe = 7;                                      |  |
|                           | ProdCode = 67;                                     |  |
|                           | MajRev = 1;                                        |  |
|                           | MinRev = 1;                                        |  |
|                           | ProdName = "1769-16pt 24Vdc Sink/Source Input";    |  |
|                           | Catalog = "1769-IQ16";                             |  |
|                           | Icon = "1769-Blue.ico";                            |  |
|                           |                                                    |  |
| [Modular                  | ·]                                                 |  |
|                           | Rack1 = 1,108,91,1,1,,,,                           |  |
|                           | 1, 2, 3, 4, 5, 6, 7, 8, 9,10, \$ Legal slots       |  |
|                           | 11,12,13,14,15,16,17,18,19,20,                     |  |
|                           | 21,22,23,24,25,26,27,28,29,38,                     |  |
|                           | 31,32,33,34,35,36,37;                              |  |
|                           | ExternalID = "01 00 07 00 43 00 01";               |  |
| F1 17600                  | udi t 1                                            |  |
| [1_11021                  | 1 SudrPwrload = 115.                               |  |
|                           | $1_2$ bud Purload = 0.                             |  |
|                           |                                                    |  |
|                           | ·                                                  |  |
| [Params]                  |                                                    |  |
|                           | ProxiedParam1 =                                    |  |
|                           | ProxiedEnum1 = 1, Enable";                         |  |
|                           |                                                    |  |

- 8. Dopo aver esaminato il file EDS, chiudere la finestra del Blocco note.
- 9. Selezionare OK per ritornare alla scheda Module Configuration.

## Configurazione di moduli d'uscita analogica

Attenersi alle seguenti regole generali per la configurazione dei moduli d'uscita analogica.

1. Dalla scheda Module Configuration, fare doppio clic sul modulo d'uscita che si desidera configurare.

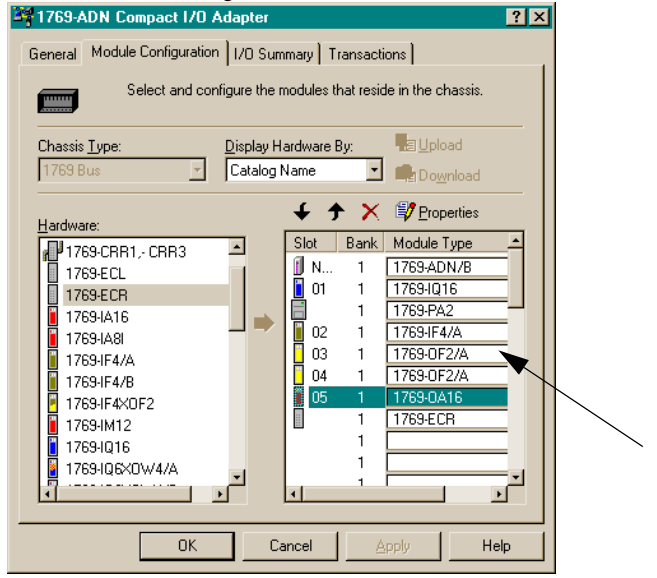

## Verrà visualizzata una schermata simile a questa.

| <u>N</u> ame:                | 1769-2 Channel Analog Current/Voltage Output/A                              |  |  |
|------------------------------|-----------------------------------------------------------------------------|--|--|
| Slot                         | 03                                                                          |  |  |
| Vendor:                      | Rockwell Automation - Allen-Bradley [1]                                     |  |  |
| Туре:                        | General Purpose Analog I/O [10]                                             |  |  |
| Device:                      | 1769-2 Channel Analog Current/Voltage Output/A[32]                          |  |  |
| Catalog:<br>External ID:     | 1769-0F2/A                                                                  |  |  |
| Each module<br>which this mo | has to be assigned to a 'Bank'. Please input the 'Bank' in<br>dule belongs. |  |  |
| Bank:                        | 1                                                                           |  |  |

2. Per assegnare il modulo ad un banco diverso, inserire il numero del banco nel campo Bank.

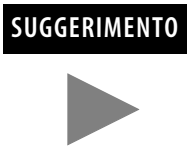

Per risparmiare tempo assegnare i numeri dei banchi ai primi moduli (all'estrema sinistra) di ciascun banco, iniziando con il banco 1. Quando si chiude la finestra con le proprietà del modulo, il software propaga a tutto l'elenco la modifica apportata ai moduli.

**3.** Dalla scheda Advanced Parameters è possibile configurare i parametri editabili selezionando le opzioni dai menu a discesa, oppure digitando direttamente il valore.

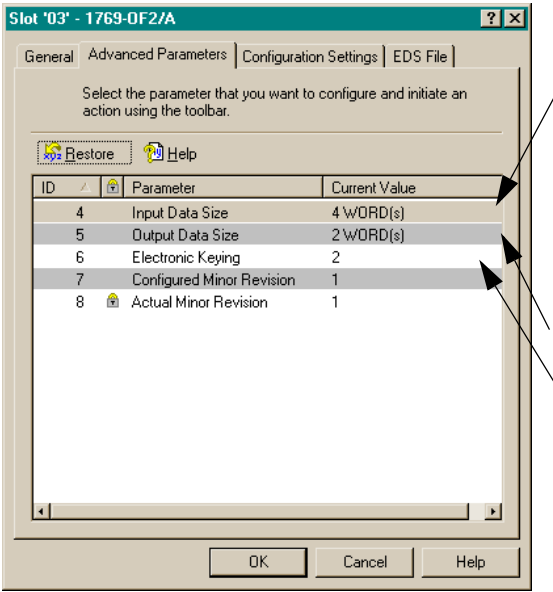

Il parametro Input Data Size può essere configurato su No Input Data, Status , Bits (1 Word), Overrange/Underrange Bits (2 Words), Channel 0 Output Echo (3 Words) o Channel 1 Output Echo (4 Words).

Il parametro Output Data Size può essere configurato su No Output Data, Channel O Output Data (1 Word) o Channel 1 Output Data (2 Words).

Il parametro Electronic Keying può essere configurato su Disable Keying (Codifica disabilitata), Exact Match (Corrispondenza esatta), o Compatible Module (Modulo compatibile).

- **Corrispondenza esatta:** il tipo di modulo programmato (es. 1769-IA16) e la versione devono corrispondere esattamente al modulo reale.
- **Modulo compatibile:** il tipo di modulo programmato deve corrispondere al modulo reale, ma la versione del modulo reale può essere maggiore o uguale alla versione programmata.
- Disabilitata: è possibile utilizzare qualsiasi modulo sostitutivo.

Per informazioni sull'utilizzo di questo campo, consultare il paragrafo Funzione di confronto a pagina 4-29. **4.** Dalla scheda Configuration Settings, fare doppio clic su un canale per configurarlo.

| Slot '03' - 17 | 69-0F2/A                                       |                           | ? ×            |
|----------------|------------------------------------------------|---------------------------|----------------|
| General Ad     | vanced Parameters                              | Configuration Settings    | EDS File       |
| Sele<br>acti   | ect the parameter tha<br>on using the toolbar. | t you want to configure a | nd initiate an |
|                | 😽 <u>R</u> estore                              | 🔁 <u>H</u> elp            |                |
| ID             | Parameter                                      | Current Value             |                |
| Chan           | nel O<br>nel 1                                 |                           |                |
|                |                                                |                           |                |
|                |                                                |                           |                |
|                |                                                |                           |                |
|                |                                                |                           |                |
|                |                                                |                           |                |
|                |                                                |                           |                |
|                |                                                |                           |                |
|                |                                                |                           |                |
|                |                                                | OK Cancel                 | Help           |

Verrà visualizzata una schermata simile a questa. Slot '03' - 1769-0F2/A

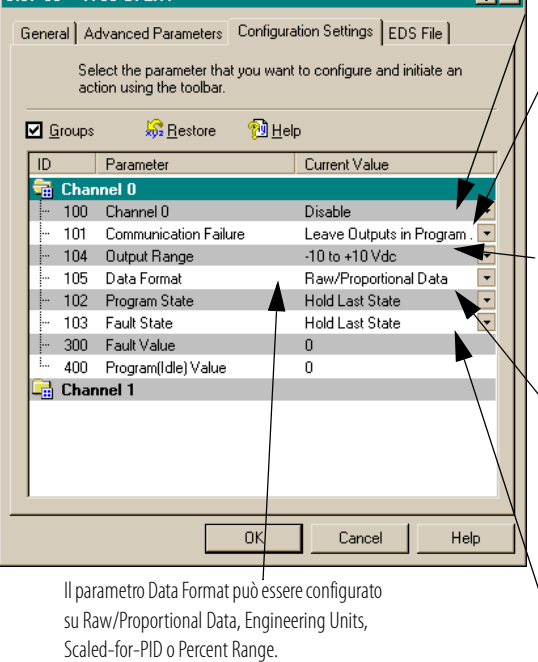

Il canale 0 può essere disabilitato (Disable) o abilitato (Enable).

Il parametro Communication Failure può essere configurato per lasciare le uscite in modalità programmazione (Leave Outputs in Program Mode) o per impostare le uscite in modalità errore (Change Outputs to Fault Mode).

Il parametro Output Range può essere configurato su (-10 ... +10 V CC), (0 ... 5 V CC), (0 ... 10 V CC), (4 ... 20 mA) o (1 ... 5 V CC).

Il parametro Program State può essere configurato su Hold Last State o User-Defined Value.

Il parametro Fault State può essere configurato su Hold Last State o User-Defined Value.

Per informazioni dettagliate su queste opzioni, consultare il Manuale dell'utente *Compact 1769 Analog I/O*, pubblicazione 1769-6.0.

5. Selezionare OK.

**6.** Dalla scheda EDS File è possibile accedere al file di descrizione della configurazione del dispositivo.

| 769-IQ16                                      |                              |                    | ? ×         |
|-----------------------------------------------|------------------------------|--------------------|-------------|
| General Parameters EDS F                      | ile                          |                    |             |
| This EDS file is used<br>provided by the manu | to convey devid<br>afacture. | ce configuration d | ata that is |
| Creation Date:                                | 07-13-2001                   | I                  |             |
| Creation Time:                                | 09:00:00                     |                    |             |
| Modification Date:                            | 10-01-2001                   | I                  |             |
| Modification Time:                            | 09:00:00                     |                    |             |
| File Revision:                                | 1.006                        |                    |             |
| (View)                                        |                              |                    |             |
|                                               |                              |                    |             |
|                                               |                              |                    |             |
|                                               | OK                           | Cancel             | Help        |

L'accesso al file EDS è previsto per permettere di verificare la versione del file EDS del dispositivo installata nel sistema. I file EDS aggiornati per i moduli Allen-Bradley sono reperibili sul sito http://www.ab.com/networks/eds/ oppure possono essere richiesti contattando il rappresentante Rockwell Automation di zona.

In generale, si sconsiglia di apportare modifiche a questo file; la modifica può essere svolta da personale appositamente addestrato o sotto la guida di un tecnico autorizzato del servizio di assistenza Rockwell Automation, Inc.

7. Selezionare View per visualizzare il file EDS.

| File Edit Search Help                                           |  |
|-----------------------------------------------------------------|--|
|                                                                 |  |
| l<br>[Fi]e]                                                     |  |
| CreateDate = 07-13-2001:                                        |  |
| GreateTime = A9:A0:AA:                                          |  |
| ModDate = 10-01-2001:                                           |  |
| ModTime = 09:00:00:                                             |  |
| Revision = 1.006;                                               |  |
| [Daui an]                                                       |  |
| [Desire]<br>Hendfode = 1-                                       |  |
| Vendsbae = "Allen-Rradley Company Inc.".                        |  |
| Profiunce = 7-                                                  |  |
| Produce = 7.                                                    |  |
| MaiReu = 1:                                                     |  |
| MinReu = 1:                                                     |  |
| ProdName = "1769-16nt 24Vdc Sink/Source Input":                 |  |
| Catalog = "1769-1016":                                          |  |
| Icon = "1769-Blue.ico";                                         |  |
|                                                                 |  |
| [Modular]                                                       |  |
| Rack1 = 1,108,91,1,1,1,                                         |  |
| 1, 2, 3, 4, 5, 6, 7, 8, 9,10, \$ Legal Slots                    |  |
| 11,12,13,14,15,16,17,18,19,20                                   |  |
| 21,22,23,24,25,26,27,28,29,30,                                  |  |
| 31,32,33,34,35,36,37;                                           |  |
| ExternalID = "01 00 07 00 43 00 01";                            |  |
| [1 1769Audit]                                                   |  |
| 1 5vdcPwrLoad = 115:                                            |  |
| 124 vdcPwrLoad = 0:                                             |  |
| 1_DistRating = 8;                                               |  |
| [Darane]                                                        |  |
| [rarams]<br>ProviedParam1 = ''''''' 1 1 1 · · \$ Enable Autouts |  |
| Provided number $= 1$ "Frable".                                 |  |
| fronteachant f, chapte,                                         |  |

- 8. Dopo aver esaminato il file EDS, chiudere la finestra del Blocco note.
- 9. Selezionare OK per ritornare alla scheda Module Configuration.

| Configurazione degli<br>alimentatori, dei cavi e della<br>terminazione | Le codifiche elettroniche di questi dispositivi sono impostate automaticamente su<br>Compatible (compatibile). Non sono necessarie ulteriori configurazioni.                                                                                                    |
|------------------------------------------------------------------------|----------------------------------------------------------------------------------------------------|
| Completamento della<br>configurazione                                  | Al termine della definizione della configurazione dell'adattatore serie B e dei<br>singoli dispositivi (moduli I/O, alimentatori, cavi e terminazione), selezionare<br>Apply o OK per completare la configurazione offline.                                                                                                    |
|                                                                        | Verifica della configurazione                                                                                                    |
|                                                                        | Quando si seleziona Apply o OK, RSNetworx esegue una verifica della<br>configurazione. Tale verifica consiste nel raffronto tra la configurazione richiesta<br>ed i Criteri di configurazione degli adattatori serie B, vedere a pagina 4-6.                                                                                                    |
|                                                                        | Se la verifica ha esito positivo ed era stato selezionato Apply, la configurazione<br>offline è completa e si rimane nella schermata corrente. Se la verifica ha esito<br>positivo ed era stato selezionato OK, la configurazione offline è completa e si<br>ritorna alla schermata principale di RSNetworx per DeviceNet. Se la verifica ha<br>esito negativo, viene visualizzato un messaggio di errore che descrive i problemi<br>riscontrati. Sarà quindi necessario ritornare alla sezione di configurazione<br>appropriata ed apportare le opportune modifiche. |

## Visualizzazione dei riepiloghi delle mappature

1. Per visualizzare i riepiloghi delle mappature, selezionare la scheda I/O Summary.

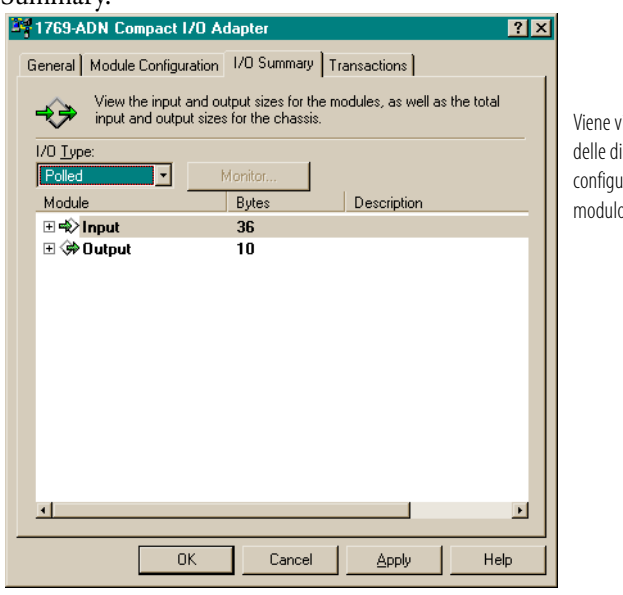

Viene visualizzato un riepilogo delle dimensioni e dei formati configurati per i dati di I/O del modulo 1769-ADN.

- 2. Per cambiare il tipo di messaggistica I/O, selezionare Polled, COS (Change of State) oppure Cyclic nel campo I/O Type.
- **3.** Per apportare eventuali modifiche alle dimensioni dei dati in byte, fare doppio clic sul modulo.

| 🂐 1769-AD         | N Compact I/O                            | Adapter               |                           | ? ×   |
|-------------------|------------------------------------------|-----------------------|---------------------------|-------|
| General           | Iodule Configurati                       | on 1/0 Summarv        | Transactions              |       |
| a chorar f in     | rodulo configuradi                       | 011                   |                           | 1     |
| `                 | View the input and<br>input and output a | d output sizes for th | e modules, as well as the | total |
| ~                 | input and output's                       | izes for the chassis  |                           |       |
| 1/0 <u>T</u> ype: |                                          |                       |                           |       |
| Polled            | <u> </u>                                 | Monitor               |                           |       |
| Module            |                                          | Bytes                 | Description               |       |
| 🗆 🔹 🔝             | put                                      | 36                    |                           |       |
| E 🗐               | [00] - 1769-ADN/                         | /B 4                  |                           |       |
| ± 📋               | [01] · 1769-IQ16                         | 2                     |                           |       |
| ± 🛓               | [02] · 1769-IF4/A                        | 12                    |                           |       |
| ±                 | [03] - 1769-0F2/                         | A 8                   |                           |       |
| ±                 | [04] - 1769-0F2/                         | A 8                   |                           |       |
| 🛨 📙               | [05] - 1769-0A16                         | 6 2                   |                           |       |
| ⊡ (\$* 0          | utput                                    | 10                    |                           |       |
| ±                 | [03] - 1769-0F2/                         | A 4                   |                           |       |
| +                 | [04] - 1769-0F2/                         | A 4                   |                           |       |
| ± 📕               | [05] - 1769-0A16                         | 5 2                   |                           |       |
|                   |                                          |                       |                           |       |
|                   |                                          |                       |                           |       |
| <u> </u>          |                                          |                       |                           |       |
|                   | ПК                                       | Cancel                | Applu                     | Help  |
|                   |                                          |                       |                           | Top   |

4. Selezionare OK.

## Visualizzazione delle transazioni

La scheda Transactions consente l'invio dei servizi supportati dal dispositivo.

| 1769-ADN Compact I/O Adapte         | ۲ <b>.</b>                                               | <u>? ×</u> |
|-------------------------------------|----------------------------------------------------------|------------|
| General Module Configuration 1/0 9  | Summary Transactions                                     |            |
| Allows you to send services s       | upported by this device.                                 |            |
| Transaction Name Clear/Reset Memory | Clears the adapter's memory. You<br>must re-upload data. |            |
| Exe                                 | cute                                                     |            |
| OK                                  | Cancel Apply H                                           | elp        |

La transazione "Clear/Reset Memory" consente di riportare le configurazioni dell'adattatore e di tutti i moduli ai valori predefiniti in fabbrica (ossia vuoti). Questa operazione non può essere annullata. Per riportare tutta la configurazione ai valori predefiniti in fabbrica, selezionare la casella "Clear/Reset Memory", quindi selezionare **Execute**.

## Configurazione on-line del sistema Compact I/O

Se il sistema I/O 1769 esiste fisicamente, configurando il sistema Compact I/O on-line sarà possibile risparmiare tempo. Scegliendo la configurazione on-line, sarà sufficiente caricare l'intera configurazione dell'I/O, comprese le terminazioni, i cavi e gli alimentatori. Quindi, ci si potrà limitare a modificare i parametri di configurazione per ciascun modulo I/O e salvare nuovamente (scaricare) la configurazione definitiva nell'adattatore 1769-ADN serie B.

Le modalità di completamento della configurazione on-line sono analoghe alla configurazione offline, con l'aggiunta delle seguenti funzionalità:

### Pulsante Apply/OK

Quando si seleziona Apply o OK, il software scarica la configurazione dei dispositivi desiderati nell'adattatore 1769-ADN se l'esito del *controllo delle codifiche* nella *configurazione della codifica del sistema* è positivo.

Se la configurazione della codifica del sistema scaricata (la configurazione che individua tutti i dispositivi presenti, la loro ubicazione e le opzioni di codifica) non *corrisponde* alle codifiche dei dispositivi 1769 effettivi, l'adattatore 1769-ADN rifiuterà l'intera configurazione scaricata e verrà visualizzato un messaggio di errore. Sarà quindi necessario ritornare alla sezione appropriata dell'utilità di configurazione e apportare le opportune modifiche, oppure modificare l'hardware o i dispositivi effettivamente presenti sul bus 1769.

Per ulteriori informazioni sulla *corrispondenza* tra la configurazione della codifica del sistema e le codifiche dei dispositivi 1769 effettivi, consultare il paragrafo Funzione di confronto a pagina 4-29. L'adattatore 1769-ADN non accetterà connessioni di I/O da uno scanner finché la configurazione della codifica del sistema non sarà stata scaricata correttamente.

Al termine del download corretto di tutta la configurazione, RSNetworx la salva nella memoria non volatile dell'adattatore 1769-ADN. Ciò comprende la configurazione dell'adattatore serie B e di tutti i dispositivi 1769.

#### Funzione di confronto

La funzione di confronto riguarda le *corrispondenze*. La *corrispondenza* o *non corrispondenza* è determinata in base ad un confronto tra i dispositivi programmati (dispositivi memorizzati nella memoria non volatile dell'adattatore) e i dispositivi effettivamente presenti sul bus 1769. Le opzioni di codifica elettronica (v. sotto) vengono applicate con un approccio posizione per posizione.

Ogni dispositivo desiderato e la sua ubicazione, modificata dalla relativa opzione di codifica elettronica (se impostabile) devono corrispondere al dispositivo effettivo. Se l'opzione di codifica elettronica di un dispositivo è impostata su **Exact Match**, allora il tipo di dispositivo desiderato (ID del fornitore, tipo di prodotto o codice prodotto), la versione principale e la versione secondaria devono corrispondere esattamente al dispositivo effettivo affinché si possa considerare la corrispondenza.

Se l'opzione di codifica elettronica è impostata su **Disable Keying**, allora il dispositivo può essere di qualsiasi tipo e versione e sarà considerato corrispondente al dispositivo effettivo a cui fa riferimento.

### IMPORTANTE

Si sconsiglia di utilizzare l'opzione Disable keying perché permette l'esecuzione di una configurazione errata del sistema 1769.

Se l'opzione di codifica elettronica di un dispositivo è impostata su **Compatible Module**, il tipo del dispositivo previsto deve corrispondere esattamente, mentre la versione principale e secondaria del dispositivo devono essere uguali o inferiori al tipo del dispositivo effettivo. Una versione principale/secondaria 2.3 è considerata maggiore di una versione principale/secondaria 1.9.

Tenere presente che, affinché la configurazione della codifica di sistema sia valida, tutti i dispositivi desiderati (modificati dalla rispettiva opzione di codifica) devono corrispondere.

### Caricamento delle configurazioni

La prima volta che si seleziona un adattatore 1769-ADN da RSNetworx in modalità on-line, il software carica la configurazione salvata nell'adattatore 1769-ADN.

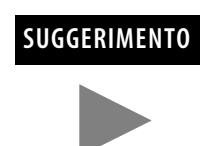

Quando si è on-line, è possibile caricare la configurazione salvata dall'adattatore 1769-ADN in qualsiasi momento facendo clic con il pulsante destro del mouse.

Se vi è una non corrispondenza tra la configurazione della codifica del sistema salvata e le codifiche dei dispositivi effettivamente presenti sul bus 1769, verrà visualizzata la seguente schermata di non corrispondenza.

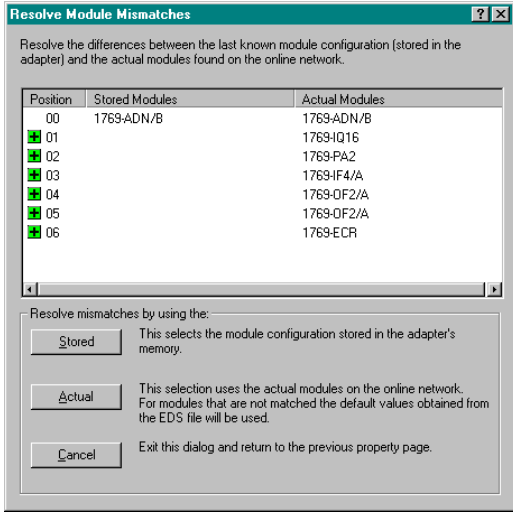

La schermata di non corrispondenza riporta tutti i dispositivi presenti nella configurazione della codifica del sistema salvata e tutti i dispositivi effettivamente presenti, evidenziando le non corrispondenze. Si può scegliere di far utilizzare al software di configurazione la configurazione salvata o le informazioni relative ai dispositivi effettivamente presenti.

Se si sceglie di utilizzare la configurazione salvata, verranno utilizzate le configurazioni dei singoli moduli I/O salvate dall'adattatore 1769-ADN. Se si sceglie di utilizzare le informazioni dei dispositivi effettivamente presenti, verranno utilizzate le configurazioni dei singoli moduli I/O provenienti dai dispositivi effettivi.

#### Scaricamento delle configurazioni

Al completamento della configurazione on-line ed in seguito alla selezione di Apply o OK, supponendo che la configurazione superi la verifica, RSNetworx scarica la configurazione nell'adattatore 1769-ADN. L'adattatore 1769-ADN esegue quindi un *controllo delle codifiche* dei dispositivi richiesti. Consultare Funzione di confronto a pagina 4-29.

Se viene rilevata una non corrispondenza tra la configurazione della codifica del sistema desiderata e le codifiche dei dispositivi effettivamente presenti sul bus 1769, verrà visualizzata la seguente schermata di non corrispondenza.

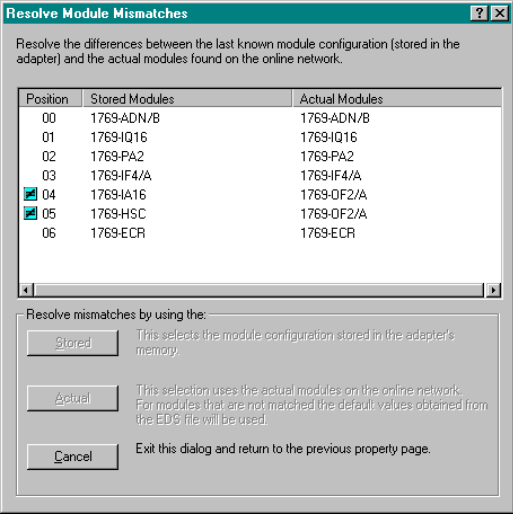

La schermata di non corrispondenza riporta tutti i dispositivi presenti nella configurazione della codifica del sistema desiderata e tutti i dispositivi effettivamente presenti, evidenziando le non corrispondenze. Si può scegliere di far utilizzare al software di configurazione le informazioni relative ai dispositivi effettivamente presenti, oppure annullare l'operazione.

Se si sceglie di utilizzare le informazioni dei dispositivi effettivi, RSNetworx sostituisce tutte le impostazioni di configurazione, inclusa la configurazione dei singoli moduli I/O, con la configurazione del dispositivo effettivo.

Scegliendo di annullare, si può tornare indietro e modificare la configurazione richiesta senza perdere tutte le configurazioni precedenti.

## Configurazione dell'adattatore per l'uso di Quick Connect

Quick Connect è una funzionalità DeviceNet di recente introduzione che consente di ridurre il tempo impiegato dai dispositivi slave (in questo caso, l'adattatore 1769 DeviceNet) per passare da uno stato di spegnimento allo stato in cui risultano pronti per accettare connessioni I/O.

Per poter utilizzare questa funzionalità occorre attivare il parametro Quick Connect sia sullo scanner che sull'adattatore DeviceNet 1769 (o altro dispositivo slave). Per accedere a queste impostazioni si utilizza Quick Connect Tool in RSNetWorx, versione 4.00 o successive. Per informazioni sulle prestazioni della funzionalità di Quick Connect in relazione all'adattatore, consultare l'Appendice C.

Per configurare uno o più adattatori per l'uso di Quick Connection, attenersi alla seguente procedura:

- 1. Passare in modalità on-line con la rete DeviceNet.
- 2. Dal menu Network, selezionare Single Pass Browse.
- 3. Dal menu Tools, selezionare Quick Connect.

#### 4. Scegliere Yes.

| etwork Quick Connect Settings                                    |                 | ? ×                                             |
|------------------------------------------------------------------|-----------------|-------------------------------------------------|
| <all connect="" devices="" quick=""> ▼<br/>Upload Download</all> | Quick Connect : | Settings:<br>De <u>v</u> ice<br><u>S</u> canner |
| Node                                                             | Device          |                                                 |
| 🚺 05, 1769-ADN Compact I/O Ada                                   | Disabled        |                                                 |
|                                                                  |                 |                                                 |
|                                                                  |                 |                                                 |
|                                                                  |                 |                                                 |
|                                                                  |                 |                                                 |
|                                                                  |                 |                                                 |
|                                                                  |                 |                                                 |
|                                                                  |                 |                                                 |
|                                                                  |                 |                                                 |
| 1                                                                |                 |                                                 |

- 5. Per ciascuno slave, selezionare Enable sia per lo scanner che per lo slave (adattatore).
- 6. Scegliere Download.
- 7. Scegliere Close.
# Comportamento predefinito dell'adattatore 1769-ADN all'accensione

All'accensione, l'adattatore 1769-ADN, con una precedente configurazione valida, confronta la configurazione della codifica del sistema salvata con i dispositivi effettivamente presenti, per stabilire se tutte le codifiche corrispondono ai dispositivi effettivamente presenti (come definito al paragrafo Funzione di confronto a pagina 4-29).

Se corrispondono, l'adattatore 1769-ADN completa la configurazione di tutti i moduli I/O e quindi attende che un master/scanner DeviceNet stabilisca una connessione. Se non vi sono codifiche corrispondenti, l'adattatore 1769-ADN non permetterà a un master/scanner DeviceNet di stabilire connessioni I/O e attenderà l'impostazione di una configurazione valida. Note:

# Ricerca guasti tramite gli indicatori

Leggere questo capitolo per imparare a conoscere i significati degli indicatori diagnostici.

## Indicatori diagnostici

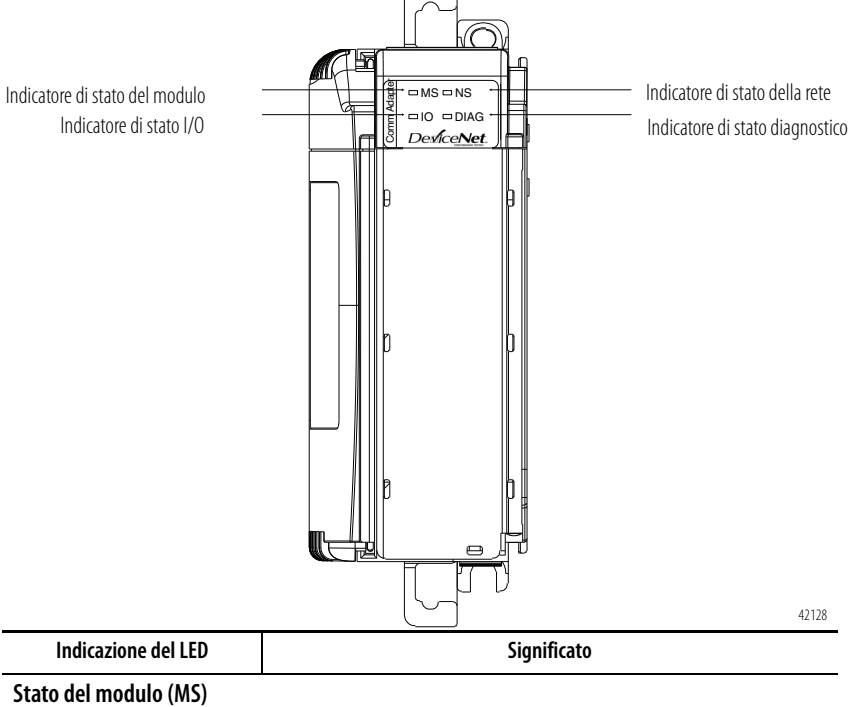

| Spento                    | Assenza di alimentazione                                                                                                    |
|---------------------------|----------------------------------------------------------------------------------------------------|
| Verde lampeggiante/spento | On-line ma configurazione mancante                                                                                                    |
| Verde fisso               | Dispositivo funzionante                                                                                                    |
| Rosso lampeggiante/spento | Errore reversibile <ul> <li>configurazione non corretta</li> <li>controllo dell'identificativo mac duplicato (indirizzo di nodo) non superato</li> <li>selettore di indirizzo di nodo modificato</li> <li>errore di checksum del programma principale</li> <li>dimensioni configurate dell'1/0 eccessive</li> </ul> |
| Rosso fisso               | Errore irreversibile <ul> <li>terminazione mancante</li> <li>connettore/cavo tra i moduli assente/non collegato</li> <li>memoria di configurazione danneggiata</li> <li>intervento watchdog</li> </ul>                                                                                                    |

| Indicazione del LED       | Significato                                                                                                    |
|---------------------------|----------------------------------------------------------------------------------------------------|
| Stato della rete (NS)     |                                                                                                    |
| Spento                    | Assenza di alimentazione DeviceNet o di accesso alla rete                                                                                                    |
| Verde lampeggiante/spento | On-line ma non collegato                                                                                                    |
| Verde fisso               | On-line e collegato                                                                                                    |
| Rosso lampeggiante/spento | Time-out di connessione                                                                                                    |
| Rosso fisso               | Errore critico di rete                                                                                                    |
| Stato degli I/O (IO)      | -                                                                                                    |
| Spento                    | Alimentazione assente o uscite disattivate                                                                                                    |
| Verde lampeggiante/spento | Riposo/modalità programmazione – uno o più moduli I/O in modalità di riposo                                                                                                    |
| Verde fisso               | Dispositivo funzionante – tutti i moduli I/O in modalità esecuzione                                                                                                    |
| Rosso lampeggiante/spento | Errore reversibile – uno o più moduli I/O potrebbero essere in modalità errore                                                                                                    |
| Rosso fisso               | Errore irreversibile – uno o più moduli I/O potrebbero essere in modalità errore                                                                                                    |
| Stato diagnostico (DIAG)  |                                                                                                    |
| Spento                    | Alimentazione assente o diagnostica non attiva                                                                                                    |
| Arancione lampeggiante    | ll programma principale ha rilevato un errore — il numero di lampeggi indica l'errore                                                                                                    |
| Verde lampeggiante/spento | Sono in corso degli autotest diagnostici                                                                                                    |
| Rosso lampeggiante/spento | La funzione di diagnostica ha rilevato un errore — il numero di lampeggi indica il<br>test che ha avuto esito negativo<br>Un lampeggio- test della memoria RAM non superato<br>Due lampeggi- checksum del programma di inizializzazione non riuscito<br>Tre lampeggi- checksum del programma principale non riuscito<br>Quattro lampeggi- checksum della configurazione non riuscito<br>Cinque lampeggi- accesso al programma o alla configurazione non riuscitu<br>Sei lampeggi- errore di alimentazione backplane (solo serie B) |
| Rosso fisso               | intervento watchdog                                                                                                    |

## Esempi di applicazione

## Esempio di applicazione 1747-SDN

L'esempio di applicazione che segue si riferisce ad uno scanner DeviceNet 1747-SDN che controlla il modulo Compact I/O 1769 tramite DeviceNet e l'adattatore DeviceNet 1769-ADN.

#### **Configurazione hardware**

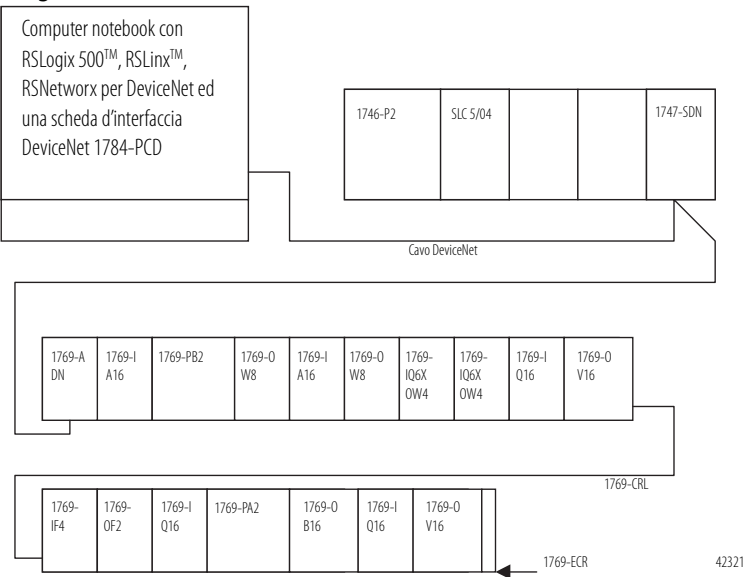

## Configurazione del sistema SLC

Per configurare il sistema SLC occorre accedere al software di programmazione SLC 500<sup>TM</sup>, creare un nuovo programma e selezionare il processore SLC 5/04.

In questo esempio viene utilizzato uno scanner DeviceNet 1747-SDN nello slot 3. Il software crea automaticamente 32 parole di I/O e 256 parole di file M1 e M0. Per visualizzarlo, è possibile evidenziare lo scanner 1747-SDN nella schermata di configurazione I/O e selezionare **Advanced Config**.

Lo scanner 1747-SDN mappa gli I/O del modulo I/O 1769 nelle parole dell'immagine I/O nel processore SLC. Si può quindi scrivere un programma ladder che indirizzi questi I/O. Dal momento che i dati di I/O sono compressi nell'immagine I/O del processore SLC, è opportuno verificare dove sono effettivamente mappati tali dati prima di tentare di indirizzarli tramite il programma ladder. Per ulteriori dettagli sulla configurazione del sistema SLC e la scrittura del programma ladder, consultare *SLC 500 and MicroLogix<sup>TM</sup> 1000 Instruction Set* (pubblicazione 1747-RM001), *MicroLogix 1200 and 1500 Instruction Set* (pubblicazione 1762-RM001), il Manuale dell'utente *SLC 500 Modular Hardware Style* (pubblicazione 1747-RM011) e le schermate della guida di RSLogix 500.

## Configurazione dell'adattatore 1769-ADN DeviceNet

| Eile Edit View Network Device Iools Help                                                                                                    |           |
|----------------------------------------------------------------------------------------------------|-----------|
| 🎦 📂 - 🔚 😂   X. 🖻 🛋 😽                                                                                                    |           |
| 0. Q   E 1   🕹 🚓 🔟 🏙                                                                                                    |           |
| Hardware 🔤 🗾                                                                                                    | <b>^</b>  |
| DeviceNet<br>Category<br>Category<br>Category<br>Category<br>Category<br>Communication Adapter<br>Conserved and Adapter<br>Conserved and Adapter<br>Conserved and Adapter<br>Category<br>Category<br>Cat |           |
| Al Error Code Description                                                                                                    |           |
|                                                                                                    |           |
|                                                                                                    |           |
|                                                                                                    | <u> </u>  |
|                                                                                                    | III Carls |

Avviare RSNetworx per DeviceNet.

A questo punto, sarebbe possibile configurare i dispositivi di rete offline per poi scaricare i file di configurazione nei dispositivi di rete. Nell'esempio, si procederà invece alla configurazione on-line della rete. Per informazioni sulla configurazione offline del sistema DeviceNet, consultare il capitolo 3.

Il vantaggio della configurazione on-line del sistema consiste nel fatto che il software RSNetworx può caricare e utilizzare per la configurazione dell'adattatore le codifiche dei dispositivi effettivamente presenti nel sistema Compact I/O: i moduli I/O, gli alimentatori, i cavi inter-rack e la terminazione. A questo punto sarà sufficiente configurare i singoli moduli I/O.

Dal menu a discesa Network, selezionare Online oppure fare clic sull'icona on-line nella barra degli strumenti. Verrà quindi visualizzata una schermata Browse Network, in cui occorre selezionare il percorso di comunicazione precedentemente configurato in RSLinx per collegarsi on-line con la rete DeviceNet.

Ai fini di questo esempio si utilizzerà un computer notebook con una scheda 1784-PCD. Fare clic su 1784-PCD e selezionare **OK** nel messaggio di avviso successivo.

|          |          | 1                                                                                                    |                                                                                                    |                                                                                                    | 0                 |                        |                           | 1              |       |
|----------|----------|----------------------------------------------------------------------------------------------------|----------------------------------------------------------------------------------------------------|----------------------------------------------------------------------------------------------------|-------------------|------------------------|---------------------------|----------------|-------|
| 29 °C    | ) evice  | Net - RSNet₩c                                                                                                    | orx for DeviceNet                                                                                                    |                                                                                                    |                   |                        |                           |                | - 🗆 × |
| File     | Edit     | View Network                                                                                                    | Device Diagnostics                                                                                                    | Tools Help                                                                                                    | 5                 |                        |                           |                | 88    |
| 1        | i 🗃 י    | · 🔒 😂 🐰                                                                                                    | - Pa 💼 😥 🔇                                                                                                    | RQE                                                                                                    | 崔 琴 - 몲           | ※ 24                   |                           |                |       |
| Har      | dware    |                                                                                                    | ·                                                                                                    | <u>×</u>                                                                                                    | 1747-SDN          | 1769-ADN               | 1784-PCD                  |                | *     |
|          |          | I761-NE 1<br>I769-XDI<br>I770-KFE<br>I770-KFE<br>I771-STD<br>I774-CPC<br>I784-CPC<br>I784-PCC<br>I784-PCC<br>I784-PCC<br>I784-PCC<br>I788-DNI<br>I788-DNI<br>I788 | T-DNI Series B Device<br>N Compact I/J A dagh<br>S Scanner Module<br>D S Scanner Module<br>JDS DeviceNet Scan<br>D PC/IDA Interface<br>JDS DeviceNet Scann<br>S Scanner<br>D DeviceNet Interface<br>S DeviceNet Scan<br>SD SeviceNet Scan<br>SD SeviceNet Scan<br>SSA<br>SSA SPEDN<br>SSA 198-DNI<br>SSA 198-DNI<br>SSA 198-DNI<br>SNA 198-DNI<br>SCANnot | Ne 1<br>M<br>Prove the second second | Scanner<br>Module | Compact I/C<br>Adapter | D PCMCIA<br>Interface     |                |       |
| 1        |          |                                                                                                    |                                                                                                    | <u>н</u>                                                                                                    | 🔹 🕨 🗎 Graph 🖉 S   | preadsheet ), Ma       | aster/Slave Configuration | ) Diagnostic ( | *     |
| ×<br>I   | Messa    | ge Code                                                                                                    | Date                                                                                                    |                                                                                                    | Description       |                        |                           |                |       |
| Messages | <u>.</u> |                                                                                                    |                                                                                                    |                                                                                                    |                   |                        |                           |                |       |
| Read     | iy       |                                                                                                    |                                                                                                    |                                                                                                    |                   |                        |                           | Offline        |       |

Verrà quindi visualizzata la seguente schermata, contenente i dispositivi di rete.

Notare che in questo esempio allo scanner 1747-SDN è assegnato l'indirizzo di nodo 00, all'adattatore 1769-ADN l'indirizzo di nodo 01 e alla scheda 1784-PCD l'indirizzo di nodo 02. Tali assegnazioni sono arbitrarie: ad ogni dispositivo può essere assegnato un qualsiasi indirizzo univoco compreso tra 00 e 63.

Per iniziare la configurazione della rete DeviceNet si comincia con il sistema Compact I/O. Fare doppio clic sull'icona 1769-ADN. Verrà visualizzata la schermata seguente.

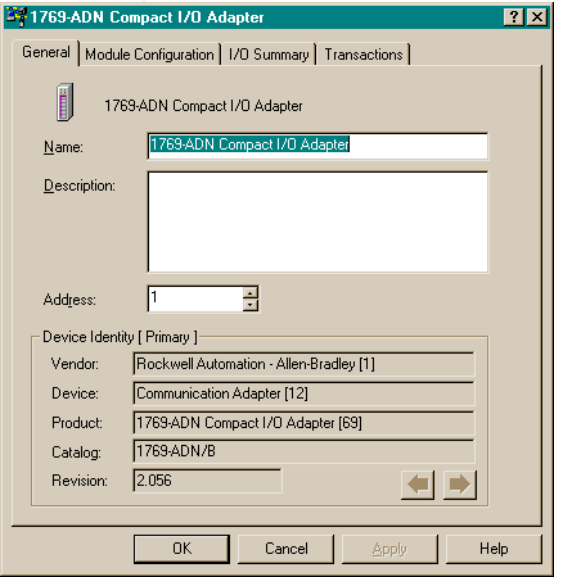

Selezionare la scheda Module Configuration. Selezionare **Yes** quando verrà richiesto se si desidera caricare i dati. Verrà visualizzata la schermata seguente.

| iesolve Mo                                                                                                    | dule Mismatches                       | <u>? ×</u>                            |  |
|----------------------------------------------------------------------------------------------------|---------------------------------------|---------------------------------------|--|
| Resolve the differences between the last known module configuration (stored in the<br>adapter) and the actual modules found on the online network.                      |                                       |                                       |  |
| Position                                                                                                    | Stored Modules                        | Actual Modules                        |  |
| 00                                                                                                    | 1769-ADN/B                            | 1769-ADN/B                            |  |
| 1 01                                                                                                    |                                       | 1769-IQ16                             |  |
| 🛨 02                                                                                                    |                                       | 1769-PA2                              |  |
| 🛨 03                                                                                                    |                                       | 1769-IF4/A                            |  |
| 🛨 04                                                                                                    |                                       | 1769-0F2/A                            |  |
| 🛨 05                                                                                                    |                                       | 1769-0F2/A                            |  |
| 🛨 06                                                                                                    |                                       | 1769-ECR                              |  |
| Resolve n                                                                                                    | nismatches by using the:              |                                       |  |
| Store                                                                                                    | ed This selects the module of memory. | configuration stored in the adapter's |  |
| Actual This selection uses the actual modules on the online network.<br>For modules that are not matched the default values obtained from<br>the EDS file will be used. |                                       |                                       |  |
| <u></u> ano                                                                                                    | Exit this dialog and return           | to the previous property page.        |  |

La schermata I/O Module Mismatch indica che la configurazione non è ancora stata scaricata nell'adattatore 1769-ADN. Selezionare **Resolve Mismatch**. Verrà visualizzata la schermata seguente.

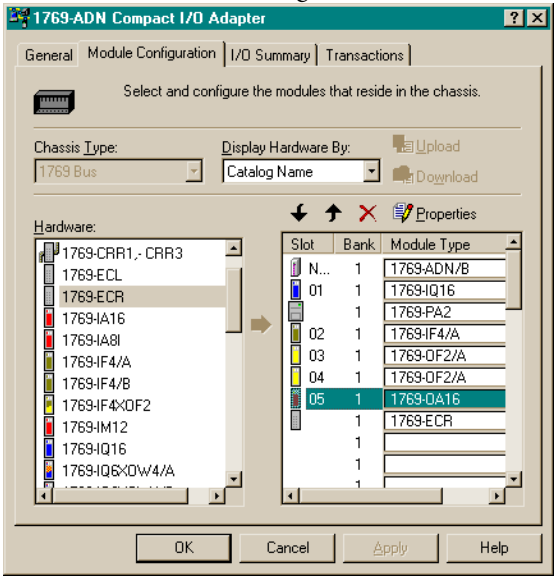

Notare che nel software di configurazione del sistema 1769 a questo punto sono indicati tutti i dati relativi ai moduli I/O, agli alimentatori, ai cavi ed alla terminazione effettivamente presenti. Per visualizzare il secondo banco selezionare la scheda I/O Bank 2 Configuration. Questa struttura corrisponde alla Configurazione hardware riportata a pagina 6-1. Quindi si procede alla configurazione dei singoli moduli I/O. Selezionando il pulsante Slot posto accanto ai singoli moduli I/O, appare una schermata che consente di visualizzare e modificare le dimensioni dei dati di I/O, la codifica dei moduli, e scegliere lo stato delle singole uscite (nel caso si tratti di un modulo d'uscita), qualora il processore SLC sia impostato in modalità programmazione o errore.

Per configurare i moduli che richiedono la configurazione, come i moduli I/O analogici, occorre selezionare il pulsante Slot.

È utile selezionare I/O Data Size per determinare il modo in cui i dati di I/O vengono compressi nella tabella immagine I/O del processore SLC. Selezionando Data Description è possibile visualizzare una descrizione di ogni singola parola visualizzata nella finestra di dialogo I/O Data Size. Per default, i moduli di uscita discreta utilizzano una parola in uscita ed una in ingresso. La parola in ingresso contiene l'eco dei dati in uscita. È possibile disabilitare tale eco per risparmiare spazio di memoria nell'immagine degli ingressi, ma ai fini di questo esempio si manterrà l'eco abilitata.

Selezionare la scheda I/O Summary relativa all'adattatore DeviceNet 1769-ADN. Verrà visualizzata la schermata seguente.

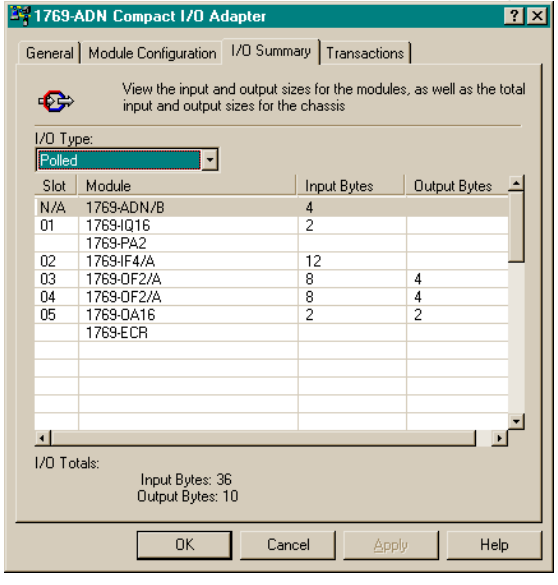

Si tratta di un riepilogo del sistema 1769. Prendere nota dei byte totali in ingresso e uscita, poiché tali informazioni saranno necessarie per la configurazione dello scanner 1747-SDN.

Selezionare **Apply**. In tal modo la configurazione sarà scaricata nell'adattatore 1769-ADN. Quindi selezionare **OK** per chiudere la finestra dell'adattatore e ritornare alla schermata della rete.

## Configurazione dello scanner 1747-SDN

Per configurare lo scambio di dati di I/O tra lo scanner DeviceNet 1747-SDN e l'adattatore 1769-ADN, fare doppio clic sullo scanner 1747-SDN. Verrà visualizzata la schermata seguente.

| 1747-SDN Scanner Module                          | × |
|--------------------------------------------------|---|
| General Module Scanlist Input Output ADR Summary |   |
| 1747-SDN Scanner Module                          |   |
| Name: 1747-SDN Scanner Module                    |   |
| Description                                      |   |
| Address:                                         |   |
| Device Identity [ Primary ]                      |   |
| Vendor: Rockwell Automation - Allen-Bradley [1]  |   |
| Device: Communication Adapter [12]               |   |
| Product: 1747-SDN Scanner Module [19]            |   |
| Catalog: 1747-SDN                                |   |
| Revision: 4.015                                  |   |
|                                                  |   |
| OK Cancel Apply Help                             |   |

La scheda General contiene informazioni generali sullo scanner. Selezionare la scheda Module e selezionare **Upload** nella schermata Scanner Configuration. Al termine dell'upload, si ritornerà nella scheda Module.

Accettare i valori di default eccetto il numero di slot dello scanner 1747-SDN. Ai fini di questo esempio, come numero di slot per lo scanner 1747-SDN nello chassis SLC si utilizza il 3.

Dopo aver modificato il numero di slot dello chassis, selezionare **Download to Scanner**. In questo modo si avrà la certezza che vengano visualizzati gli indirizzi I/O corretti nelle schede Input e Output.

Quindi selezionare la scheda Scanlist. Per aggiungere l'adattatore 1769-ADN all'elenco di scansione dello scanner 1747-SDN, selezionare 1769-ADN nella casella Available Devices sulla sinistra. Selezionare la freccia singola a destra tra la casella Available Devices e la casella Scanlist. In questo modo 1769-ADN verrà inserito nell'elenco di scansione dello scanner 1747-SDN.

| ,enermata.                                       |                                                         |  |  |  |
|--------------------------------------------------|---------------------------------------------------------|--|--|--|
| Edit I/O Parameters : 30, 1769-ADM               | N DeviceNet Adapter 🛛 📪 🗙                               |  |  |  |
| □ <u>S</u> trobed:<br><u>B</u> x Size: 1 _ Bytes | Change of State / Cyclic     Change of State     Cyclic |  |  |  |
| ∐se Tx Bit: 🔽                                    | Rx Size: D 😤 Bytes                                      |  |  |  |
| Polled:                                          | Tx Size: 0 👘 Bytes                                      |  |  |  |
| R <u>x</u> Size: 52 📑 Bytes                      | Heartbeat Rate: 250 🚊 msec                              |  |  |  |
| Ix Size: 18 📑 Bytes                              | Advanced                                                |  |  |  |
| Poll Rate: Every Scan 💌                          |                                                         |  |  |  |
| OK Cancel Restore I/O Sizes                      |                                                         |  |  |  |

In seguito alla selezione di **Edit I/O Parameters**, verrà visualizzata la seguente schermata.

Il tipo di connessione di default è a interrogazione (Polled)<sup>1</sup>. Si può scegliere di attivare una connessione a cambiamento di stato (Change of State) oppure ciclica (Cyclic), ma ai fini di questo esempio si manterrà il tipo di default. Per ulteriori informazioni, consultare il capitolo 2 di questo documento.

Le dimensioni dei dati di ricezione (Rx) e di trasmissione (Tx) sono impostate per default sul valore dei byte totali in ingresso e in uscita visualizzati nella pagina di riepilogo dell'adattatore 1769-ADN. In questo esempio la dimensione dei dati Rx è 52 e la dimensione dei dati Tx è 18.

Selezionare Every Scan in corrispondenza di Poll rate (frequenza di interrogazione). Per una descrizione completa delle impostazioni della frequenza di interrogazione Every Scan e Background consultare la documentazione relativa allo scanner 1747-SDN.

1 Nell'Appendice C sono descritte alcune importanti caratteristiche del sistema relative alla modalità a interrogazione (ritardo interscansione I.D. minimo per le connessioni ad interrogazione).

Selezionare **OK** per accettare la configurazione a interrogazione (Polled). Verrà quindi visualizzata la schermata 1747-SDN Scanner Module. Selezionare la scheda Input per visualizzare la schermata seguente.

| encua input j                                                                                                 | Jei visual         | ILLaic la sei          | iermaca seguem    |
|----------------------------------------------------------------------------------------------------|--------------------|------------------------|-------------------|
| 🖩 1747-SDN Scan                                                                                               | ner Module         | [2]                    | ? ×               |
| General Module                                                                                                | Scanlist Inpu      | t Output ADR           | Summary           |
| Node<br>00, <slave< th=""><th>Type R<br/>Polled 1</th><th>x Map<br/>D No</th><th>Auto<u>M</u>ap</th></slave<> | Type R<br>Polled 1 | x Map<br>D No          | Auto <u>M</u> ap  |
| 💭 30, 1769-AD                                                                                                 | Polled 5           | 2 No                   | <u>U</u> nmap     |
|                                                                                                    |                    |                        | A <u>d</u> vanced |
|                                                                                                    |                    |                        | Options           |
| M <u>e</u> mory: Discr                                                                                        | ete 💌              | <u>S</u> tart Word:    |                   |
| 15 14<br>1:3.0                                                                                                | 13 12 11 10        | 9 8 7 6 5<br>Read-Only | 4 3 2 1 0 -       |
| 1:3.2<br>1:3.3                                                                                                |                    |                        |                   |
| 1:3.4<br>1:3.5<br>1:3.6                                                                                       |                    |                        |                   |
| 1:3.7<br>1:3.8                                                                                                |                    |                        | <b></b>           |
| 0                                                                                                    | K (                | Cancel Ap              | pply Help         |

Da questa schermata è possibile mappare i dati in ingresso ricevuti dall'adattatore 1769-ADN nella tabella immagine degli ingressi del processore SLC 5/04 o nel file M1. Ai fini del presente esempio, i dati verranno mappati nella tabella immagine degli ingressi.

Per mappare i dati nella tabella immagine degli ingressi, fare clic sull'adattatore 1769-ADN in modo che sia evidenziato. Quindi selezionare **AutoMap**.

Dal momento che è stato scelto di mappare i dati nella tabella immagine degli ingressi discreti del processore, i dati appaiono mappati nell'immagine degli ingressi del processore SLC 5/04 a partire dalla parola I:3.1.

La parola I:3.0 è utilizzata per le informazioni di stato dello scanner. Le due parole successive ricevute nelle parole di ingresso I:3.1 e I:3.2 contengono informazioni di stato relative all'adattatore 1769-ADN. Per ulteriori informazioni sulle parole di stato, consultare il capitolo 2 di questo manuale.

I dati effettivi in ingresso iniziano con la parola I:3.3 nell'immagine degli ingressi del processore SLC 5/04. Notare che vengono mappate le parole da I:3.1 a I:3.26, che corrispondono ai 52 byte o alle 26 parole inserite nell'elenco di scansione dello scanner 1747-SDN/schermata Edit I/O Parameters (che in origine provenivano dalla schermata Summary dell'adattatore 1769-ADN).

Selezionare la scheda Output. Per mappare le uscite per la tabella immagine delle uscite del processore SLC 5/04, seguire la stessa procedura utilizzata per la mappatura degli ingressi. La parola di uscita O:3.0 è utilizzata per inviare i dati di controllo allo scanner. La parola O:3.1 contiene i primi dati in uscita effettivi. Come per i dati in ingresso, anche per i dati in uscita non è previsto un offset aggiuntivo. Notare che vengono mappate le parole da O:3.1 a O:3.9. Queste nove parole corrispondono ai 18 byte inseriti nell'elenco di scansione dello scanner 1747-SDN/schermata Edit I/O Parameters (che in origine provenivano dalla schermata Summary dell'adattatore 1769-ADN).

In questo esempio è stato scelto di mappare i dati in uscita nell'immagine delle uscite del processore SLC 5/04 anziché nel file M0. Se tuttavia si preferisce mappare nel file M0, selezionare M file invece di Discrete.

Selezionare **Apply**. Selezionare **Yes** per scaricare la configurazione nello scanner 1747-SDN.

La configurazione dello scambio di dati di I/O tra lo scanner 1747-SDN e l'adattatore 1769-ADN è avvenuta correttamente.

Accesso ai dati di I/O dall'adattatore 1769-ADN nel processore SLC

Avviare il software di programmazione SLC 500. Creare un programma minimo che prevede la configurazione dell'I/O con lo scanner 1747-SDN nello slot 3 dello chassis del processore come descritto al paragrafo Configurazione del sistema SLC a pagina 6-1.

Aggiungere un singolo ramo della logica ladder al file 2: un ramo incondizionato con un OTE indirizzato a O:3.0/0. Questo è il bit RUN/IDLE per lo scanner 1747-SDN. Quando si imposta il processore SLC in modalità esecuzione, anche lo scanner 1747-SDN viene impostato nella stessa modalità. Salvare e scaricare il programma nel processore SLC.

Impostare il processore SLC in modalità esecuzione e seguire le mappe degli I/O sottostanti per determinare la posizione in cui dovranno risiedere i dati di ciascun modulo d'ingresso e le parole in uscita corrispondenti a ciascun modulo d'uscita. Utilizzare Input and Output File Data Monitors nel software di programmazione per fare delle prove di visualizzazione degli ingressi e di manipolazione delle uscite, finché non si sarà acquisita dimestichezza con la mappatura degli I/O per la scrittura di un programma ladder.

| Immagine degli ingressi |                                                                        |  |  |  |
|-------------------------|------------------------------------------------------------------------|--|--|--|
| 1:3.0                   | Stato dello scanner 1747-SDN                                           |  |  |  |
| 1:3.1                   | Parola di stato 0 dell'adattatore 1769-ADN                             |  |  |  |
| 1:3.2                   | Parola di stato 1 dell'adattatore 1769-ADN                             |  |  |  |
| 1:3.3                   | Scheda d'ingresso slot 1, dati di ingresso (1769-IA16)                 |  |  |  |
| 1:3.4                   | Scheda d'uscita slot 2, eco dei dati di uscita (1769-0W8)              |  |  |  |
| l:3.5                   | Scheda d'ingresso slot 3, dati di ingresso (1769-IA16)                 |  |  |  |
| 1:3.6                   | Scheda d'uscita slot 4, eco dei dati di uscita (1769-0W8)              |  |  |  |
| 1:3.7                   | Scheda combo slot 5, dati di ingresso (1769–IQ6XOW4)                   |  |  |  |
| 1:3.8                   | Scheda combo slot 5, eco dei dati di uscita (1769-IQ6XOW4)             |  |  |  |
| l:3.9                   | Scheda combo slot 6, dati di ingresso (1769-IQ6XOW4)                   |  |  |  |
| l:3.10                  | Scheda combo slot 6, eco dei dati di uscita (1769-IQ6XOW4)             |  |  |  |
| 1:3.11                  | Scheda d'ingresso slot 7, dati di ingresso (1769-IQ16)                 |  |  |  |
| l:3.12                  | Scheda d'uscita slot 8, eco dei dati di uscita (1769-0V16)             |  |  |  |
| 1:3.13                  | Scheda d'ingresso analogico slot 9, dati di ingresso 0 (1769-IF4)      |  |  |  |
| 1:3.14                  | Scheda d'ingresso analogico slot 9, dati di ingresso 1 (1769-IF4)      |  |  |  |
| l:3.15                  | Scheda d'ingresso analogico slot 9, dati di ingresso 2 (1769-IF4)      |  |  |  |
| l:3.16                  | Scheda d'ingresso analogico slot 9, dati di ingresso 3 (1769-IF4)      |  |  |  |
| 1:3.17                  | Scheda d'ingresso analogico slot 9, dati di stato (1769-IF4)           |  |  |  |
| l:3.18                  | Scheda d'ingresso analogico slot 9, dati di stato (1769-IF4)           |  |  |  |
| l:3.19                  | Scheda d'uscita analogica slot 10, dati di stato (1769-0F2)            |  |  |  |
| 1:3.20                  | Scheda d'uscita analogica slot 10, dati di stato (1769-0F2)            |  |  |  |
| l:3.21                  | Scheda d'uscita analogica slot 10, eco dei dati di uscita 0 (1769-OF2) |  |  |  |
| 1:3.22                  | Scheda d'uscita analogica slot 10, eco dei dati di uscita 1 (1796-OF2) |  |  |  |
| 1:3.23                  | Scheda d'ingresso slot 11, dati di ingresso (1769-IQ16)                |  |  |  |
| 1:3.24                  | Scheda d'uscita slot 12, eco dei dati di uscita (1769-0B16)            |  |  |  |
| l:3.25                  | Scheda d'ingresso slot 13, dati di ingresso (1769-IQ16)                |  |  |  |
| 1:3.26                  | Scheda d'uscita slot 14, eco dei dati di uscita (1769-0V16)            |  |  |  |

| Immagin | Immagine delle uscite                                          |  |  |  |
|---------|----------------------------------------------------------------|--|--|--|
| 0:3.0   | Controllo 1747-SDN, incluso bit RUN/IDLE (0)                   |  |  |  |
| 0:3.1   | Scheda d'uscita slot 2, dati di uscita (1769-OW8)              |  |  |  |
| 0:3.2   | Scheda d'uscita slot 4, dati di uscita (1769-OW8)              |  |  |  |
| 0:3.3   | Scheda combo slot 5, dati di uscita (1769-IQ6XOW4)             |  |  |  |
| 0:3.4   | Scheda combo slot 6, dati di uscita (1769-IQ6XOW4)             |  |  |  |
| 0:3.5   | Scheda d'uscita slot 8, dati di uscita (1769-0V16)             |  |  |  |
| 0:3.6   | Scheda d'uscita analogica slot 10, dati di uscita 0 (1769-0F2) |  |  |  |
| 0:3.7   | Scheda d'uscita analogica slot 10, dati di uscita 1 (1769-0F2) |  |  |  |
| 0:3.8   | Scheda d'uscita slot 12, dati di uscita (1769-0B16)            |  |  |  |
| 0:3.9   | Scheda d'uscita slot 14, dati di uscita (1769-0V16)            |  |  |  |

## Esempio di applicazione 1756-DNB

L'esempio di applicazione che segue si riferisce a uno scanner DeviceNet 1756-DNB che controlla il modulo Compact I/O 1769 tramite DeviceNet e l'adattatore DeviceNet 1769-ADN.

## **Configurazione hardware**

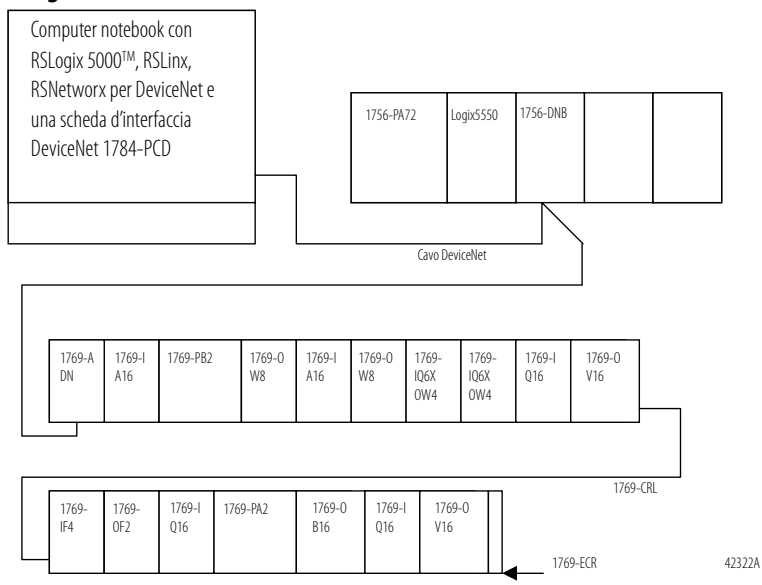

#### Configurazione del sistema del controllore Logix5550™

Per configurare il sistema Logix5550 occorre selezionare il modulo 1756-DNB nella configurazione I/O nel software di programmazione RSLogix 5000. Per ulteriori informazioni sulla configurazione del controllore o la scrittura del programma del controllore, consultare la documentazione relativa a ControlLogix.

Nei paragrafi che seguono è descritta la procedura di configurazione del modulo 1756-DNB per la produzione di dati di uscita diretti all'adattatore 1769-ADN e il consumo di dati in ingresso da parte dell'adattatore 1769-ADN. Verrà illustrata la mappatura dei dati di I/O nel controllore Logix5550, per consentire la scrittura nel programma di controllo.

#### Configurazione dell'adattatore 1769-ADN DeviceNet

| in the first term of per Defield ter forthe fistualizzation in serier minute seguence                                                                                                    | •     |
|----------------------------------------------------------------------------------------------------|-------|
| PoviceNet - RSNetWorx for DeviceNet                                                                                                    | _ 8 × |
| File Edit View Network Device Iools Help                                                                                                    |       |
|                                                                                                    |       |
|                                                                                                    |       |
| Hardware                                                                                                    |       |
| DeviceNet     Standard     DeviceNet     Standard     DeviceNet     Standard     Standard     Standard     DeviceNet     Standard     DeviceNet     DeviceNet     Standard     DeviceNet     DeviceNet     Standard     DeviceNet     DeviceNet     Standard     DeviceNet     DeviceNet     Standard     DeviceNet     DeviceNet     DeviceN |       |
| ⊕     Codys EZUNK       ⊕     Generic Device Discrete I/D       ⊕     Generic Device       ⊕     Generic Device       ⊕     Human Machine Interface       ⊕     Human Machine Interface       ⊕     Limit Switch       ⊕     Emit Switch                                                                                                    |       |
| ⊕     Rockwell Automaton miscellar       ⊕     Vendor       ⊕     Vendor       ⊕     Rockwell Automaton - Allen Br       ⊕     Rockwell Automaton - Belton       ⊕     Rockwell Automaton - Relanc                                                                                                    |       |
| If I > D\ Graph ( Spreadsheet ) Master/Si ≤                                                                                                    | V     |
| St France Andrea                                                                                                    |       |
| Error Code Description                                                                                                    |       |
|                                                                                                    |       |

Avviare RSNetworx per DeviceNet. Verrà visualizzata la schermata seguente.

A questo punto, è possibile configurare i dispositivi di rete offline per poi scaricare i file di configurazione nei dispositivi di rete. Nell'esempio, si procederà invece alla configurazione on-line della rete. Per informazioni sulla configurazione offline del sistema DeviceNet, consultare il capitolo 3.

Il vantaggio della configurazione on-line del sistema consiste nel fatto che il software RSNetworx può caricare e utilizzare per la configurazione dell'adattatore le codifiche dei dispositivi effettivamente presenti nel sistema Compact I/O: i moduli I/O, gli alimentatori, il cavo inter-rack e la terminazione. A questo punto sarà sufficiente configurare i singoli moduli I/O. Dal menu a discesa Network, selezionare Online oppure fare clic sull'icona on-line nella barra degli strumenti. Verrà quindi visualizzata una schermata Browse Network, in cui occorre selezionare il percorso di comunicazione (precedentemente configurato in RSLinx per collegarsi on-line con la rete DeviceNet).

Ai fini di questo esempio si utilizzerà un computer notebook con una scheda 1784-PCD. Fare clic su 1784-PCD e selezionare **OK** nel messaggio di avviso successivo.

<u>File</u> Edit ⊻iew Netwo 88 | 1 | 早 - 品 | 図 | 2 Θ R N? 1747-SDN Scanner Module 1769-ADN Compact I/O Adapter 1784-PCD PCMCIA Interface × 1761-NET-DNI Series B DeviceNe 1769-ADN Compact I/O Adapte 1769-SDN Scanner Module Ï Þ 1770-KFD RS232 Interface 1771-SDN Scanner Module 1784-CPCIDS Dev eNet 9 00 01 02 1784-PCD PCMC PCD PCMC PCD Scar 1784-PCDS Scanner 1784-PCD DeviceNet Interface 1784-PCIDS DeviceNet Scanner 1788-ONB0 1784-DND DeviceNet Flex I/D A 1795 DeviceNet Adapter Modular DSA Modular DSA 198-DNG Modular DSA 198-DNG ~ 8 DPI to DeviceNet DeviceNet to SCANp ١Ċ × M Offline Read

Notare che in questo esempio allo scanner 1747-SDN è assegnato l'indirizzo di nodo 00, all'adattatore 1769-ADN l'indirizzo di nodo 01 e alla scheda 1784-PCD l'indirizzo di nodo 02. Tali assegnazioni sono arbitrarie: ad ogni dispositivo può essere assegnato un qualsiasi indirizzo univoco compreso tra 00 e 63.

Verrà quindi visualizzata la seguente schermata, contenente i dispositivi di rete.

Per iniziare la configurazione della rete DeviceNet, si comincia con il sistema Compact I/O. Fare doppio clic sull'icona 1769-ADN. Verrà visualizzata la schermata seguente.

| 1769-ADN Compact I/O Adapter                              | ? ×  |
|-----------------------------------------------------------|------|
| General Module Configuration   I/D Summary   Transactions |      |
| 1769-ADN Compact I/O Adapter                              |      |
| Name: 1769-ADN Compact I/O Adapter                        |      |
| <u>D</u> escription:                                      |      |
| Address: 1                                                |      |
| Device Identity [Primary]                                 |      |
| Vendor: Rockwell Automation - Allen-Bradley [1]           |      |
| Device: Communication Adapter [12]                        |      |
| Product: 1769-ADN Compact I/O Adapter [69]                |      |
| Catalog: 1769-ADN/B                                       |      |
| Revision: 2.056                                           |      |
| OK Cancel Apply H                                         | lelp |

Selezionare la scheda Module Configuration. Selezionare **Yes** quando verrà richiesto se si desidera caricare i dati. Verrà visualizzata la schermata seguente.

| iesolve Mo                                                                                                    | dule Mismatches                                                          |                                                                                                    |  |  |
|----------------------------------------------------------------------------------------------------|--------------------------------------------------------------------------|----------------------------------------------------------------------------------------------------|--|--|
| Resolve the differences between the last known module configuration (stored in the<br>adapter) and the actual modules found on the online network. |                                                                          |                                                                                                    |  |  |
| Position                                                                                                    | Stored Modules                                                           | Actual Modules                                                                                       |  |  |
| 00                                                                                                    | 1769-ADN/B                                                               | 1769-ADN/B                                                                                           |  |  |
| 🛨 01                                                                                                    |                                                                          | 1769-IQ16                                                                                            |  |  |
| 🛨 02                                                                                                    |                                                                          | 1769-PA2                                                                                             |  |  |
| 🛨 03                                                                                                    |                                                                          | 1769-IF4/A                                                                                           |  |  |
| 🛨 04                                                                                                    |                                                                          | 1769-0F2/A                                                                                           |  |  |
| 🛨 05                                                                                                    |                                                                          | 1769-0F2/A                                                                                           |  |  |
| 🛨 06                                                                                                    |                                                                          | 1769-ECR                                                                                             |  |  |
|                                                                                                    |                                                                          | I                                                                                                    |  |  |
| Hesolve m                                                                                                    | ad This selects the mod<br>memory.                                       | Jule configuration stored in the adapter's                                                           |  |  |
| Actu                                                                                                    | al This selection uses<br>For modules that are<br>the EDS file will be u | the actual modules on the online network.<br>I not matched the default values obtained from<br>used. |  |  |
| <u>C</u> ano                                                                                                    | Exit this dialog and r                                                   | eturn to the previous property page.                                                                 |  |  |
|                                                                                                    |                                                                          |                                                                                                    |  |  |

La schermata I/O Module Mismatch indica che la configurazione non è ancora stata scaricata nell'adattatore 1769-ADN. Selezionare **Resolve Mismatch**.

| 37 1769-ADN Compact I/O Ac                                   | lapter            |                | 0        |                     |        | ? × |  |
|--------------------------------------------------------------|-------------------|----------------|----------|---------------------|--------|-----|--|
| General Module Configuration                                 | 1/O Sum           | mary T         | ransacti | ions                |        |     |  |
| Select and configure the modules that reside in the chassis. |                   |                |          |                     |        |     |  |
| Chassis <u>T</u> ype: [                                      | <u>)</u> isplay H | ardware B      | By:      | a Uplo              | ad     |     |  |
| 1769 Bus 💌                                                   | Catalog I         | Name           | •        | <b>D</b> o <u>w</u> | nload  |     |  |
| Hardware:                                                    |                   | <del>+ 1</del> | r x      | 🗊 <u>P</u> rop      | erties |     |  |
| 1769.CBB1.CBB3                                               | -                 | Slot           | Bank     | Module T            | уре    |     |  |
| 1769-ECI                                                     |                   | 🗊 N            | 1        | 1769-AD             | N/B    |     |  |
| 1769-ECB                                                     |                   | 01             | 1        | 1769-IQ1            | 6      |     |  |
| 1769-1416                                                    |                   |                | 1        | 1769-PA             | 2      | -   |  |
| 1769.48                                                      |                   | 02             | 1        | 1769-IF4            | /A     |     |  |
| 1769-JF4/A                                                   |                   | 03             | 1        | 1769-OF:            | 2/A    |     |  |
| 1769-JF4/B                                                   |                   | 04             | 1        | 1769-OF:            | 2/A    |     |  |
| 1769JE4X0E2                                                  |                   | 05             | 1        | 1769-0A             | 16     |     |  |
| 1769-IM12                                                    |                   |                | 1        | 1769-EC             | R      |     |  |
| 1769-1016                                                    |                   | _              | 1        |                     |        |     |  |
| 1769-106X0W/4/A                                              |                   |                | 1        |                     |        |     |  |
| in the light of the                                          | <u> </u>          |                | 1        |                     |        |     |  |
|                                                              |                   | <u> </u>       |          |                     | •      |     |  |
| OK Cancel Apply Help                                         |                   |                |          |                     |        |     |  |

## Verrà visualizzata la schermata seguente.

Notare che nel software di configurazione del sistema 1769 a questo punto sono indicati tutti i dati relativi ai moduli I/O, agli alimentatori, ai cavi e alla terminazione effettivamente presenti. Per visualizzare il secondo banco selezionare la scheda I/O Bank 2 Configuration. Questa struttura corrisponde alla Configurazione hardware riportata a pagina 6-1.

Quindi si procede alla configurazione dei singoli moduli I/O. Selezionando il pulsante Slot posto accanto ai singoli moduli I/O, viene visualizzata una schermata che consente di visualizzare e modificare le dimensioni dei dati di I/O, la codifica dei moduli, e scegliere lo stato delle singole uscite (nel caso si tratti di un modulo d'uscita), qualora il processore SLC sia impostato in modalità programmazione o errore.

Per configurare i moduli che richiedono la configurazione, come i moduli I/O analogici, occorre selezionare il pulsante Slot.

È utile selezionare I/O Data Size per determinare il modo in cui i dati di I/O vengono compressi nella tabella immagine di Logix5550. Selezionando Data Description è possibile visualizzare una descrizione di ogni singola parola visualizzata nella finestra di dialogo I/O Data Size. Per default, i moduli di uscita discreta utilizzano una parola in uscita e una in ingresso. La parola in ingresso contiene l'eco dei dati in uscita. È possibile disabilitare tale eco per risparmiare spazio di memoria nell'immagine degli ingressi, ma ai fini di questo esempio si manterrà l'eco abilitata. Selezionare la scheda I/O Summary relativa all'adattatore DeviceNet 1769-ADN. Verrà visualizzata la schermata seguente.

| 1769-7                                                                                                    | ADN Compact I/U Ad   | apter          |            | 2          |  |  |
|----------------------------------------------------------------------------------------------------|----------------------|----------------|------------|------------|--|--|
| General                                                                                                    | Module Configuration | 1/O Summary Tr | ansactions |            |  |  |
| View the input and output sizes for the modules, as well as the total input and output sizes for the chassis |                      |                |            |            |  |  |
| 1/0 Typ                                                                                                    | be:                  |                |            |            |  |  |
| Polled                                                                                                    | -                    |                |            |            |  |  |
| Slot                                                                                                    | Module               | Input          | Bytes Outp | ut Bytes 🔄 |  |  |
| N/A                                                                                                    | 1769-ADN/B           | 4              |            |            |  |  |
| 01                                                                                                    | 1769-IQ16            | 2              |            |            |  |  |
|                                                                                                    | 1769-PA2             |                |            |            |  |  |
| 02                                                                                                    | 1769-IF4/A           | 12             |            |            |  |  |
| 03                                                                                                    | 1769-0F2/A           | 8              | 4          |            |  |  |
| 04                                                                                                    | 1769-0F2/A           | 8              | 4          |            |  |  |
| 05                                                                                                    | 1769-0A16            | 2              | 2          |            |  |  |
|                                                                                                    | 1769-EUR             |                |            |            |  |  |
|                                                                                                    |                      |                |            |            |  |  |
|                                                                                                    |                      |                |            |            |  |  |
|                                                                                                    |                      |                |            |            |  |  |
|                                                                                                    |                      |                |            | -          |  |  |
| •                                                                                                    |                      | 1              | I          |            |  |  |
| L/O Totala                                                                                                   |                      |                |            |            |  |  |
| Input Bytes: 36<br>Output Bytes: 10                                                                          |                      |                |            |            |  |  |
|                                                                                                    | ОК                   | Cancel         | Apply      | Help       |  |  |

Si tratta di un riepilogo del sistema 1769. Prendere nota dei byte totali in ingresso e uscita, poiché tali informazioni saranno necessarie per la configurazione dello scanner 1756-DNB.

Selezionare **Apply**. In tal modo la configurazione sarà scaricata nell'adattatore 1769-ADN. Quindi selezionare **OK** per chiudere la finestra dell'adattatore e ritornare alla schermata della rete.

Per configurare lo scambio di dati di I/O tra lo scanner DeviceNet 1756-DNB e l'adattatore 1769-ADN, fare doppio clic sullo scanner 1756-DNB. Verrà visualizzata la schermata seguente.

| 🗱 1756-DNB          | Scanner N     | lodule (3)                              | ? × |
|---------------------|---------------|-----------------------------------------|-----|
| General Mo          | dule   Scanli | st   Input   Output   Summary           |     |
| I                   | 1756-DNB S    | canner Module                           |     |
| <u>N</u> ame:       | 1756-DNB 9    | icanner Module (3)                      |     |
| <u>D</u> escription |               |                                         |     |
| Add <u>r</u> ess:   | 1             |                                         |     |
|                     | - Device Ide  | ntity [ Primary ]                       | _   |
|                     | Vendor:       | Rockwell Automation - Allen-Bradley [1] |     |
|                     | Device:       | Communication Adapter [12]              |     |
|                     | Product:      | 1756-DNB Scanner Module [14]            |     |
|                     | Catalog:      | 1756-DNB Scanner Module                 |     |
|                     | Revision:     | 2.002                                   |     |
|                     | OK            | Cancel Apply He                         | lp  |

## Configurazione dello scanner 1756-DNB

La scheda General contiene informazioni generali sullo scanner. Selezionare la scheda Module e selezionare **Upload** nella schermata Scanner Configuration. Al termine dell'upload, si ritornerà nella scheda Module.

Accettare i valori di default eccetto il numero di slot dello scanner 1756-DNB. Ai fini di questo esempio, come numero di slot per lo scanner 1756-DNB nello chassis ControlLogix si utilizza 1 (il valore di default).

Dopo aver modificato il numero di slot dello chassis, selezionare **Download to Scanner**. In questo modo si avrà la certezza che vengano visualizzati gli indirizzi I/O corretti nelle schede Input e Output.

Quindi selezionare la scheda Scanlist. Per aggiungere l'adattatore 1769-ADN all'elenco di scansione dello scanner 1756-DNB, selezionare 1769-ADN nella casella Available Devices sulla sinistra. Selezionare la freccia singola a destra tra la casella Available Devices e la casella Scanlist. In questo modo 1769-ADN verrà inserito nell'elenco di scansione dello scanner 1756-DNB.

| In seguito alla selezione di <b>Edit I/O Parameters</b> , verrà vi | sualizzata la seguente |
|--------------------------------------------------------------------|------------------------|
| schermata.                                                         |                        |
|                                                                    |                        |

| dit I/O Parameters : 30, 1769-ADN  | N DeviceNet Adapter 🛛 📪 🗙  |
|------------------------------------|----------------------------|
| <u>Strobed:</u>                    | Change of State / Cyclic   |
| <u>B</u> x Size: 1 📰 Bytes         | ⑦ Change of State ○ Cyclic |
| ∐se Tx Bit: 💌                      | Rx Size:                   |
| Polled:                            | Tx Size: D 📑 Bytes         |
| R <u>x</u> Size: 52 📑 Bytes        | Heartbeat Rate: 250 📻 msec |
| <u>I</u> x Size: 18 <u>■</u> Bytes | Advanced                   |
| P <u>o</u> ll Rate: Every Scan 💌   |                            |
| OK Cance                           | Restore I/O Sizes          |

Il tipo di connessione di default è a interrogazione (Polled)<sup>1</sup>. Si può scegliere di attivare una connessione a cambiamento di stato (Change of State) oppure ciclica (Cyclic), ma ai fini di questo esempio si manterrà il tipo di default. Per ulteriori informazioni sui tipi di connessione, consultare il Capitolo 2.

Le dimensioni dei dati di ricezione (Rx) e di trasmissione (Tx) sono impostate per default sul valore dei byte totali in ingresso e in uscita visualizzati nella pagina di riepilogo dell'adattatore 1769-ADN. In questo esempio la dimensione dei dati Rx è 52 e la dimensione dei dati Tx è 18.

Selezionare Every Scan in corrispondenza di Poll rate (frequenza di interrogazione). Per una descrizione completa delle impostazioni di frequenza di interrogazione Every Scan e Background, consultare la documentazione relativa allo scanner 1756-DNB.

1 Nell'Appendice C sono descritte alcune importanti caratteristiche del sistema relative alla modalità a interrogazione (ritardo interscansione l. D. minimo per le connessioni ad interrogazione).

Selezionare **OK** per accettare la configurazione a interrogazione (Polled). Verrà quindi visualizzata la schermata 1756-DNB Scanner Module. Selezionare la scheda Input per visualizzare la schermata seguente.

|                                                                                                    | 1              | _          |                          |                 | 0               |
|----------------------------------------------------------------------------------------------------|----------------|------------|--------------------------|-----------------|-----------------|
| 1756-DNB Sca                                                                                                    | inner Mo       | dule (3)   |                          |                 | ? ×             |
| General Module                                                                                                    | Scanlist       | Input      | Output                   | Summary         |                 |
| Node<br>30, 1769                                                                                                    | Type<br>Polled | Rx  <br>52 | Map<br>No                |                 | Auto <u>Map</u> |
| Mgmory: Ass<br>1:1.Data[0] L<br>1:1.Data[0] H<br>1:1.Data[1] L<br>1:1.Data[1] L<br>1:1.Data[2] L<br>1:1.Data[2] H<br>1:1.Data[2] H | embly Data     | 12111      | <u>S</u> tart V<br>0 9 8 | /ord: 0<br>7654 | 3210            |
| 1:1.Data[3] H<br>1:1.Data[4] L                                                                                                    |                |            |                          |                 | •               |
|                                                                                                    | OK             | Car        | ncel                     | Apply           | Help            |

Da questa schermata è possibile mappare i dati in ingresso ricevuti dall'adattatore 1769-ADN nel tag di ingresso del controllore Logix5550, oppure da 1:I.Data.0 a 1:I.Data.12 (si tratta di valori DINT, quindi il numero complessivo di parole da 16 bit è 26, equivalenti a 52 byte).

Per mappare i dati nella tabella immagine degli ingressi, fare clic sull'adattatore 1769-ADN in modo che sia evidenziato. Quindi selezionare **AutoMap**.

Le prime due parole da 16 bit ricevute all'indirizzo 1:I.Data.0 contengono informazioni sullo stato dell'adattatore 1769-ADN. Per ulteriori informazioni sulle parole di stato, consultare il capitolo 2 di questo manuale.

I dati in ingresso veri e propri cominciano all'indirizzo di tag 1:I.Data.1 nel controllore Logix5550. Notare che sono mappati i DINT da 1:I.Data.0 a 1:I.Data.12, corrispondenti ai 52 byte o alle 26 parole inserite nell'elenco di scansione dello scanner 1756-DNB/schermata Edit I/O Parameters (che in origine provenivano dalla schermata Summary dell'adattatore 1769-ADN).

Selezionare la scheda Output. Per mappare le uscite dei tag di uscita del controllore Logix5550, seguire la stessa procedura utilizzata per la mappatura degli ingressi. Fare clic sull'adattatore 1769-ADN in modo che sia evidenziato, quindi selezionare **AutoMap**.

Il valore DINT 1:O.CommandRegister viene utilizzato per inviare i dati di controllo allo scanner. Il bit 1:O.CommandRegister.RUN è il bit RUN/IDLE che deve essere impostato al valore logico 1 per impostare lo scanner 1756-DNB in modalità esecuzione quando il controllore è nella stessa modalità. L'indirizzo 1:O.Data.0 è il primo indirizzo dei dati in uscita effettivi. Come per i dati in ingresso, anche per i dati in uscita non è previsto un offset.

Notare che sono mappate le parole da 1:O.Data.0 a 1:O.Data.4L. Questi 4,5 valori DINT corrispondono ai 18 byte inseriti nell'elenco di scansione dello scanner 1756-DNB/schermata Edit I/O Parameters (che in origine provenivano dalla schermata Summary dell'adattatore 1769-ADN). Selezionare la scheda Summary per visualizzare un riepilogo dei dati di I/O mappati.

Selezionare **Apply**. Selezionare **Yes** per scaricare la configurazione nello scanner 1756-DNB.

La configurazione dello scambio di dati di I/O tra lo scanner 1756-DNB e l'adattatore 1769-ADN è avvenuta correttamente.

Avviare il software di programmazione RSLogix 5000. Creare un programma minimo che prevede la configurazione dell'I/O con lo scanner 1756-DNB nello slot 1 dello chassis del controllore come descritto al paragrafo Configurazione del sistema del controllore Logix5550TM a pagina 6-12.

Aggiungere un singolo ramo della logica ladder a MainRoutine: un ramo incondizionato con un OTE indirizzato a 1:O.CommandRegister.RUN. Questo è il bit RUN/IDLE dello scanner 1756-DNB. Quando si imposta il controllore Logix5550 in modalità esecuzione, anche lo scanner 1756-DNB viene impostato nella stessa modalità. Salvare e scaricare il programma nel controllore Logix5550.

Impostare il controllore in modalità esecuzione e seguire le mappe degli I/O sottostanti per determinare la posizione in cui dovranno risiedere i dati di ciascun modulo d'ingresso e le parole in uscita corrispondenti a ciascun modulo d'uscita. Utilizzare la schermata Controller Tags nel software di programmazione per fare delle prove di visualizzazione degli ingressi e di manipolazione delle uscite, finché non si sarà acquisita dimestichezza con la mappatura degli I/O per la scrittura di un programma per il controllore Logix 5550.

## Accesso ai dati di I/O dall'adattatore 1769-ADN nel controllore Logix5550

| Mappa dei tag di ingresso dello slot 1 |                                                                   |  |  |  |
|----------------------------------------|-------------------------------------------------------------------|--|--|--|
| 1:I.DataOL                             | Parola di stato 0 dell'adattatore 1769-ADN                        |  |  |  |
| 1:I.Data.0H                            | Parola di stato 1 dell'adattatore 1769-ADN                        |  |  |  |
| 1:1.Data.1L                            | Scheda d'ingresso slot 1, dati di ingresso (1769-IA16)            |  |  |  |
| 1:1.Data.1H                            | Scheda d'uscita slot 2, eco dei dati di uscita (1769-OW8)         |  |  |  |
| 1:1.Data.2L                            | Scheda d'ingresso slot 3, dati di ingresso (1769-IA16)            |  |  |  |
| 1:I.Data.2H                            | Scheda d'uscita slot 4, eco dei dati di uscita (1769-0W8)         |  |  |  |
| 1:1.Data.3L                            | Scheda combo slot 5, dati di ingresso (1769-IQ6XOW4)              |  |  |  |
| 1:I.Data.3H                            | Scheda combo slot 5, eco dei dati di uscita (1769-IQ6X0W4)        |  |  |  |
| 1:I.Data.4L                            | Scheda combo slot 6, dati di ingresso (1769-IQ6XOW4)              |  |  |  |
| 1:I.Data.4H                            | Scheda combo slot 6, eco dei dati di uscita (1769-IQ6XOW4)        |  |  |  |
| 1:1.Data.5L                            | Scheda d'ingresso slot 7, dati di ingresso (1769-IQ16)            |  |  |  |
| 1:I.Data.5H                            | Scheda d'uscita slot 8, eco dei dati di uscita (1769-0V16)        |  |  |  |
| 1:1.Data.6L                            | Scheda d'ingresso analogico slot 9, dati di ingresso 0 (1769-IF4) |  |  |  |
| 1:1.Data.6H                            | Scheda d'ingresso analogico slot 9, dati di ingresso 1 (1769-IF4) |  |  |  |
| 1:1.Data.7L                            | Scheda d'ingresso analogico slot 9, dati di ingresso 2 (1769-IF4) |  |  |  |
| 1:I.Data.7H                            | Scheda d'ingresso analogico slot 9, dati di ingresso 3 (1769-IF4) |  |  |  |
| 1:1.Data.8L                            | Scheda d'ingresso analogico slot 9, dati di stato (1769-IF4)      |  |  |  |
| 1:I.Data.8H                            | Scheda d'ingresso analogico slot 9, dati di stato (1769–IF4)      |  |  |  |
| 1:1.Data.9L                            | Scheda d'uscita analogica slot 10, dati di stato (1769-OF2)       |  |  |  |
| 1:1.Data.9H                            | Scheda d'uscita analogica slot 10, dati di stato (1769-OF2)       |  |  |  |
| 1:I.Data.10L                           | Scheda d'uscita analogica slot 10, dati di uscita 0 (1769-0F2)    |  |  |  |
| 1:I.Data.10H                           | Scheda d'uscita analogica slot 10, dati di uscita 1 (1796-0F2)    |  |  |  |
| 1:I.Data.11L                           | Scheda d'ingresso slot 11, dati di ingresso (1769-IQ16)           |  |  |  |
| 1:I.Data.11H                           | Scheda d'uscita slot 12, eco dei dati di uscita (1769-0B16)       |  |  |  |
| 1:I.Data.12L                           | Scheda d'ingresso slot 13, dati di ingresso (1769-IQ16)           |  |  |  |
| 1:I.Data.12H                           | Scheda d'uscita slot 14, eco dei dati di uscita (1769-0V16)       |  |  |  |

| Immagine delle uscite |                                                                |  |  |
|-----------------------|----------------------------------------------------------------|--|--|
| 1:0.Data.0L           | Scheda d'uscita slot 2, dati di uscita (1769-0W8)              |  |  |
| 1:0.Data.0H           | Scheda d'uscita slot 4, dati di uscita (1769-0W8)              |  |  |
| 1:0.Data.1L           | Scheda combo slot 5, dati di uscita (1769-IQ6XOW4)             |  |  |
| 1:0.Data.1H           | Scheda combo slot 6, dati di uscita (1769-IQ6XOW4)             |  |  |
| 1:0.Data.2L           | Scheda d'uscita slot 8, dati di uscita (1769-0V16)             |  |  |
| 1:0.Data.2H           | Scheda d'uscita analogica slot 10, dati di uscita 0 (1769-OF2) |  |  |
| 1:0.Data.3L           | Scheda d'uscita analogica slot 10, dati di uscita 1 (1769-OF2) |  |  |
| 1:0.Data.3H           | Scheda d'uscita slot 12, dati di uscita (1769-0B16)            |  |  |
| 1:0.Data.4L           | Scheda d'uscita slot 14, dati di uscita (1769-0V16)            |  |  |

Per dividere in ciascun valore DINT la parola alta da quella bassa, per consentire una migliore visualizzazione specialmente dei dati analogici, creare dei tag di valori interi di lunghezza doppia rispetto al numero di valori DINT necessari per contenere i dati in ingresso. Usare un'istruzione COP per copiare i dati DINT in ingresso in questo nuovo tag di valori interi.

In questo esempio, i 13 valori DINT in ingresso sono copiati in 26 parole di interi a 16 bit. Di seguito è riportato un esempio di istruzione COP (con un tag di valori interi denominato Input\_Buffer). La lunghezza di un'istruzione COP è determinata dall'indirizzo di destinazione. Pertanto, la lunghezza in questo esempio è di 26 parole intere.

Questo esempio di istruzione COP ottiene lo stesso effetto anche per i dati in uscita. Il nome del tag intero è Output\_Buffer e la lunghezza in questo esempio è di 5 DINT, dove la parola alta di DINT 1:O.Data.4 non è utilizzata.

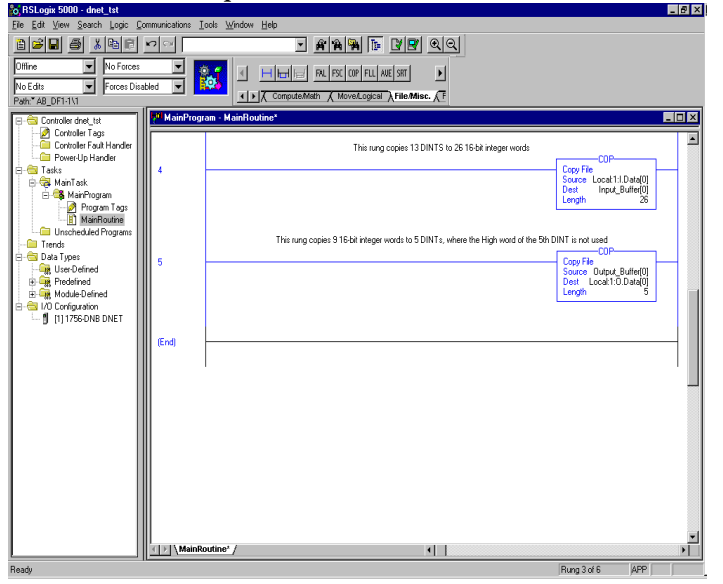

## Esempio di applicazione 1769-SDN

In questo esempio viene utilizzato il modulo scanner 1769-SDN con un controllore MicroLogix 1500.

#### Controllori MicroLogix 1500

Il controllore programmabile MicroLogix 1500 ha due processori diversi che sono compatibili con il modulo scanner 1769-SDN. I processori 1764-LSP e 1764-LRP possono utilizzare lo scanner come master DeviceNet ed essere proprietari di dispositivi slave DeviceNet. In questo modo entrambi i processori possono comunicare con dispositivi intelligenti come convertitori di frequenza, bilance, avviatori e molti altri, oppure utilizzare DeviceNet per espandere le proprie funzionalità di I/O/capacità.

Il processore 1764-LRP supporta funzionalità di messaggistica su DeviceNet, consentendo lo scambio di dati non di I/O. In un sistema 1764-LRP è possibile utilizzare più moduli scanner 1769-SDN, tuttavia, solo i primi due possono essere utilizzati per la messaggistica. Questo argomento è illustrato più dettagliatamente al paragrafo Configurazione di un messaggio DeviceNet locale a pagina 6-32.

Il numero di moduli utilizzabili dipende dalla potenza del processore o alimentatore di espansione assorbita dai moduli e dalla quantità di dati che il processore può supportare. Per stabilire se un'applicazione è compatibile, è possibile utilizzare gli strumenti di configurazione reperibili sul sito <u>www.ab.com/micrologix</u>. Oltre ai limiti di natura elettrica, esistono anche limiti di spazio. Per le immagini di ingresso ed uscita dei singoli moduli del sistema è previsto un limite di 250 parole di dati in ingresso e 250 parole di dati in uscita.

## Configurazione I/O di RSLogix 500

Una delle funzionalità di livello avanzato di RSLogix 500 permette al software di programmazione di stabilire una connessione di comunicazione con il controllore rilevando i moduli I/O che sono collegati al controllore. Ciò consente di ridurre notevolmente le attività richieste per la configurazione di un sistema.

In questo paragrafo è illustrata la procedura di rilevamento dei moduli I/O collegati al controllore e di configurazione manuale di tali moduli. Quindi viene descritta la procedura di configurazione dello scanner. Di seguito è rappresentata una rete di esempio:

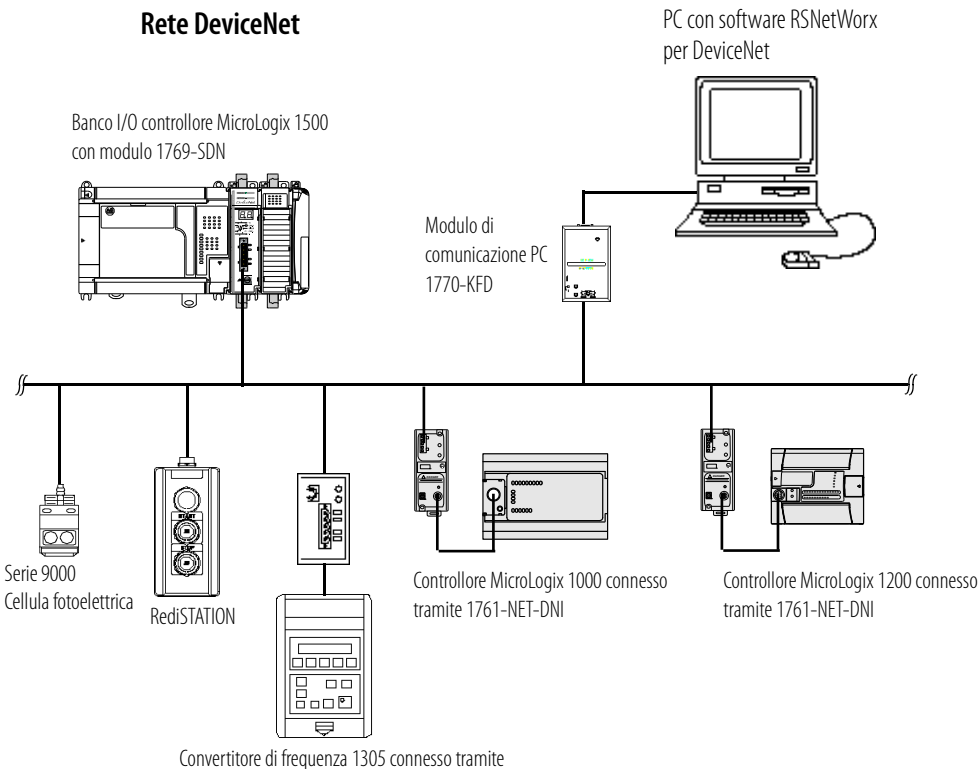

modulo di comunicazione DeviceNet avanzato 1203-GU6

## Inizio del progetto

- 1. Aprire RSLogix 500.
- 2. Selezionare File.
- 3. New.
- 4. Selezionare MicroLogix 1500 LRP serie C.
- **5.** L'acquisizione di schermata sotto riportata deve corrispondere alla visualizzazione sul computer in uso.

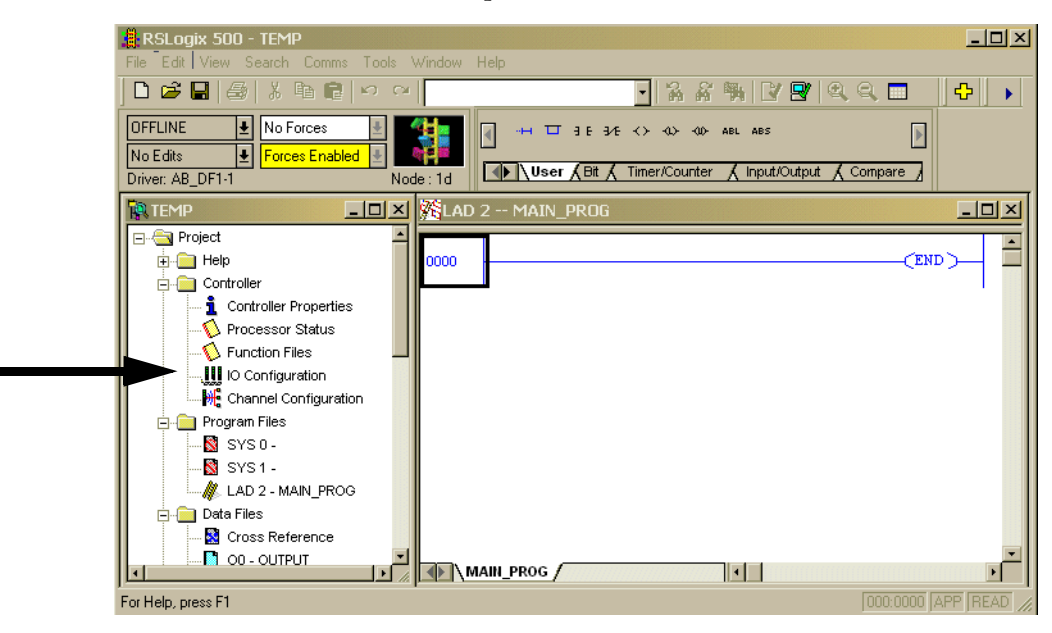

In questo esempio, l'applicazione è denominata "TEMP". Nella finestra TEMP è visualizzato tutto ciò che riguarda l'applicazione. Nella cartella Controller è visualizzata la configurazione I/O.

6. Fare doppio clic su I/O Configuration.

## Schermata I/O Configuration

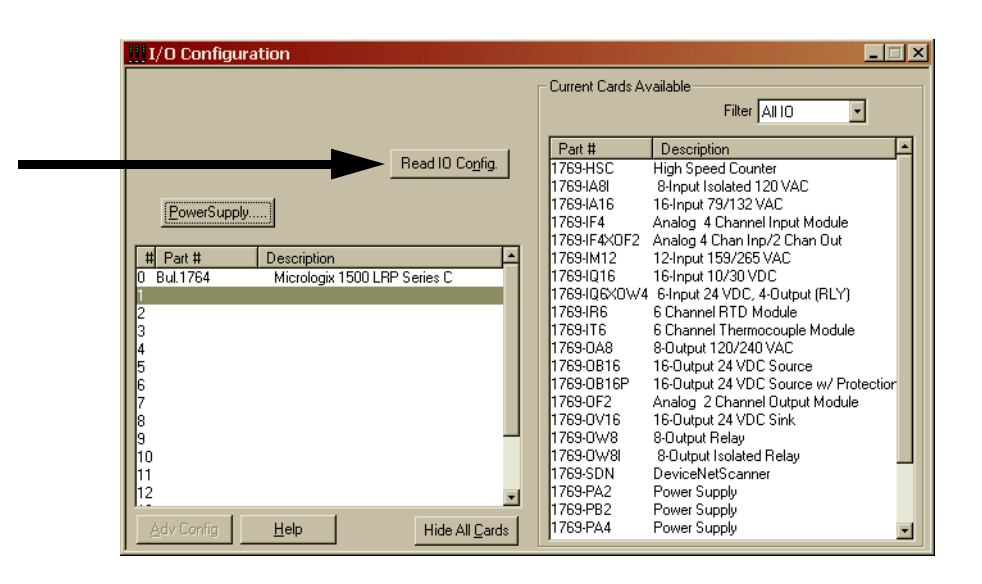

Nella schermata I/O configuration sono rappresentati i singoli slot di I/O del controllore. Nel caso del controllore MicroLogix 1500, lo slot 0 contiene l'I/O integrato che costituisce l'unità di base di MicroLogix 1500. Gli slot da 1 a 16 sono per i moduli di espansione Compact I/O (indicati come I/O locale, poiché sono fisicamente collegati al controllore). Gli slot da 9 a 16 sono disponibili solo quando si utilizza un processore serie C con un'unità di base serie B<sup>(1)</sup>.

Per far sì che RSLogix 500 legga l'I/O locale del controllore e configuri automaticamente gli slot, selezionare il pulsante **Read I/O Config**.

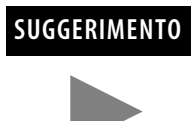

Per configurare manualmente l'I/O del controllore, è sufficiente trascinare i moduli appropriati dall'elenco disponibile (finestra di destra) nello slot desiderato sulla sinistra. Notare che non vi possono essere slot aperti, i moduli da 1 a 16 devono essere contigui.

## Lettura della configurazione I/O

| Read IO Configration from Online Processor 🛛 🛛                                          |
|-----------------------------------------------------------------------------------------|
| Driver Route Processor Node:<br>AB_DF1-1 Iccal Decimal (=1<br>Catal)<br>Last Configured |
| AB_DF1-1 Node 1d local                                                                  |
| Reply Timeout:<br>10 (Sec.) Who Active                                                  |
| <br>Read IO Config. Help                                                                |

La schermata successiva è una finestra di dialogo che consente di selezionare un percorso di comunicazione basato su RSLinx con il controllore MicroLogix.

Se è stata precedentemente eseguita la connessione con un controllore, il driver di comunicazione utilizzato in precedenza figurerà come driver attivo. Da questa finestra di dialogo è possibile cambiare driver oppure utilizzare la funzionalità **Who Active** in una rete per individuare il controllore MicroLogix specifico.

Se il driver e il percorso sono corretti, selezionare Read I/O Config.

#### I/O installato

| IIII I/O Configuration                                                                                                    | <u> </u>                                                                                                    |
|----------------------------------------------------------------------------------------------------|----------------------------------------------------------------------------------------------------|
|                                                                                                    | Current Cards Available                                                                                                    |
| Head ID Config.           PowerSupply           # Part #         Description           0 Bul 1764         Micrologix 1500 LRP Series C           1 1769-SDN         DeviceNetScanner           2 1763-4016         16-Input 10/30 VDC           3         4           5         6           7         8           9         10           11         12           Adv Config         Help           Hide All Cards | Part #         Description         ▲           17639H3C         High Speed Counter         1763948         High Speed Counter           17639H3C         High Speed Counter         1763947         1763947           17639H4A         B-Input Solated 120 VAC         1763947         1763947           17639H74         Analog 4 Channel Input Module         17639474         17639474           17639H74         1241nput 159/265 VAC         176394016         1641nput 10/30 VDC           17639408         1241nput 159/265 VAC         176394016         1641nput 10/30 VDC           176394176         6 Channel RTD Module         17639408         17639408           176394186         6 Channel Thermocouple Module         17639408         8-Output 120/240 VAC           176394081         16-Output 24 VDC Source w/ Protectior         17639408         8-Output 24 VDC Source           17639408         8-Output 24 VDC Source         17639408         8-Output Relay           17639408         8-Output Holay         17639408         8-Output Relay           17639408         8-Output Relay         17639408         17639408           17639408         8-Output Relay         1763944         17639482           17639408         8-Output Relay         17639442         1763944 |

RSLogix 500 quindi visualizza tutti i moduli I/O collegati al controllore MicroLogix.

In questo esempio sono presenti un modulo scanner 1769-SDN nello slot 1 e un modulo d'ingresso discreto a 16 punti nello slot 2.

#### Configurazione del modulo scanner 1769-SDN

Per configurare un modulo specifico è sufficiente fare doppio clic su di esso. Per configurare lo scanner di questo esempio, **fare doppio clic sul modulo nello slot 1**.

#### Input Words

Indica il numero di parole d'ingresso che il controllore assegna al modulo. Le prime 66 parole (da 0 a 65) servono allo scanner per lo stato. Le parole di dati in ingresso dello slave DeviceNet iniziano dalla parola dello slot 66. Nel caso dei dispositivi slave DeviceNet si possono avere un massimo di 180 parole di ingresso (numero massimo di slot per ingressi del modulo scanner 1769-SDN = 246).

#### Output Words

Indica il numero di parole di uscita che il controllore assegna al modulo. Le prime 2 parole (0 e 1) servono allo scanner per lo stato. Le parole di dati in uscita dello slave DeviceNet iniziano dalla parola dello slot 2. Nel caso dei dispositivi slave DeviceNet si possono avere un massimo di 180 parole di uscita (numero massimo di slot per uscite del modulo scanner = 182).

| Μ | 1odule #1: 1769-SDN - DeviceNetScanner | ×   |
|---|----------------------------------------|-----|
|   | Expansion General Configuration        |     |
|   |                                        |     |
|   | Vendor ID: 1                           |     |
|   | Product Type: 12                       |     |
|   | Product Code : 105                     |     |
|   | Series/Major Rev/MinorRev :            |     |
|   | Input Words : 66                       |     |
|   | Output Words : 2                       |     |
|   | Entre Data Lawaltan                    |     |
|   | Extra Data Length : 10                 |     |
|   | Ignore Configuration Error : 🥅         |     |
|   |                                        |     |
|   | OK Cancel Apply He                     | elp |

#### Modifica della configurazione dello scanner 1769-SDN

Le modifiche (aggiunte o eliminazioni) relative alla quantità di dati che il controllore ha assegnato allo scanner vengono eseguite nella schermata di configurazione del modulo di espansione. Da RSLogix 500, **I/O configuration**, **aprire** il modulo scanner 1769-SDN e modificare le parole di ingresso o uscita secondo necessità. **Salvare** il programma e **scaricarlo** nel controllore.

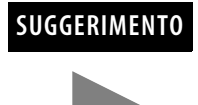

Per ridurre il numero di parole per gli ingressi o le uscite è necessario modificare l'elenco di scansione di 1769-SDN con RSNetWorx.

IMPORTANTESi raccomanda di NON ridurre il numero di parole assegnate<br/>all'elenco di scansione di 1769-SDN in seguito all'attivazione<br/>del sistema. Cambiando il numero di parole, infatti, si<br/>possono verificare errori di indirizzamento sul lato del<br/>controllore e variazioni a livello di mappatura sulla rete<br/>DeviceNet.L'aggiunta di parole a un sistema esistente è un processo<br/>relativamente semplice poiché non influisce sugli indirizzi<br/>esistenti o sulla mappatura. È sufficiente aggiungere il<br/>numero di parole supplementari necessarie nel modulo<br/>(seguendo l'esempio sopra) e modificare l'elenco di scansione<br/>utilizzando RSNetWorx.

| Expansion General Configuration |     |
|---------------------------------|-----|
| Vendor ID:                      | 1   |
| Product Type :                  | 12  |
| Product Code :                  | 105 |
| Series/Major Rev/MinorRev       |     |
| Input Words :                   | 66  |
| Output Words :                  | 2   |
| Extra Data Length :             | 0   |
| Ignore Configuration Error      | :   |
|                                 |     |

La schermata di configurazione dello scanner è riportata di seguito.

#### Ignore Configuration Error

Selezionando (attivando) questa casella il modulo ignora i casi di non corrispondenza relativi alle dimensioni degli I/O. Se è selezionata e l'elenco di scansione dei dati in ingresso/uscita configurato da RSNetWorx (lato DeviceNet di 1769-SDN) NON corrisponde alla quantità di dati di I/O assegnati dal controllore (da 0 a 180 parole), il modulo non genera un errore.

Se questa casella è deselezionata, il numero di parole di dati sul lato del controllore deve corrispondere al numero di parole configurate da RSNetWorx. Per default, la casella è deselezionata (segnalazione di un errore in caso di non corrispondenza).

Series/Major Rev/Minor Rev

Queste informazioni sono necessarie in caso si debba contattare l'assistenza tecnica Rockwell Automation

## Messaggistica backplane

Anche il processore 1764-LRP MicroLogix 1500 e il modulo scanner 1769-SDN supportano la messaggistica backplane. Questa nuova funzionalità di livello avanzato consente al processore di leggere (acquisire) o scrivere (impostare) dati su altri dispositivi presenti nella rete DeviceNet. Questa funzionalità è anche detta *Messaggistica esplicita*.

È possibile utilizzare due tipi di messaggi diversi per lo scambio di informazioni con il dispositivo DeviceNet. Il tipo di messaggio utilizzato dipende dal dispositivo di destinazione. È possibile generare un messaggio PCCC oppure un messaggio CIP.

### Messaggi PCCC

PCCC è l'acronimo di Programmable Controller Communications Command. I messaggi PCCC sono utilizzati per comunicazioni punto a punto e master/slave tra dispositivi. PCCC è un protocollo aperto integrato in tutti i controllori Allen-Bradley e molti altri prodotti Allen-Bradley e di terze parti.

La messaggistica PCCC viene utilizzata da molti anni su reti DH-485, DH+ ed Ethernet, e per le comunicazioni punto a punto tra i controllori Allen-Bradley. La messaggistica PCCC consente upload e download dei programmi sulla rete DeviceNet, e consente agli utenti di scambiarsi messaggi tramite DeviceNet, esattamente come se utilizzassero una rete DH-485 o DH+. Vi sono vari dispositivi che supportano la messaggistica PCCC su DeviceNet, come le interfacce 1761-NET-DNI (DNI), 1203-GU6 e RSLinx. Se su una rete DeviceNet sono presenti delle interfacce DNI, qualsiasi dispositivo può inviare un messaggio PCCC.

## **Messaggistica CIP**

Consultare CIP Generic a pagina 6-35.

Upload/download dei programmi

Prima dell'upload/download di un programma mediante lo scanner, assicurarsi che il modulo sia installato correttamente nel sistema e che sia presente una terminazione all'estremità del bus di espansione Compact I/O.

IMPORTANTE

Le reti DeviceNet possono funzionare con una velocità di trasmissione di 125 K, 250 K o 500 K baud. A seconda delle dimensioni dell'attività di comunicazione della rete, l'esecuzione di operazioni di upload e/o download di programmi mentre la rete sta controllando un'applicazione potrebbe avere ripercussioni sulle prestazioni del sistema di controllo. È compito dell'utente accertarsi di aver compreso l'impatto delle operazioni di download e download sull'attività.

| 📲 RSLogix 500 - SDN                                  | MASTER                                                                                                    |
|------------------------------------------------------|----------------------------------------------------------------------------------------------------|
| File Edit View Search                                | Comms Tools Window Help                                                                                                    |
| DFFLINE No Fri<br>No Edits Force<br>Driver: AB_DF1-1 | System Comme     Image: System Comme       Who Active Go Online     Image: System Comme       Go Online     Image: System Comme       Upload     Image: System Commerce       Download     Image: System Commerce |
| SDN MASTER.RSS                                       | Mode - MAIN_PROG<br>Clear Fault<br>Clear Processor Memory                                                                                                    |
|                                                      | Histogram                                                                                                    |
|                                                      | Status<br>es<br>ation<br>nriguration                                                                                                    |

Per l'upload/download di un programma con RSLogix 500, selezionare **Comms**. Dal menu a discesa, selezionare **System Comms**.

System Comms genererà una schermata RSLinx simile all'esempio sotto riportato.

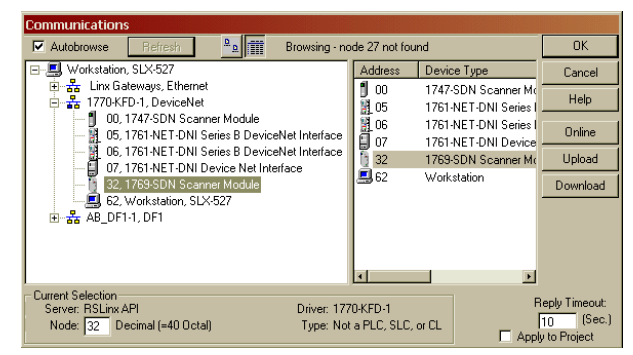

In questo esempio, l'interfaccia DeviceNet è costituita da un modulo 1770-KFD. Selezionando il driver 1770-KFD verranno visualizzati i dispositivi presenti sulla rete DeviceNet.

In questo esempio, è possibile eseguire l'upload e il download con i dispositivi dei nodi 5, 6, 7 e 32. Il nodo 32 è uno scanner 1769-SDN. È sufficiente evidenziare 1769-SDN e quindi fare clic sul pulsante **upload** o **download** sul lato destro della schermata.

## Configurazione di un messaggio DeviceNet locale

In questo paragrafo è descritta la procedura di configurazione di un messaggio locale utilizzando uno scanner e un processore 1764-LRP MicroLogix 1500.

|                                                                                                    | Read/Write Message (EN<br>MSG File MG11:1<br>Setup Screen                                                                                                    |
|----------------------------------------------------------------------------------------------------|----------------------------------------------------------------------------------------------------|
| Image: MSG - Rung #3:0 - MG11:1         General         This Controller         Channet: 0 (integral)         Communication Command: 500CPU Read         Data Table Address: ?         Size in Elements: 1         Target Device         Message Timeout: 5         Data Table Address: ?         Local Node Addr (dec)         Local / Remote: Local | Control Bits<br>Ignore if timed out (TO) ()<br>Awaiing Execution (EW/) ()<br>Error (ER) ()<br>Message Transmitting (ST) ()<br>Message Enabled (EN) ()<br>Error<br>Error Code(Hex): 0 |
| Error Description                                                                                                    |                                                                                                    |

## Schermata di configurazione del messaggio

Sul ramo 0 è visualizzata un'istruzione di messaggio (MSG) RSLogix 500 standard, preceduta dalla logica condizionale.

- 1. Aprire la schermata di configurazione del messaggio facendo doppio clic su **Setup Screen**.
- 2. Verrà quindi visualizzata la schermata Message Setup di RSLogix 500. Questa schermata consente di configurare o monitorare i parametri del messaggio per "This Controller", "Target Device" e "Control Bits". Le descrizioni di tutte queste voci sono riportate ai paragrafi seguenti.
### Parametri "This Controller"

#### Channel

1764-LRP supporta tre percorsi diversi per la messaggistica, i canali 0 e 1 sono porte RS-232 con funzionalità identiche a quelle dei controllori 1764-LSP MicroLogix 1200 e MicroLogix 1500. 1764-LRP supporta anche la comunicazione backplane attraverso la **porta di espansione delle comunicazioni** (ECP), come illustrato di seguito.

| 🚰 MSG - Rung #3:0 - MG11:1                                                                           |
|----------------------------------------------------------------------------------------------------|
| General                                                                                              |
| This Controller                                                                                      |
| Channel: 0 (Integral)                                                                                |
| Target Device<br>Message Timeout : 5<br>Data Table Address: ?<br>Local Node Addr (dec): 0 (octal): 0 |
| Local / Remote : Local                                                                               |

Scegliendo ECP, è possibile selezionare la posizione dello **slot** (da 1 a 16) in cui risiede lo scanner. Il processore 1764-LRP supporta fino a due moduli scanner 1769-SDN con funzionalità di messaggistica completa.

| This Controller |                      |            |         |
|-----------------|----------------------|------------|---------|
| Channel: Every  | uien Come Dat        |            | Port: D |
| Communication   | Command : 500Ct      |            |         |
| Data Ta         | ble Address: 12      |            |         |
| Size            | in Elements: 1       |            |         |
| 0.20            |                      | ]          |         |
| Target Device — |                      |            |         |
| Messa           | ge Timeout : 5       |            |         |
| Data Ta         | ble Address: ?       |            |         |
| Local Node      | Addr (dec): 0        | (octal): 0 |         |
| Loos            | al / Bernote : Local |            |         |

### SUGGERIMENTO

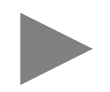

In un sistema MicroLogix 1500 è possibile utilizzare più moduli scanner 1769-SDN, ma lo scambio di messaggi può avvenire solo attraverso i primi due. Tutti gli altri scanner 1769-SDN eventualmente presenti possono essere utilizzati solo per la scansione I/O.

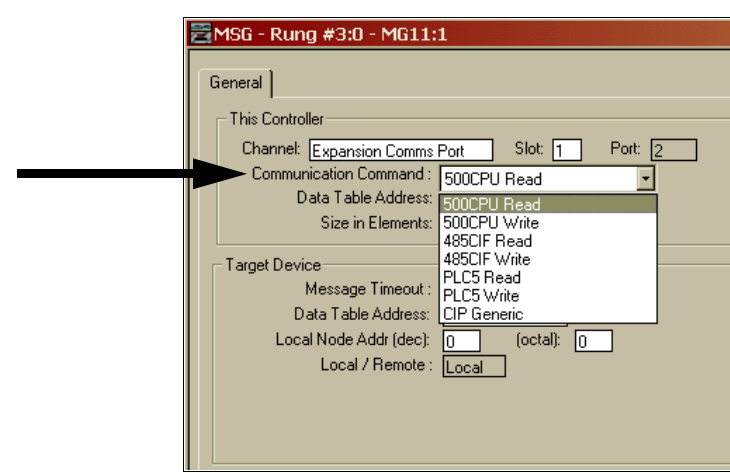

Il processore 1764-LRP supporta i sei tipi standard di **comandi di comunicazione** (come tutti gli altri controllori MicroLogix 1200 e 1500) e CIP Generic. Scegliendo uno di questi sei comandi standard, è possibile inviare messaggi standard a dispositivi di destinazione connessi a prodotti DeviceNet che supportano i messaggi PCCC (inclusi i controllori MicroLogix e SLC che utilizzano 1761-NET-DNI e altri controllori MicroLogix 1500 che utilizzano i moduli scanner 1769-SDN, ecc.). È possibile inviare comandi di lettura, scrittura, programmare operazioni di upload e download e attività di monitoraggio on-line sulla rete DeviceNet. Questa funzionalità è identica a quella delle reti DH-485 e DH+.

#### Communication Command

#### **CIP Generic**

CIP è l'acronimo di Control & Information Protocol. CIP è un protocollo più recente e versatile rispetto al PCCC. Si tratta di un protocollo aperto, supportato dai controllori Allen-Bradley e da prodotti di terze parti di ultima generazione.

Il protocollo CIP è il formato di messaggistica nativo per DeviceNet. Tutti i dispositivi DeviceNet supportano la messaggistica CIP. Il processore 1764-LRP MicroLogix 1500 (serie C) utilizza un'istruzione di messaggio ottimizzata che consente di inviare messaggi CIP in modo semplice e intuitivo.

Selezionando **CIP Generic** è possibile configurare l'istruzione di messaggio per comunicare con dispositivi DeviceNet che non supportano la messaggistica PCCC. Se si seleziona CIP Generic si noterà che alcuni parametri di messaggio cambiano, e ne diventano disponibili molti altri a seconda del servizio selezionato.

| 🔁 MSG - Rung #3:0 - MG11:1                                                                                                    |
|----------------------------------------------------------------------------------------------------|
| <br>General This Controller Channel: Expansion Comms Port Slot: 1 Port: 2 Communication Command : CIP Generic Data Table Address (Receive): ? Size in Rutes (Receive): 1 (Send): 1                                                                                                    |
| Size in Bytes (Necelve):       [Sand]:         Target Device       Message Timeout :         Message Timeout :       5         Target Type:       Network Device         Local Node Addr (dec):       0         Service:       Custom         Class (hex):       ?         Instance (hex):       ?         Attribute (hex):       ? |

Data Tabella Address (Receive e Send)

Questo valore identifica la posizione del file dati nel controllore 1764-LRP che riceverà i dati dal dispositivo DeviceNet, e/o la posizione del file dati di avvio che verrà inviato al dispositivo DeviceNet di destinazione.

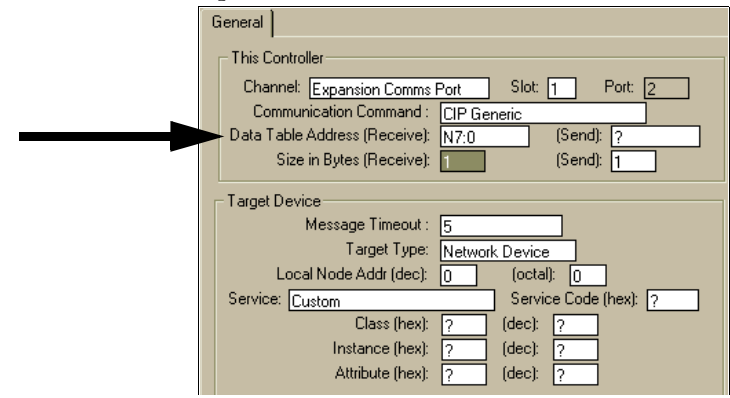

Size in Bytes (Receive and Send)

Dal momento che tutti i dati trasmessi su DeviceNet sono basati su byte, è necessario inserire il numero di byte che verranno ricevuti e inviati. Accertarsi che la memoria disponibile nel dispositivo di destinazione sia sufficiente. Le parole nei controllori 1764-LRP contengono 2 byte ciascuna, comprendenti bit e file dati di interi. Le parole lunghe e gli elementi a virgola mobile contengono 4 byte ciascuno.

Per la ricezione, la dimensione in byte immessa deve essere maggiore o uguale al numero di byte che verranno restituiti dal dispositivo DeviceNet. I dispositivi DeviceNet restituiscono un numero fisso di byte in base a Class e Service. Se vengono restituiti più dati del previsto, viene generato un errore per il messaggio e non vengono scritti dati. Se vengono restituiti meno dati del previsto, i dati vengono scritti e i byte rimanenti vengono riempiti con zeri.

General This Controller Control Bits Ignore if timed out (TO): 0 Channel: Expansion Comms Port Slot: 1 Port 2 Communication Com hand : CIP Generi Awaiting Execution (EW): 0 Data Table Address (Receive): (Send): N7:0 Size in Butes (Receive): (Send): F Error (ER): 0 Target Device Message done (DN): 0 Message Timeout : 15 Message Transmitting (ST): 0 Target Type: Network Device 💌 Message Enabled (EN): 0 Local Node Addr (dec): Module Service: Custom e (hex): 🛛 Class (hex): (dec): Erro Instance (hex): (dec): Error Code(Hex): 0 Attribute (hex): (dec)

Nella schermata di esempio sotto riportata, N7:0 riceve 2 byte (1 parola) di dati.

#### 🚟 MSG - Rung #3:0 - MG11:1 General This Controller Channel: Expansion Comms Port Slot: 1 Port Communication Command : CIP Generic Data Table Address (Receive): N7:0 (Send): Size in Bytes (Receive): 1 (Send): Target Device Message Timeout : Target Type: Network Device Local Node Addr (dec): (octal): 0 10 Service Code (hex): ? Service: Custom Read Assembly Write Assembly Write Output Point Read Output Point (dec): . (dec): (dec): Error De Write Parameter Read Analog Input Natività No Write Analog Output Generic Get Attribute Single Generic Set Attribute Single Generic Set Attribute Generic Get Member

### Dispositivo di destinazione

Message Timeout

Il timeout del messaggio è specificato in secondi. Se il dispositivo di destinazione non risponde entro tale periodo di tempo, l'istruzione di messaggio genera un errore specifico (vedere Codici di errore delle istruzioni MSG a pagina 6-39). La quantità di tempo considerata accettabile deve tenere conto dei requisiti dell'applicazione e della capacità o del carico della rete.

### Target Type

È possibile selezionare **Module** o **Network Device**. Se si deve comunicare con un dispositivo su DeviceNet, selezionare Network Device. Se si deve inviare un messaggio a un parametro DeviceNet su uno scanner, selezionare Module. Ciò permetterà l'accesso del programma di controllo ai parametri del modulo.

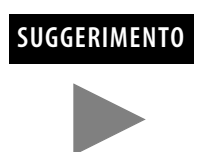

Notare che molti parametri del modulo non sono editabili ed alcuni possono essere modificati solo quando il modulo è in modalità di riposo.

### Local Node address

Questo è il numero del nodo della rete DeviceNet del dispositivo di destinazione.

#### Service

DeviceNet utilizza dei servizi per svolgere funzioni di messaggistica specifiche. Per facilitare l'utilizzo, sono stati preconfigurati alcuni servizi standard con i relativi parametri.

|   | General                                       |
|---|-----------------------------------------------|
|   | This Controller                               |
|   | Channel: Expansion Comms Port Slot: 1 Port: 2 |
|   | Communication Command : CIP Generic           |
|   | Data Table Address: N7:0                      |
|   | Size in Elements: 1                           |
|   | Target Device                                 |
|   | Message Timeout : 5                           |
|   | Target Type: Network Device                   |
|   | Local Node Addr (dec): 6 (octal): 6           |
|   | Service: Read Assembly Service Code (hex): E  |
| - | Class (hex): 4 (dec): 4                       |
|   | Instance (hex): 70 (dec): 112                 |
|   | Attribute (hex): 3 (dec): 3                   |

Se si deve utilizzare un servizio non disponibile, selezionare uno dei servizi generici (**Generic**). Selezionando Generic è possibile inserire parametri relativi a codici di servizio specifici. Per informazioni sui servizi supportati da un dispositivo di destinazione di norma occorre consultare la documentazione del dispositivo medesimo.

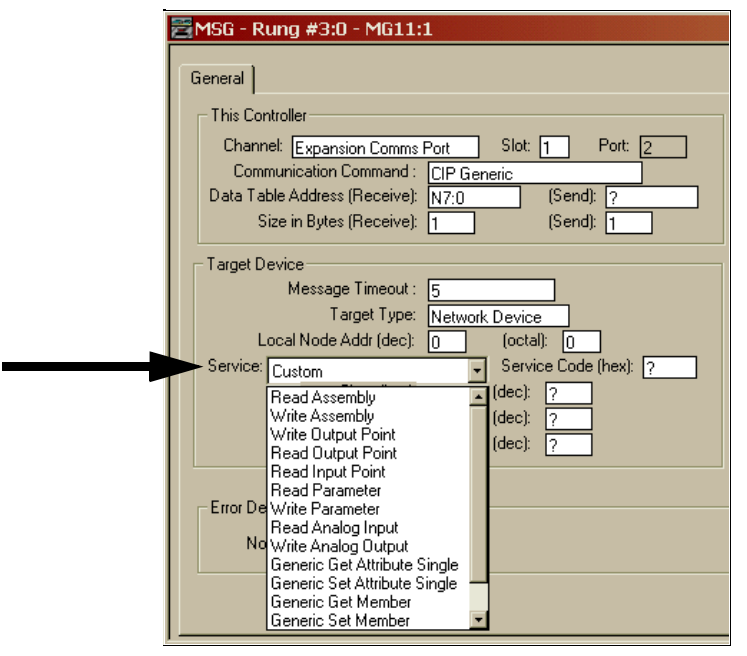

### Codici di errore delle istruzioni MSG

Se rileva un errore durante il trasferimento di dati di messaggi del modulo di comunicazione I/O di espansione, il processore imposta il bit ER e scrive un codice di errore nel file MG, numero sottoelemento 18, che l'utente può monitorare dal software di programmazione.

#### Tabella 6.1 Codice errore del modulo 1769-SDN

| Codice di errore | Descrizione                                      |
|------------------|--------------------------------------------------|
| EOH              | Errore modulo di comunicazione I/O di espansione |

Il processore inoltre scrive informazioni di stato generali relative all'errore in corrispondenza del byte alto del file MG, numero sottoelemento 22, che può essere monitorato dal programma.

### Tabella 6.2 Informazioni sullo stato d'errore

| Stato generale | Descrizione                                       |
|----------------|---------------------------------------------------|
| 01H            | Parametro di servizio non valido o non supportato |
| 02H            | Risorsa non disponibile                           |
| 04H            | Errore relativo al tipo di segmento in IOI        |
| 07H            | Connessione persa                                 |
| 08H            | Servizio non supportato                           |
| 09H            | Valore attributo non valido                       |
| OBH            | Già nella modalità/nello stato richiesto          |
| OCH            | Conflitto di stato oggetto                        |
| OEH            | Attributo non impostabile                         |
| 10H            | Conflitto di stato dispositivo                    |
| 11H            | Dimensione eccessiva dati di risposta             |
| 13H            | Dati insufficienti                                |
| 14H            | Attributo non supportato                          |
| 15H            | Dati eccessivi                                    |
| 16H            | Oggetto inesistente                               |
| 19H            | Operazione di memorizzazione non riuscita         |
| 20H            | Parametro non valido                              |
| 28H            | ID membro non valido                              |

Note:

## Caratteristiche tecniche

**Caratteristiche tecniche** 

dell'adattatore 1769-ADN

In questa appendice sono riportate le caratteristiche tecniche dell'adattatore 1769-ADN.

### Caratteristiche tecniche generali degli adattatori serie A

| Caratteristica                                                                | Valore                                                                                                    |
|-------------------------------------------------------------------------------|----------------------------------------------------------------------------------------------------|
| Dimensioni                                                                    | 118 mm (altezza) x 87 mm (profondità) x 50 mm (larghezza)<br>L'altezza, comprese le linguette di montaggio, è di 138 mm                                                                                                    |
| Peso di spedizione approssimativo<br>(con imballo)                            | 280 g                                                                                                    |
| Temperatura di stoccaggio                                                     | −40 +85 °C                                                                                                    |
| Temperatura di funzionamento                                                  | 0+60°C                                                                                                    |
| Umidità in esercizio                                                          | 5 95% senza condensa                                                                                                    |
| Altitudine di funzionamento                                                   | 2.000 m                                                                                                    |
| Vibrazioni                                                                    | In funzione: 10 500 Hz, 5G, spostamento max 0,76 mm picco a picco<br>Funzionamento relè: 2 g                                                                                                    |
| Urti                                                                          | In funzione: 30 g, 11 ms montaggio su pannello<br>(20 g 11 ms montaggio su guida DIN)<br>Funzionamento relè: 7,5 g montaggio su pannello<br>(5 g montaggio su guida DIN)<br>A riposo: 40 g montaggio su pannello<br>(30 g montaggio su guida DIN) |
| Certificazione                                                                |                                                                                                    |
| Classe per area pericolosa                                                    | Classe I, Divisione 2, Area pericolosa, Gruppi A, B, C, D (UL 1604, C-UL secondo CSA C22.2 N° 213)                                                                                                    |
| Emissioni irradiate e condotte                                                | EN50081-2 Classe A                                                                                                    |
| Energia elettrica/EMC                                                         | L'adattatore ha superato i seguenti test:                                                                                                    |
| <ul> <li>Immunità a scariche<br/>elettrostatiche<br/>(IEC1000-4-2)</li> </ul> | 4 kV contatto, 8 kV aria, 4 kV indiretto                                                                                                    |
| <ul> <li>Immunità alle emissioni<br/>irradiate (IEC1000-4-3)</li> </ul>       | 10 V/m, 80 1000 MHz, modulazione d'ampiezza dell'80%,<br>+900 MHz portante modulata                                                                                                    |
| <ul> <li>Immunità ai transitori veloci<br/>(IEC1000-4-4)</li> </ul>           | 2 kV, 4 kHz                                                                                                    |
| <ul> <li>Immunità ai transitori<br/>elettrici (IEC1000-4-5)</li> </ul>        | 2 kV pistola galvanica                                                                                                    |
| <ul> <li>Immunità alle emissioni<br/>condotte (IEC1000-4-6)</li> </ul>        | 10 V, 0,15 80 MHz <sup>1</sup>                                                                                                    |
|                                                                               |                                                                                                    |

 La gamma di frequenze dell'immunità alle emissioni condotte è compresa tra 150 kHz e 30 MHz se la gamma di frequenze dell'immunità alle emissioni irradiate è compresa tra 30 MHz e 1.000 MHz.

### Caratteristiche tecniche degli ingressi/uscite degli adattatori serie A

| Caratteristica                                | Valore                                                                                                    |  |
|-----------------------------------------------|----------------------------------------------------------------------------------------------------|--|
| Assorbimento di corrente del bus<br>(massimo) | 450 mA a 5 V CC (2,25 W)                                                                                                    |  |
| Dissipazione termica                          | 4,7 W massimo                                                                                                    |  |
| Capacità I/O                                  | 30 moduli                                                                                                    |  |
| Velocità di comunicazione                     | 125 kbit/s<br>250 kbit/s<br>500 kbit/s                                                                                              |  |
| Indicatori                                    | Stato del modulo – Rosso/verde<br>Stato della rete – Rosso/verde<br>Stato dell'I/O – Rosso/verde<br>Stato diagnostico – Rosso/verde |  |
| Requisiti di alimentazione DeviceNet          | 24 V CC (+4%) a 90 mA massimo, N.E.C. Classe 2                                                                                      |  |
| Cavo DeviceNet                                | Codice prodotto Allen-Bradley. 1485C-P1-Cxxx. Per ulteriori informazioni consultare la pubblicazione DN-2.5.                        |  |
| Distanza nominale degli alimentatori          | 4<br>(L'adattatore non deve trovarsi a più di 4 moduli di distanza<br>dall'alimentatore).                                           |  |
| lsolamento tra uscita e backplane             | Verificato con uno dei seguenti test di qualificazione:<br>710 V CC, 1 minuto                                                       |  |
| Codice ID fornitore                           | 1                                                                                                    |  |
| Codice tipo di prodotto                       | 12                                                                                                    |  |
| Codice prodotto                               | 69                                                                                                    |  |

### Caratteristiche tecniche generali degli adattatori serie B

| Caratteristica                                     | Valore                                                                                                    |  |
|----------------------------------------------------|----------------------------------------------------------------------------------------------------|--|
| Dimensioni                                         | 118 mm (altezza) x 87 mm (profondità) x 50 mm (larghezza). L'altezza,<br>comprese le linguette di montaggio, è di 138 mm                                                                                                    |  |
| Peso di spedizione approssimativo<br>(con imballo) | 280 g                                                                                                    |  |
| Temperatura di stoccaggio                          | IEC 60068-2-1 (Test Ab, Senza imballo, a riposo, freddo),<br>IEC 60068-2-2 (Test Bb, Senza imballo, a riposo, caldo secco),<br>IEC 60068-2-14 (Test Na, Senza imballo, a riposo, con shock termico):<br>−40 85 °C                                                                                                    |  |
| Temperatura di funzionamento                       | IEC 60068-2-1 (Test Ad, in funzione freddo),<br>IEC 60068-2-2 (Test Bd, in funzione caldo secco),<br>IEC 60068-2-14 (Test Nb, in funzione shock termico):<br>$0 \dots 60 \ ^{\circ}$ C                                                                                                    |  |
| Umidità in funzionamento                           | IEC 60068-2-30 (Test Db, senza imballo, a riposo, caldo umido):<br>5 95% senza condensa                                                                                                    |  |
| Vibrazioni                                         | IEC60068-2-6 (Test Fc, in funzione):<br>2 g a 10 -500 Hz                                                                                                    |  |
| Urti                                               | IEC60068-2-27 (Test Ea, urto senza imballo):<br>In funzione 15 g<br>A riposo 30 g                                                                                                    |  |
| Emissioni                                          | CISPR 11:<br>Gruppo 1, Classe A                                                                                                    |  |
| Immunità alle scariche elettrostatiche             | IEC 61000-4-2:<br>scarica da 6 kV a contatto<br>scarica da 8 kV in aria                                                                                                    |  |
| Immunità alle frequenze radio<br>irradiate         | IEC 61000-4-3:<br>10 V/m con 1 kHz onda sinusoidale 80% AM da 30 a 2.000 MHz<br>10 V/m con 200 Hz 50% impulso 100% AM a 900 MHz                                                                                                    |  |
| Immunità EFT/B                                     | IEC 61000-4-4:<br>+2 kV a 5 kHz sulle porte di comunicazione                                                                                                    |  |
| Immunità a transitori di picco                     | IEC 61000-4-5:<br>+2 kV fase-terra (CM) sulle porte schermate                                                                                                    |  |
| Immunità alle frequenze radio condotte             | IEC 61000-4-6:<br>3 Vrms con 1 kHz onda sinusoidale 80% AM da 10 kHz a 80 MHz<br>10 Vrms con 1 kHz onda sinusoidale 80% AM da 150 kHz a 80 MHz                                                                                                    |  |
| Grado di protezione della custodia                 | Nessuno (tipo aperto)                                                                                                    |  |
| Certificazioni (per il prodotto con<br>marcatura)  | <ul> <li>c-UL-us</li> <li>Certificazione UL per Classe I, Divisione 2 Gruppo<br/>Aree pericolose A,B,C,D, certificato per<br/>U.S.A. e Canada</li> <li>CE<sup>1</sup></li> <li>Unione Europea Direttiva EMC 89/336/CEE,<br/>conforme a:<br/>— EN 50082-2; Immunità industriale<br/>— EN 61326; Requisiti industriali — Apparecchi elettrici di<br/>misura, controllo e laboratorio<br/>— EN 61000-6-2: Immunità industriale</li> </ul> |  |
|                                                    | <ul> <li>– EN 61000-6-4; Emissioni industriali</li> <li>C-Tick<sup>1</sup> Australian Radiocommunications Act,<br/>conforme a:</li> <li>– AS/NZS 2064; Emissioni industriali</li> </ul>                                                                                                    |  |
|                                                    | ODVA Conformità ODVA testata in base alle specifiche DeviceNet                                                                                                    |  |

1 Per le dichiarazioni di conformità e le certificazioni, consultare il sito www.ab.com e fare clic su Product Certification.

### Caratteristiche tecniche degli ingressi/uscite degli adattatori serie B

| Caratteristica                                | Valore                                                                                                    |
|-----------------------------------------------|----------------------------------------------------------------------------------------------------|
| Assorbimento di corrente del bus<br>(massimo) | Serie A         450 mA a 5 V CC (2,25 W)           Serie B         500 mA a 5 V CC (2,5 W)                                                  |
| Dissipazione termica                          | 4,7 W massimo                                                                                                    |
| Capacità I/O                                  | 30 moduli                                                                                                    |
| Velocità di comunicazione                     | 125 kbit/s<br>250 kbit/s<br>500 kbit/s                                                                                                    |
| Indicatori                                    | Stato del modulo – Rosso/verde<br>Stato della rete – Rosso/verde<br>Stato dell'1/0 – Rosso/verde<br>Stato diagnostico – Rosso/verde         |
| Requisiti di alimentazione DeviceNet          | 24 V CC (+4%) a 90 mA massimo, N.E.C. Classe 2                                                                                              |
| Cavo DeviceNet                                | Codice prodotto Allen-Bradley. 1485C-P1-Cxxx. Per ulteriori informazioni consultare la pubblicazione DN-2.5.                                |
| Distanza nominale degli alimentatori          | 4 (Serie A); 5 (Serie B)<br>(L'adattatore non deve trovarsi a più di 4 o 5 moduli di distanza<br>dall'alimentatore, a seconda della serie). |
| Tensione di isolamento                        | Verificato con i seguenti test di qualificazione:<br>710 V CC, 1 minuto                                                                     |
| Codice ID fornitore                           | 1                                                                                                    |
| Codice tipo di prodotto                       | 12                                                                                                    |
| Codice prodotto                               | 69                                                                                                    |

Note:

### Esempi di applicazione della messaggistica esplicita

# Esempio di applicazione della messaggistica esplicita 1756-DNB

L'esempio di applicazione relativo alla messaggistica esplicita riportato di seguito si riferisce a uno scanner DeviceNet 1756-DNB che controlla il modulo Compact I/O 1769 tramite DeviceNet e l'adattatore DeviceNet 1769-ADN.

Anche se i messaggi espliciti non sono necessari quando si utilizza il modulo I/O 1769 su DeviceNet, questi messaggi permettono di leggere le informazioni di stato provenienti dall'adattatore 1769-ADN e dai moduli I/O 1769, nonché di scrivere i parametri di configurazione dei moduli I/O 1769 mentre il sistema è in funzione.

Queste operazioni non sono necessarie quando si utilizza l'adattatore 1769-ADN, ma possono essere richieste da un'applicazione se, ad esempio, occorre modificare la configurazione di un modulo I/O mentre il sistema è in funzione. Inoltre, in caso di guasto, può essere necessario leggere le informazioni di stato dall'adattatore 1769-ADN o del modulo I/O da un terminale remoto.

Prima di tentare l'invio di messaggi espliciti a un adattatore 1769-ADN, è necessario configurare l'adattatore nell'elenco di scansione di uno scanner DeviceNet. In questo esempio si utilizza uno scanner DeviceNet 1756-DNB posto nello slot 1 di uno chassis ControlLogix 1756. Il controllore Logix5550 si trova nello slot 0. Per programmare il controllore Logix5550 viene utilizzato il software di programmazione RSLogix 5000, mentre per programmare l'I/O su DeviceNet viene impiegato RSNetworx per DeviceNet.

Nell'esempio verranno esaminati i comandi di messaggio del seguente elenco:

- Get 1769-ADN Status (leggi stato 1769-ADN)
- Get 1769 I/O Module Status (leggi stato modulo I/O 1769)
- Get 1769 I/O Module Configuration File Size (leggi dimensione file di configurazione modulo I/O 1769)
- Set 1769 I/O Module Configuration (imposta configurazione modulo I/O 1769)
- Save 1769 I/O Module Configuration (salva configurazione modulo I/O 1769)
- Get 1769 I/O Module Configuration (leggi configurazione modulo I/O 1769)

### Get 1769-ADN Status

Utilizzare un'istruzione MSG "CIP Generic" per inviare un qualsiasi messaggio esplicito a un adattatore 1769-ADN o a un modulo I/O 1769 da un controllore Logix5550 tramite uno scanner DeviceNet 1756-DNB. Nell'esempio relativo alla logica ladder che segue viene inviato un messaggio CIP Generic allo scanner 1756-DNB e infine all'adattatore 1769-ADN.

Per il messaggio Get 1769-ADN Status, utilizzare un'istruzione MSG "Single Parameter Read" per leggere una parola di informazioni dello stato dall'adattatore 1769-ADN. Il programma utente è costituito da un unico ramo contenente un'istruzione MSG per il comando di messaggio Get 1769-ADN Status.

Nella tabella che segue sono illustrate le corrispondenze tra la terminologia dei messaggi CIP Generic e la terminologia dei comandi DeviceNet, nonché i valori richiesti specificamente per il messaggio Get 1769-ADN Status:

| Valori (esadecimale) | Terminologia DeviceNet | Terminologia CIP Generic |
|----------------------|------------------------|--------------------------|
| е                    | Service <sup>1</sup>   | Service Code             |
| 1                    | Class <sup>2</sup>     | Object Type              |
| 1                    | Instance <sup>3</sup>  | Object ID                |
| 5                    | Attribute <sup>4</sup> | Object Attribute         |

1 Service specifica il tipo di richiesta inviata. "e" esadecimale è un "Single Parameter Read" (lettura singolo parametro).

2 Class specifica la classe DeviceNet desiderata. "1" esadecimale è il codice della classe dell'oggetto identity.

3 Instance individua l'istanza specifica, all'interno della classe dell'oggetto, verso cui è diretta la transazione. "1" esadecimale è l'istanza dell'oggetto identity nell'adattatore 1769-ADN.

4 Attribute individua le caratteristiche specifiche dell'oggetto verso cui è diretta la transazione. "5" esadecimale sta per Status (stato).

il programma di logica ladder che segue è un esempio della logica MSG necessaria per inviare un messaggio esplicito allo scanner/adattatore. La logica di questa istruzione MSG riguarda in modo specifico il messaggio Get 1769-ADN Status. Si suppone che lo scanner 1756-DNB si trovi nello slot 1 e che il controllore Logix5550 si trovi nello slot 0.

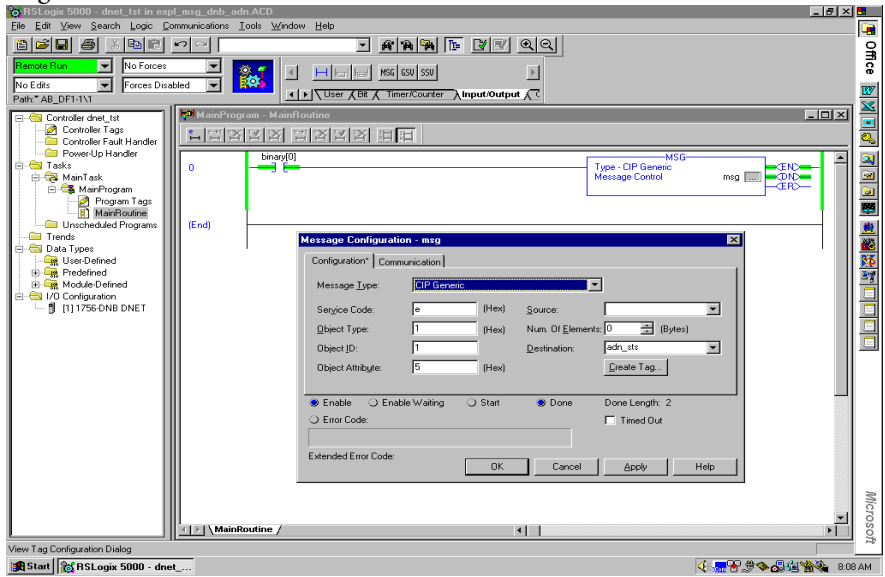

| lessage Configuration - msg 🛛 🛛 🔀                                           |
|-----------------------------------------------------------------------------|
| Configuration Communication                                                 |
| Path: DNET, 2, 19 Browse                                                    |
| DNET, 2, 19                                                                 |
| Communication Method                                                        |
| CIP <u>With</u> Source Link: ➡ Destination Node: □ ➡ (Octal)                |
| Cache Connections                                                           |
| ● Enable ◯ Enable Waiting ◯ Start ● Done Done Length: 2                     |
| 🔾 Error Code: 🔲 Timed Out                                                   |
|                                                                             |
| Extended Error Code:           OK         Cancel         Apply         Help |

Nella schermata che segue è rappresentata la scheda Communications relativa all'istruzione MSG precedente.

In questa schermata è sufficiente inserire il percorso. "DNET" si riferisce al modulo sul backplane 1756 a cui è inviato il messaggio. "2" è la porta DeviceNet sullo scanner 1756-DNB. "19" è l'indirizzo DeviceNet dell'adattatore 1769-ADN.

La parola di stato scritta nel tag specificato nel campo di destinazione dell'istruzione MSG è definita come segue:

| Bit   | Descrizione                                                                                                    |
|-------|----------------------------------------------------------------------------------------------------|
| 0     | Quando è impostato su true, indica che il dispositivo ha un proprietario                                              |
| 1     | Riservato, impostato a 0                                                                                              |
| 2     | Quando è impostato su true, indica che i valori di default dell'applicazione dei dispositivi sono stati<br>modificati |
| 3     | Riservato, impostato a O                                                                                              |
| 4-7   | Specifici del fornitore                                                                                               |
| 8     | Quando è impostato su true, indica che nel dispositivo si è verificato un errore minore reversibile                   |
| 9     | Quando è impostato su true, indica che nel dispositivo si è verificato un errore minore irreversibile                 |
| 10    | Quando è impostato su true, indica che nel dispositivo si è verificato un errore grave reversibile                    |
| 11    | Quando è impostato su true, indica che nel dispositivo si è verificato un errore grave irreversibile                  |
| 12-15 | Riservato, impostato a O                                                                                              |

Per ulteriori informazioni sugli errori minori, gravi, reversibili e irreversibili, consultare le informazioni per la ricerca guasti riportate al Capitolo 4.

### Get 1769 I/O Module Status

Utilizzare un'istruzione MSG "CIP Generic" per inviare il messaggio esplicito Get 1769 I/O Module Status da un controllore Logix5550 tramite uno scanner DeviceNet 1756-DNB su DeviceNet. Nell'esempio relativo alla logica ladder che segue viene inviato un messaggio CIP Generic allo scanner 1756-DNB e infine all'adattatore 1769-ADN e al modulo I/O 1769 nello slot 10.

Per il messaggio Get 1769 I/O Module Status, utilizzare un'istruzione MSG "Single Parameter Read", in modo da leggere una parola di stato dal modulo I/O 1769 nello slot 10. Il programma utente è costituito da un unico ramo contenente un'istruzione MSG che invia il messaggio Get 1769 I/O Module Status.

Nella tabella che segue sono illustrate le corrispondenze tra la terminologia dei messaggi CIP Generic e la terminologia dei comandi DeviceNet, nonché i valori richiesti specificamente per il messaggio Get 1769 I/O Module Status:

| Valori (esadecimale) | Terminologia DeviceNet | Terminologia CIP Generic |
|----------------------|------------------------|--------------------------|
| е                    | Service <sup>1</sup>   | Service Code             |
| 30c                  | Class <sup>2</sup>     | Object Type              |
| 10 (decimale)        | Instance <sup>3</sup>  | Object ID                |
| C                    | Attribute <sup>4</sup> | Object Attribute         |

1 Service specifica il tipo di richiesta inviata. "e" esadecimale è un "Single Parameter Read" (lettura singolo parametro).

2 Class specifica la classe DeviceNet desiderata. "30c" esadecimale è il codice della classe dell'oggetto che rappresenta l'1/0 1769.

3 Instance rappresenta il numero di slot del modulo I/O del quale si desidera leggere le informazioni di stato. "10" decimale in questo esempio è il modulo d'uscita analogico nello slot 10.

4 Attribute individua le caratteristiche specifiche dell'oggetto verso cui è diretta la transazione. "c" esadecimale è lo stato del modulo (Module Status).

Il programma di logica ladder che segue è un esempio della logica MSG necessaria per inviare un messaggio esplicito allo scanner/adattatore. La logica di questa istruzione MSG riguarda in modo specifico il messaggio Get 1769 I/O Module Status. Si suppone che lo scanner 1756-DNB si trovi nello slot 1 e che il controllore Logix5550 si trovi nello slot 0.

| 😮 RSLogix 5000 - dnet_tst - [MainProgram - MainRoutine]                                                               | 5   |
|----------------------------------------------------------------------------------------------------|-----|
| 부에 Ele Edit View Search Logic Communications Icols Window Help                                                        |     |
|                                                                                                    | Q,  |
| 0ffine 💌 No Forces 💌 🕵 📢 🖃 📾 🖂 11 F 17 F (3) 400 - 000                                                                | Tce |
| No Edits V Forces Disabled V Ber (Bt / Timer/Counter / Input/Output / C                                               | W   |
| ten Zonde forti ten ten ten ten ten ten ten ten ten ten                                                               |     |
|                                                                                                    | oft |
| View Tag Configuration Dialog Rung 0 of 1 APP                                                                         | _   |
| 🙀 Start 👿 Microsoft Word - sd1_d 💋 sd5_dnb.bmp - Pant 🛛 🕰 Exploring - System 32 🛛 👸 BSLogix 5000 - dn 🦉 🖓 🚱 🖓 🖓 🖓 🖓 👔 | PM  |

Nella schermata che segue è rappresentata la scheda Communications relativa all'istruzione MSG precedente.

| Message Configuration - msg 🛛 🗙                                                                                                    |
|----------------------------------------------------------------------------------------------------|
| Configuration Communication                                                                                                    |
| Path: DNET, 2, 19 Browse                                                                                                    |
| DNET, 2, 19                                                                                                    |
| Communication Method           © CIP         © DH+         Channel:         Image: Channel:         Image: Channel:< |
| CIP With Source Link: ➡ Destination Node: 0 ➡ (Octal)                                                                                                    |
| Cache Connections                                                                                                    |
| Enable                                                                                                    |
| 🔾 Error Code: 🗖 Timed Out                                                                                                    |
|                                                                                                    |
| Extended Error Code:                                                                                                    |

In questa schermata è sufficiente inserire il percorso. "DNET" si riferisce al modulo sul backplane 1756 a cui è inviato il messaggio. "2" è la porta DeviceNet sullo scanner 1756-DNB. "19" è l'indirizzo DeviceNet dell'adattatore 1769-ADN.

| Bit | Descrizione                                                                     |
|-----|---------------------------------------------------------------------------------|
| 0   | 0 = Non sono stati rilevati errori nel modulo<br>1 = Rilevato errore nel modulo |
| 1   | 0 = Comunicazione sul bus OK<br>1 = Errore di comunicazione sul bus             |
| 2   | 0 = Modulo non configurato<br>1 = Modulo configurato                            |
| 3-7 | Riservato, impostato a O                                                        |

La parola di stato scritta nel tag specificato nel campo di destinazione dell'istruzione MSG è definita come segue:

Per ulteriori informazioni sugli errori minori, gravi, reversibili e irreversibili, consultare le informazioni per la ricerca guasti riportate al Capitolo 4.

### Get 1769 I/O Module Configuration Size

I moduli I/O 1769 devono essere configurati in RSNetworx per DeviceNet al momento della configurazione del sistema DeviceNet. Di seguito si descriverà la procedura di modifica dei parametri di configurazione dei moduli I/O 1769 mentre il sistema è in funzione. La modifica dinamica dei parametri di configurazione dei moduli I/O non è prassi abituale, ma per alcune applicazioni può essere necessaria.

In questo esempio si utilizzerà un modulo d'uscita analogico 1769-OF2 per leggere/impostare dinamicamente i parametri di configurazione.

Per prima cosa occorre determinare le dimensioni del file di configurazione del modulo I/O 1769. Il comando che segue leggerà il numero di parole (non byte) di configurazione dal modulo 1769-OF2 nello slot 10 del sistema DeviceNet remoto inviando un messaggio CIP Generic al modulo I/O 1769 tramite DeviceNet. Dal modulo I/O 1769 verrà letta una parola contenente il numero delle parole del relativo file di configurazione. Nella tabella che segue sono illustrate le corrispondenze tra la terminologia dei messaggi CIP Generic e la terminologia dei comandi DeviceNet, nonché i valori richiesti specificamente per il messaggio Get 1769 I/O Configuration Size:

| Valori (esadecimale) | Terminologia DeviceNet | Terminologia CIP Generic |
|----------------------|------------------------|--------------------------|
| e                    | Service <sup>1</sup>   | Service Code             |
| 30c                  | Class <sup>2</sup>     | Object Type              |
| 10 (decimale)        | Instance <sup>3</sup>  | Object ID                |
| 17                   | Attribute <sup>4</sup> | Object Attribute         |

1 Service specifica il tipo di richiesta inviata. "e" esadecimale è un "Single Parameter Read" (lettura singolo parametro).

2 Class specifica la classe DeviceNet desiderata. "30c" esadecimale è il codice della classe dell'oggetto che rappresenta l'1/0 1769.

3 Instance rappresenta il numero di slot del modulo I/O del quale si desidera leggere la dimensione della configurazione. "10" decimale in questo esempio è il modulo d'uscita analogico nello slot 10.

4 Attribute individua le caratteristiche specifiche dell'oggetto verso cui è diretta la transazione. "17" esadecimale rappresenta le dimensioni della configurazione del modulo (Module Configuration Size).

il programma di logica ladder che segue è un esempio della logica MSG necessaria per inviare un messaggio esplicito allo scanner/adattatore. La logica di questa istruzione MSG riguarda in modo specifico il messaggio Get 1769 I/O Module Configuration Size. Si suppone che lo scanner 1756-DNB si trovi nello slot 1 e che il controllore Logix5550 si trovi nello slot 0.

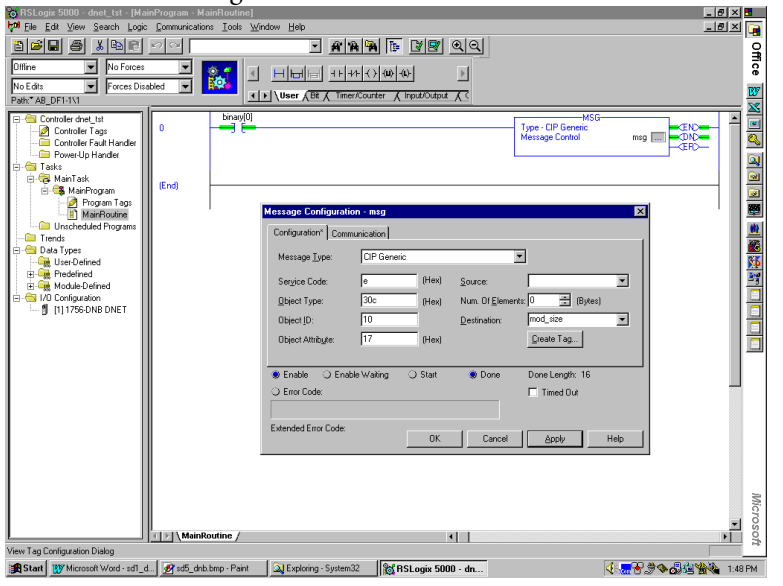

Nella schermata che segue è rappresentata la scheda Communications relativa all'istruzione MSG precedente.

| Message Configuration - msg 🛛 🗙 🗙                                                                                                    |
|----------------------------------------------------------------------------------------------------|
| Configuration Communication                                                                                                    |
| Path: DNET, 2, 19 Browse                                                                                                    |
| DNET, 2, 19                                                                                                    |
| Communication Method       Image: Communication Method       Image: Ciper Content of Ciper Content of Ciper Content of Ciper Content of Ciper Content of Ciper Ciper Content of Ciper Ciper C |
| CIP <u>With</u> Source Link: ➡ Destination <u>Node</u> : 0 ➡ (Octal)                                                                                                    |
| Cache Connections                                                                                                    |
| ● Enable ◯ Enable Waiting ◯ Start ● Done Done Length: 2                                                                                                    |
| O Error Code:                                                                                                    |
|                                                                                                    |
| Extended Error Code:                                                                                                    |

La risposta a questo messaggio, se ha esito positivo, consiste in una parola di dati contenente la lunghezza in parole del file di configurazione del modulo I/O 1769 a cui è stato inviato il messaggio. Questi dati saranno memorizzati nel controllore Logix5550 al tag specificato nel campo "Destination" dell'istruzione di messaggio.

### Set 1769 I/O Module Configuration

La lunghezza di questo comando è determinata dalle dimensioni del file di configurazione del modulo I/O 1769 da configurare. In questo caso, dalla sezione precedente, leggiamo una dimensione di configurazione del modulo 1769-OF2 di 8 parole (16 byte). Sei parole contengono i dati di configurazione, mentre le ultime due parole devono essere impostate a 0. La lunghezza tuttavia deve essere di 16 byte.

| Valori (esadecimale) | Terminologia DeviceNet                                                     | Terminologia CIP Generic                                                   |  |
|----------------------|----------------------------------------------------------------------------|----------------------------------------------------------------------------|--|
| 10                   | Service <sup>1</sup>                                                       | Service Code                                                               |  |
| 30с                  | Class <sup>2</sup>                                                         | Object Type                                                                |  |
| 10 (decimale)        | Instance <sup>3</sup>                                                      | Object ID                                                                  |  |
| 1a                   | Attribute⁴                                                                 | Object Attribute                                                           |  |
| 8304                 | Prima parola del file di configuraz                                        | Prima parola del file di configurazione del modulo 1769-0F2 <sup>5</sup>   |  |
| 8304                 | Seconda parola del file di configu                                         | Seconda parola del file di configurazione del modulo 1769-0F2 <sup>5</sup> |  |
| 1862                 | Terza parola del file di configurazi                                       | Terza parola del file di configurazione del modulo 1769-0F2 <sup>5</sup>   |  |
| 1862                 | Quarta parola del file di configurazione del modulo 1769-0F2 <sup>5</sup>  |                                                                            |  |
| 1862                 | Quinta parola del file di configurazione del modulo 1769-0F2 <sup>5</sup>  |                                                                            |  |
| 1862                 | Sesta parola del file di configurazione del modulo 1769–0F2 <sup>5</sup>   |                                                                            |  |
| 0000                 | Settima parola del file di configurazione del modulo 1769-0F2 <sup>5</sup> |                                                                            |  |
| 0000                 | Ottava parola del file di configurazione del modulo 1769-0F2 <sup>5</sup>  |                                                                            |  |

Nella tabella che segue sono illustrate le corrispondenze tra la terminologia dei messaggi CIP Generic e la terminologia dei comandi DeviceNet, nonché i valori richiesti specificamente per il messaggio Get 1769 I/O Configuration Size:

1 Service specifica il tipo di richiesta inviata. "10" esadecimale è un "Single Parameter Write" (scrittura singolo parametro).

2 Class specifica la classe DeviceNet desiderata. "30c" esadecimale è il codice della classe dell'oggetto che rappresenta l'1/0 1769.

3 Instance rappresenta il numero di slot del modulo I/O del quale si desidera impostare la configurazione. "10" decimale in questo esempio è il modulo d'uscita analogico nello slot 10.

4 Attribute individua le caratteristiche specifiche dell'oggetto verso cui è diretta la transazione. "1a" esadecimale sta per dati di configurazione.

5 I dati di configurazione hanno una lunghezza di 8 parole, sebbene i dati di configurazione veri e propri siano contenuti in sole 6 parole. Le ultime due parole devono essere induse, ma devono avere il valore esadecimale 0000. Per informazioni sui dati di configurazione effettivi, è possibile consultare il *Manuale dell'utente Compact I/O Analog Module*, pubblicazione 1769–6.0. Nel Capitolo 5 di tale pubblicazione è illustrata la struttura delle sei parole di configurazione del modulo 1769–0F2.

Le prime due parole del file di configurazione configurano rispettivamente i canali 0 e 1 per caratteristiche come il formato dei dati in uscita (dati grezzi/proporzionali in questo esempio) e il tipo di uscita (4 - 20 mA in questo esempio).

Le quattro parole successive contengono valori relativi ai due canali nel caso in cui il processore di controllo vada in errore o sia impostato in modalità programmazione. Ai fini del presente esempio, questi quattro valori devono essere compresi nell'intervallo 6241 – 31207 decimale (1862 – 7927 esadecimale), che rappresenta 4 – 20 mA. In presenza di valori non compresi in tale intervallo si verifica un errore di configurazione.

Se si verifica un errore di configurazione, l'istruzione MSG del controllore Logix5550 visualizzerà l'errore in forma di codice esadecimale oltre che in parole. Il codice di errore è composto da due byte, dove un byte rappresenta il codice di errore generico e l'altro byte il codice di errore esteso.

Se il codice di errore esteso è 00ff esadecimale, l'oggetto che risponde non deve specificare altre informazioni. Ad esempio, se si imposta la terza, quarta, quinta o sesta parola della porzione di configurazione del comando Set I/O Module Configuration sul valore 0 invece di 1862 esadecimale, l'istruzione MSG imposterà il bit di errore e visualizzerà un codice di errore 0009 esadecimale con un codice di errore esteso 00ff esadecimale. La descrizione dell'errore è "Parameter error in module configuration" (errore nei parametri nella configurazione del modulo). Il programma di logica ladder che segue è un esempio della logica MSG necessaria per inviare un messaggio esplicito allo scanner/adattatore. La logica di questa istruzione MSG riguarda in modo specifico il messaggio Set 1769 I/O Module Configuration. Si suppone che lo scanner 1756-DNB si trovi nello slot 1 e che il controllore Logix5550 si trovi nello slot 0.

| RSLogix 5000 - dnet_tst - [MainProgram - MainRoutine]                                                                                                    |                                                                                                    | _ @ × •   |
|----------------------------------------------------------------------------------------------------|----------------------------------------------------------------------------------------------------|-----------|
| 1701 File Edit View Search Logic Communications Looks View                                                                                                    | indow Help                                                                                                    | _181 × 🕞  |
|                                                                                                    | - <b>A A A D I B Q Q</b>                                                                                                    | Off       |
| Offine No Forces                                                                                                    |                                                                                                    | ice i     |
| No Edits                                                                                                    | ▶ \User (Bt ( Timer/Counter ( Input/Output ( C                                                                                                    | <u>B7</u> |
| Controller driet, Litt     Controller driet, Litt     Controller Tags     Controller Tags     Control | Message Configuration - msg       Configuration - msg       Configuration - Communication       Message Code       Message Code       Sergice Code       Dipert Type       300       Dipert Type       300       Dipert Type       Dipert Type       Dipert Type       Dipert Type       Dipert Type       Dipert Type       Dipert Attribute       In Code       Dane Length: T       Dane Length: T       The Obd       Extended Enor Code                                                                                                    |           |
| MainRoutine /                                                                                                    |                                                                                                    | <u> </u>  |
| View Lag Lontiguration Dialog  Start Microsoft Word - sd1_d Start Arb.bmp - Paint                                                                                                    | Strate State State |           |

Nella schermata che segue è rappresentata la scheda Communications relativa all'istruzione MSG precedente.

| Message Configuration - msg 🛛 🛛 🗙                           |
|-------------------------------------------------------------|
| Configuration Communication                                 |
| Path: DNET, 2, 19 Browse                                    |
| DNET, 2, 19                                                 |
| Communication Method © CIP O DH+ Channel: Destination Link: |
| C CIP With Source Link: ☐ Destination Node: 0 🚔 (Octal)     |
| Cache Connections                                           |
| ● Enable ◯ Enable Waiting ◯ Start ● Done Done Length: 2     |
| 🔾 Error Code: 🗖 Timed Out                                   |
|                                                             |
| Extended Error Code:                                        |

In questa schermata è sufficiente inserire il percorso. "DNET" si riferisce al modulo sul backplane 1756 a cui è inviato il messaggio. "2" è la porta DeviceNet sullo scanner 1756-DNB. "19" è l'indirizzo DeviceNet dell'adattatore 1769-ADN.

## Save 1769 I/O Module Configuration (salva configurazione modulo I/O 1769)

Questo comando è estremamente importante quando si modifica la configurazione di un qualsiasi modulo I/O 1769 in un sistema I/O 1769. Quando si invia un messaggio Set 1769 I/O Module Configuration a un modulo I/O con un messaggio esplicito e non si verificano errori, il modulo inizia immediatamente ad utilizzare i nuovi parametri di configurazione.

Tuttavia, l'adattatore non salva i nuovi parametri di configurazione finché non riceve il messaggio Save 1769 I/O Module Configuration. Dopo lo spegnimento e la riaccensione, l'adattatore scarica la configurazione salvata per tutti i moduli I/O configurati nel sistema.

Ciò significa che, se si configura un modulo I/O con un messaggio esplicito e non si invia il messaggio Save con un altro messaggio esplicito dopo il completamento corretto del comando di configurazione, in seguito allo spegnimento e alla riaccensione o dopo una transizione di modalità nel modulo I/O in questione verrà scaricata la "vecchia" configurazione. Pertanto, anche i nuovi parametri di configurazione inviati al modulo I/O con il messaggio esplicito andranno persi.

Nella tabella che segue sono illustrate le corrispondenze tra la terminologia dei messaggi CIP Generic e la terminologia dei comandi DeviceNet, nonché i valori richiesti specificamente per il messaggio Save 1769 I/O Module Configuration:

| Valori (esadecimale) | Terminologia DeviceNet | Terminologia CIP Generic |
|----------------------|------------------------|--------------------------|
| 16                   | Service <sup>1</sup>   | Service Code             |
| f                    | Class <sup>2</sup>     | Object Type              |
| 00                   | Instance <sup>3</sup>  | Object ID                |

1 Service specifica il tipo di richiesta inviata. "16" esadecimale corrisponde a "Save" (salva).

2 Class specifica la classe DeviceNet desiderata. "f" esadecimale è il codice della classe dell'oggetto responsabile del salvataggio della configurazione, l'oggetto parametro.

3 Instance per il comando Save è 00.

Non ci sono attributi dell'oggetto per il messaggio Save 1769 I/O Module Configuration.

il programma di logica ladder che segue è un esempio della logica MSG necessaria per inviare un messaggio esplicito allo scanner/adattatore. La logica di questa istruzione MSG riguarda in modo specifico il messaggio Save 1769 I/O Module Configuration. Si suppone che lo scanner 1756-DNB si trovi nello slot 1 e che il controllore Logix5550 si trovi nello slot 0.

| 🔯 RSLogix 5000 - dnet_tst - [MainProgram - MainRoutine]                                                                                                    |                                        | _ 8 × 5  |
|----------------------------------------------------------------------------------------------------|----------------------------------------|----------|
| tools ∑iew Search Logic Communications Lools Window H                                                                                                    | Help                                   | _ 뢴 × 📑  |
|                                                                                                    | - <b>ARR 5 33</b> QQ                   | Off      |
| Offine No Forces I                                                                                                    |                                        | ice .    |
| No Edits Forces Disabled  Forces Disabled  Forces Disable | er (Bt (Timer/Counter ) Input/Output ( | W        |
| Controller diret_tat     Controller diret_tat     Controller diret      |                                        |          |
| View Tag Configuration Dialog                                                                                                    |                                        |          |
| Start W Microsoft Word - sd1 d Start dib.bmp - Paint                                                                                                    | xploring - System32                    | <b>√</b> |

Nella schermata che segue è rappresentata la scheda Communications relativa all'istruzione MSG precedente.

| Message Configuration - msg 🛛 🗙 🗙                           |
|-------------------------------------------------------------|
| Configuration Communication                                 |
| Path: DNET, 2, 19 Browse                                    |
| DNET, 2, 19                                                 |
| Communication Method © CIP O DH+ Channel: Destination Link: |
| C CIP With Source Link: ➡ Destination Node: □ ➡ (Octal)     |
| Cache Connections                                           |
| ● Enable ◯ Enable Waiting ◯ Start ● Done Done Length: 2     |
| O Error Code:                                               |
|                                                             |
| Extended Error Code:                                        |

In questa schermata è sufficiente inserire il percorso. "DNET" si riferisce al modulo sul backplane 1756 a cui è inviato il messaggio. "2" è la porta DeviceNet sullo scanner 1756-DNB. "19" è l'indirizzo DeviceNet dell'adattatore 1769-ADN.

### Get 1769 I/O Module Configuration

Questo comando permette di leggere la configurazione del modulo I/O specificato, in modo da poter verificare la configurazione di qualsiasi modulo I/O 1769. In questo esempio, l'istruzione MSG legge 8 parole di configurazione dal modulo 1769-OF2. Le prime 6 parole contengono i dati di configurazione del modulo, mentre le ultime 2 sono sempre 0.

Per informazioni sui dati di configurazione effettivi, è possibile consultare il *Manuale dell'utente Compact I/O Analog Module*, pubblicazione 1769-6.0. Nel Capitolo 5 è illustrato il formato delle 6 parole di configurazione del modulo 1769-OF2. Le prime 2 parole del file di configurazione corrispondono ai dati di configurazione rispettivamente dei canali 0 e 1 e si riferiscono a caratteristiche come il formato dei dati in uscita e il tipo di uscita. Le 4 parole successive sono valori relativi ai 2 canali nel caso in cui si verifichi un errore del processore di controllo, o quest'ultimo sia in modalità programmazione.

Nella tabella seguente sono illustrate le corrispondenze tra la terminologia dei messaggi CIP Generic e la terminologia dei comandi DeviceNet, nonché i valori specifici richiesti dal messaggio Get 1769 I/O Module Configuration:

| Valori (esadecimale) | Terminologia DeviceNet | Terminologia CIP Generic |
|----------------------|------------------------|--------------------------|
| е                    | Service <sup>1</sup>   | Service Code             |
| 30c                  | Class <sup>2</sup>     | Object Type              |
| 10 (decimale)        | Instance <sup>3</sup>  | Object ID                |
| 1a                   | Attribute <sup>4</sup> | Object Attribute         |

1 Service specifica il tipo di richiesta inviata. "e" esadecimale è un "Single Parameter Read" (lettura singolo parametro).

2 Class specifica la classe DeviceNet desiderata. "30c" esadecimale è il codice della classe dell'oggetto che rappresenta l'1/0 1769.

3 Instance rappresenta il numero di slot del modulo I/O del quale si desidera leggere i dati di configurazione. "10" decimale in questo esempio è il modulo d'uscita analogico nello slot 10.

4 Attribute individua le caratteristiche specifiche dell'oggetto verso cui è diretta la transazione. "1a" esadecimale rappresenta i dati di configurazione.

Il programma di logica ladder che segue è un esempio della logica MSG necessaria per inviare un messaggio esplicito allo scanner/adattatore. La logica di questa istruzione MSG riguarda in modo specifico il messaggio Get 1769 I/O Module Configuration. Si suppone che lo scanner 1756-DNB si trovi nello slot 1 e che il controllore Logix5550 si trovi nello slot 0.

| dem Eine Fort New Search Folds Fournausstrations Tools Minaton Heb                                     |
|----------------------------------------------------------------------------------------------------|
|                                                                                                    |
|                                                                                                    |
|                                                                                                    |
| Path: AB_DF1-111 User ( Bt ( Timer/Courter ( Input/Output ( C                                          |
| E-Gi Controler dare Litter                                                                             |
| Can FowerUp Handler                                                                                    |
| e Ge MainTask End                                                                                      |
| Program Tags                                                                                           |
| MainRoutine     Hessage compliance msg                                                                 |
| Configuration Configuration                                                                            |
| Li - Gu Uda i ypes CIP Genetic Y                                                                       |
| Bredefined Service Code e (Hex) Source                                                                 |
| Er Sen Vid Configuration Disect Type: 30c Hing Num. 0/ Elements: 0 😤 Bytest                            |
| Direct ID: 10 Destination mod_config                                                                   |
|                                                                                                    |
|                                                                                                    |
| Benable C Enable Waiting Start      Done Done Length: 16                                               |
| C Error Code:                                                                                          |
|                                                                                                    |
| Extended Error Code:                                                                                   |
| UK Cancel Apply Help                                                                                   |
|                                                                                                    |
|                                                                                                    |
|                                                                                                    |
|                                                                                                    |
|                                                                                                    |
| View Tag Configuration Dialog                                                                          |
| 📰 Start 🔐 Microsoft Word - sdl_d 💅 sd5_dnb.bmp - Paint 🛛 🔍 Exploring - System 32 🛛 👸 RSLogix 5000 - dn |

Nella schermata che segue è rappresentata la scheda Communications relativa all'istruzione MSG precedente.

| Hessage Configuration - msg 🛛 🔀                         |
|---------------------------------------------------------|
| Configuration Communication                             |
| Path: DNET, 2, 19 Browse                                |
| DNET, 2, 19                                             |
| Communication Method                                    |
| CIP <u>With</u> Source Link:                            |
| Cache Connections                                       |
| ● Enable ◯ Enable Waiting ◯ Start ● Done Done Length: 2 |
| 🔾 Error Code: 🗖 Timed Out                               |
|                                                         |
| Extended Error Code:                                    |

In questa schermata è sufficiente inserire il percorso. "DNET" si riferisce al modulo sul backplane 1756 a cui è inviato il messaggio. "2" è la porta DeviceNet sullo scanner 1756-DNB. "19" è l'indirizzo DeviceNet dell'adattatore 1769-ADN.

### Esempio di applicazione della messaggistica esplicita 1747-SDN

L'esempio di applicazione relativo alla messaggistica esplicita riportato di seguito si riferisce a uno scanner DeviceNet 1747-SDN che controlla il modulo Compact I/O 1769 tramite DeviceNet e l'adattatore DeviceNet 1769-ADN.

Anche se i messaggi espliciti non sono necessari quando si utilizza il modulo I/O 1769 su DeviceNet, questi messaggi permettono di leggere le informazioni di stato provenienti dall'adattatore 1769-ADN e dai moduli I/O 1769, nonché di scrivere i parametri di configurazione dei moduli I/O 1769 mentre il sistema è in funzione.

Queste operazioni non sono necessarie quando si utilizza l'adattatore 1769-ADN, ma possono essere richieste da un'applicazione se, ad esempio, occorre modificare la configurazione di un modulo I/O mentre il sistema è in funzione. Inoltre, in caso di guasto, può essere necessario leggere le informazioni di stato dell'adattatore 1769-ADN o del modulo I/O da un terminale remoto.

Prima di tentare l'invio di messaggi espliciti a un adattatore 1769-ADN, è necessario configurare l'adattatore nell'elenco di scansione di uno scanner DeviceNet. In questo esempio si utilizza uno scanner DeviceNet 1747-SDN posto nello slot 3 dello chassis di un processore SLC-5/04. Per programmare il processore SLC-5/04 si utilizza il software di programmazione RSLogix 500.

Nell'esempio verranno esaminati i comandi di messaggio del seguente elenco:

- Get 1769-ADN Status (leggi stato 1769-ADN)
- Get 1769 I/O Module Status (leggi stato modulo I/O 1769)
- Get 1769 I/O Module Configuration File Size (leggi dimensione file di configurazione modulo I/O 1769)
- Set 1769 I/O Module Configuration (imposta configurazione modulo I/O 1769)
- Save 1769 I/O Module Configuration (salva configurazione modulo I/O 1769)
- Get 1769 I/O Module Configuration (leggi configurazione modulo I/O 1769)

### Get 1769-ADN Status

Il comando Get 1769-ADN Status ha 6 parole, di cui le prime tre sono richieste dallo scanner 1747-SDN e le ultime tre sono inviate all'adattatore 1769-ADN. Come illustrato nell'esempio della logica ladder sotto riportato, l'invio di un comando allo scanner 1747-SDN avviene scrivendo un'istruzione COP nel file M0 dello scanner. La risposta è ricevuta nel file M1 dello scanner.

Quindi viene notificato al programma utente che è pronta la risposta al comando quando lo scanner imposta un bit immagine degli ingressi (I:s/15, dove s è il numero di slot dello scanner 1747-SDN). Quando questo bit è impostato, il programma utente copia la risposta dal file M1 dello scanner mediante l'istruzione COP. Dopo ogni risposta a un comando, il programma utente deve trasferire un valore 4 esadecimale del comando tramite l'istruzione MOV nella parola appropriata del file M0 per cancellare la risposta precedente dal buffer, che sarà quindi pronto a ricevere il comando successivo.

Di seguito è illustrato il comando Get 1769-ADN Status con la relativa risposta:

| Comando (esadecimale)  | Descrizione (byte alto/byte basso)        |
|------------------------|-------------------------------------------|
| 0101                   | TXID <sup>1</sup> /Command <sup>2</sup>   |
| 0006                   | Port #3/Byte Count4                       |
| 0E13                   | Service <sup>s</sup> /Mac ID <sup>6</sup> |
| 0001                   | Class <sup>7</sup>                        |
| 0001                   | Instance <sup>8</sup>                     |
| 0005                   | Attribute <sup>9</sup>                    |
| Risposta (esadecimale) | Descrizione (byte alto/byte basso)        |
| 0101                   | TXID <sup>1</sup> /Status                 |
| 0002                   | Port #3/Byte Count <sup>4</sup>           |
| 8E13                   | Service <sup>s</sup> /Mac ID <sup>6</sup> |
| XXXX                   | Parola di stato dall'adattatore           |

1 TXID (identificativo di trasmissione) utilizzato dallo scanner per tenere traccia della transazione fino al completamento, restituisce lo stesso valore con la risposta. Per tenere correttamente traccia dei comandi e delle relative risposte, questo valore dovrebbe essere incrementato per ogni nuovo comando inviato. TXID ha una dimensione pari a 1 byte.

2 Command indica allo scanner come gestire la richiesta. "01" corrisponde al comando Execute This Transaction Block. Command ha dimensioni dati pari a 1 byte. Per un elenco dei comandi supportati, consultare il Manuale dell'utente 1747–SDN, pubblicazione 1747–5.8.

- 3 Port # è il canale fisico dello scanner attraverso cui deve essere instradata la transazione. Il numero della porta deve essere 0 (canale A) e la dimensione dei dati è pari a 1 byte.
- 4 Byte Count indica il numero di byte contenuti nel corpo della transazione. Il corpo della transazione comincia con la parola 3 e la dimensione dei dati è pari a 1 byte.
- 5 Service specifica il tipo di richiesta inviata. "0E" è un Single Parameter Read (lettura singolo parametro). Nella risposta, il bit alto di questo byte è impostato, quindi 8E rappresenta la risposta al servizio 0E. La dimensione dei dati Service è pari a 1 byte.
- 6 Mac ID è l'indirizzo di nodo della rete DeviceNet che identifica il dispositivo al quale è destinata la transazione. Affinché la transazione di messaggio esplicita sia completata correttamente, il dispositivo slave deve essere indicato nell'elenco di scansione del modulo scanner e deve essere on-line. Il valore di Mac ID deve essere esadecimale. In questo esempio, l'indirizzo di nodo dell'adattatore 1769-ADN è 19 decimale oppure 13 esadecimale. Mac ID ha dimensioni pari a 1 byte.
- 7 Class è la classe DeviceNet desiderata. "1" esadecimale è il codice della classe dell'oggetto identity. Class ha dimensioni dati pari a una parola.
- 8 Instance individua l'istanza specifica, all'interno della classe dell'oggetto, verso cui è diretta la transazione. "0001" esadecimale è l'istanza dell'oggetto identity nell'adattatore 1769-ADN. Instance ha dimensioni dati pari a una parola.
- 9 Attribute individua le caratteristiche specifiche dell'oggetto verso cui è diretta la transazione. "0005" rappresenta lo Status (stato). Attribute ha dimensioni dati pari a una parola.

Il programma di logica ladder che segue è un esempio della logica necessaria per inviare un messaggio esplicito allo scanner/adattatore e di come ottenere una risposta. La logica riguarda in modo specifico il messaggio Get 1769-ADN Status. Si presuppone che lo scanner 1747-SDN si trovi nello slot 3 dello chassis del processore.

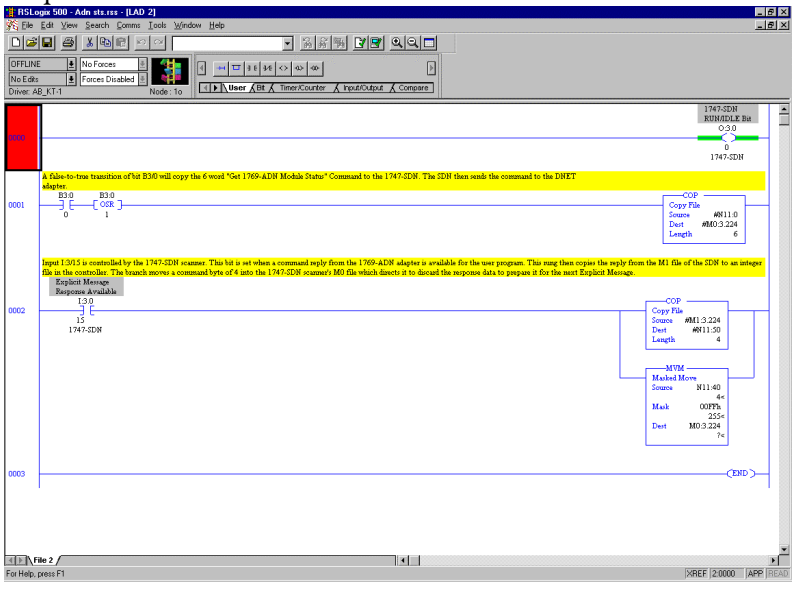

### File tabella dati N11 (in base esadecimale)

| Offset | 0   | 1 | 2    | 3 | 4 | 5 | 6 | 7 | 8 | 9 |
|--------|-----|---|------|---|---|---|---|---|---|---|
| N11:0  | 101 | 6 | E13  | 1 | 1 | 5 | 0 | 0 | 0 | 0 |
| N11:10 | 0   | 0 | 0    | 0 | 0 | 0 | 0 | 0 | 0 | 0 |
| N11:20 | 0   | 0 | 0    | 0 | 0 | 0 | 0 | 0 | 0 | 0 |
| N11:30 | 0   | 0 | 0    | 0 | 0 | 0 | 0 | 0 | 0 | 0 |
| N11:40 | 4   | 0 | 0    | 0 | 0 | 0 | 0 | 0 | 0 | 0 |
| N11:50 | 101 | 2 | 8E13 | 5 | 0 | 0 | 0 | 0 | 0 | 0 |

| Bit   | Descrizione                                                                                                    |
|-------|----------------------------------------------------------------------------------------------------|
| 0     | Quando è impostato su true, indica che il dispositivo ha un proprietario                                              |
| 1     | Riservato, impostato a O                                                                                              |
| 2     | Quando è impostato su true, indica che i valori di default dell'applicazione dei dispositivi sono stati<br>modificati |
| 3     | Riservato, impostato a O                                                                                              |
| 4-7   | Specifici del fornitore                                                                                               |
| 8     | Quando è impostato su true, indica che nel dispositivo si è verificato un errore minore reversibile                   |
| 9     | Quando è impostato su true, indica che nel dispositivo si è verificato un errore minore irreversibile                 |
| 10    | Quando è impostato su true, indica che nel dispositivo si è verificato un errore grave reversibile                    |
| 11    | Quando è impostato su true, indica che nel dispositivo si è verificato un errore grave irreversibile                  |
| 12-15 | Riservato, impostato a O                                                                                              |

La parola di stato effettiva nella risposta, ossia la quarta parola della risposta, è definita come segue.

Per ulteriori informazioni sugli errori minori, gravi, reversibili e irreversibili, consultare le informazioni per la ricerca guasti riportate al Capitolo 4.

### Get 1769 I/O Module Status

Il comando Get 1769 I/O Module Status ha 6 parole, di cui le prime tre sono richieste dallo scanner 1747-SDN e le ultime tre sono inviate all'adattatore 1769-ADN e al modulo I/O 1769 specificato. Come illustrato nell'esempio della logica ladder sotto riportato, l'invio di un comando allo scanner 1747-SDN avviene scrivendo un'istruzione COP nel file M0 dello scanner.

La risposta è ricevuta nel file M1 dello scanner. Quindi viene notificato al programma utente che è pronta la risposta al comando quando lo scanner imposta un bit immagine degli ingressi (I:s/15, dove s è il numero di slot dello scanner 1747-SDN). Quando questo bit è impostato, il programma utente copia la risposta dal file M1 dello scanner mediante l'istruzione COP.

Dopo ogni risposta a un comando, il programma utente deve trasferire un valore 4 esadecimale del comando tramite l'istruzione MOV nella parola appropriata del file M0 per cancellare la risposta precedente dal buffer, che sarà quindi pronto a ricevere il comando successivo.

| Comando (esadecimale)  | Descrizione (byte alto/byte basso)           |
|------------------------|----------------------------------------------|
| 0101                   | TXID <sup>1</sup> /Command <sup>2</sup>      |
| 0006                   | Port # <sup>3</sup> /Byte Count <sup>4</sup> |
| 0E13                   | Service <sup>5</sup> /Mac ID <sup>6</sup>    |
| 030C                   | Class <sup>7</sup>                           |
| 00xx                   | Instance <sup>8</sup>                        |
| 000C                   | Attribute <sup>9</sup>                       |
| Risposta (esadecimale) | Descrizione (byte alto/byte basso)           |
| 0101                   | TXID <sup>1</sup> /Status                    |
| 0001                   | Port #3/Byte Count4                          |
| 8E13                   | Service <sup>5</sup> /Mac ID <sup>6</sup>    |
| XXXX                   | Parola di stato dall'adattatore              |

Di seguito è illustrato il comando Get 1769 Module Status con la relativa risposta:

1 TXID (identificativo di trasmissione) utilizzato dallo scanner per tenere traccia della transazione fino al completamento, restituisce lo stesso valore con la risposta. Per tenere correttamente traccia dei comandi e delle relative risposte, questo valore dovrebbe essere incrementato per ogni nuovo comando inviato. TXID ha una dimensione pari a 1 byte.

2 Command indica allo scanner come gestire la richiesta. "01" corrisponde al comando Execute This Transaction Block. Command ha dimensioni dati pari a 1 byte. Per un elenco dei comandi supportati, consultare il Manuale dell'utente 1747–SDN, pubblicazione 1747–5.8.

3 Port # è il canale fisico dello scanner attraverso cui deve essere instradata la transazione. Il numero della porta deve essere 0 (canale A) e la dimensione dei dati è pari a 1 byte.

4 Byte Count indica il numero di byte contenuti nel corpo della transazione. Il corpo della transazione comincia con la parola 3 e la dimensione dei dati è pari a 1 byte.

5 Service specifica il tipo di richiesta inviata. "0E" è un Single Parameter Read (lettura singolo parametro). Nella risposta, il bit alto di questo byte è impostato, quindi 8E rappresenta la risposta al servizio 0E. La dimensione dei dati Service è pari a 1 byte.

6 Mac ID è l'indirizzo di nodo della rete DeviceNet che identifica il dispositivo al quale è destinata la transazione. Affinché la transazione di messaggio esplicita sia completata correttamente, il dispositivo slave deve essere indicato nell'elenco di scansione del modulo scanner e deve essere on-line. Il valore di Mac ID deve essere esadecimale. In questo esempio, l'indirizzo di nodo dell'adattatore 1769-ADN è 19 decimale oppure 13 esadecimale. Mac ID ha dimensioni pari a 1 byte.

7 Class è la classe DeviceNet desiderata. "030C" è il codice della classe dell'oggetto che rappresenta l'1/0 1769. Class ha dimensioni pari a una parola.

8 Instance rappresenta il numero di slot del modulo I/O del quale si desidera leggere le informazioni di stato. Questo modulo d'uscita analogico si trova nello slot 10 o "000A" esadecimale.

9 Attribute individua le caratteristiche specifiche dell'oggetto verso cui è diretta la transazione. "000C" indica lo stato del modulo (Module Status). Attribute ha dimensioni dati pari a una parola. Il programma di logica ladder che segue è un esempio della logica necessaria per inviare un messaggio esplicito allo scanner/adattatore/modulo I/O 1769 e di come ottenere una risposta. La logica riguarda in modo specifico il comando Get 1769 I/O Module Status. Si presuppone che lo scanner 1747-SDN si trovi nello slot 3 dello chassis del processore e che il modulo 1769-OF2 del quale si sta leggendo lo stato si trovi nello slot 10 del sistema remoto 1769-ADN.

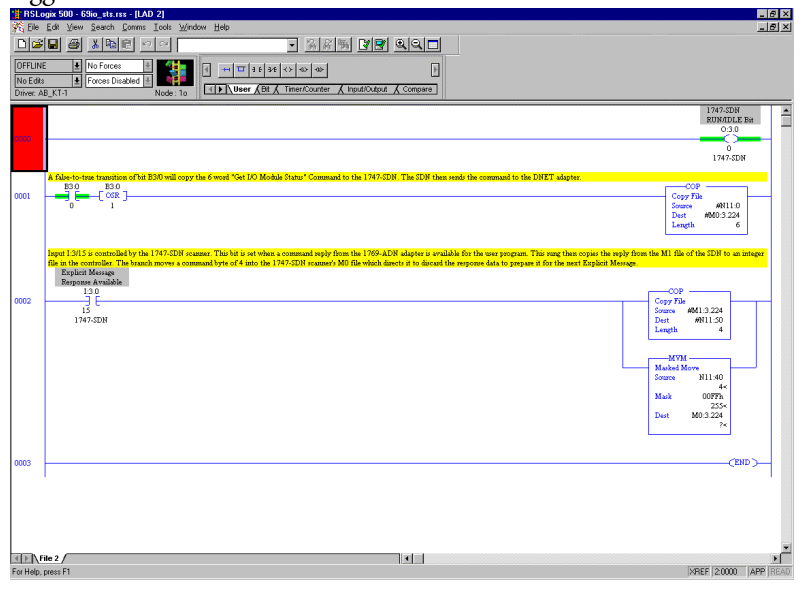

### File tabella dati N11 (in base esadecimale)

| Offset | 0   | 1 | 2    | 3   | 4 | 5 | 6 | 7 | 8 | 9 |
|--------|-----|---|------|-----|---|---|---|---|---|---|
| N11:0  | 101 | 6 | E13  | 30C | А | С | 0 | 0 | 0 | 0 |
| N11:10 | 0   | 0 | 0    | 0   | 0 | 0 | 0 | 0 | 0 | 0 |
| N11:20 | 0   | 0 | 0    | 0   | 0 | 0 | 0 | 0 | 0 | 0 |
| N11:30 | 0   | 0 | 0    | 0   | 0 | 0 | 0 | 0 | 0 | 0 |
| N11:40 | 4   | 0 | 0    | 0   | 0 | 0 | 0 | 0 | 0 | 0 |
| N11:50 | 101 | 1 | 8E13 | 4   | 0 | 0 | 0 | 0 | 0 | 0 |

| Bit | Descrizione                                                                     |
|-----|---------------------------------------------------------------------------------|
| 0   | 0 = Non sono stati rilevati errori nel modulo<br>1 = Rilevato errore nel modulo |
| 1   | 0 = Comunicazione sul bus OK<br>1 = Errore di comunicazione sul bus             |
| 2   | 0 = Modulo non configurato<br>1 = Modulo configurato                            |
| 3-7 | Riservato, impostato a O                                                        |

La parola di stato effettiva del modulo I/O 1769 è la quarta parola della risposta ed è definita come segue:

### Get 1769 I/O Module Configuration Size

I moduli I/O 1769 devono essere configurati in RSNetworx per DeviceNet al momento della configurazione del sistema DeviceNet. Di seguito si descriverà la procedura di modifica dei parametri di configurazione dei moduli I/O 1769 mentre il sistema è in funzione. La modifica dinamica dei parametri di configurazione dei moduli I/O non è prassi abituale, ma per alcune applicazioni può essere necessaria. Per informazioni sulla logica necessaria per questo comando, consultare Esempio di programma in logica ladder a pagina B-30.

In questo esempio si utilizzerà un modulo d'uscita analogico 1769-OF2 per leggere/impostare dinamicamente i parametri di configurazione.

Per prima cosa occorre determinare le dimensioni del file di configurazione del modulo I/O 1769. Il comando che segue leggerà il numero di parole (non byte) di configurazione dal modulo 1769-OF2 nello slot 10 del sistema remoto DeviceNet inviando il seguente comando.

| Comando (esadecimale)  | Descrizione (byte alto/byte basso)           |
|------------------------|----------------------------------------------|
| 0101                   | TXID <sup>1</sup> /Command <sup>2</sup>      |
| 0006                   | Port # <sup>3</sup> /Byte Count <sup>4</sup> |
| 0E13                   | Service <sup>s</sup> /Mac ID <sup>6</sup>    |
| 030C                   | Class <sup>7</sup>                           |
| 00xx                   | Instance <sup>8</sup>                        |
| 0017                   | Attribute <sup>9</sup>                       |
| Risposta (esadecimale) | Descrizione (byte alto/byte basso)           |
| 0101                   | TXID <sup>1</sup> /Status                    |
| 0002                   | Port #3/Byte Count <sup>4</sup>              |
| 8E13                   | Service <sup>s</sup> /Mac ID <sup>6</sup>    |
| XXXX                   | Parola di stato dall'adattatore              |

1 TXID (identificativo di trasmissione) utilizzato dallo scanner per tenere traccia della transazione fino al completamento, restituisce lo stesso valore con la risposta. Per tenere correttamente traccia dei comandi e delle relative risposte, questo valore dovrebbe essere incrementato per ogni nuovo comando inviato. TXID ha una dimensione pari a 1 byte.

- 2 Command indica allo scanner come gestire la richiesta. "01" corrisponde al comando Execute This Transaction Block. Command ha dimensioni dati pari a 1 byte. Per un elenco dei comandi supportati, consultare il Manuale dell'utente 1747-SDN, pubblicazione 1747-5.8.
- 3 Port # è il canale fisico dello scanner attraverso cui deve essere instradata la transazione. Il numero della porta deve essere 0 (canale A) e la dimensione dei dati è pari a 1 byte.
- 4 Byte Count indica il numero di byte contenuti nel corpo della transazione. Il corpo della transazione comincia con la parola 3 e la dimensione dei dati è pari a 1 byte.
- 5 Service specifica il tipo di richiesta inviata. "0E" è un Single Parameter Read (lettura singolo parametro). Nella risposta, il bit alto di questo byte è impostato, quindi 8E rappresenta la risposta al servizio 0E. La dimensione dei dati Service è pari a 1 byte.
- 6 Mac ID è l'indirizzo di nodo della rete DeviceNet che identifica il dispositivo al quale è destinata la transazione. Affinché la transazione di messaggio esplicita sia completata correttamente, il dispositivo slave deve essere indicato nell'elenco di scansione del modulo scanner e deve essere on-line. Il valore di Mac ID deve essere esadecimale. In questo esempio, l'indirizzo di nodo dell'adattatore 1769-ADN è 19 decimale oppure 13 esadecimale. Mac ID ha dimensioni pari a 1 byte.
- 7 Class è la classe DeviceNet desiderata. "030C" esadecimale è il codice della classe dell'oggetto che rappresenta l'1/0 1769. Class ha dimensioni dati pari a una parola.
- 8 Instance rappresenta il numero di slot del modulo I/O del quale si desidera la dimensione del file di configurazione. Questo modulo d'uscita analogico si trova nello slot 10 o "000A" esadecimale.
- 9 Attribute individua le caratteristiche specifiche dell'oggetto verso cui è diretta la transazione. "0017" esadecimale (23 decimale) indica le dimensioni della configurazione del modulo (Module Configuration Size). Attribute ha dimensioni pari a una parola.

### Set 1769 I/O Module Configuration

La lunghezza di questo comando è determinata dalle dimensioni del file di configurazione del modulo I/O 1769 da configurare. In questo caso, dalla sezione precedente, leggiamo una dimensione della configurazione del modulo 1769-OF2 di 8 parole, quindi la lunghezza del comando sarà di 14 parole. Per apprendere come copiare questo comando nel file M0 dello scanner 1747-SDN e come leggere la risposta dal file M1 dello scanner, consultare Esempio di programma in logica ladder a pagina B-30.

Lo scanner imposta un bit immagine degli ingressi (I:s/15, dove s è il numero di slot dello scanner 1747-SDN) per indicare al programma utente che è pronta una risposta. Dopo ogni risposta a un comando, il programma utente deve spostare un valore di comando (utilizzando un'istruzione MOV) pari a 4 esadecimale nella parola appropriata del file M0 per cancellare la risposta precedente dal buffer, che sarà quindi pronto a ricevere il comando successivo.

| Comando (esadecimale)                                    | Descrizione (byte alto/byte basso)                                          |
|----------------------------------------------------------|-----------------------------------------------------------------------------|
| 0101                                                     | TXID <sup>1</sup> /Command <sup>2</sup>                                     |
| 0016                                                     | Port #3/Byte Count <sup>4</sup>                                             |
| 1013                                                     | Service <sup>5</sup> /Mac ID <sup>6</sup>                                   |
| 030C                                                     | Class <sup>7</sup>                                                          |
| 00xx                                                     | Instance <sup>8</sup>                                                       |
| 001A                                                     | Attribute <sup>9</sup>                                                      |
| 8304                                                     | Prima parola del file di configurazione del modulo 1769-0F2 <sup>10</sup>   |
| 8304                                                     | Seconda parola del file di configurazione del modulo 1769-0F2 <sup>10</sup> |
| 1862                                                     | Terza parola del file di configurazione del modulo 1769-0F2 <sup>10</sup>   |
| 1862                                                     | Quarta parola del file di configurazione del modulo 1769-0F210              |
| 1862                                                     | Quinta parola del file di configurazione del modulo 1769-0F210              |
| 1862                                                     | Sesta parola del file di configurazione del modulo 1769-OF210               |
| 0000                                                     | Settima parola del file di configurazione del modulo 1769-0F2 <sup>10</sup> |
| 0000                                                     | Ottava parola del file di configurazione del modulo 1769-0F2 <sup>10</sup>  |
| Risposta in caso di esecuzione corretta<br>(esadecimale) | Descrizione (byte alto/byte basso)                                          |
| 0101                                                     | TXID <sup>1</sup> /Command <sup>2</sup>                                     |
| 0000                                                     | Port #3/Byte Count <sup>4</sup>                                             |
| 9013                                                     | Service <sup>5</sup> /Mac ID <sup>6</sup>                                   |
| Continua nella pagina successiva                         | -                                                                           |

Di seguito è illustrato il comando Set 1769 Module Configuration per un modulo 1769-OF2 con la relativa risposta.
| Risposta in caso di errore (esadecimale) | Descrizione (byte alto/byte basso)             |
|------------------------------------------|------------------------------------------------|
| 0101                                     | TXID <sup>1</sup> /Command <sup>2</sup>        |
| 0002                                     | Port #3/Byte Count4                            |
| 9413                                     | Service <sup>s</sup> /Mac ID <sup>6</sup>      |
| XXXX                                     | Stato non valido del comando di configurazione |

- 1 TXID (identificativo di trasmissione) utilizzato dallo scanner per tenere traccia della transazione fino al completamento, e restituisce lo stesso valore con la risposta. Per tenere correttamente traccia dei comandi e delle relative risposte, questo valore dovrebbe essere incrementato per ogni nuovo comando inviato. TXID ha una dimensione pari a 1 byte.
- 2 Command indica allo scanner come gestire la richiesta. "01" corrisponde al comando Execute This Transaction Block. Command ha dimensioni dati pari a 1 byte. Per un elenco dei comandi supportati, consultare il Manuale dell'utente 1747-5DN, pubblicazione 1747-5.8.
- 3 Port # è il canale fisico dello scanner attraverso cui deve essere instradata la transazione. Il numero della porta deve essere 0 (canale A) e la dimensione dei dati è pari a 1 byte.
- 4 Byte Count indica il numero di byte contenuti nel corpo della transazione. Il corpo della transazione comincia con la parola 3 e la dimensione dei dati è pari a 1 byte.
- 5 Service specifica il tipo di richiesta inviata. "10" è un "Single Parameter Write" (scrittura singolo parametro). Nella risposta, il bit alto di questo byte è impostato, quindi 90 rappresenta una risposta positiva al servizio Single Parameter Write, mentre 94 indica che il comando Set Configuration conteneva un errore. Il codice di errore si trova nella successiva parola della risposta (parola 4). La dimensione dei dati Service è pari a 1 byte.
- 6 Mac ID è l'indirizzo di nodo della rete DeviceNet che identifica il dispositivo al quale è destinata la transazione. Affinché la transazione di messaggio esplicita sia completata correttamente, il dispositivo slave deve essere indicato nell'elenco di scansione del modulo scanner e deve essere on-line. Il valore di Mac ID deve essere esadecimale. In questo esempio, l'indirizzo di nodo dell'adattatore 1769-ADN è 19 decimale oppure 13 esadecimale. Mac ID ha dimensione dati pari a 1 byte.
- 7 Class è la classe DeviceNet desiderata. "030C" esadecimale è il codice della classe dell'oggetto che rappresenta l'1/0 1769. Class ha dimensione dati pari a una parola.
- 8 Instance rappresenta il numero di slot del modulo I/O che si desidera configurare. Questo modulo d'uscita analogico si trova nello slot 10 o "000A" esadecimale.
- 9 Attribute individua le caratteristiche specifiche dell'oggetto verso cui è diretta la transazione. "001A" esadecimale (26 decimale) rappresenta i dati di configurazione. Attribute ha dimensione dati pari a una parola.
- 10 I dati di configurazione hanno una lunghezza di 8 parole, sebbene i dati di configurazione veri e propri siano contenuti in sole 6 parole. Le ultime due parole devono essere incluse, ma devono avere il valore esadecimale 0000. Per informazioni sui dati di configurazione effettivi, è possibile consultare il Manuale dell'utente Compact I/O Analog Module, pubblicazione 1769-6.0. Nel Capitolo 5 di tale pubblicazione è illustrata la struttura delle sei parole di configurazione del modulo 1769-0F2.

Le prime due parole del file di configurazione configurano rispettivamente i canali 0 e 1 per caratteristiche come il formato dei dati in uscita (dati grezzi/proporzionali in questo esempio) e il tipo di uscita (4-20 mA in questo esempio).

Le quattro parole successive contengono valori relativi ai due canali nel caso in cui il processore di controllo vada in errore o sia impostato in modalità programmazione. Ai fini del presente esempio, questi quattro valori devono essere compresi nell'intervallo 6241 – 31207 decimale (1862 – 79E7 esadecimale), che rappresenta 4 – 20 mÅ. In presenza di valori non compresi in tale intervallo si verifica un errore di configurazione. Se si verifica un errore di configurazione, si riceveranno i codici di errore DeviceNet. Il codice di errore è un campo composto da due byte, dove il byte basso rappresenta il codice di errore generico e il byte alto il codice di errore aggiuntivo. Di seguito è riportato un elenco dei possibili codici di errore DeviceNet:

| Codice di errore<br>(esadecimale) | Descrizione dell'errore                                                                                                    |
|-----------------------------------|----------------------------------------------------------------------------------------------------|
| 00                                | Esito positivo: il servizio è stato eseguito correttamente dall'oggetto specificato.                                                                                                    |
| 01                                | Riservato da DeviceNet per utilizzi futuri                                                                                                    |
| 02                                | Risorsa non disponibile: le risorse necessarie affinché l'oggetto esegua il servizio richiesto non erano disponibili.                                                                                                    |
| 03                                | Riservato da DeviceNet per utilizzi futuri                                                                                                    |
| 04                                | Errore nel segmento di percorso: l'identificatore del segmento di percorso o la sintassi del segmento non sono comprensibili per il nodo di elaborazione. Quando si incontra un errore nel segmento di percorso, l'elaborazione del percorso viene interrotta.                                                      |
| 05                                | Destinazione del percorso sconosciuta: il percorso fa riferimento a una classe di oggetti,<br>un'istanza o un elemento di una struttura non noti o non presenti nel nodo di elaborazione.<br>Quando si incontra un errore di destinazione di percorso sconosciuta, l'elaborazione del<br>percorso viene interrotta. |
| 06                                | Riservato da DeviceNet per utilizzi futuri                                                                                                    |
| 07                                | Interruzione della connessione: la connessione di messaggistica si è interrotta.                                                                                                    |
| 08                                | Servizio non supportato: il servizio richiesto non era implementato o non era definito per la classe o istanza dell'oggetto.                                                                                                    |
| 09                                | Errore nell'elenco di attributi, rilevato un attributo non valido nei dati                                                                                                    |
| 0A                                | Errore nell'elenco di attributi: un attributo nella risposta ai comandi Get_Attribute_List o Set_Attribute_List ha un valore di stato diverso da zero.                                                                                                    |
| OB                                | Già nella modalità/stato richiesti: l'oggetto si trova già nella modalità o nello stato richiesti<br>dal servizio.                                                                                                    |
| 0C                                | Conflitto di stato dell'oggetto: l'oggetto non può eseguire il servizio richiesto nella modalità/stato correnti.                                                                                                    |
| OD                                | Oggetto già esistente: l'istanza dell'oggetto di cui si richiede la creazione esiste già.                                                                                                    |
| OE                                | Attributo non impostabile: è stata ricevuta una richiesta di modifica di un attributo non modificabile.                                                                                                    |
| OF                                | Violazione di privilegio: controllo di autorizzazione/privilegio non riuscito.                                                                                                    |
| 10                                | Conflitto di stato del dispositivo: la modalità/stato correnti del dispositivo impediscono<br>l'esecuzione del servizio richiesto.                                                                                                    |
| 11                                | Dimensioni della risposta eccessive: i dati da trasmettere nel buffer di risposta hanno<br>dimensioni maggiori del buffer di risposta allocato.                                                                                                    |
| 12                                | Riservato da DeviceNet per utilizzi futuri                                                                                                    |
| 13                                | Dati insufficienti: il servizio non ha fornito dati sufficienti per eseguire l'operazione specificata.                                                                                                    |
| 14                                | Attributo non supportato: l'attributo specificato nella richiesta non è supportato.                                                                                                    |
| 15                                | Troppi dati: il servizio ha fornito più dati di quelli attesi.                                                                                                    |
| 16                                | Oggetto inesistente: l'oggetto specificato non esiste nel dispositivo.                                                                                                    |
| 17                                | Riservato da DeviceNet                                                                                                    |
| 18                                | Dati degli attributi non memorizzati: i dati degli attributi di questo oggetto non sono stati salvati prima del servizio richiesto.                                                                                                    |

| Codice di errore<br>(esadecimale) | Descrizione dell'errore                                                                                                    |
|-----------------------------------|----------------------------------------------------------------------------------------------------|
| 19                                | Memorizzazione dati non riuscita: il tentativo di salvataggio dei dati degli attributi di questo oggetto non è riuscito.                                                                                                    |
| 1A                                | Riservato da DeviceNet per utilizzi futuri                                                                                                    |
| 1B                                | Riservato da DeviceNet per utilizzi futuri                                                                                                    |
| 10                                | Elemento mancante nell'elenco di attributi: nell'elenco di attributi fornito dal servizio manca un attributo necessario al servizio per l'esecuzione delle operazioni richieste.                                                                                                    |
| 1D                                | Lista di valori di attributi non valida: il servizio restituisce l'elenco di attributi con<br>informazioni di stato per questi attributi non valide.                                                                                                    |
| 1E                                | Riservato da DeviceNet per utilizzi futuri                                                                                                    |
| 1F                                | Errore specifico del fornitore: è stato rilevato un errore specifico del fornitore. Il campo<br>Additional Code della risposta di errore definisce il particolare errore incontrato. Questo<br>codice di errore generico deve essere utilizzato solo nel caso in cui nessuno dei codici di<br>errore riportati in questa tabella o all'interno di una definizione di classe di oggetti descriva<br>accuratamente l'errore.                                                                             |
| 20                                | Parametro non valido: un parametro associato alla richiesta non era valido. Questo codice è utilizzato quando un parametro non risponde ai requisiti di queste specifiche e/o ai requisiti definiti nelle specifiche di un oggetto dell'applicazione.                                                                                                    |
| 21 – 26                           | Riservati da DeviceNet per utilizzi futuri                                                                                                    |
| 27                                | Attributo inatteso nell'elenco: si è tentato di impostare un attributo che non può essere impostato in questo momento.                                                                                                    |
| 28                                | ldentificativo di membro non valido: l'identificativo di membro specificato nella richiesta non esiste nella classe/istanza/attributo specificato.                                                                                                    |
| 29                                | Membro non impostabile: è stata ricevuta una richiesta di modifica di un membro non modificabile.                                                                                                    |
| 2A                                | Errore generale del server Group 2 only: questo codice di errore può essere riportato solo da server Group 2 Only con uno spazio di codice di 4K o meno, e solo al posto di Service not supported (Servizio non supportato), Attribute not supported (Attributo non supportato) e Attribute not settable (Attributo non impostabile).                                                                                                    |
| 2B-CF                             | Riservati da DeviceNet per utilizzi futuri                                                                                                    |
| DO-FF                             | Riservati per errori della classe di oggetti e di servizio: questo intervallo di codici di errore<br>deve essere utilizzato per indicare errori specifici della classe di oggetti. Questo intervallo di<br>codice deve essere utilizzato solo nel caso in cui nessuno dei codici di errore riportati in<br>questa tabella descriva accuratamente l'errore incontrato. Notare che è possibile utilizzare il<br>campo Additional Code per fornire ulteriori descrizioni di un codice di errore generico. |

Se il codice di errore esteso è FF esadecimale, l'oggetto che risponde non deve specificare altre informazioni. Ad esempio, se si imposta la terza, quarta, quinta o sesta parola della porzione di configurazione del comando Set I/O Module Configuration sul valore 0 invece di 1862 esadecimale, si riceverà la seguente risposta:

| Risposta (esadecimale) | Descrizione (byte alto/byte basso)                                                                                                    |
|------------------------|----------------------------------------------------------------------------------------------------|
| 0101                   | TXID/1747-SDN Status                                                                                                    |
| 0002                   | Port # 0/Byte Count = 2                                                                                                    |
| 9413                   | 94 è la risposta al servizio 10, 4 indica che viene riportato un errore, l'ID Mac è<br>13 esadecimale (19 decimale)                                               |
| FF09                   | 09 esadecimale significa Invalid Attribute Value (Valore di attributo non valido),<br>FF esadecimale indica che non vi sono ulteriori informazioni da specificare |

# Save 1769 I/O Module Configuration (salva configurazione modulo I/O 1769)

Questo comando ha 5 parole, di cui le prime tre sono richieste dallo scanner 1747-SDN e le ultime due sono inviate all'adattatore 1769-ADN. Questo comando è estremamente importante quando si modifica la configurazione di un qualsiasi modulo I/O 1769 in un sistema I/O 1769. Quando si invia un messaggio Set 1769 I/O Module Configuration ad un modulo I/O con un messaggio esplicito e non si verificano errori, il modulo inizia immediatamente ad utilizzare i nuovi parametri di configurazione.

Tuttavia, l'adattatore 1769-ADN non salva i nuovi parametri di configurazione finché non riceve il messaggio Save 1769 I/O Module Configuration. Dopo lo spegnimento e la riaccensione del sistema, l'adattatore scarica la configurazione salvata per tutti i moduli I/O configurati nel sistema.

Ciò significa che, se si configura un modulo I/O con un messaggio esplicito e non si invia il messaggio Save con un altro messaggio esplicito dopo il completamento corretto del comando di configurazione, in seguito a uno spegnimento e riaccensione del sistema o a una transizione di modalità nel modulo I/O in questione verrà scaricata la "vecchia" configurazione. Pertanto, anche i nuovi parametri di configurazione inviati al modulo I/O con il messaggio esplicito andranno persi. Per informazioni sulla logica ladder per questo comando, consultare Esempio di programma in logica ladder a pagina B-30.

| Comando (esadecimale)  | Descrizione (byte alto/byte basso)        |
|------------------------|-------------------------------------------|
| 0101                   | TXID <sup>1</sup> /Command <sup>2</sup>   |
| 0004                   | Port #3/Byte Count4                       |
| 1613                   | Service <sup>s</sup> /Mac ID <sup>6</sup> |
| 000F                   | Class <sup>7</sup>                        |
| 0000                   | Instance <sup>8</sup>                     |
| Risposta (esadecimale) | Descrizione (byte alto/byte basso)        |
| 0101                   | TXID <sup>1</sup> /Status                 |
| 0000                   | Port #3/Byte Count4                       |
| 9613                   | Service <sup>5</sup> /Mac ID <sup>6</sup> |

Nella seguente tabella sono illustrati il comando Save 1769 I/O Module Configuration e la risposta al comando:

- 1 TXID (identificativo di trasmissione) utilizzato dallo scanner per tenere traccia della transazione fino al completamento, restituisce lo stesso valore con la risposta. Per tenere correttamente traccia dei comandi e delle relative risposte, questo valore dovrebbe essere incrementato per ogni nuovo comando inviato. TXID ha una dimensione pari a 1 byte.
- 2 Command indica allo scanner come gestire la richiesta. "01" corrisponde al comando Execute This Transaction Block. Command ha dimensione dati pari a 1 byte. Per un elenco dei comandi supportati, consultare il Manuale dell'utente 1747–SDN, pubblicazione 1747–5.8.
- 3 Port # è il canale fisico dello scanner attraverso cui deve essere instradata la transazione. Il numero della porta deve essere 0 (canale A) e la dimensione dei dati è pari a 1 byte.
- 4 Byte Count indica il numero di byte contenuti nel corpo della transazione. Il corpo della transazione comincia con la parola 3 e la dimensione dei dati è pari a 1 byte.
- 5 Service per il comando Save è 16 esadecimale (22 decimale). La dimensione dei dati Service è pari a 1 byte.
- 6 Mac ID è l'indirizzo di nodo della rete DeviceNet che identifica il dispositivo al quale è destinata la transazione. Affinché la transazione di messaggio esplicita sia completata correttamente, il dispositivo slave deve essere indicato nell'elenco di scansione del modulo scanner e deve essere on-line. Il valore di Mac ID deve essere esadecimale. In questo esempio, l'indirizzo di nodo dell'adattatore 1769-ADN è 19 decimale oppure 13 esadecimale. Mac ID ha dimensione dati pari a 1 byte.
- 7 Class specifica la classe DeviceNet desiderata. "000F" esadecimale è il codice della classe dell'oggetto responsabile del salvataggio della configurazione, l'oggetto parametro. Class ha dimensione dati pari a una parola.
- 8 Instance per il comando Save è 0000 esadecimale.
- Non è previsto alcun Attribute per questo comando.

#### Get 1769 I/O Module Configuration

Questo comando ha 6 parole, di cui le prime tre sono richieste dallo scanner 1747-SDN e le ultime tre sono inviate all'adattatore 1769-ADN e al modulo I/O 1769 specificato. Questo comando permette di leggere la configurazione del modulo I/O specificato, in modo da poter verificare la configurazione di qualsiasi modulo I/O 1769. Per informazioni sulla logica ladder contenente questo comando, consultare Esempio di programma in logica ladder a pagina B-30.

| Descrizione (hyte alto/hyte basso)                                          |
|-----------------------------------------------------------------------------|
|                                                                             |
| IXID <sup>1</sup> /Command <sup>2</sup>                                     |
| Port #3/Byte Count <sup>4</sup>                                             |
| Service <sup>s</sup> /Mac ID <sup>6</sup>                                   |
| Class <sup>7</sup>                                                          |
| Instance <sup>8</sup>                                                       |
| Attribute <sup>9</sup>                                                      |
| Descrizione (byte alto/byte basso)                                          |
| TXID <sup>1</sup> /Status                                                   |
| Port # <sup>3</sup> /Byte Count <sup>4</sup> (10 esadecimale = 16 decimale) |
| Service <sup>s</sup> /Mac ID <sup>6</sup>                                   |
| Prima parola del file di configurazione del modulo 1769-OF210               |
| Seconda parola del file di configurazione del modulo 1769-OF210             |
| Terza parola del file di configurazione del modulo 1769-0F210               |
| Quarta parola del file di configurazione del modulo 1769-0F210              |
| Quinta parola del file di configurazione del modulo 1769-OF2 <sup>10</sup>  |
| Sesta parola del file di configurazione del modulo 1769-0F210               |
| Settima parola del file di configurazione del modulo 1769-OF2 <sup>10</sup> |
| Ottava parola del file di configurazione del modulo 1769-OF210              |
|                                                                             |

| Nella seguente tabella sono i | illustrati il comando Get 1769 I/O Module |
|-------------------------------|-------------------------------------------|
| Configuration e la risposta a | l comando:                                |

1 TXID (identificativo di trasmissione) utilizzato dallo scanner per tenere traccia della transazione fino al completamento, restituisce lo stesso valore con la risposta. Per tenere correttamente traccia dei comandi e delle relative risposte, questo valore dovrebbe essere incrementato per ogni nuovo comando inviato. TXID ha una dimensione pari a 1 byte.

2 Command indica allo scanner come gestire la richiesta. "01" corrisponde al comando Execute This Transaction Block. Command ha dimensione dati pari a 1 byte. Per un elenco dei comandi supportati, consultare il *Manuale dell'utente 1747-SDN*, pubblicazione 1747-5.8.

3 Port # è il canale fisico dello scanner attraverso cui deve essere instradata la transazione. Il numero della porta deve essere 0 (canale A) e la dimensione dei dati è pari a 1 byte.

- 4 Byte Count indica il numero di byte contenuti nel corpo della transazione. Il corpo della transazione comincia con la parola 3.
- 5 Service per il comando Save è 16 esadecimale (22 decimale). La dimensione dei dati Service è pari a 1 byte.

6 Mac ID è l'indirizzo di nodo della rete DeviceNet che identifica il dispositivo al quale è destinata la transazione. Affinché la transazione di messaggio esplicita sia completata correttamente, il dispositivo slave deve essere indicato nell'elenco di scansione del modulo scanner e deve essere on-line. Il valore di Mac ID deve essere esadecimale. In questo esempio, l'indirizzo di nodo dell'adattatore 1769-ADN è 19 decimale oppure 13 esadecimale. Mac ID ha dimensione dati pari a 1 byte.

7 Class specifica la classe DeviceNet desiderata. "030C" esadecimale è il codice della classe dell'oggetto che rappresenta l'1/0 1769. Class ha dimensione dati pari a una parola.

8 Instance rappresenta il numero di slot del modulo I/O della cui configurazione si richiedono informazioni. Il modulo d'uscita analogico si trova nello slot 10 decimale o 000A esadecimale.

- 9 Attribute individua le caratteristiche specifiche dell'oggetto verso cui è diretta la transazione. "001A" esadecimale (26 decimale) rappresenta i dati di configurazione. Attribute ha dimensione dati pari a una parola.
- 10 I dati di configurazione hanno una lunghezza di 8 parole, sebbene i dati di configurazione veri e propri siano contenuti in sole 6 parole. Le ultime due parole devono essere incluse, ma devono avere il valore esadecimale 0000. Per informazioni sui dati di configurazione effettivi, è possibile consultare il Manuale dell'utente Compact I/O Analog Module, pubblicazione 1769-6.0. Nel Capitolo 5 di tale pubblicazione è illustrata la struttura delle sei parole di configurazione del modulo 1769-0F2.

Le prime due parole del file di configurazione configurano rispettivamente i canali 0 e 1 per caratteristiche come il formato dei dati in uscita (dati grezzi/proporzionali in questo esempio) e il tipo di uscita (4-20 mA in questo esempio).

Le quattro parole successive contengono valori relativi ai due canali nel caso in cui il processore di controllo vada in errore o sia impostato in modalità programmazione. Ai fini del presente esempio, questi quattro valori devono essere compresi nell'intervallo 6241 – 31207 decimale (1862 – 79E7 esadecimale), che rappresenta 4 – 20 mA. In presenza di valori non compresi in tale intervallo si verifica un errore di configurazione.

#### Esempio di programma in logica ladder

Il programma ladder che segue è un esempio della logica necessaria per inviare messaggi espliciti allo scanner/adattatore/moduli I/O 1769 e di come ottenere le risposte. Si presuppone che lo scanner 1747-SDN si trovi nello slot 3 e che il modulo 1769-OF2 si trovi nello slot 0A esadecimale (10 decimale).

Dopo il programma ladder vi è una copia del file tabella dati N11, che indica la posizione dei comandi. Il programma che segue comprende questi comandi:

\_ 8 ×

- Get 1769 I/O Module Configuration Size
   (laggi dimensione configuration module I/C
- (leggi dimensione configurazione modulo I/O 1769)
- Set 1769 I/O Module Configuration
- (imposta configurazione modulo I/O 1769)Save 1769 I/O Module Configuration
- (salva configurazione modulo I/O 1769)
- Get 1769 I/O Module Configuration
  - (leggi configurazione modulo I/O 1769)

#### 😫 RSLogix 500 - 69ioconf.rss - [LAD 2]

| FIRM. Next rage Flev rage |                                                                                                    |
|---------------------------|----------------------------------------------------------------------------------------------------|
|                           |                                                                                                    |
| [                         | 69iocomf.733                                                                                                    |
|                           | LAD 2 Tobal Rungs in File = ?                                                                                                    |
|                           | 1747-600                                                                                                    |
|                           |                                                                                                    |
|                           |                                                                                                    |
|                           |                                                                                                    |
|                           | A more that it is in the second second s                                                                                                    |
|                           |                                                                                                    |
| 0001                      |                                                                                                    |
|                           | Lb.rt #2005227<br>Longth                                                                                                    |
|                           |                                                                                                    |
|                           | A his to true maxima of HP 50, valley fit at 1 word "he in 1940 (He Anho 20 Modu Configuration Command to that 1941 A high values of the international to that 1941 A high values and the international to that 1941 A high values and the international to that 1941 A high values and the international to that 1941 A high values and the international to that 1941 A high values and the international to that 1941 A high values and the international to that 1941 A high values and the international to that 1941 A high values and the international to that 1941 A high values and the international to that 1941 A high values and the international to that 1944 A high values and the international to that 1944 A high values and the international to that 1944 A high values and the international to that 1944 A high values and the international to that 1944 A high values and the international to that 1944 A high values and the international to that 1944 A high values and the international to the international to the inter |
| 0002                      |                                                                                                    |
|                           |                                                                                                    |
|                           |                                                                                                    |
|                           | A false to true manifus of 162 2027 will copy the 5 word "Get 1749-COP Anale g1CD Markin Fils" Command to the 1747- SIN. The SIN                                                                                                    |
| 10002                     | The final the contrasts is a little stayed, which is the specified LO movies.                                                                                                    |
| 10005                     | 2 2 60mm 48211.00                                                                                                    |
|                           | Last #2007_17; i<br>Last i                                                                                                    |
|                           |                                                                                                    |
|                           | A mark which instrained or note watersport in a water source of a competitive competitive commands in the next material water and a command water and a command water and a comman                                                                                                    |
|                           | Showin kello Mothe Computers command, the 1/19-ADM alger will contain the analogication of the interpret spectra<br>Institute from Programmed & Nameda will ave the adapted sector data in the Adapted sector and the Adapted sector                                                                                                    |
| 0004                      |                                                                                                    |
|                           | 5 • 1 80mma ##11.5 1<br>Dust ##30.3 224                                                                                                    |
|                           | Langth 5                                                                                                    |
|                           | Input 13A3 is come lied by the 1747-EDM secures. This bit is set when a command mply from the 17(9-ADM slapker's available for the war po gram.                                                                                                    |
|                           | He ray that pays the may's from the ML field of the SUM to an index of the in the control has a command by to 64 into the 178.75 MM is a common of the bit of the strategistic Massage and the strategistic Massage.                                                                                                    |
|                           | Erybid Marcas                                                                                                    |
| 0005                      |                                                                                                    |
|                           | 13 8 wma M10.3224 1<br>1947 MB 1264 401.3140 1                                                                                                    |
|                           | Langth 14                                                                                                    |
|                           |                                                                                                    |
|                           | - 203-204 Conta                                                                                                    |
|                           |                                                                                                    |
|                           | 233-<br>Dart 109324                                                                                                    |
|                           | 74                                                                                                    |
|                           |                                                                                                    |
| 0004                      |                                                                                                    |
|                           |                                                                                                    |
| Page                      | 1Thursday, April 66, 2000 - 12:29:14                                                                                                    |
|                           |                                                                                                    |
| Page 1                    | XREF 2:0000 APP READ                                                                                                    |

| Offset | 0    | 1    | 2    | 3   | 4 | 5   | 6    | 7    | 8    | 9    |
|--------|------|------|------|-----|---|-----|------|------|------|------|
| N11:0  | 101  | 6    | E13  | 30C | А | 17  | 0    | 0    | 0    | 0    |
| N11:10 | 101  | 16   | 1013 | 30C | А | 1A  | 8304 | 8304 | 1862 | 1862 |
| N11:20 | 1862 | 1862 | 0    | 0   | 0 | 0   | 0    | 0    | 0    | 0    |
| N11:30 | 101  | 6    | E13  | 30C | А | 1A  | 0    | 0    | 0    | 0    |
| N11:40 | 4    | 0    | 0    | 0   | 0 | 101 | 4    | 1613 | F    | 0    |
| N11:50 | 101  | 2    | 8E13 | 8   | 0 | 0   | 0    | 0    | 0    | 0    |

# File di configurazione dei moduli discreti

Le informazioni di configurazione che seguono si riferiscono a questi moduli:

• 1769-0A8

• 1769-IQ6X0W4

- 1769-0B16
- 1769-0V16

File taballa dati N11 (in base seads simple)

1769-0W81769-0W8

Il file dati di configurazione accessibile in lettura e scrittura consente di impostare le condizioni di mantenimento dell'ultimo stato e dello stato definito dall'utente.

La manipolazione dei bit di questo file normalmente viene eseguita con un software di programmazione (es. RSLogix 500, RSNetworx per DeviceNet ecc.) durante la configurazione iniziale del sistema. In tal caso, sono disponibili interfacce grafiche che semplificano la configurazione. Tuttavia, vi sono sistemi (come l'adattatore DeviceNet 1769-ADN) che consentono anche di modificare i bit dall'interno di un programma di controllo intervenendo sui rami di comunicazione. In questo caso è necessario comprendere la disposizione dei bit.

| la   | Posizione dei bit                                                                                                    |                                     |                                     |                                  |                                 |                                    |                                   |                                    |                                |                                  |                                  |                                   |                                |                                    |                     |                |
|------|----------------------------------------------------------------------------------------------------|-------------------------------------|-------------------------------------|----------------------------------|---------------------------------|------------------------------------|-----------------------------------|------------------------------------|--------------------------------|----------------------------------|----------------------------------|-----------------------------------|--------------------------------|------------------------------------|---------------------|----------------|
| Paro | 15                                                                                                    | 14                                  | 13                                  | 12                               | 11                              | 10                                 | 9                                 | 8                                  | 7                              | 6                                | 5                                | 4                                 | 3                              | 2                                  | 1                   | 0              |
| 0    | 0                                                                                                    | 0                                   | 0                                   | 0                                | 0                               | 0                                  | 0                                 | 0                                  | 0                              | 0                                | 0                                | 0                                 | 0                              | 0                                  | 0                   | PFE            |
| 1    | Stato in programmazione' per la parola 0 dell'array di uscita                                                                                                    |                                     |                                     |                                  |                                 |                                    |                                   |                                    |                                |                                  |                                  |                                   |                                |                                    |                     |                |
| 2    | Valore in programmazione <sup>2</sup> per la parola 0 dell'array di uscita                                                                                                    |                                     |                                     |                                  |                                 |                                    |                                   |                                    |                                |                                  |                                  |                                   |                                |                                    |                     |                |
| 3    | Stato in errore <sup>3</sup> per la parola 0 dell'array di uscita                                                                                                    |                                     |                                     |                                  |                                 |                                    |                                   |                                    |                                |                                  |                                  |                                   |                                |                                    |                     |                |
| 4    | Valore in errore⁴ per la parola 0 dell'array di uscita                                                                                                    |                                     |                                     |                                  |                                 |                                    |                                   |                                    |                                |                                  |                                  |                                   |                                |                                    |                     |                |
| 1    | La parol<br>sicurezz<br>Stato di                                                                                                    | a di stato<br>a definit<br>sicurezz | o di proc<br>o dall'ui<br>a definit | gramma:<br>ente qua<br>o dall'ut | zione (p<br>ando si v<br>ente = | arola 1)<br>verifica u<br>bit impo | selezion<br>na trans<br>stato a ( | ia la con<br>sizione d<br>D e mant | dizione<br>el sisten<br>enimen | di mante<br>na da m<br>to dell'u | eniment<br>odalità e<br>Itimo st | o dell'ul<br>esecuzio<br>ato = bi | timo sta<br>ne a mo<br>t impos | ito o del<br>dalità pi<br>tato a 1 | lo stato<br>rogramr | di<br>nazione. |
| 2    | La parola del valore di programmazione (parola 2) è utilizzata per programmare il valore dello stato di sicurezza definito dall'utente ( $0 = 0$ ff, $1 = 0$ n). Ciascuna uscita può essere configurata individualmente al valore on o off. |                                     |                                     |                                  |                                 |                                    |                                   |                                    |                                |                                  |                                  |                                   |                                |                                    |                     |                |
| 3    | La parola di stato di errore (parola 3) seleziona la condizione di mantenimento dell'ultimo stato o dello stato di sicurezza definito                                                                                                    |                                     |                                     |                                  |                                 |                                    |                                   |                                    |                                |                                  |                                  |                                   |                                |                                    |                     |                |

- 3 La parola di stato di errore (parola 3) seleziona la condizione di mantenimento dell'ultimo stato o dello stato di sicurezza definito dall'utente quando si verifica una transizione del sistema da modalità escuzione a modalità errore. Stato di sicurezza definito dall'utente = bit impostato a 0 e mantenimento dell'ultimo stato = bit impostato a 1
- 4 La parola del valore di errore (parola 4) è utilizzata per programmare il valore dello stato di errore (0 = 0ff, 1 = 0n). Ciascuna uscita può essere configurata individualmente al valore on o off. Off = bit impostato a 0 e 0n = bit impostato a 1

## Note:

## Caratteristiche di throughput dell'adattatore 1769-ADN

In questa appendice sono riportate le caratteristiche di throughput dell'adattatore 1769-ADN.

## Adattatori serie A

| Informazioni sulle caratteristiche<br>di throughput dell'adattatore | I seguenti calcoli forniscono dei valori di base per una rete a 2 nodi, uno scanner e<br>un adattatore 1769-ADN. I calcoli non tengono conto dell'impatto di eventuali<br>nodi aggiuntivi sulla rete.<br>In particolare nodi con indirizzi inferiori al nodo esaminato (1769-ADN)<br>produrranno messaggi I/O con priorità più alta (rispetto alla rete DeviceNet),<br>allungando quindi tutti i tempi calcolati.                                                                                                    |
|---------------------------------------------------------------------|----------------------------------------------------------------------------------------------------|
| Tempo di elaborazione (t <sub>tat</sub> )                           | Con il termine "tempo di elaborazione" si intende il tempo che intercorre tra il<br>momento in cui l'adattatore 1769-ADN riceve un aggiornamento delle uscite<br>dallo scanner al momento in cui l'adattatore esegue l'intero aggiornamento degli<br>ingressi che riflette la modifica indicata nell'aggiornamento delle uscite con una<br>connessione a cambiamento di stato senza conferma.<br>In particolare, si tratta del tempo che intercorre dalla ricezione dell'ultimo<br>frammento dell'aggiornamento delle uscite all'invio dell'ultimo frammento <sup>2</sup> del<br>corrispondente aggiornamento degli ingressi. Ciò comprende: |
|                                                                     | <ul> <li>il tempo impiegato dall'adattatore 1769-ADN per distribuire<br/>l'aggiornamento delle uscite a tutti i moduli di uscita presenti sul<br/>backplane/bus 1769</li> <li>il tempo di accensione/spegnimento del modulo d'uscita</li> <li>il tempo di filtraggio del modulo d'ingresso</li> <li>il tempo impiegato dall'adattatore 1769-ADN per acquisire i (nuovi)<br/>valori dai moduli d'ingresso</li> <li>il tempo impiegato dall'adattatore 1769-ADN per trasmettere<br/>l'aggiornamento completo degli ingressi sulla rete</li> </ul>                                                                                              |

Nota: le equazioni seguenti rappresentano il tempo di elaborazione dell'adattatore 1769-ADN ottenuto impiegando una coppia di moduli di ingresso (1769-IQ16) e uscita (1769-OV16) discreti collegati in loopback. Per questa configurazione, il tempo di stabilizzazione/filtraggio dei due moduli è in media di 8,6 ms<sup>1</sup>. Per altri moduli I/O, consultare le istruzioni per l'installazione del prodotto appropriato per determinare i tempi di filtraggio appropriati da utilizzare. I moduli che consumano/producono più di una parola di dati avranno tempi leggermente superiori.

| Velocità di<br>trasmissione | $\mathbf{t}_{tat}^{a}$ in ms; i = numero di byte di ingresso configurati nel nodo (provenienti dalla scheda I/O Summary) |
|-----------------------------|----------------------------------------------------------------------------------------------------|
| 125 Kbps                    | $t_{tat} = 0,18 * i + 8,6$                                                                                               |
| 250 Kbps                    | $t_{tat} = 0,10 * i + 8,6$                                                                                               |
| 500 Kbps                    | $t_{tat} = 0.07 * i + 8.6$                                                                                               |
| a t = tempo di elaboraz     | ione                                                                                                    |

Nel caso di sistemi 1769-ADN medio-grandi di cui viene eseguita la scansione mediante una connessione a interrogazione, è fondamentale calcolare i seguenti tempi di risposta all'interrogazione  $(t_{pr})$  per accertarsi che il ritardo interscansione (ISD) dello scanner sia impostato correttamente per garantire il funzionamento corretto della connessione.

> Se il ritardo ISD è impostato su un valore più basso del tempo occorrente all'adattatore 1769-ADN per restituire la risposta, le connessioni avranno un comportamento indesiderato (es. interruzioni intermittenti della connessione).

Notare che la presenza in rete di traffico con priorità più alta comporterà la necessità di un ulteriore incremento del ritardo ISD per mantenere un collegamento stabile.

| Velocità di<br>trasmissione | t <sub>pr</sub> ª in ms; i = numero di byte di ingresso configurati nel<br>nodo (provenienti dalla scheda I/O Summary) |
|-----------------------------|----------------------------------------------------------------------------------------------------|
| 125 Kbps                    | $t_{pr} = 0.16 * i + 0.4$                                                                                              |
| 250 Kbps                    | $t_{pr} = 0.09 * i + 0.4$                                                                                              |
| 500 Kbps                    | $t_{pr} = 0.06 * i + 0.4$                                                                                              |
|                             |                                                                                                    |

 $t_{pr}$  = tempo di risposta all'interrogazione

Il modulo 1769-IQ16 con un tempo di filtraggio nominale di 8 ms, e i tempi di accensione/spegnimento del modulo 1769-OV16 sono in media di 0.6 ms

I messaggi di aggiornamento degli ingressi/uscite contenenti più di 8 byte produrranno una trasmissione frammentata sulla rete DeviceNet.

## Ritardo interscansione minimo (ISD) per le connessioni a interrogazione

## Prestazioni di Quick Connect

Le prestazioni di Quick Connect dipendono dai seguenti fattori:

- tempo di avvio degli alimentatori nel sistema dell'adattatore
- numero di moduli presenti nel sistema
- tipo di moduli del sistema.

In genere, il tempo che intercorre tra l'attivazione dell'alimentazione nel sistema dell'adattatore e quando quest'ultimo risulta pronto per accettare una richiesta di connessione I/O è compreso tra 1,4 s e 3,0 s. Fare riferimento alla seguente tabella per la scelta degli alimentatori:

| Numero di catalogo | Tempo di avvio tipico (ms) |  |  |
|--------------------|----------------------------|--|--|
| 1769-PA2           | 621,00                     |  |  |
| 1769-PB2           | 497,00                     |  |  |
| 1769-PB4           | 388,40                     |  |  |
| 1769-PA4           | 354,00                     |  |  |

Quando si attiva l'alimentazione dell'adattatore (fornita dall'alimentatore installato nel primo banco del sistema), quest'ultimo inizia il processo di avvio (che comprende degli auto-test, il rilevamento dei moduli installati e la configurazione dei singoli moduli del sistema) prima della trasmissione del primo messaggio di controllo dell'identificativo MAC duplicato.

La trasmissione del primo messaggio di controllo dell'identificativo Mac duplicato conclude il processo di avvio dell'adattatore e segnala a uno scanner compatibile con Quick Connect che l'adattatore è pronto ad accettare una richiesta di connessione I/O.

Il tempo di esecuzione del processo di avvio di un adattatore varia in base al numero di moduli installati nel sistema e alla quantità di dati di configurazione che devono essere applicati a ciascun modulo. Il tempo minimo è di circa 1,0 s per un sistema con due moduli discreti. Un sistema da 30 moduli misto, comprendente 22 moduli discreti e 8 moduli analogici richiede circa 1,8 s per l'avvio.

Per fare una stima approssimativa del tempo di avvio complessivo di Quick Connect nel sistema di un adattatore si può sommare il tempo di avvio degli alimentatori al tempo stimato del processo di avvio dell'adattatore.

## Limitazioni di Quick Connect

Il modulo 1769-HSC non è compatibile con la funzionalità Quick Connection dell'adattatore 1769. Il modulo 1769-HSC, infatti, non risponde in modo sufficientemente rapido alle richieste dell'adattatore in seguito all'avvio. In generale, i moduli che impiegano tempi superiori a 650 ms per rispondere all'adattatore in seguito all'attivazione dell'alimentazione non sono compatibili con la modalità di funzionamento Quick Connect dell'adattatore.

Se si utilizzano più alimentatori diversi nel sistema dell'adattatore, l'alimentatore più lento deve essere installato nel primo banco. In questo modo si avrà la certezza che l'adattatore riconosca i moduli nel secondo e nel terzo banco (se installati). L'alimentazione di tutti gli alimentatori deve essere attivata contemporaneamente in un sistema a più banchi.

In modalità Quick Connect, l'adattatore accetta le richieste di connessione I/O prima del completamento del controllo dell'identificativo Mac duplicato. Se si stabilisce una connessione I/O e successivamente il controllo dell'identificativo Mac duplicato dà esito negativo, l'adattatore disattiverà la connessione I/O, comandando a tutti i moduli di eseguire l'azione di errore prevista, interrompendo le comunicazioni sulla rete.

## Differenze tra gli adattatori DeviceNet serie A e B

## Informazioni sulle differenze

Di seguito sono elencate le differenze e le migliorie tra gli adattatori DeviceNet serie A e B:

- Gli adattatori serie B (con i selettori dell'identificativo Mac impostati su 64-99) permettono il recupero dei nodi che non superano il controllo dell'identificativo Mac duplicato mediante l'apposita procedura guidata di RSNetWorx (Faulted Address Recovery Wizard).
- Con gli adattatori serie B e la nuova applet di configurazione integrata in RSNetWorx (versione 4.01 e successive) non ci sono più le limitazioni relative alla sostituzione automatica del dispositivo (ADR, Automatic Device Replacement) e di pass-through/bridging che caratterizzavano la serie A e l'utilizzo dell'applet personalizzata.
- Gli adattatori serie B inoltre sono compatibili con funzionalità aggiuntive specifiche del bus 1769 che consentono l'utilizzo del modulo 1769-HSC.
- Negli adattatori serie B aumenta la capacità dei dati di ingresso, uscita e configurazione.
- Gli adattatori serie B hanno caratteristiche prestazionali leggermente diverse. Per esempio, il ritardo/throughput della serie B è leggermente superiore rispetto alla serie A grazie ad una revisione dell'architettura della memoria hardware.
- Sono richiesti adattatori serie B e RSNetWorx (versione 4.01) per la compatibilità con i seguenti moduli:
  - 1769-IF4XOF2
  - 1769-HSC
  - 1769-OW16
  - 1769-OA16
  - tutti i futuri moduli I/O 1769
- Quick Connect

## Note:

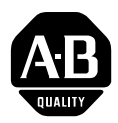

## Questionario di valutazione

l vostri commenti relativi alle nostre pubblicazioni tecniche ci sono molto utili per fornire un servizio migliore in futuro. Grazie per il tempo che vorrete dedicarci fornendoci il vostro feedback.

Potete compilare il seguente modulo e rinviarcelo, oppure visitare il nostro sito all'indirizzo www.ab.com/manuals, o inviarci un'e-mail all'indirizzo RADocumentComments@ra.rockwell.com

| Tit. /tipo pub.                                                                   | Adattatore Dev                   | Adattatore DeviceNet per Compact™ I/O 1769-ADN                                                                                               |          |                                                       |                                                                        |                              |                                        |             |  |  |  |
|-----------------------------------------------------------------------------------|----------------------------------|----------------------------------------------------------------------------------------------------|----------|-------------------------------------------------------|------------------------------------------------------------------------|------------------------------|----------------------------------------|-------------|--|--|--|
| Num. di Cat.                                                                      | 1769-ADN                         | 1769-ADN                                                                                                    |          |                                                       | 1769-UM001B-EN-P Da                                                    | ta Pub. Ottobre 2002         | Cod. prod.                             | 957555-75   |  |  |  |
| 'i preghiamo di                                                                   | i compilare le sezi              | ompilare le sezioni sotto riportate. Ove possibile, specificate un punteggio (1=sono necessari miglioramenti, 2=soddisfacente, 3=eccellente) |          |                                                       |                                                                        |                              |                                        |             |  |  |  |
| Utilità generale 1                                                                |                                  |                                                                                                    | 2        | 3                                                     | Cosa possiamo fare per rendere questa pubblicazione più utile per voi? |                              |                                        |             |  |  |  |
|                                                                                   |                                  |                                                                                                    |          | -                                                     |                                                                        |                              |                                        |             |  |  |  |
| (om                                                                               | nlatazza                         | 1                                                                                                    | 2        | 3                                                     | Ci sono informazioni che potremmo aggiungere per aiutarvi?             |                              |                                        |             |  |  |  |
| complete<br>(contiene tutte le in<br>necessari                                    | te le informazioni               |                                                                                                    |          |                                                       | procedura/passo                                                        | illustrazione                | caratteristica/funzi                   | onalità     |  |  |  |
|                                                                                   | cessarie)                        |                                                                                                    |          |                                                       | esempio                                                                | regola generale              | altro                                  |             |  |  |  |
|                                                                                   |                                  |                                                                                                    |          |                                                       | spiegazione                                                            | definizione                  |                                        |             |  |  |  |
|                                                                                   |                                  |                                                                                                    |          |                                                       |                                                                        |                              |                                        |             |  |  |  |
|                                                                                   |                                  |                                                                                                    |          |                                                       |                                                                        |                              |                                        |             |  |  |  |
|                                                                                   |                                  |                                                                                                    |          | _                                                     |                                                                        |                              |                                        |             |  |  |  |
| Precisio                                                                          | one tecnica                      | 1                                                                                                    | 1 2      | 3                                                     | Possiamo essere più precisi?                                           |                              |                                        |             |  |  |  |
| (tutte le info<br>sono                                                            | ormazioni fornite<br>o corrette) |                                                                                                    |          |                                                       | testo                                                                  | illustrazione                |                                        |             |  |  |  |
| ,                                                                                 |                                  |                                                                                                    |          | F                                                     |                                                                        |                              |                                        |             |  |  |  |
|                                                                                   |                                  |                                                                                                    |          |                                                       |                                                                        |                              |                                        |             |  |  |  |
|                                                                                   |                                  |                                                                                                    |          |                                                       |                                                                        |                              |                                        |             |  |  |  |
| Chiarezza 1 2 3<br>(tutte le informazioni fornite sono di<br>facile comprensione) |                                  |                                                                                                    | 3        | Cosa possiamo fare per rendere i concetti più chiari? |                                                                        |                              |                                        |             |  |  |  |
| idenc comprehisioney                                                              |                                  |                                                                                                    |          |                                                       |                                                                        |                              |                                        |             |  |  |  |
|                                                                                   |                                  |                                                                                                    |          |                                                       |                                                                        |                              |                                        |             |  |  |  |
| Altri commenti                                                                    |                                  |                                                                                                    |          |                                                       | Sul retro del modulo potete aggiungere ulteriori commenti.             |                              |                                        |             |  |  |  |
|                                                                                   |                                  |                                                                                                    |          |                                                       |                                                                        |                              |                                        |             |  |  |  |
|                                                                                   |                                  |                                                                                                    |          |                                                       |                                                                        |                              |                                        |             |  |  |  |
| Nome                                                                              |                                  |                                                                                                    |          |                                                       |                                                                        | Sede/telefono                |                                        |             |  |  |  |
| Titolo/mansione                                                                   |                                  |                                                                                                    |          |                                                       |                                                                        | Desiderate essere ricontatte | ati in merito ai vostri comme          | nti?        |  |  |  |
|                                                                                   |                                  |                                                                                                    |          |                                                       |                                                                        | No, non desidero esse        | ere contattato                         |             |  |  |  |
|                                                                                   |                                  |                                                                                                    |          |                                                       |                                                                        | Sì, desidero essere co       | ntattato telefonicamente               |             |  |  |  |
|                                                                                   |                                  |                                                                                                    |          |                                                       |                                                                        | Sì, desidero essere co       | ntattato all'indirizzo e-mail          |             |  |  |  |
|                                                                                   |                                  |                                                                                                    |          |                                                       |                                                                        | Sì, desidero essere co       | ntattato al seguente recapito <u>.</u> |             |  |  |  |
| preghiamo di l                                                                    | restituire il modulo             | inviand                                                                                                    | olo al s | eguente indir                                         | izzo: Allen-Bradley Marketing                                          | Communications, 1 Allen-B    | radley Dr., Mayfield Hts., OH          | 44124-9705  |  |  |  |
|                                                                                   |                                  |                                                                                                    |          |                                                       | Telefono: 440-646-3176                                                 | Fax: 440-646-3525 Email: F   | RADocumentComments@ra.r                | ockwell.com |  |  |  |

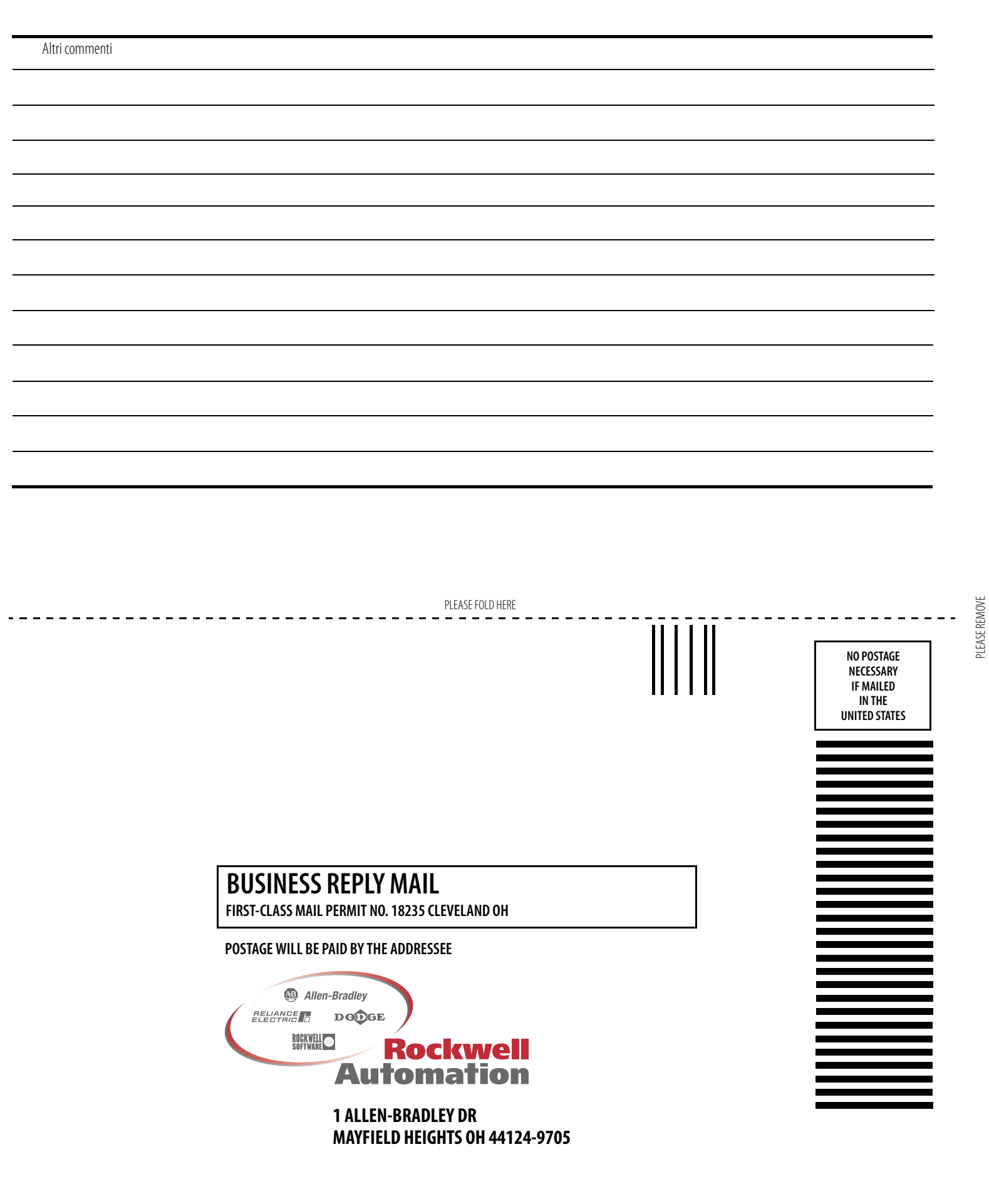

հեռեսեսեսենեն

### Numerici

1747-SDN

Esempio di applicazione 6-1, B-1, B-15 Configurazione del sistema SLC 6-1 Configurazione hardware 6-1

## A

Abilitazione gamma 2-21 Adattatore Aggiunta alla rete 3-1, 4-1 Caratteristiche tecniche A-1, A-2 Generali A-1, A-3 Ingresso/uscita A-2, A-5 **Configurazione** 1-9 Bus 1769 3-2, 4-2 Descrizione 1-1 Messa a terra 1-7 Montaggio 1-4 Distanza 1-4 Pannello 1-4 Utilizzando i moduli come dima 1-5 Parola di stato ingressi 2-2 Sostituzione 1-6 Adattatore, prestazioni C-1 Aggiunta dell'adattatore alla rete 3-1, 4-1 Alimentatori Configurazione 3-20, 4-25 Alimentazione Disattivare 1-2 Apply 3-21, 4-28 Assemblaggio Sistema 1-3 Azzeramento memoria 3-25

## B

Banchi di I/O 3-7, 4-6 Bit di controllo contatore 2-21 Bit di stato 2-22 Bus Comunicazione 1769 2-1 Configurazione 1769 3-2, 4-2

## C

Cablaggio Connessioni di campo 1-7 **DeviceNet** 1-7 Cablaggio di DeviceNet 1-7 **Caratteristiche tecniche** Adattatore Generali A-1, A-3 Ingresso/uscita A-2, A-5 Caricamento delle configurazioni 3-23, 4-30 Cavi Configurazione 3-20, 4-25 Codifica Compatible module 3-22, 4-29 Corrispondenza esatta 3-22, 4-29 Disabilitazione 3-22, 4-29 **Compatible module** Codifica 3-22, 4-29 Comunicazione A cambiamento di stato 2-4 A interrogazione 2-4 Bus 1769 2-1 Ciclica 2-4 Strobe 2-4 Configurazione Adattatore 1-9 Bus 1769 3-2, 4-2 Offline 3-2, 4-2 Alimentatori 3-20, 4-25 Cavi 3-20, 4-25 Completamento 3-20, 4-25 Criteri 3-7, 4-6 Esempio 3-8, 4-8 Moduli d'ingresso discreto 3-9, 4-9 Moduli d'uscita analogica 3-17, 4-21 Moduli d'uscita discreta 3-11, 4-12 Moduli di ingresso analogico 3-14, 4-17 Sistema offline 3-2, 4-2 Terminazione 3-20, 4-25 Verifica 3-20, 4-25 Configurazione del sistema SLC 1747-SDN Esempio di applicazione 6-1

#### 2

#### Configurazione di rete standard 6-23 **Configurazione hardware** 1747-SDN Esempio di applicazione 6-1 Configurazioni Caricamento 3-23, 4-30 Download 3-24 Scaricamento 4-31 Configurazioni di esempio 3-8, 4-8 Confronto 3-22, 4-29 **Connessioni per il cablaggio di campo** 1-7 **Conteggio corrente** 2-22 **Controllo uscita gamma** 2-21, 2-22 Corrispondenza Esatta 3-22, 4-29 Corrispondenza esatta 3-22, 4-29 Criteri

Configurazione 3-7, 4-6

## D

Dati a cambiamento di stato 2-4 Dati ad interrogazione 2-4 Dati ciclici 2-4 Disabilitazione della codifica 4-29 Disable keying 3-22 Disattivare l'alimentazione 1-2 Distanza Minima 1-4 Documentazione Correlata 1-2 Documentazione correlata 1-2 Documentazione correlata 1-2

## Ε

EDS 4-11, 4-15, 4-20, 4-24 Errore Bit di errore generale 2-22 Bit di uscita non valido 2-21 Esempio di applicazione 1747-SDN 6-1, B-1, B-15 Configurazione del sistema SLC 6-1 Configurazione hardware 6-1

## F

Funzionalità on-line 3-21, 4-27

**G** Gamma attiva 2-22

## I

Impostazione dei selettori dell'indirizzo di rete 1-8 Indicatori Diagnostici 5-1 Indicatori di configurazione gamma 2-21, 2-22 Indicatori di stato 2-22 Indicatori di agnostici 5-1 Installazione 1-2 Intervallo impulsi 2-22

L

Limite inferiore gamma 2-21, 2-22

## Μ

Mappatura dei dati nella tabella immagine 2-4 Mappatura dei dati nella tabella immagine, 1769-0A16 2-8 Mappatura dei dati nella tabella immagine, 1769-0W16 2-15 Maschera attivazione uscite 2-21 Maschera disattivazione uscite 2-21 Memoria, azzeramento 3-25 Messa a terra Adattatore 1-7 Messaggistica esplicita 6-29 Moduli Configurazione Ingresso discreto 3-9, 4-9 Uscita discreta 3-11, 4-12 Ingresso analogico Configurazione 3-14, 4-17 Uscita analogica Configurazione 3-17, 4-21 Moduli d'ingresso analogico Configurazione 3-14, 4-17 Moduli d'ingresso discreto Configurazione 3-9, 4-9 Moduli d'uscita analogica Configurazione 3-17, 4-21 Moduli d'uscita discreta Configurazione 3-11, 4-12

Modulo Descrizione 1-1 Installazione 1-2 Montaggio 1-4 Montaggio Adattatore e modulo I/O 1-4 Montaggio a pannello 1-4 Utilizzando i moduli come dima 1-5 Montaggio dell'adattatore e modulo I/O Distanza 1-4 Guida DIN 1-6 Pannello 1-4 Montaggio su guida DIN 1-6

## 0

**OK** 3-21, 4-28

## Ρ

Parola Stato ingressi 2-2 Pubblicazioni Vedere Documentazione 1-2

## Q

Quick Connect 4-32, C-4

## R

Readback 2-22 Rete Aggiunta adattatore 3-1, 4-1 Riepiloghi delle mappature 3-20, 4-26 Ripristino fusibile intervenuto 2-21 RSNetWorx 3-1, 4-1

## S

Scaricamento delle configurazioni 4-31 Scariche elettrostatiche 1-2 Selettori Impostazione dell'indirizzo di rete 1-8

#### Sistema

Assemblaggio 1-3 Sostituzione dell'adattatore 1-6 Sostituzione dell'adattatore in un sistema 1-6 Stato ingresso 2-22 Strobe dati 2-4 Struttura I/0 2-1 Struttura I/0 2-1

## T

**Tabella immagine** Mappatura dei dati 2-4 1769-IA16 2-5 1769-IA8I 2-5 1769-IF4 2-6 1769-IM12 2-6 1769-IQ16 2-6 1769-IQ6X0W4 2-16 1769-0A8 2-7 1769-0B16 2-9 1769-0F2 2-11 1769-0V16 2-12 1769-0W8 2-13 1769-0W8I 2-14 Tabella immagine, mappatura dei dati, 1769-HSC 2-21 Tabella immagine, mappatura dei dati, 1769-IF4X0F2 2-19 Terminazione Configurazione 3-20, 4-25

## V

Valore di scrittura diretta o limite superiore gamma 2-21, 2-22 Valori di default 2-24 Array di uscita 2-21 Verifica Configurazione 3-20, 4-25 Note:

#### www.rockwellautomation.com

#### Power, Control and Information Solutions Headquarters

Americhe: Rockwell Automation, 1201 South Second Street, Milwaukee, WI 53204-2496, USA, Tel: +1 414 382 2000, Fax: +1 414 382 4444 Europa/Medio Oriente/Africa: Rockwell Automation NV, Pegasus Park, De Kleetlaan 12a, 1831 Diegem, Belgio, Tel: +32 2 663 0600, Fax: +32 2 663 0640 Asia: Rockwell Automation, Level 14, Core F, Cyberport 3, 100 Cyberport Road, Hong Kong, Tel: +852 2887 4788, Fax: +852 2508 1846

Italia: Rockwell Automation S.r.l., Via Gallarate 215, 20151 Milano, Tel: +39 02 334471, Fax: +39 02 33447701, www.rockwellautomation.it Svizzera: Rockwell Automation AG, Via Cantonale 27, 6928 Manno, Tel: 091 604 62 62, Fax: 091 604 62 64, Customer Service: Tel: 0848 000 279